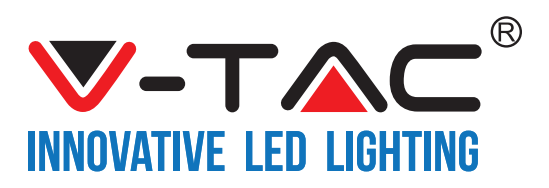

# **TABLE OF CONTENTS**

| FRENCH     | 1-12    |
|------------|---------|
| GERMAN     | 13-24   |
| BULGARIAN  | 25-36   |
| CROATIAN   |         |
| PORTUGUESE |         |
| HUNGARIAN  | 61-72   |
| ITALIAN    | 73-84   |
| ROMANIAN   |         |
| GREEK      | 97-108  |
| POLISH     |         |
| SPANISH    | 121-132 |
| CZECH      | 133-144 |
| ENGLISH    | 145-156 |

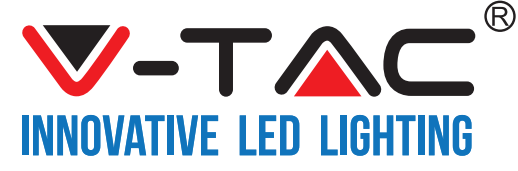

WEEE Number: 80133970

# **INSTRUCTION D'INSTALLATION**

COMMANDE D'INTENSITÉ D'ÉCLAIRAGE WIFI

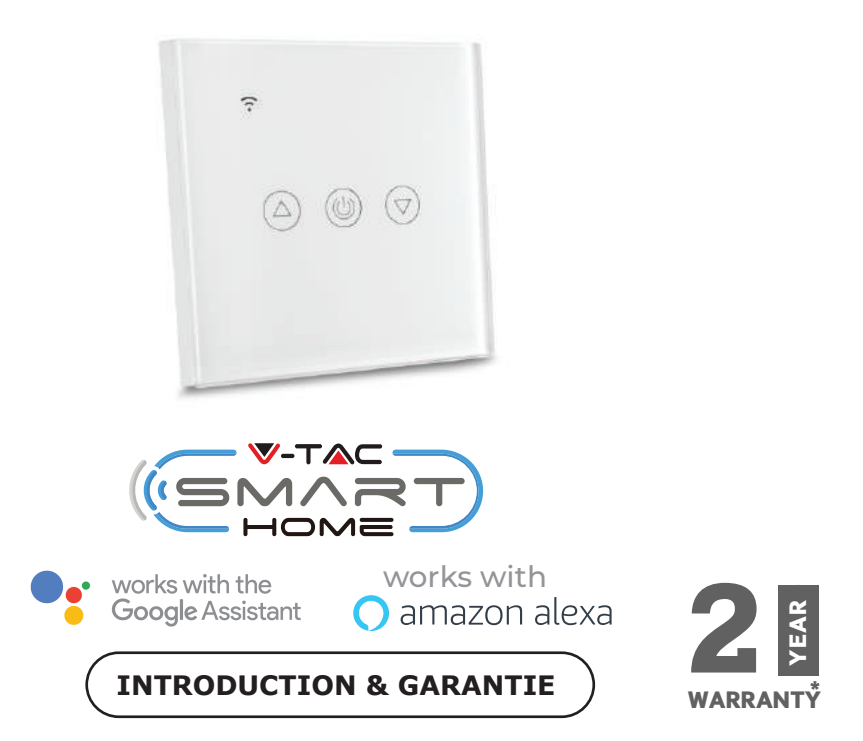

Merci d'avoir choisi et acheté un produit à V-TAC. V-TAC vous offrira le meilleur. Veuillez lire attentivement ces instructions avant de commencer l'installation et conservez ce manuel à portée de main pour référence ultérieure. Si vous avez d'autres questions, veuillez contacter notre distributeur ou le fournisseur local auprès duquel vous avez acheté le produit. Ils sont formés et prêts à vous servir au mieux

La garantie est valable pour une période de 2 ans à compter de la date d'achat. La garantie ne s'applique pas à des dommages causés par une installation incorrecte ou une usure anormale. La société ne donne aucune garantie pour des dommages causés à une surface en raison d'un enlèvement et d'une installation incorrects du produit.

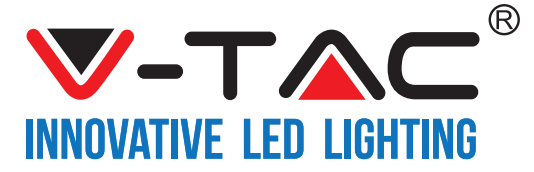

# SPÉCIFICATIONS

| Modèle numéro | SKU  | Tension d'entrée | Courant max | Norme sans fil | Matériau | Couleur |
|---------------|------|------------------|-------------|----------------|----------|---------|
| VT-5013       | 8432 | AC:90-250V       | 2A          | Wi-Fi 2.4Ghz   | PC/Verre | Noir    |
| VT-5013       | 8433 | AC:90-250V       | 2A          | Wi-Fi 2.4Ghz   | PC/Verre | Blanc   |

# D'INSTALLATION

APPLICATION V-TAC SMART HOME: Téléchargez l'application V-TAC SMART HOME en allant sur APP Store ou Google Play Store

(OU)

Téléchargez l'application V-TAC SMART HOME en scannant le Code QR ci-dessous

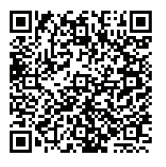

**GOOGLE PLAY** 

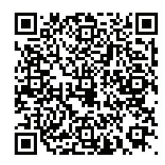

IOS

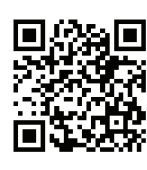

FAQ

**Nota:** Pour le dépannage, veuillez scanner le code-barres de la FAQ et pour lire le mode d'emploi dans une autre langue, veuillez scanner le code-barres du mode d'emploi multilingue.

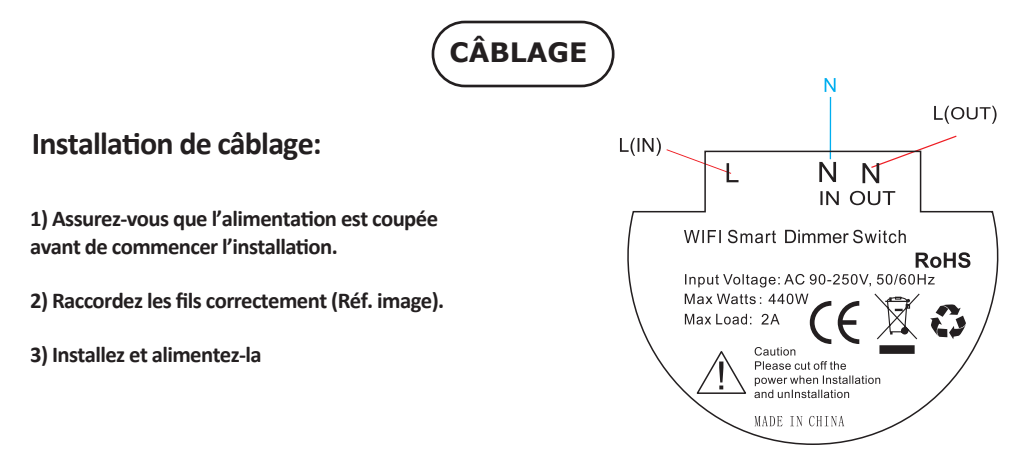

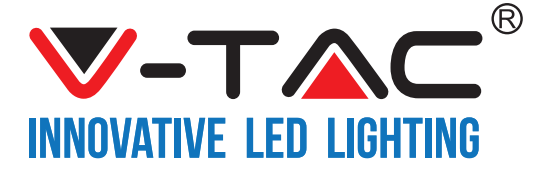

Étape 1: Ouvrez l'application V-TAC Smart Home et enregistrez-vous. Si vous avez déjà un compte existant sur V-TAC Smart Home, veuillez passer à la connexion. Étape 2: Pour ajouter un nouvel appareil, appuyez sur le signe "+" (comme indiqué).

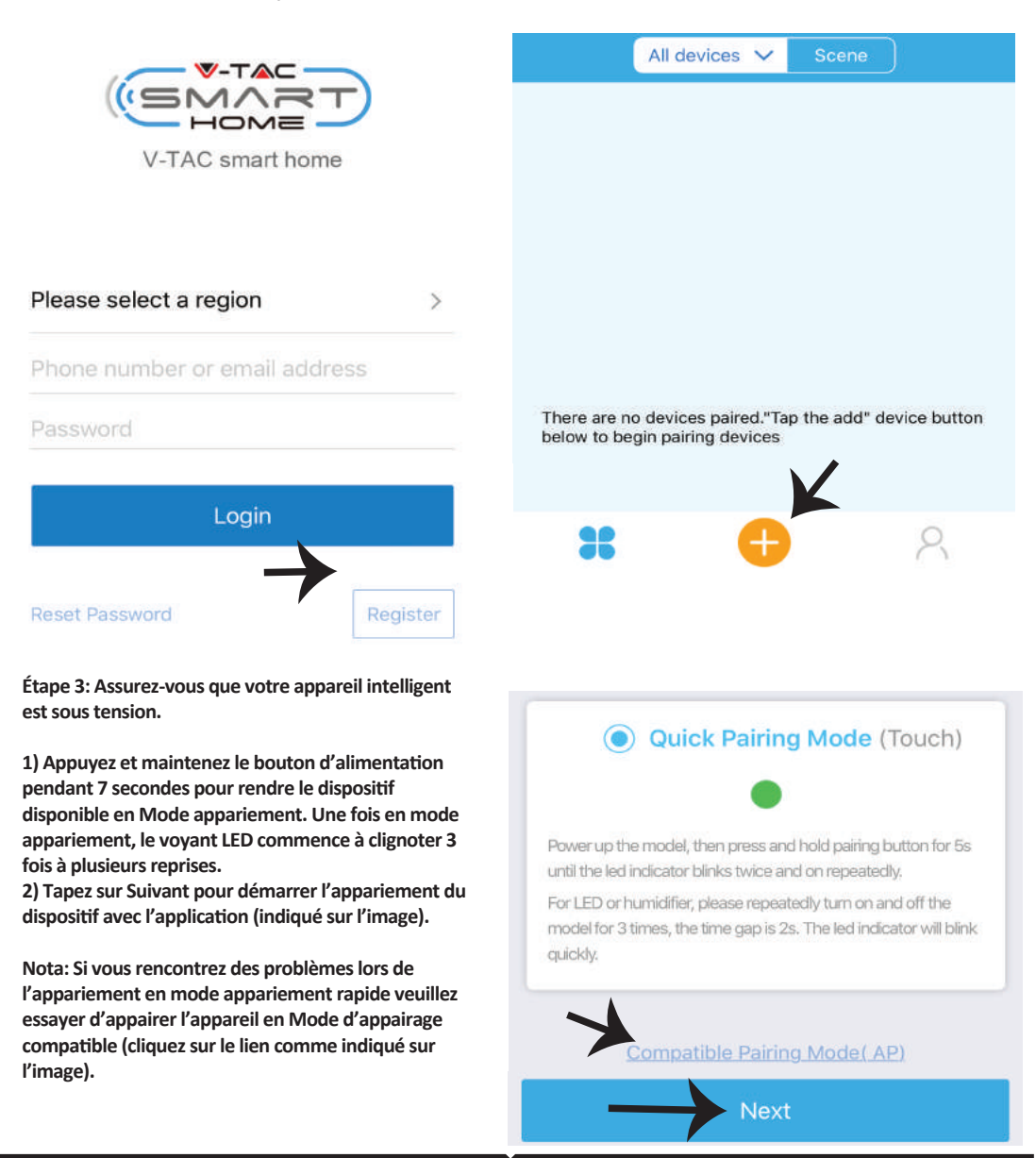

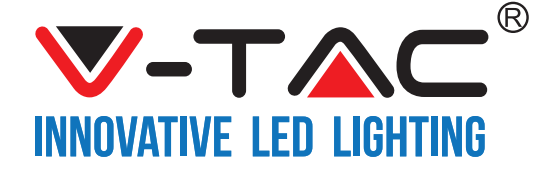

Étape 4: Sélectionnez le nom de votre Wifi et entrez le mot de passe et appuyez sur Suivant. (Only supports 2.4G WIFI) WIFI name Vtac WIFI password Next

Étape 6: Votre appareil est maintenant appairé et apparaîtra (par exemple: comme indiqué sur l'image ci-dessous).

a) Pour allumer/éteindre l'appareil, appuyez sur l'icône MARCHE/ARRÊT (comme indiqué sur l'image ci-dessous).
b) Pour entrer plus de réglages dans le dispositif intelligent, appuyez sur le Nom (Par exemple: fiche intelligente comme indiqué sur l'image).

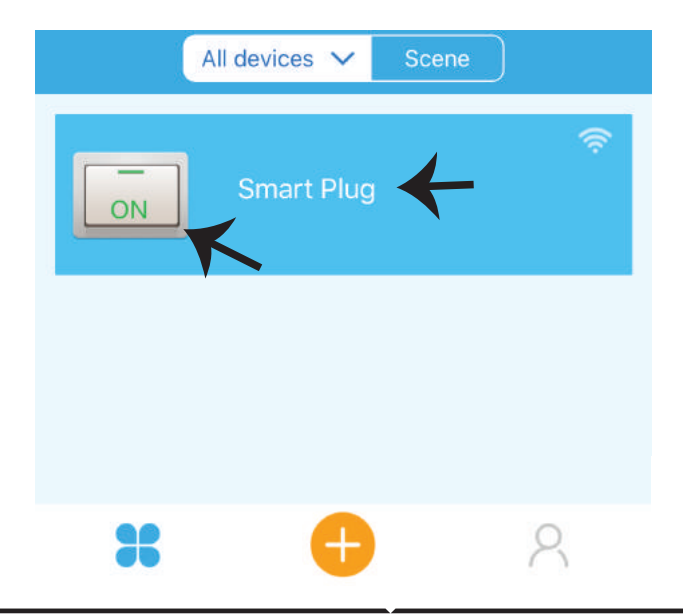

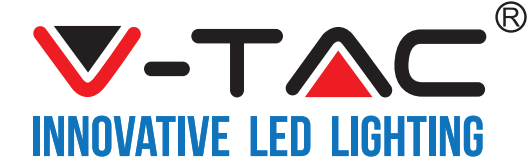

Étape 7: Sur la page du dispositif V-TAC SMART HOME offre plusieurs fonctionnalités comme mentionné ci-dessous.

a) Partage - cette fonction vous permet de partager l'accès avec un autre utilisateur.

b) Calendrier – Le temporisateur vous permet d'activer/désactiver le dispositif avec possibilité de choisir la date et l'heure.

Cette fonctionnalité permet également le mode de répétition à l'aide duquel vous pouvez définir la configuration souhaitée à tous les jours ou tout jour de la semaine.

c) Minuterie - la fonctionnalité de la minuterie vous permet de régler "jour-heure-minute" à l'aide de laquelle vous pouvez programmer les périodes de mise en marche/arrêt du dispositif.

d) Minuterie de boucle - cette fonctionnalité vous permet de régler une durée de boucle pendant laquelle l'appareil sera sous tension et ensuite éteint.

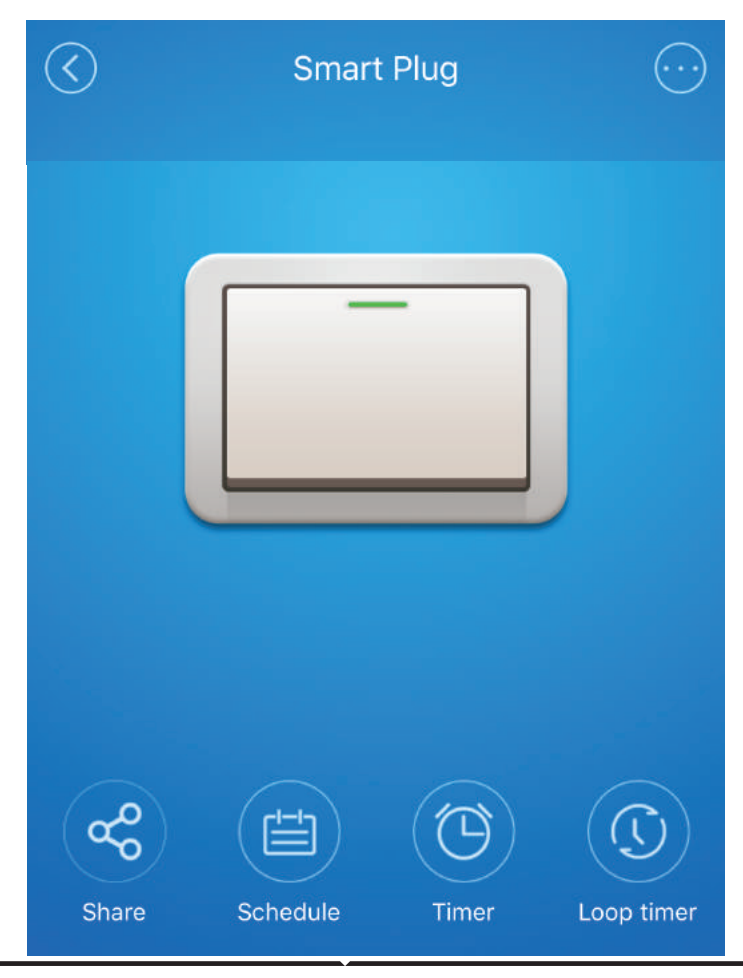

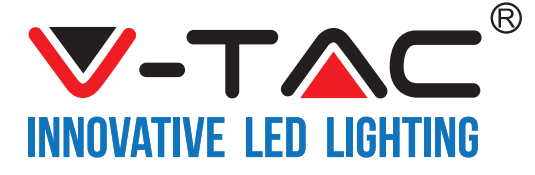

## **RÉGLAGES ALEXA**

Étape 1: Installez l'application Amazon Alexa sur l'App Store (iOS) ou Play Store (Android) et enregistrez-vous. Si vous avez un compte existant sur Amazon Alexa, veuillez vous connecter

| _ogin                  |                   |
|------------------------|-------------------|
|                        | Forgot password   |
| Mobile number or Email |                   |
| Amazon password        |                   |
|                        |                   |
| Show password          |                   |
| Show password          | OGIN              |
| Show password          | OGIN<br>o Amazon? |

Étape 3: Sur la page d'accueil de l'application Amazon Alexa App, appuyez sur l'icône comme indiqué sur l'image ci-dessous.

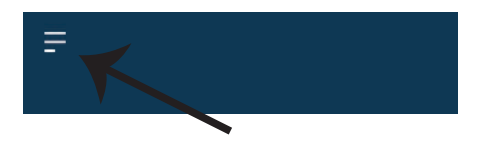

Étape 2: Une fois que vous êtes sur la page d'accueil d'Amazon Alexa, appuyez sur l'icône en bas à droite – où la flèche est pointée – – pour ajouter un nouvel appareil et permettre une compétence.

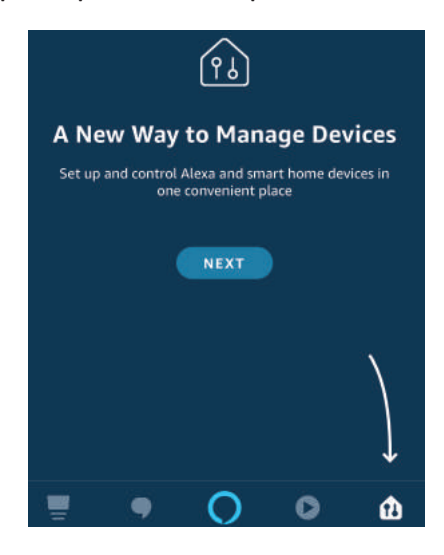

Étape 4: Tapez sur "Compétences & jeux" comme indiqué ci-dessous.

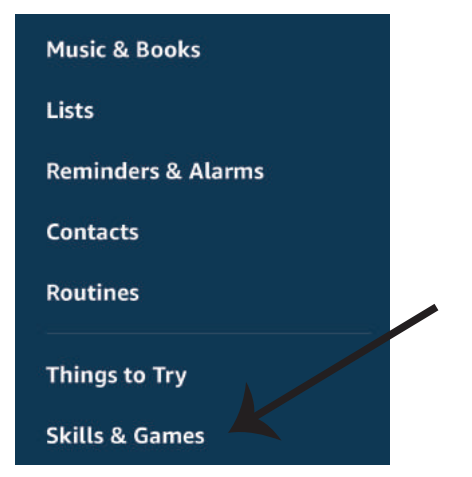

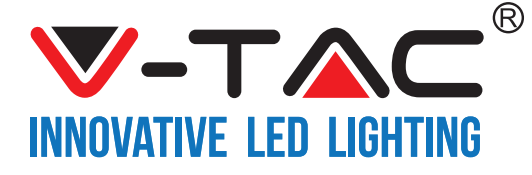

Étape 5: Sur la barre de recherche comme indiqué ci-dessous, tapez "VTAC" et taper sur la compétence de V-TAC (comme indiqué sur l'image).

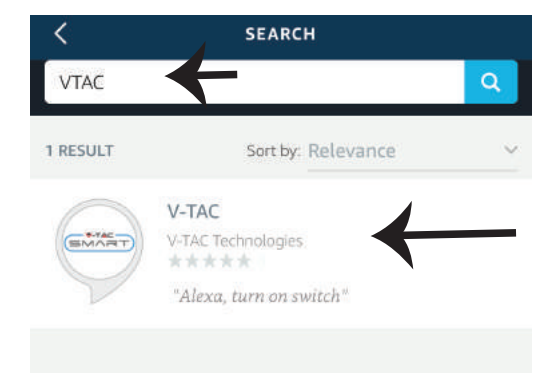

Étape 7: Saisissez les informations d'identification de V-TAC Smart Home et ensuite appuyez sur "Se connecter". Si vous n'avez pas un compte existant, veuillez vous inscrire en appuyant sur le registre.

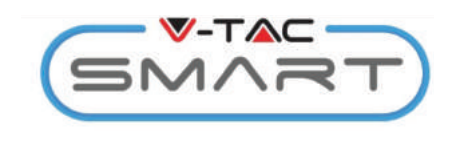

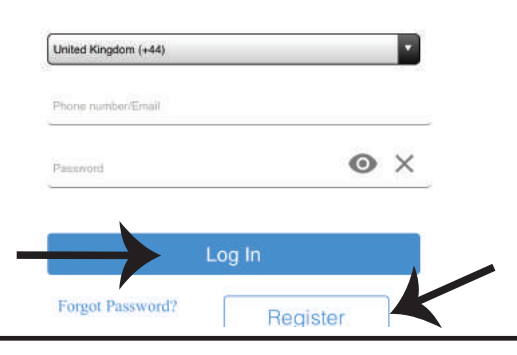

Étape 6: Tapez sur "Activer une compétences" pour relier l'application V-TAC Smart Home avec Amazon Alexa.

| <         | V-TAC                     |  |
|-----------|---------------------------|--|
| $\square$ | V-TAC                     |  |
| SMART     | V-TAC Technologies        |  |
| 5         | Rated: Guidance Suggested |  |
|           | ENABLE                    |  |
|           |                           |  |
|           | Account linking required  |  |
|           |                           |  |

Étape 8: a) Une fois que vous avez lié avec succès la compétence V-TAC, fermez la fenêtre & (b) appuyez sur "Détecter un dispositif". Assurez-vous que le dispositif intelligent est couplé à l'application V-TAC Smart Home.

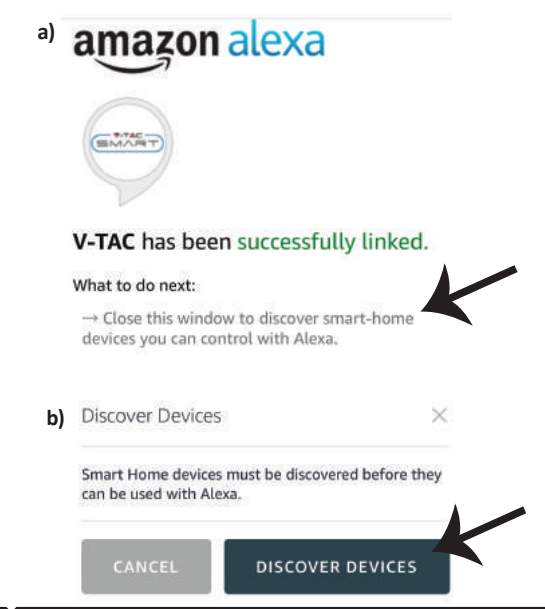

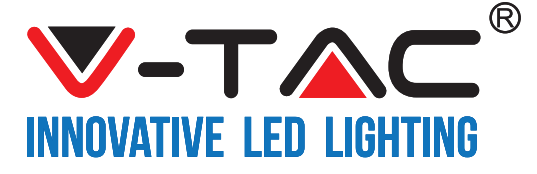

Étape 9: Découvrez votre appareil intelligent sur Alexa. Vous pouvez dire "Alexa, détecte les appareils" au dispositif Alexa dont vous disposez. (OU) vous pouvez ajouter de nouveaux appareils manuellement en accédant à la page d'accueil d'Amazon Alexa et en tapant sur l'icône (1) (Réf : image A) & appuyez sur le signe "+"pour ajouter un nouveau dispositif (Réf : Image B). Une fois que l'appareil est détecté, vous pouvez maintenant contrôler votre appareil intelligent à l'aide d'Alexa.

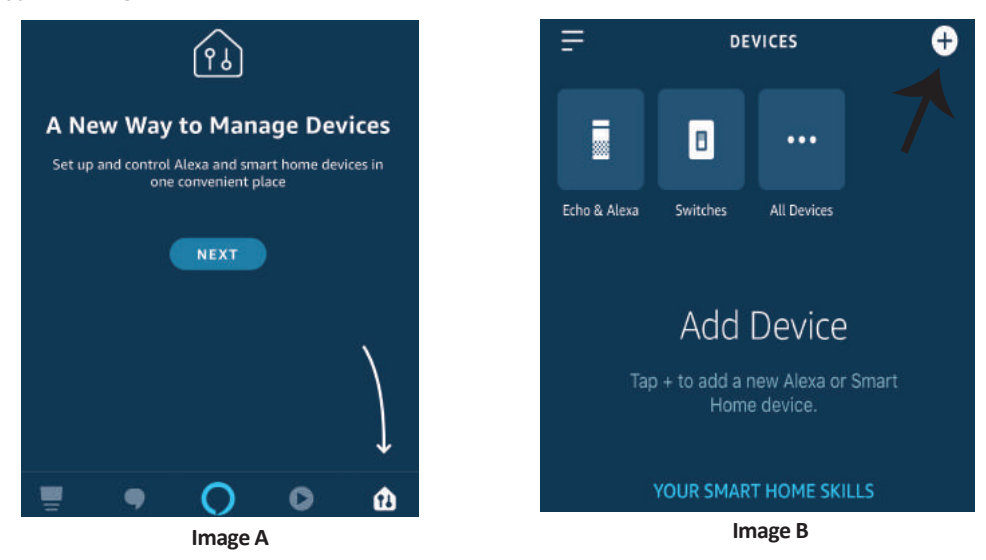

Nota: La détection d'un appareil doit être effectuée chaque fois quand le nom de l' appareil est modifié sur l'application.

#### **Commandes ALEXA**

Maintenant, vous pouvez contrôler votre appareil intelligent à l'aide de commandes vocales sur Alexa. Voici quelques commandes que vous pouvez utiliser:

- ▶! Alexa, branche la fiche intelligente
- ▶! Alexa, débranche la fiche intelligente

### CHOSES À RAPPELER AVANT DE COMMENCER L'INSTALLATION:

- 1. Application . V-TAC Smart Home & Application Amazon Alexa
- 2. Assurez-vous que vous avez le dispositif Amazon Alexa (y compris Echo, Echo Tap, ou Echo Dot)
- 3. Appareil "Smart Home"
- 4. Réseau sans fil stable

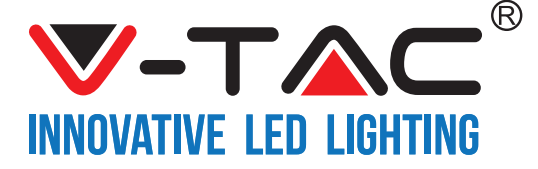

## RÉGLAGES GOOGLE HOME

Étape 1:

a&b) Installez l'application Google Home sur l'App Store (iOS) ou Play Store (Android) et enregistrez-vous. Si vous avez un compte existant sur Google Home, veuillez vous connecter.

c) Créez une Nouvelle maison/sélection de la maison existante, le cas échéant.

d) Branchez le dispositif Google Home et appariez-le à l'application. (Ensuite procéder à l'étape 2).

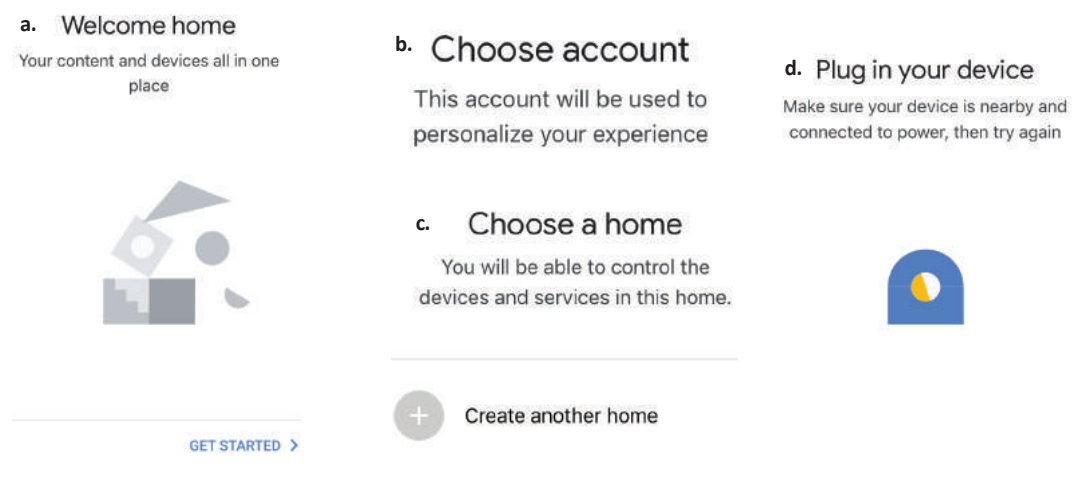

Étape 2: Une fois que vous êtes sur la page d'accueil de Google, appuyez sur l'icône Ajouter"+"- pour ajouter un nouvel appareil et compétence. Ensuite, appuyez sur Réglage de l'appareil comme indiqué sur l'image ci-dessous.

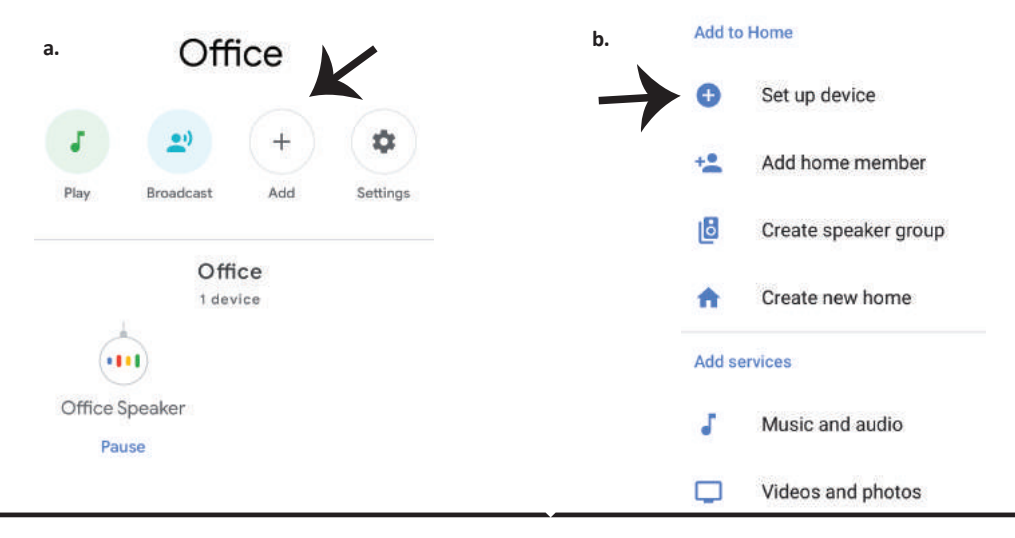

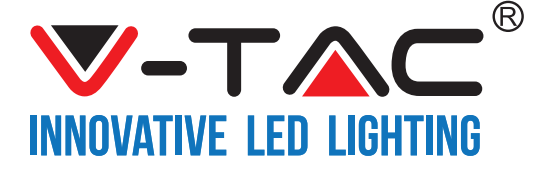

Étape 3: Assurez-vous que le dispositif intelligent est appairé à l'application V-TAC Smart Home avant de commencer l'étape 3.

Tapez sur la section de la flèche, comme indiqué sur l'image ci-dessous.

#### Set up

Set up new devices or add existing devices and services to your home

Étape 4: Tapez "Vtac" sur la barre de recherche et appuyez sur l'icône des options du menu déroulant de "VTA Smart" comme indiqué ci-dessous.

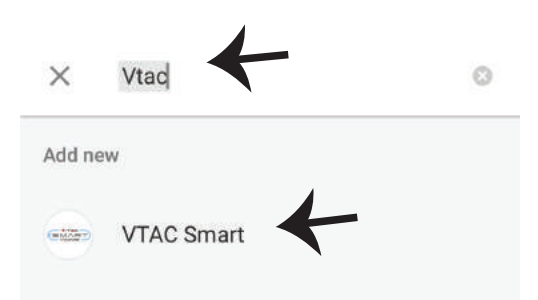

#### New devices

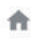

#### Set up new devices

Google Home, smart displays and devices labelled 'Made for Google' such as C by GE smart bulbs

#### Works with Google

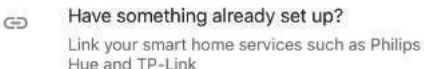

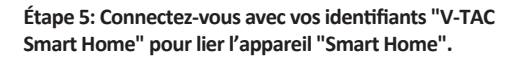

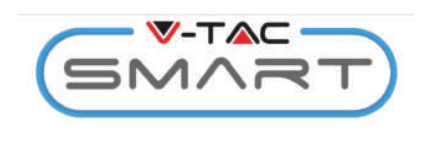

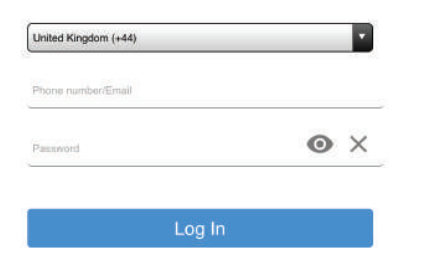

#### Étape 6:

a. Le compte sera connecté, veuillez rester sur la page et vous serez redirigés dans quelques secondes pour sélectionner l'appareil à ajouter à votre maison.
b. Sélectionnez l'appareil, appuyez sur "Suivant" (comme indiqué sur l'image b).

| a. | Done<br>Account | assistant.google.com<br>is now Linked | Ċ |
|----|-----------------|---------------------------------------|---|
| b. | ×               | Choose devic                          | e |
|    |                 | Smart Plug<br>Switch                  | ( |

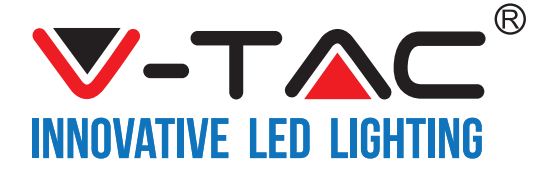

Étape 7: Choisissez la "Maison" où vous souhaitez ajouter l'appareil intelligent. (ou) vous pouvez créer une "Nouvelle maison" afin d'y ajouter l'appareil intelligent. Étape 8: Vous avez ajouté avec succès un "Appareil intelligent V-TAC" à votre application "Google Home".

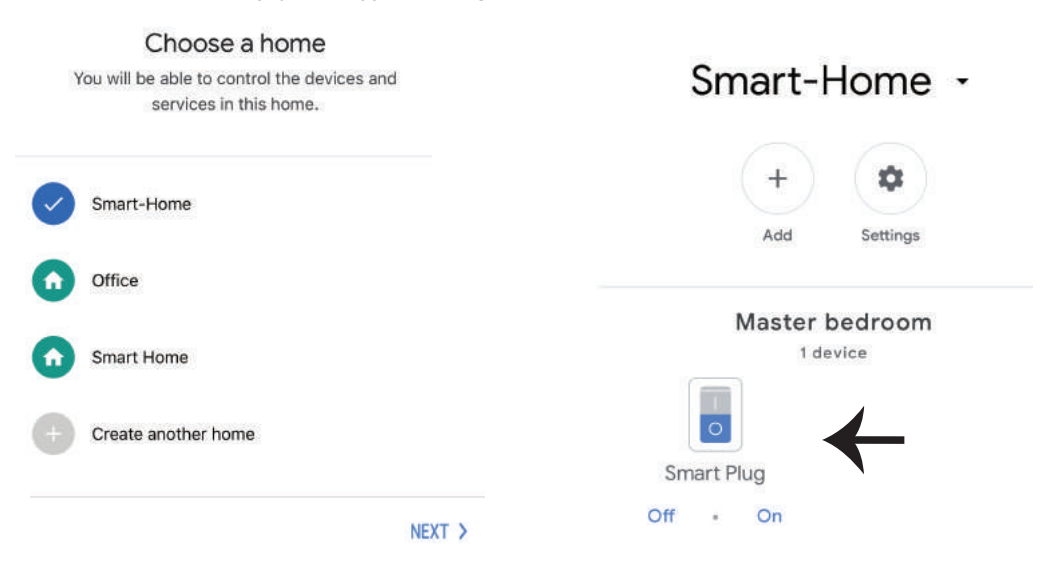

Étape 9: Y Vous pouvez brancher/débrancher le dispositif en sélectionnant les options Marche/Arrêt (comme indiqué sur l'image ci-dessous. (OU) Vous pouvez appuyer sur le Nom (Par exemple: Fiche intelligente comme indiqué ci-dessous) pour rediriger vers une nouvelle page.

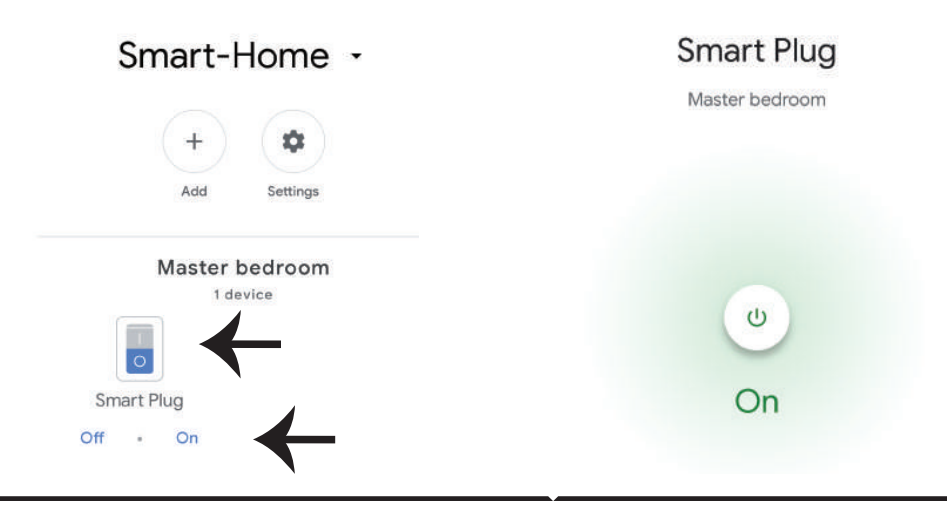

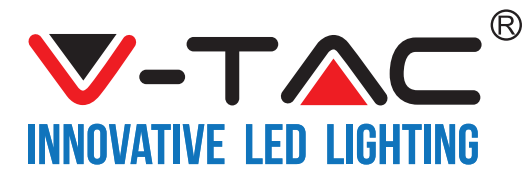

#### **Commandes Google:**

Maintenant, vous pouvez contrôler votre appareil intelligent à l'aide de commandes vocales sur Google Home. Voici quelques commandes que vous pouvez utiliser:

- ▶! OK Google, branche la fiche intelligente
- ▶! OK Google, débranche la fiche intelligente

#### CHOSES À RAPPELER AVANT DE COMMENCER L'INSTALLATION:

- 1. Application . V-TAC Smart Home & Application Google Home
- 2. Assurez-vous que vous avez le dispositif Google Home
- 3. Appareil "Smart Home"
- 4. Réseau sans fil stable

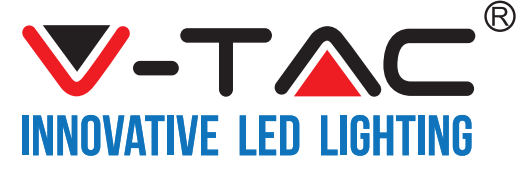

WEEE Number: 80133970

# **INSTALLATIONSANWEISUNG**

WLAN DIMMER-SCHALTER

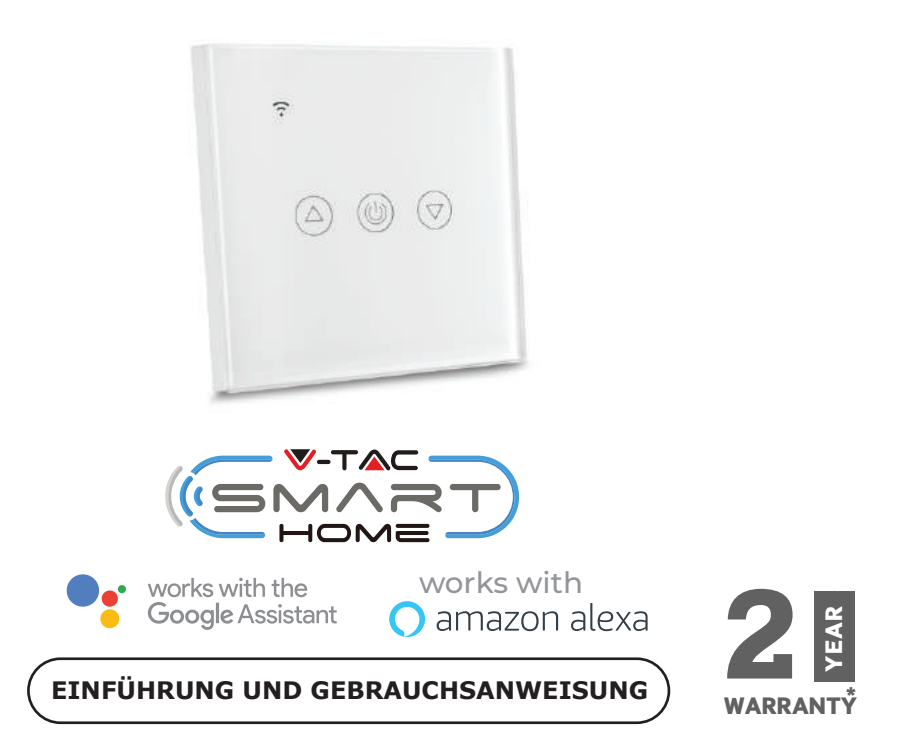

Wir danken Ihnen, dass Sie ein V-TAC LED-Produkt ausgesucht und gekauft haben. V-TAC wird Ihnen die besten Dienste erweisen. Lesen Sie, bitte, diese Gebrauchsanweisung vor der Montage aufmerksam durch und halten Sie sie für Auskünfte in der Zukunft parat. Sollten Sie weitere Fragen haben, kontaktieren Sie, bitte, unseren lokalen Händler oderVerkäufer, von dem Sie das Produkt gekauft haben. Sie sind ausgebildet und bereit Sie auf die bestmögliche Art und Weise zu unterstützen.

Die Gewährleistungsfrist beträgt 2 Jahre ab dem Kaufdatum. Die Gewährleistung bezieht sich nicht auf Schäden, die durch unsachgemäße Montage oder ungewöhnliche Abnutzung und Verschleiß verursacht worden sind. Das Unternehmen gewährt keine Garantie für durch unsachgemäßen Produktabbau oder unsachgemäße Montage entstandene Schäden an jeglichen Oberflächen.

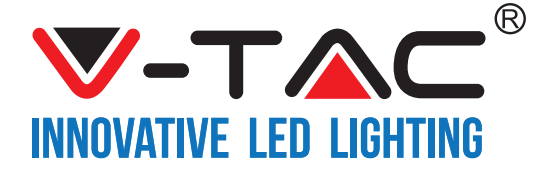

## SPEZIFIKATIONEN

| Model Nummer | SKU  | Eingangsspannung | Maximale<br>Stromstärke | Kabelloser Standard | Material              | Farbe   |
|--------------|------|------------------|-------------------------|---------------------|-----------------------|---------|
| VT-5013      | 8432 | AC:90-250V       | 2A                      | Wi-Fi 2.4Ghz        | Polykarbo<br>nat/Glas | Schwarz |
| VT-5013      | 8433 | AC:90-250V       | 2A                      | Wi-Fi 2.4Ghz        | Polykarbo<br>nat/Glas | Weiß    |

### INSTALLATIONSANFORDERUNGEN

V-TAC SMART HOME APP: Laden Sie die V-TAC SMART HOME APP über den APP Store oder den Google Play

Store herunter (ODER)

Laden Sie die V-TAC SMART HOME APP herunter, indem Sie den unten stehenden QR-Code scannen

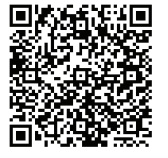

**GOOGLE PLAY** 

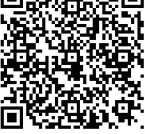

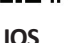

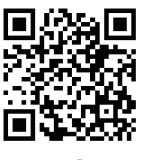

FAQ

Hinweis: Zur Fehlerbehebung scannen Sie bitte den Barcode der FAQ und um die Bedienungsanleitung in einer anderen Sprache zu lesen, scannen Sie bitte den Barcode des mehrsprachigen Gebrauchsanweisung.

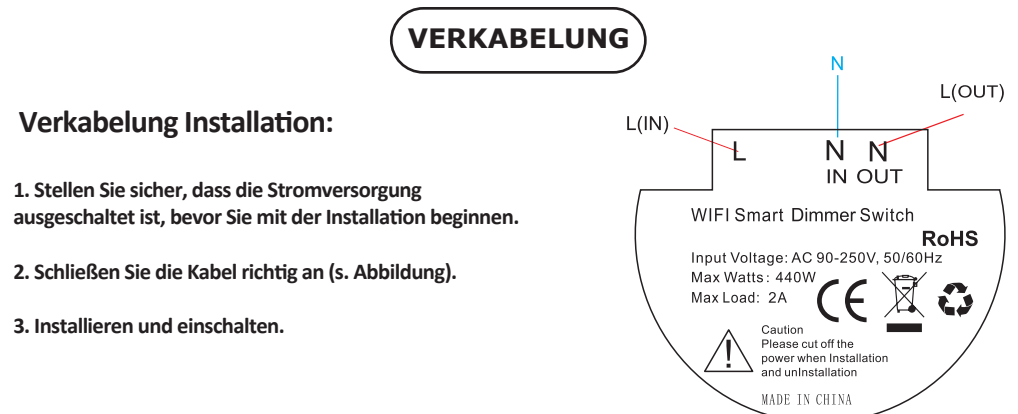

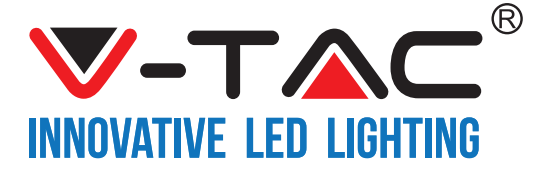

Schritt 1: Öffnen Sie die V-TAC Smart Home App und registrieren Sie sich. Wenn Sie bereits ein Konto bei V-TAC Smart Home haben, melden Sie sich bitte an. Schritt 2: Um ein neues Gerät hinzuzufügen, tippen Sie auf das Pluszeichen (wie abgebildet) Schritt

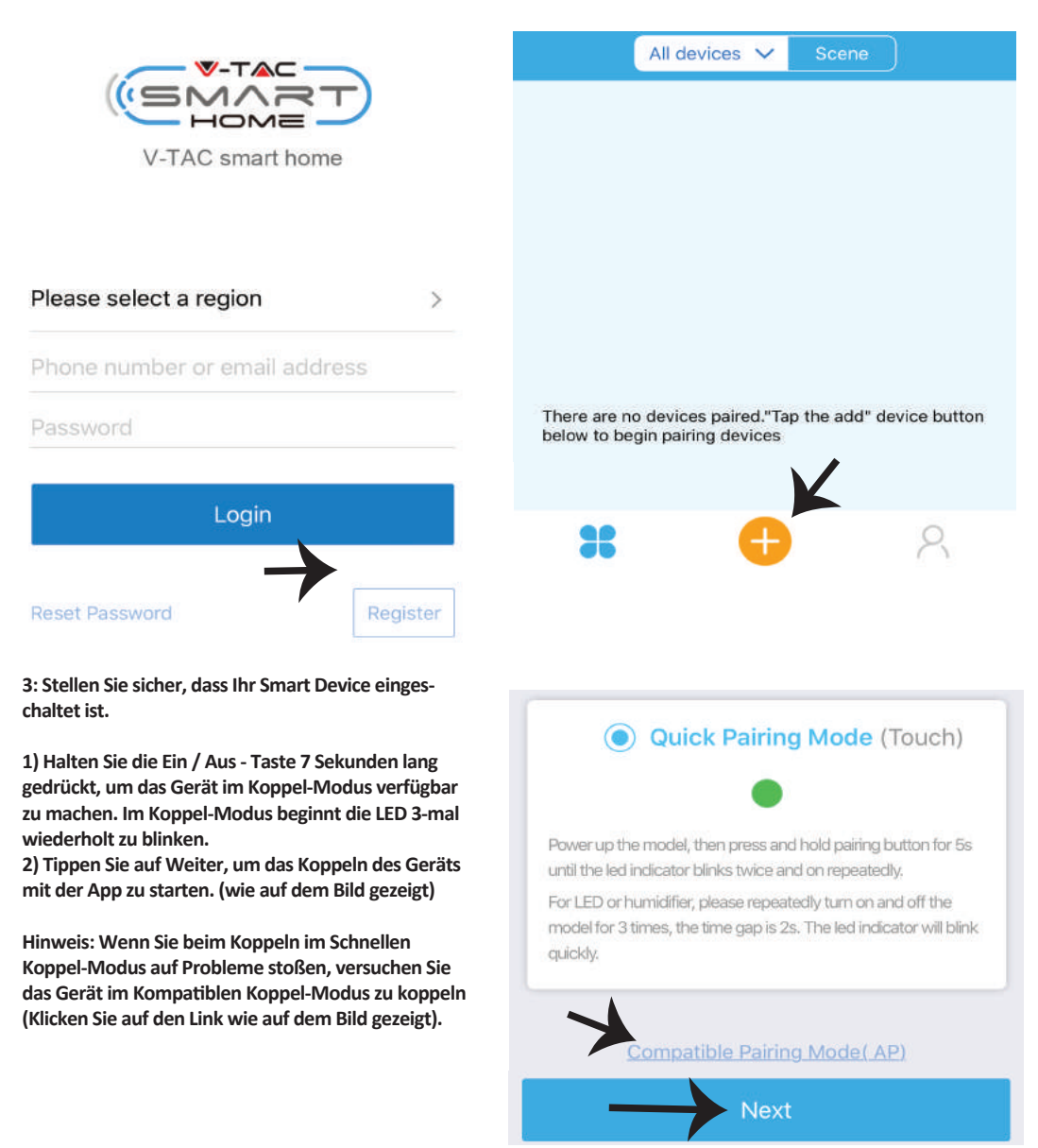

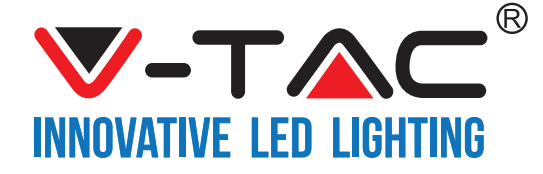

| Schritt 4: Wählen Sie Ihren WLAN-Namen aus, geben<br>Sie das Passwort ein und tippen Sie auf Weiter. | Schritt 5: Geben Sie Ihrem Gerät einen Namen (z. B.<br>Intelligenter Stecker / Intelligenter Schalter) und tippen<br>Sie auf abgeschlossen. |
|----------------------------------------------------------------------------------------------------|----------------------------------------------------------------------------------------------------|
| (Only supports 2.4G WiFi)                                                                            | My devices                                                                                                    |
| WIFI Hallie Viac                                                                                     |                                                                                                    |
| WiFi password                                                                                        |                                                                                                    |
| Remember password                                                                                    |                                                                                                    |
| Next                                                                                                 | Complete                                                                                                    |

Schritt 6: Ihr Gerät ist jetzt gekoppelt und wird angezeigt (Bsp.: wie auf dem Bild unten gezeigt).

a) Um das Gerät EIN / AUS zu schalten, tippen Sie auf das EIN / AUS-Symbol (wie auf dem Bild unten gezeigt).
b) Um weitere Einstellungen für das Intelligente Gerät einzugeben, tippen Sie auf den Namen (Bsp.: Intelligenter Stecker wie auf dem Bild gezeigt).

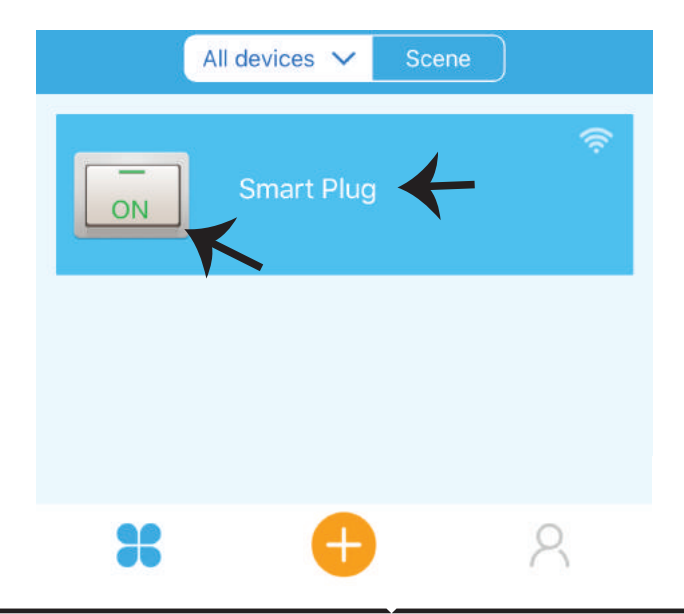

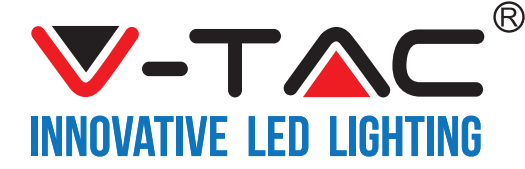

Schritt 7: Auf der Geräteseite bietet V-TAC SMART HOME mehrere Funktionen, wie unten erwähnt

a) Teilen - Mit dieser Funktion können Sie den Zugriff mit einem anderen Benutzer teilen.

b) Zeitplan - Zeitplan Timer ermöglicht es Ihnen, das Gerät ein- und auszuschalten und Datum und Uhrzeit flexibel zu wählen.

Diese Funktion ermöglicht auch den Wiederholungsmodus, mit dem Sie die gewünschte Konfiguration auf täglich ODER jeden Tag der Woche einstellen können.

c) Timer - Mit der Timer-Funktion können Sie "Tag-Stunde-Minute" einstellen, mit der Sie das Gerät zum EIN / AUS schalten einstellen können.

d) Zeitschleifen - Mit dieser Funktion können Sie eine Zeitschleife einstellen, wie lange das Gerät eingeschaltet sein soll und nach wie lange es ausgeschaltet sein soll.

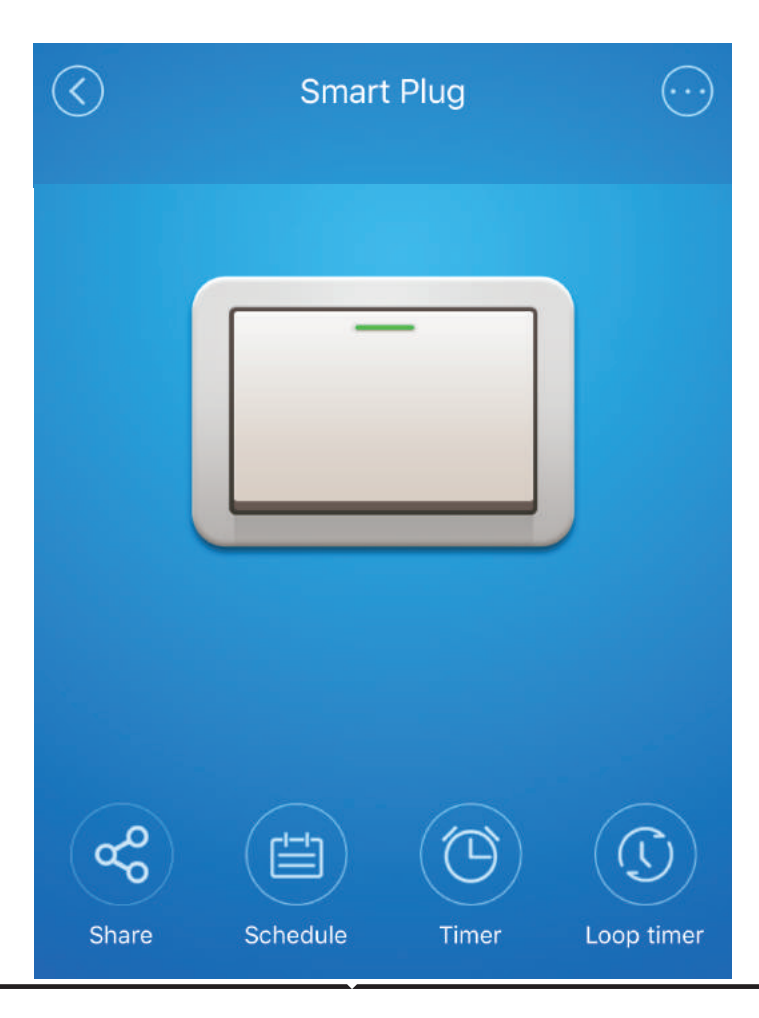

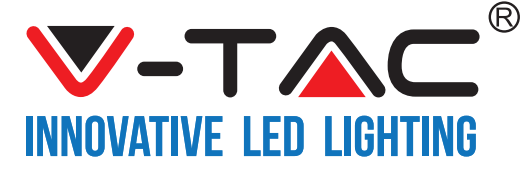

## ALEXA-EINSTELLUNGEN

Schritt 1: Installieren Sie die Amazon Alexa-App über den App Store (iOS) oder den Play Store (Android) und registrieren Sie sich. Wenn Sie bereits ein Konto bei Amazon Alexa besitzen, melden Sie sich bitte an.

| ogin                   |                   |
|------------------------|-------------------|
|                        | Forgot password   |
| Mobile number or Email |                   |
| Amazon password        |                   |
|                        |                   |
| Show password          |                   |
| Show password          | DGIN              |
| Show password          | DGIN<br>9 Amazon? |

Schritt 3: Tippen Sie auf der Startseite der Amazon Alexa App auf das Symbol wie auf dem Bild unten gezeigt.

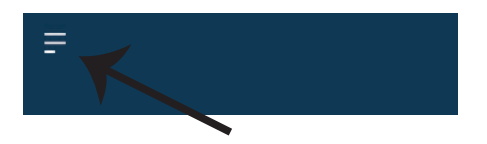

Schritt 2: Wenn Sie sich auf der Amazon Alexa-Startseite befinden, tippen Sie auf das untere rechte Symbol, wo der Pfeil angezeigt wird, um ein neues Gerät hinzuzufügen und Fähigkeiten zu aktivieren.

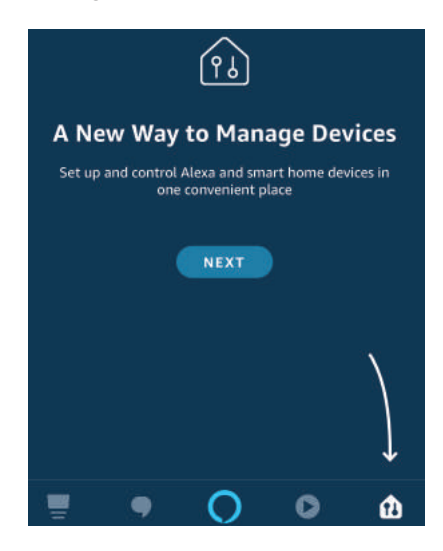

Schritt 4: Tippen Sie auf "Fähigkeiten & Spiele" (siehe unten gezeigt)

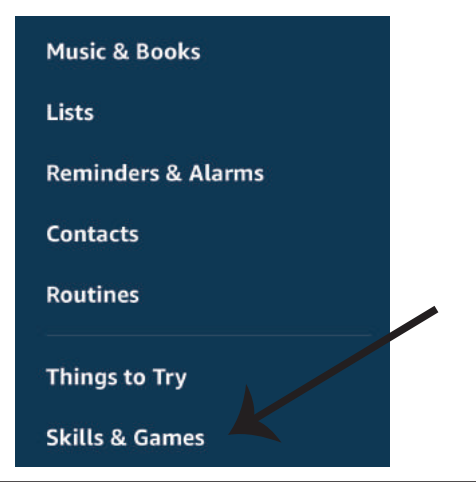

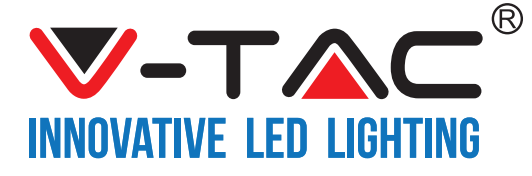

Schritt 5: Geben Sie in der Suchleiste wie unten gezeigt "VTAC" ein und tippen Sie auf die V-TAC-Fähigkeit (wie auf dem Bild gezeigt).

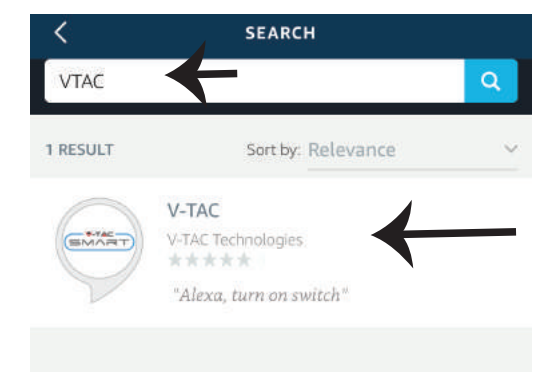

Schritt 7: Geben Sie Ihre Anmeldedaten für das V-TAC Smart Home ein und tippen Sie anschließend auf Anmelden. Wenn Sie noch kein Konto haben, registrieren Sie sich bitte, indem Sie auf Register tippen.

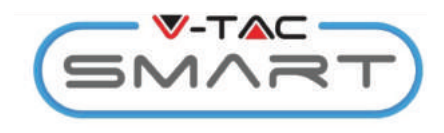

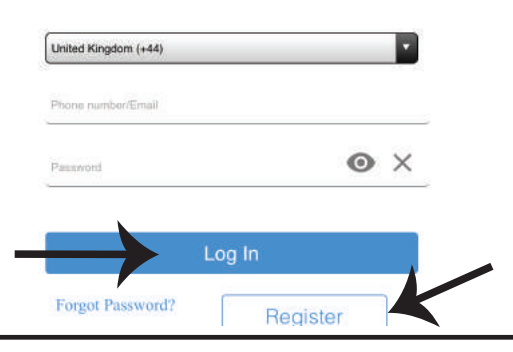

Schritt 6: Tippen Sie auf Fähigkeit aktivieren, um die V-TAC Smart Home-App mit Amazon Alexa zu verknüpfen.

| <    | V-TAC                     |
|------|---------------------------|
|      | V-TAC                     |
| SMAR | D) V-TAC Technologies     |
| 5    | Rated: Guidance Suggested |
| -    |                           |
|      | ENABLE                    |
|      |                           |
|      | Account linking required  |
|      |                           |

Schritt 8: a) Wenn Sie V-TAC Fähigkeit erfolgreich verknüpft haben, schließen Sie das Fenster und (b) tippen Sie auf Gerät entdecken. Stellen Sie sicher, dass das Intelligente Gerät mit der V-TAC Smart Home-App gekoppelt ist.

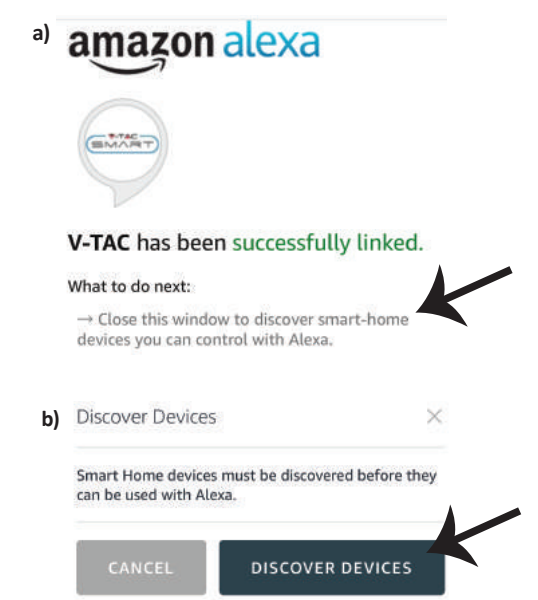

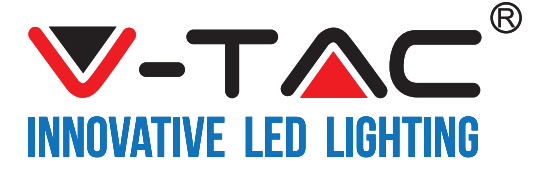

Schritt 9: Finden Sie Ihr Intelligentes Gerät auf Alexa. Sie können "Alexa Finde Gärete" zu Ihrem Alexa-Gerät sagen. (ODER) Sie können neue Geräte manuell hinzufügen, indem Sie zur Startseite von Amazon Alexa gehen und auf das Symbol tippen (()) (siehe Bild A) und tippen Sie auf das Pluszeichen, um ein neues Gerät hinzuzufügen (siehe Bild B). Sobald das Gerät erkannt wurde, können Sie Ihr Intelligentes Gerät jetzt mit Alexa steuern.

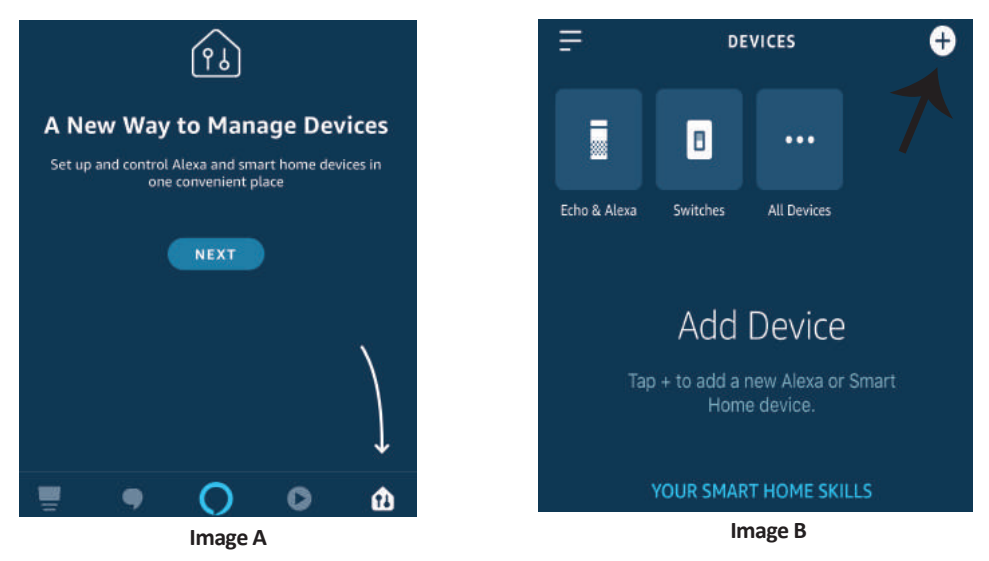

Hinweis: Das Erkennen des Geräts muss jedes Mal durchgeführt werden, wenn der Name des Geräts in der App geändert wird.

#### **ALEXA-Befehle**

Jetzt können Sie Ihr intelligentes Gerät mit Sprachbefehlen für Alexa steuern. Nachfolgend finden Sie ein Beispiel Befehle, die Sie verwenden können:

- ▶! Alexa, schalte den Intelligenten Stecker ein
- >! Alexa, schalte den Intelligenten Stecker aus

### **EMPFEHLUNGEN VOR DEM START DER INSTALLATION:**

1. V-TAC Smart Light App und Amazon Alexa App

2. Stellen Sie sicher, dass Sie über ein Amazon Alexa-Gerät verfügen (einschließlich Echo, Echo Tap oder Echo Dot).

- 3. Dispositivo doméstico inteligente
- 4. Red de Wifi estable

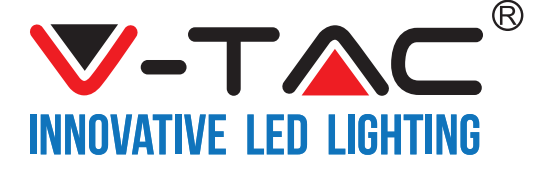

## GOOGLE-HOME-EINSTELLUNGEN

Schritt 1:

a & b) Installieren Sie die Google Home-App über den App Store (iOS) oder den Play Store (Android) und registrieren Sie sich. Wenn Sie bereits ein Konto bei Google Home haben, melden Sie sich bitte an.
c) Erstellen Sie ein neues Zuhause / Wählen Sie ggf. ein vorhandenes Zuhause aus.
d) Schalten Sie das Google Home-Gerät ein und verbinden Sie es mit der App. (Dann weiter mit Schritt 2)

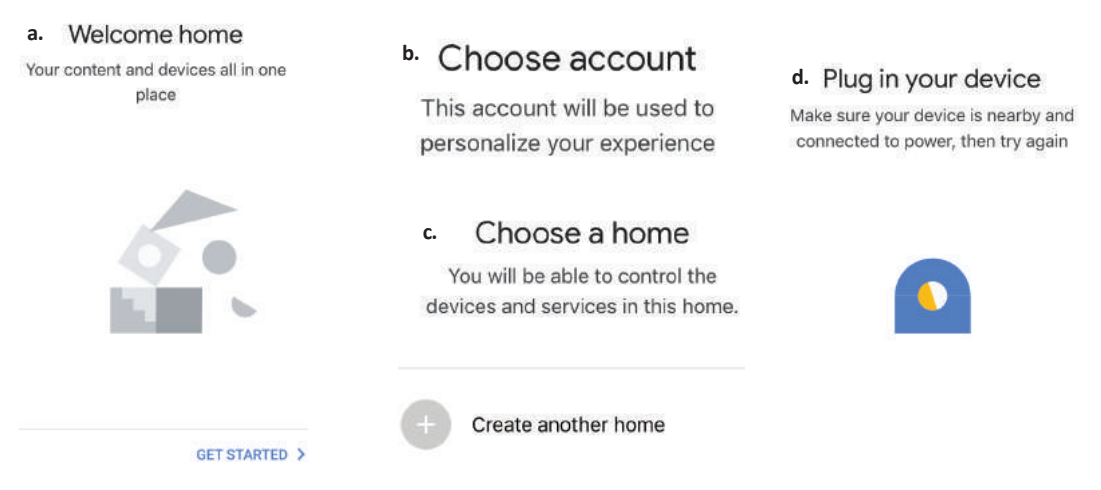

Schritt 2: Wenn Sie sich auf der Google-Startseite befinden, tippen Sie auf das Plussymbol, um ein neues Gerät und eine neue Fertigkeit hinzuzufügen. Tippen Sie anschließend auf Gerät einrichten, wie in der Abbildung unten gezeigt.

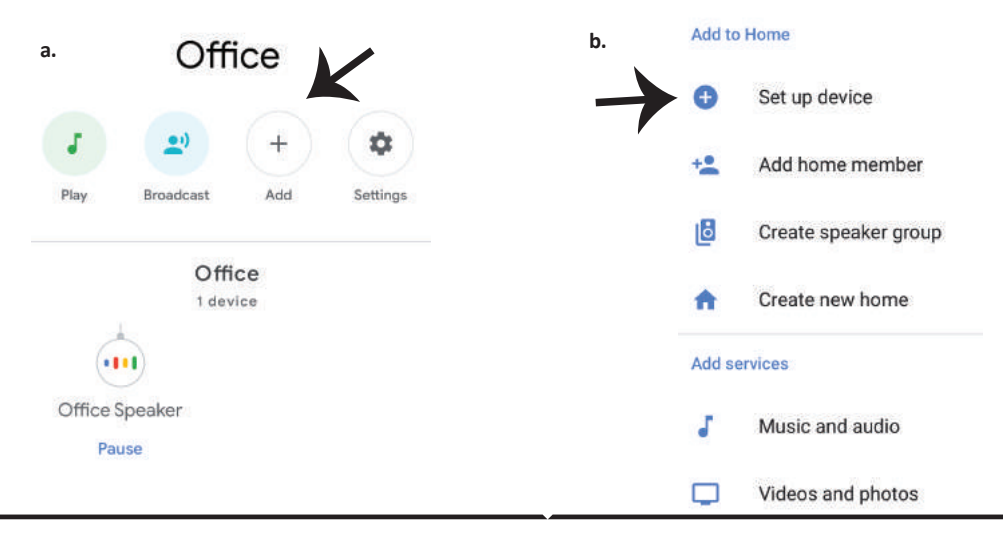

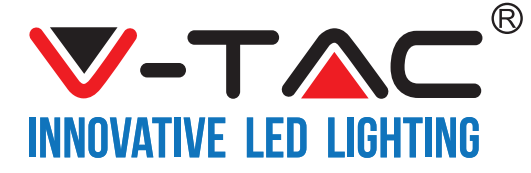

Schritt 3: Stellen Sie sicher, dass das Intelligente Gerät mit der V-TAC Smart Home-App gekoppelt ist, bevor Sie mit Schritt 3 beginnen. Schritt 4: Geben Sie "Vtac" in die Suchleiste ein und tippen Sie das Symbol in dem Auswah-Optionsmenü von VTA Smart.

(Wie auf dem Bild unten gezeigt).

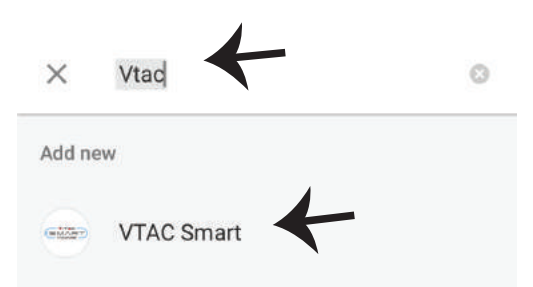

Set up

Set up new devices or add existing devices and services to your home

New devices

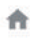

Set up new devices

Google Home, smart displays and devices labelled 'Made for Google' such as C by GE smart bulbs

#### Works with Google

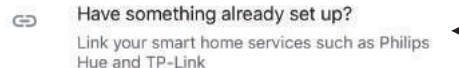

Schritt 5: Melden Sie sich mit Ihren V-TAC Smart Home-Anmeldedaten an, um das Gerät Intelligentes Zuhause zu verbinden

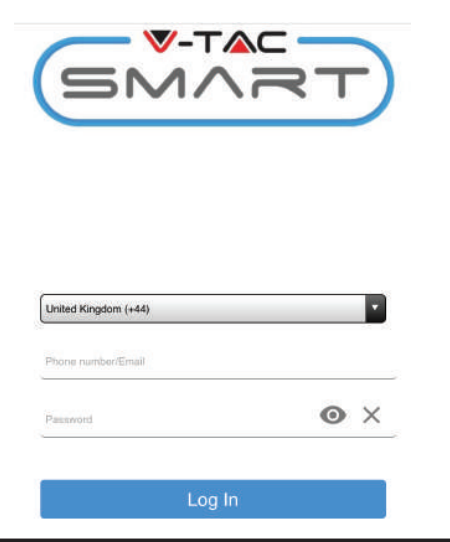

#### Schritt 6:

a. Das Konto wird jetzt verlinkt. Bitte bleiben Sie auf der Seite, Sie werden in wenigen Sekunden weitergeleitet, um das Gerät auszuwählen, das Sie zu Ihrem Zuhause hinzufügen möchten.

b. Wählen Sie das Gerät aus und tippen Sie auf Weiter (wie auf dem Bild b angezeigt).

| a. Done<br>Account | assistant.google.com<br>is now Linked | C |
|--------------------|---------------------------------------|---|
| b. ×               | Choose device                         | Ð |
|                    | Smart Plug<br>Switch                  | 1 |

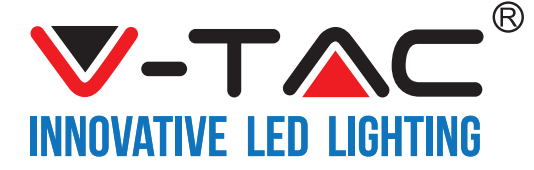

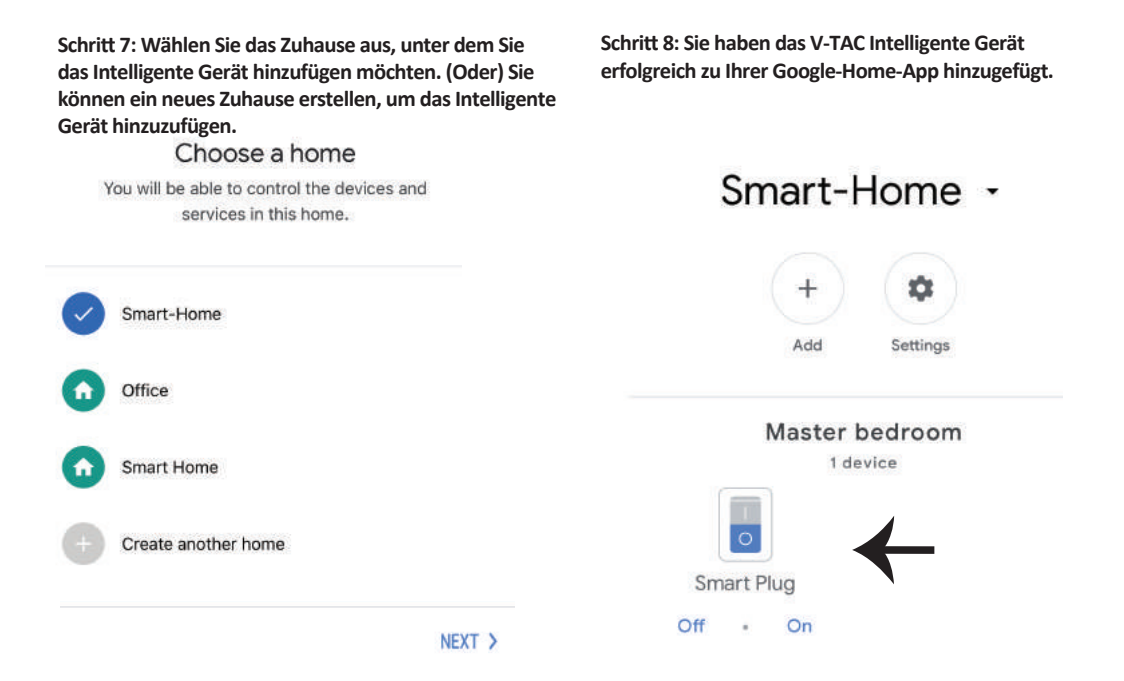

Schritt 9: Sie können das Gerät ein- und ausschalten, indem Sie die Ein / Aus-Optionen wie unten gezeigt antippen. (ODER) Sie können auf den Namen (z. B. Intelligenter Stecker wie unten gezeigt) tippen, um auf eine neue Seite umzuleiten.

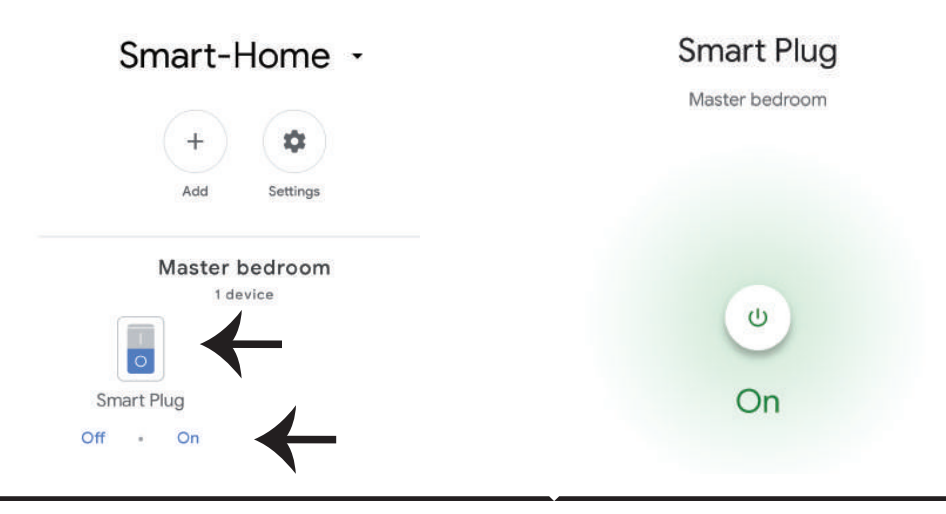

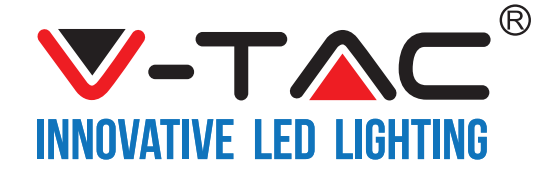

### **GOOGLE-Befehle**

Jetzt können Sie Ihr intelligentes Gerät mit Sprachbefehlen für Google Home steuern. Nachfolgend finden Sie ein Beispiel für Befehle, die Sie verwenden können:

- >! OK Google, schalte den Intelligenten Stecker ein
- >! OK Google, schalte den Intelligenten Stecker aus

### **EMPFEHLUNGEN VOR DEM START DER INSTALLATION:**

- 1. V-TAC Smart Home App und Google Home App
- 2. Stellen Sie sicher, dass Sie über ein Google Home-Gerät verfügen
- 3. Gerät Intelligentes Zuhause
- 4. Stabiles WLAN-Netzwerk

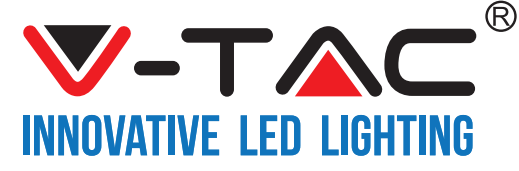

WEEE Number: 80133970

# ИНСТРУКЦИЯ ЗА ИНСТАЛАЦИЯ

WIFI РЕГУЛАТОР ЗА ЯРКОСТ

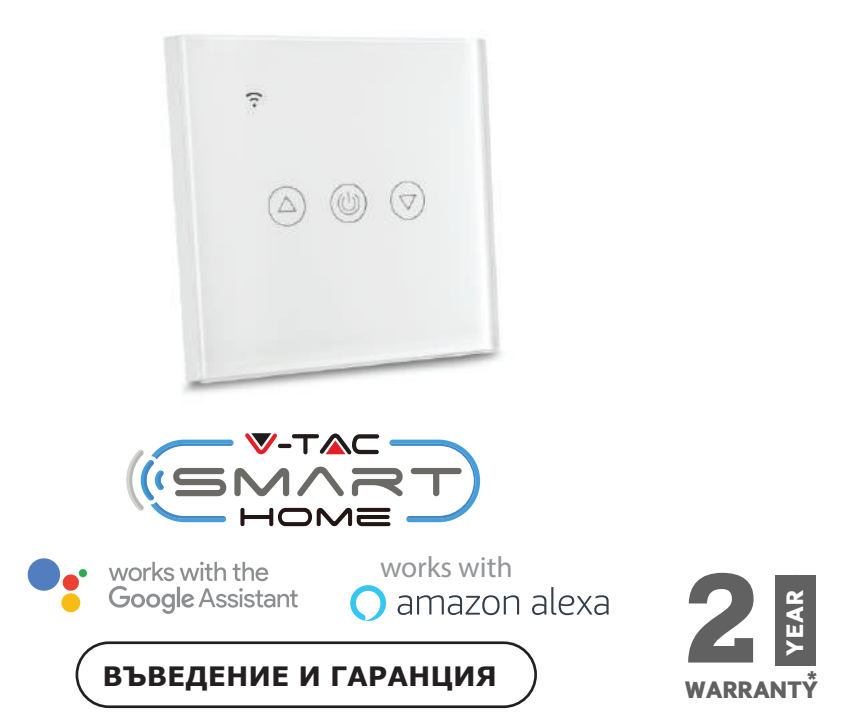

Благодарим ви, че избрахте и закупихте светодиодния продукт на Ви-Тек (V-TAC). Ви-Тек (V-TAC) ще ви послужи по най-добрия възможен начин. Моля прочетете тези инструкции внимателно преди инсталация и съхранявайте ръководството за бъдещи справки. Ако имате други въпроси, моля свържете се с нашия дилър или с местния търговец, от който сте закупили продукта. Те са обучени и са готови да ви послужат по най-добрия начин.

Гаранцията е валидна за период от 2 години след датата на закупуване. Гаранцията не се прилага по отношение на щети, причинени поради неправилен монтаж или необичайно износване. Дружеството не предоставя гаранция срещу щети по каквато и да е повърхност поради неправилното отстраняване и монтаж на продукта.

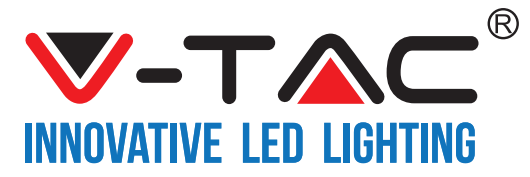

## (спецификации)

| Модел номер | SKU  | Входящо<br>напрежение | Максимале<br>н ток | Безжичен<br>стандарт | Материал                | Максимални<br>ватове |
|-------------|------|-----------------------|--------------------|----------------------|-------------------------|----------------------|
| VT-5013     | 8432 | AC:90-250V            | 2A                 | Wi-Fi 2.4Ghz         | поликарбо<br>нат/стъкло | Черен                |
| VT-5013     | 8433 | AC:90-250V            | 2A                 | Wi-Fi 2.4Ghz         | поликарбо<br>нат/стъкло | Бял                  |

# инсталация

ПРИЛОЖЕНИЕ V-TAC SMART HOME: Изтеглете приложение "V-TAC SMART HOME" като отидете в "APP Store"

или "Google Play Store"

(ИЛИ)

Изтеглете приложение "VTAC SMART HOME" чрез сканиране на долния QR код

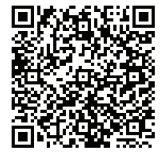

GOOGLE PLAY

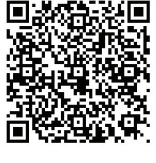

IOS

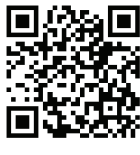

FAQ

Забележка: За отстраняване на неизправности, моля сканирайте баркода, а за да прочетете ръководството за инструкции на различен език, моля сканирайте баркода на ръководството на множество езици.

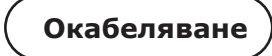

Инсталация за окабеляване:

1) Уверете се, че захранването е ИЗКЛЮЧЕНО преди да започнете инсталацията.

2) Свържете проводниците правилно (реф. към изображението).

3) Инсталирайте и включете захранването.

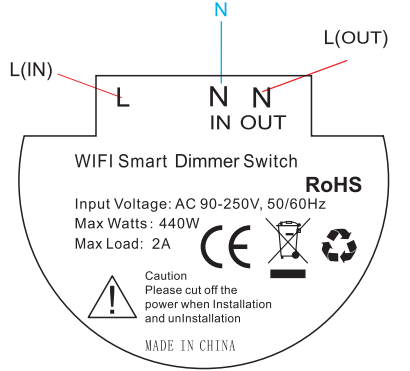

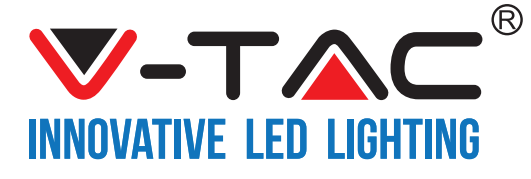

Стъпка 2: За да добавите ново устройство, натиснете

върху символа "+" (както е посочено

Стъпка 1: Отворете приложението "V-TAC Smart Home" и се регистрирайте. Ако вече имате съществуващ профил във "V-TAC Smart Home", натиснете "продължаване към вход.

All devices V Scene

 V-TAC smart home

 Please select a region

 Phone number or email address

 Password

 Login

 Login

Стъпка 3: Уверете се, че вашето умно устройство има захранване.

 Натиснете и задръжте бутона за захранван в продължение на 7 секунди, за да направите устройството налично в Режим на свързване. След като сте в режим на свързване, LED ще започне да мига 3 пъти многократно.

 Натиснете "Следващо", за да започнете свързването на устройството с приложението. (Показано на изображението)

Забележка: Ако имате каквито и да е проблеми докато се свързвате в "Бърз режим на свързване", моля направете опит да свържете устройството в съвместим режим на свързване (кликнете върху връзката, както е посочено върху изображението).

### Quick Pairing Mode (Touch)

Power up the model, then press and hold pairing button for 5s until the led indicator blinks twice and on repeatedly.

For LED or humidifier, please repeatedly turn on and off the model for 3 times, the time gap is 2s. The led indicator will blink quickly.

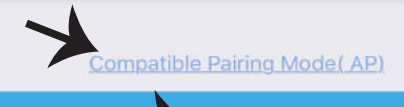

Next

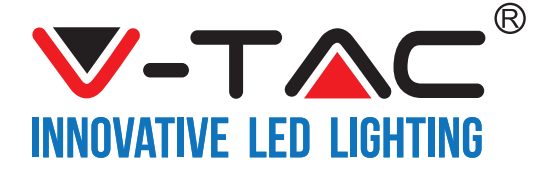

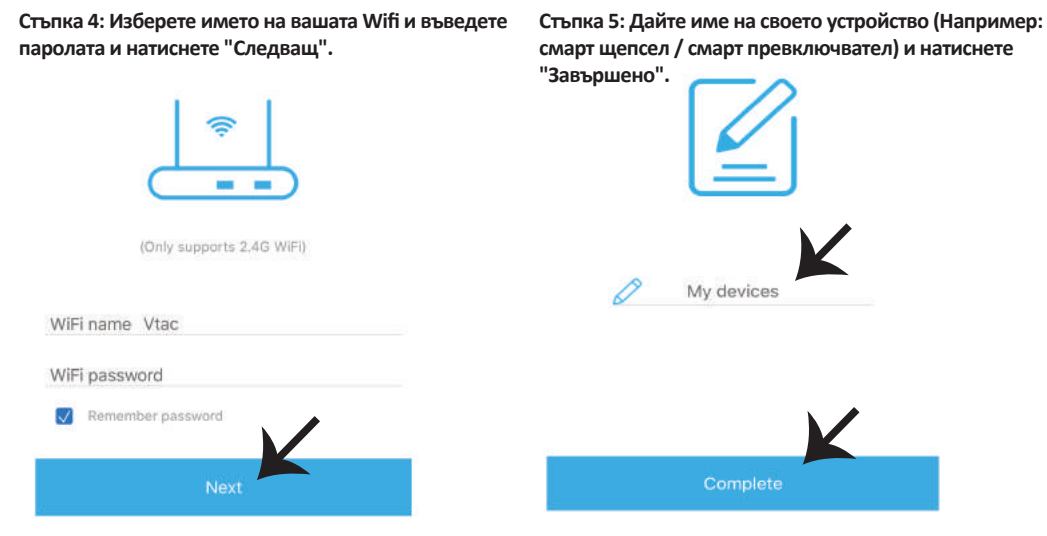

Стъпка 6: Вашето устройство е свързано и ще се появява (например: както е посочено в изображението по-долу).

а) За да включите/изключите устройството в иконата включване/изключване (както е посочено в изображението по-долу).

b) За да въведете повече настройки в Умното устройство, натиснете върху Име (Напр.: смарт щепсел, както е посочено в изображението)

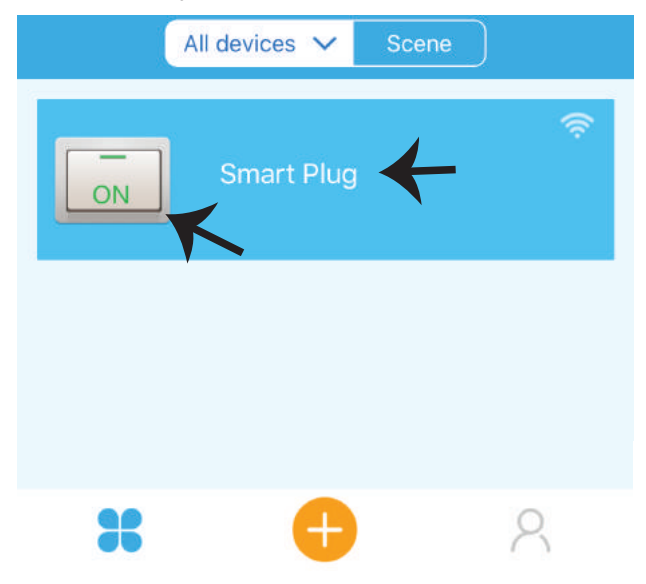

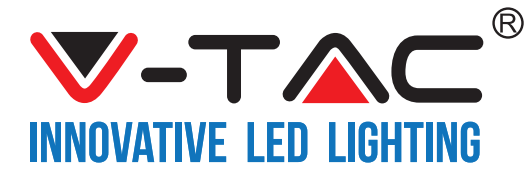

Стъпка 7: В страницата на Устройството, "V-TAC SMART HOME" предлага различни характеристики, както е посочено по-долу.

а) Споделяне – Тази функция ви позволява да споделите достъпа с друг потребител.

b) График – таймер за график ви позволява да включите/изключите устройството за избор на дата и час. Тази характеристика също позволява режим на повторение, в който можете да зададете желаната конфигурация за ден ИЛИ за който и да е ден от седмицата.

c) Таймер – функцията на таймер ви позволява да зададете "дата-час-минута", чрез използването на които можете да определите срокове за включване/изключване на устройството.

d) Таймер за цикъл – Тази функция ви позволява да зададете цикъл от време, по време на който, ако устройството е ВКЛЮЧЕНО и след като устройството бъде изключено.

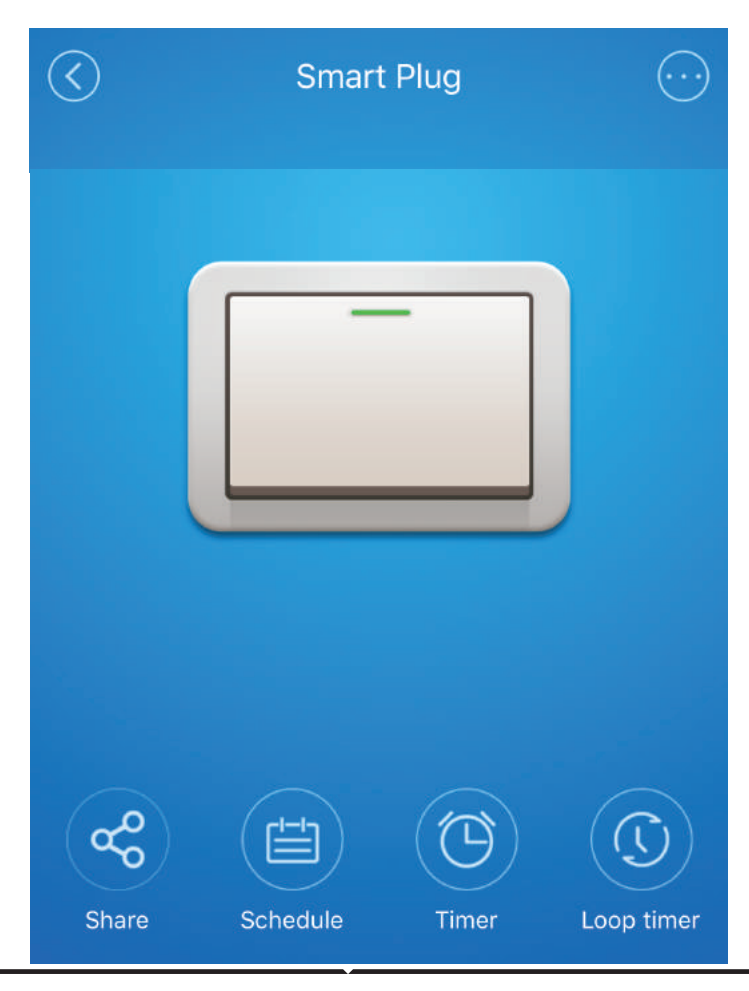

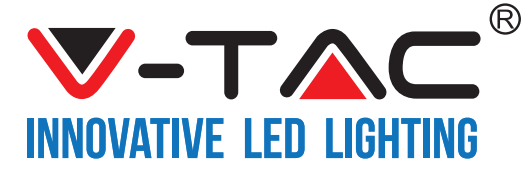

# НАСТРОЙКИ НА ALEXA

Стъпка 1: Инсталирайте приложението "Amazon Alexa" чрез App Store (iOS) или чрез "Play Store" (Андроид) и се регистрирайте. Ако имате съществуващ профил в Amazon Alexa, моля влезте в него.

| ogin                |                       |
|---------------------|-----------------------|
|                     | Forgot password       |
| Mobile number or Em | ail                   |
| Amazon password     |                       |
|                     |                       |
| Show password       |                       |
| Show password       | LOGIN                 |
| Show password       | LOGIN<br>w to Amazon? |

Стъпка 3: На началната страница на приложение "Amazon Alexa", натиснете върху иконата, както е посочено на изображението по-долу.

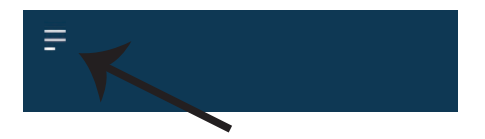

Стъпка 2: След като сте на началната страница на Amazon Alexa, натиснете долната дясна икона накъдето е насочена стрелката – за добавяне на ново устройство и позволяване на умение.

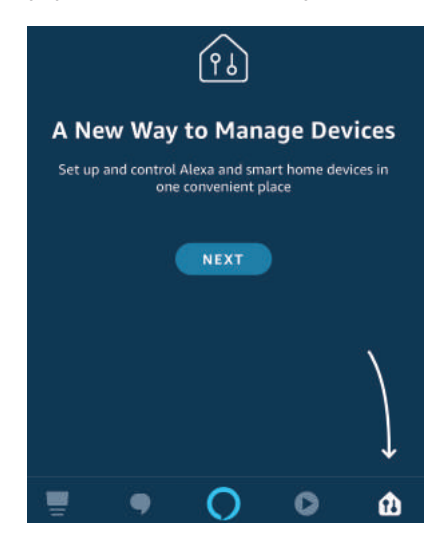

Стъпка 4: Натиснете върху "Умения и игри", както е посочено по-долу.

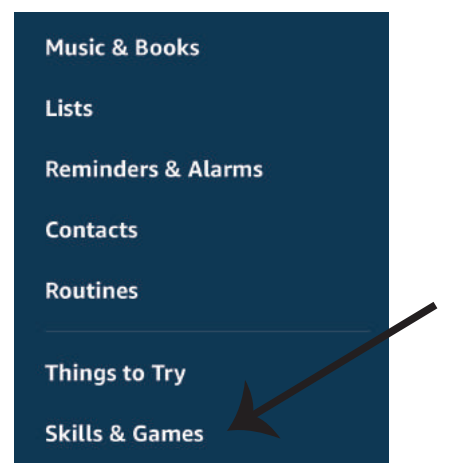

**BUI GARIAN** 

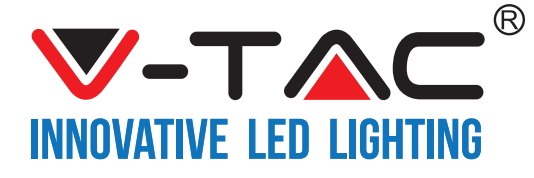

Стъпка 5: В лентата за търсене, както е посочено по-долу, напишете "VTAC" и натиснете умението на "V-TAC" (както е посочено в изображението).

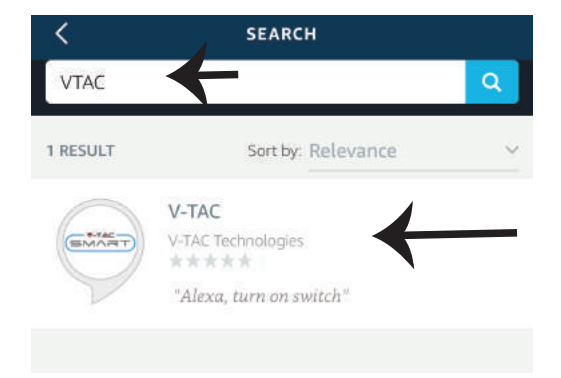

Стъпка 7: Въведете "Данни за вход" на "V-TAC Smart Home" и след това натиснете "Вход". Ако нямате съществуващ профил, моля регистрирайте се като натиснете върху регистъра.

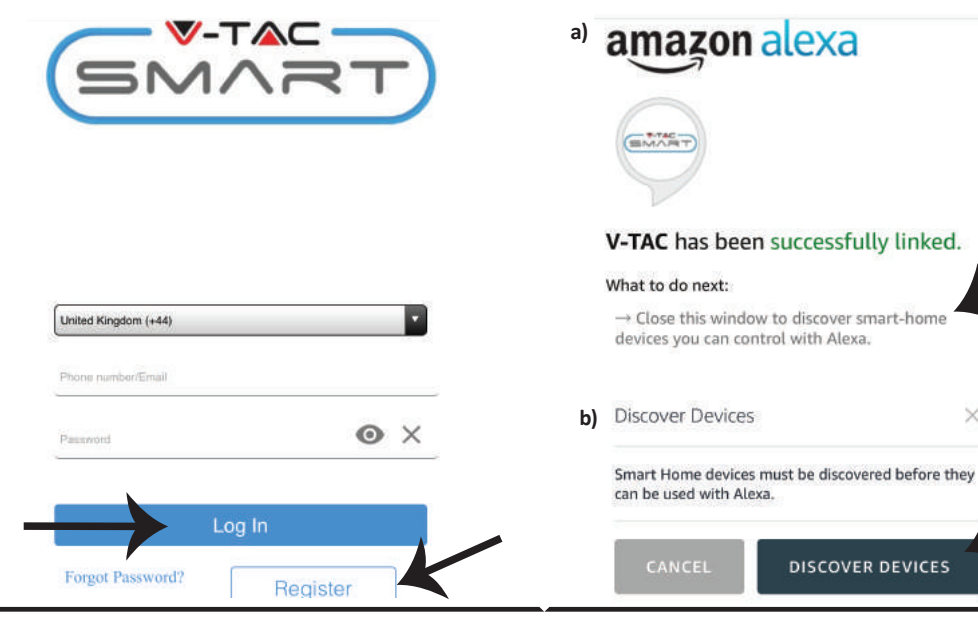

31

Стъпка 6: Натиснете върху "Позволяване на умение", за да свържете приложение "V-TAC Smart Home" c Amazon Alexa.

| <    | V-TAC                     |
|------|---------------------------|
| EMAR | V-TAC                     |
|      | V-TAC Technologies        |
|      | Rated: Guidance Suggested |
|      | ENABLE                    |
|      | Annual linking annuing d  |
|      | Account linking required  |
| •    |                           |

Стъпка 8: а) След като успешно сте свързали V-TAC умението, затворете прозореца; и (b) натиснете върху "Откриване на устройство". Уверете се, че умното устройство е свързано с приложение "V-TAC Smart Home".

×

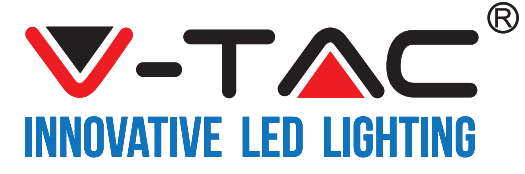

Стъпка 9: Открийте вашето умно устройство в Alexa. Вие можете да кажете "Alexa, открий устройства" на Alexa устройството, което имате. (ИЛИ) можете да добавите нови устройства ръчно чрез отиване на началната страница на Amazon Alexa и натискане върху иконата (Относно: изображение A) & натиснете върху символ "+", за да добавите ново устройство (Относно: Изображение B). След като устройството бъде открито, сега вие можете да контролирате вашето умно устройство чрез използването на Alexa.

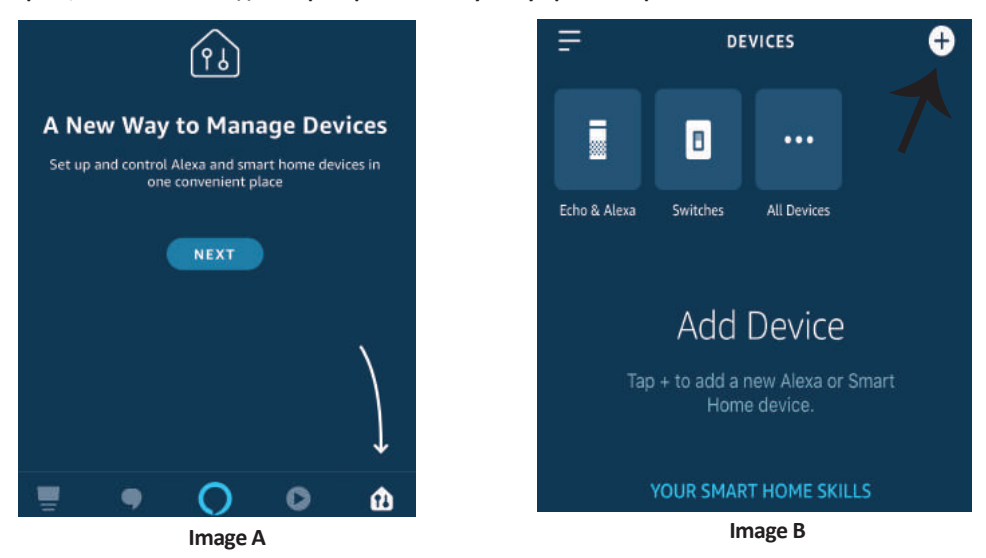

Забележка: Откриването на устройството трябва да бъде направено всеки път когато името на устройството бъде променено в приложението.

### Команди за Alexa

Сега можете да контролирате своето умно устройство като използвате гласови команди на Alexa. По-долу има пример за команди, които можете да използвате:

- ▶! Alexa, включи умния щепсел
- ▶! Alexa, изключи умния щепсел

### КАКВО ДА ЗАПОМНИТЕ ПРЕДИ ДА ЗАПОЧНЕТЕ ИНСТАЛАЦИЯ:

- 1. Приложение "V-TAC Smart Home" и приложение "Amazon Alexa"
- 2. Уверете се, че имате устройство "Атагоп Alexa" (включително Echo, Echo Tap или Echo Dot)
- 3. Устройство "Smart Home"
- 4. Стабилна "Wifi" мрежа

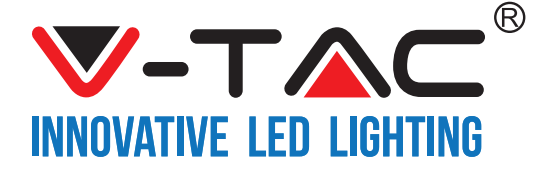

## НАСТРОЙКИ НА GOOGLE HOME

Стъпка 1:

а & b) Инсталирайте приложението Google Home чрез App Store (iOS) или чрез Play Store (Андроид) и се регистрирайте. Ако имате съществуващ профил в Google Home, моля да продължите към вход. c) Създаване на нов дом / избор от съществуващ дом, ако има такъв.

d) Включете устройство Google Home и го свържете с приложението. (След това продължете към стъпка 2)

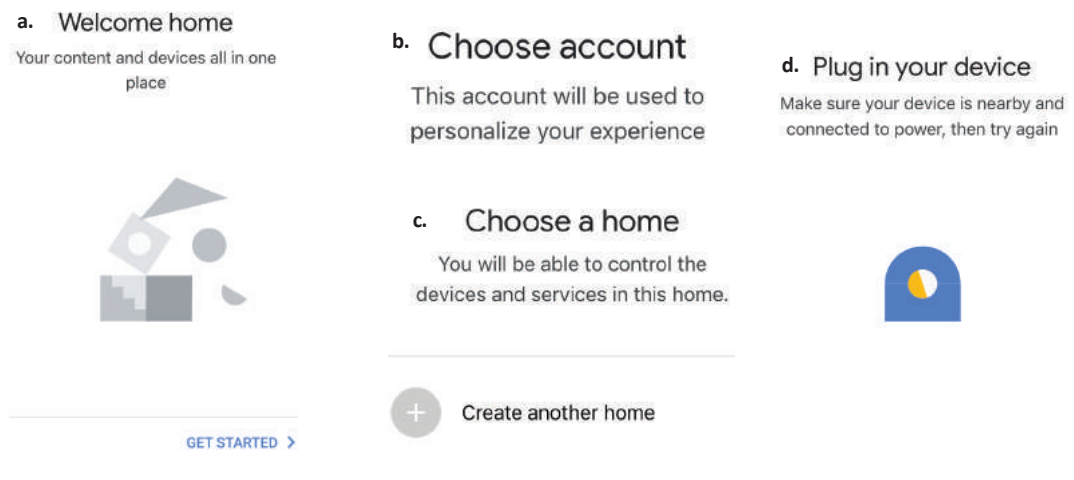

Стъпка 2: След като сте в началната страница на Google, натиснете иконата добавяне на "+" – за да добавите ново устройство и умение. След това натиснете "Настройка на устройство", както е посочено в изображението по-долу.

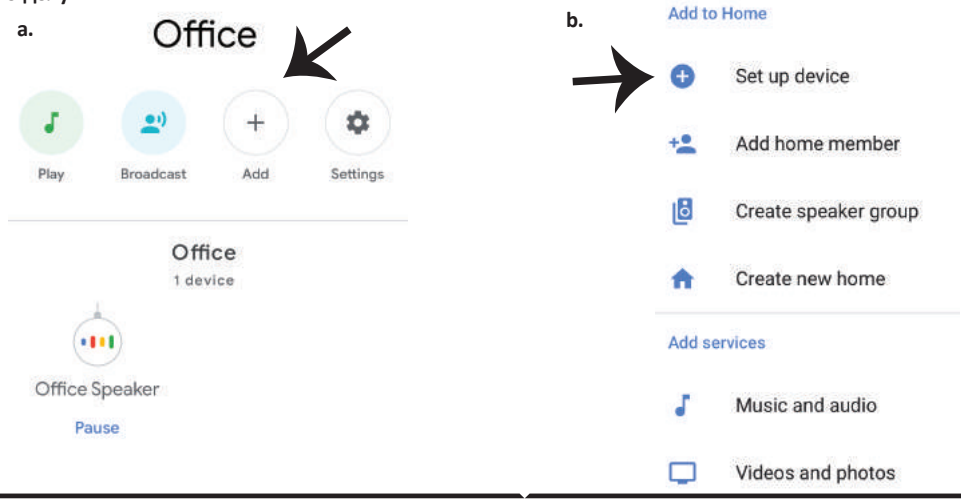

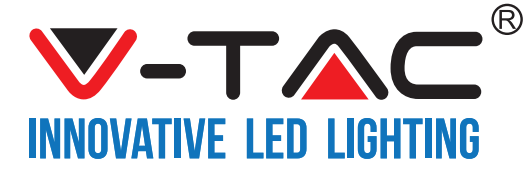

Стъпка 3: Уверете се, че Умното устройство е свързано с приложение "V-TAC Smart Home" преди започването на стъпка 3. Натиснете върху раздела със стрелката, както е посочено в изображението по-долу. Set up

Set up new devices or add existing devices and services to your home

Стъпка 4: Напишете "Vtac" в лентата за търсене и натиснете иконата от опциите с падащото меню на "VTA Smart" (Както е посочено в изображението по-долу).

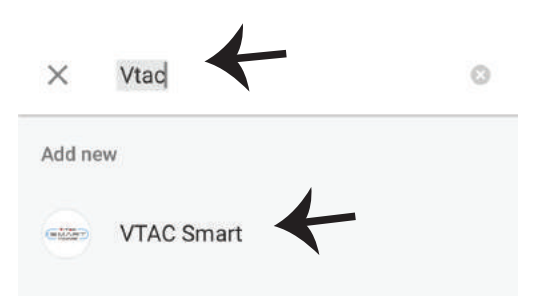

New devices

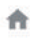

Set up new devices

Google Home, smart displays and devices labelled 'Made for Google' such as C by GE smart bulbs

#### Works with Google

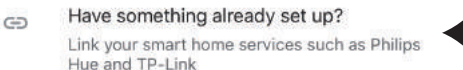

Стъпка 5: Влезте с вашите данни за вход "V-TAC Smart Home" за да свържете устройството "Smart Home"

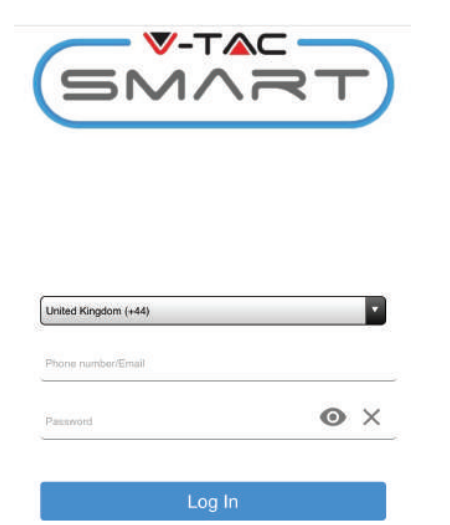

Стъпка 6:

а. Профилът ще бъде свързан, моля останете на страницата, ще бъдете пренасочени след няколко секунди, за да изберете устройството, което да добавите към вашия дом.

b. Изберете устройството и натиснете "Следващо" (както е показано в изображение b)

a. Done assistant.google.com C Account is now Linked b. X Choose device

Switch

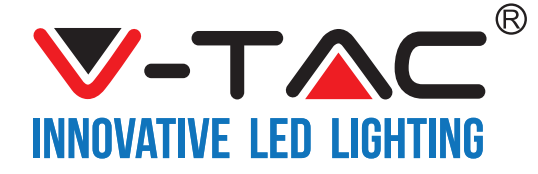

Стъпка 8: Вие успешно сте добавили "Умно Стъпка 7: Изберете "Дом", в който бихте желали да устройство V-TAC" към вашето приложение "Google добавите Умното устройство. (или) Вие можете да Home". създадете "Нов дом", за да добавите Умното устройство към него. Choose a home Smart-Home -You will be able to control the devices and services in this home. Smart-Home Add Settings Office Master bedroom 1 device Smart Home Create another home Smart Plug Off On . NEXT >

Стъпка 9: Вие можете да включите/изключите устройството чрез натискане на опции за включване/изключване, както е посочено по-долу. (ИЛИ) Можете да натиснете върху Името (Например: умен щепсел, както е посочено по-долу), за пренасочване към нова страница.

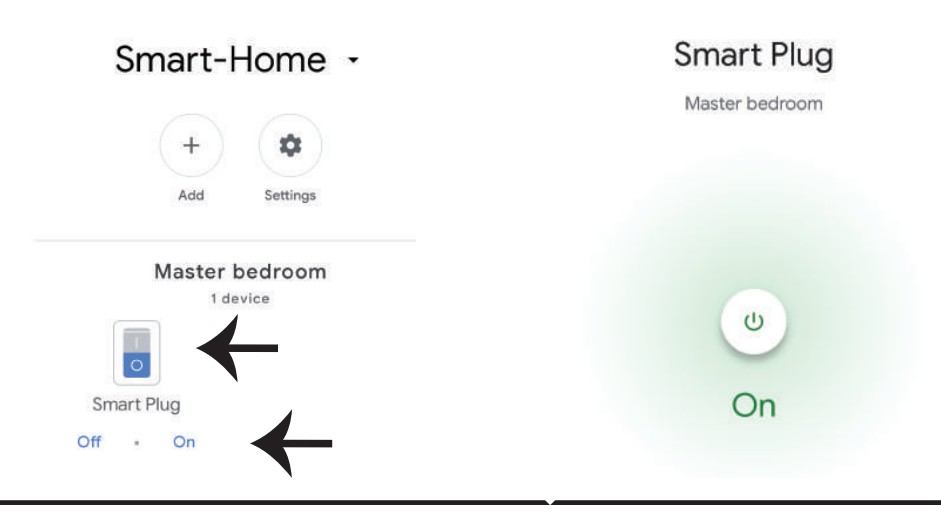
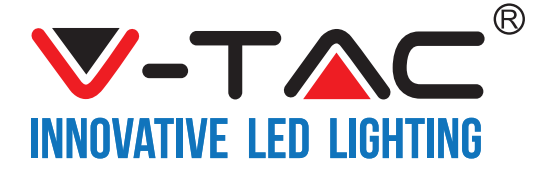

**BULGARIAN** 

#### Google команди:

Сега можете да контролирате вашето умно устройство, като използвате гласови команди в Google Home. По-долу са дадени примери за няколко команди, които можете да използвате:

- ▶! OK Google, включи умния щепсел
- ▶! OK Google, изключи умния щепсел

#### КАКВО ДА ЗАПОМНИТЕ ПРЕДИ ДА ЗАПОЧНЕТЕ ИНСТАЛАЦИЯ:

- 1. Приложение "V-TAC Smart Home" & приложение "Google Home"
- 2. Уверете се, че имате устройство "Google Home"
- 3. Smart Home Устройство
- 4. Стабилна Wifi мрежа

In case of any query/issue with the product please reach out to us at support@vtacexports.com V-TAC EUROPE LTD, Bulgaria, Plovdiv 4000, bul.L.Karavelow 9B

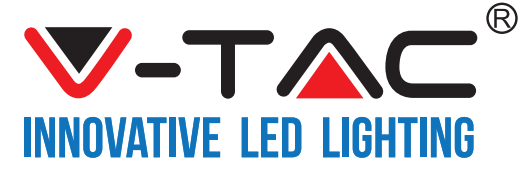

WEEE Number: 80133970

# **UPUTA ZA INSTALACIJU** WIFI PREKIDAČ ZA PRIGUŠIVANJE

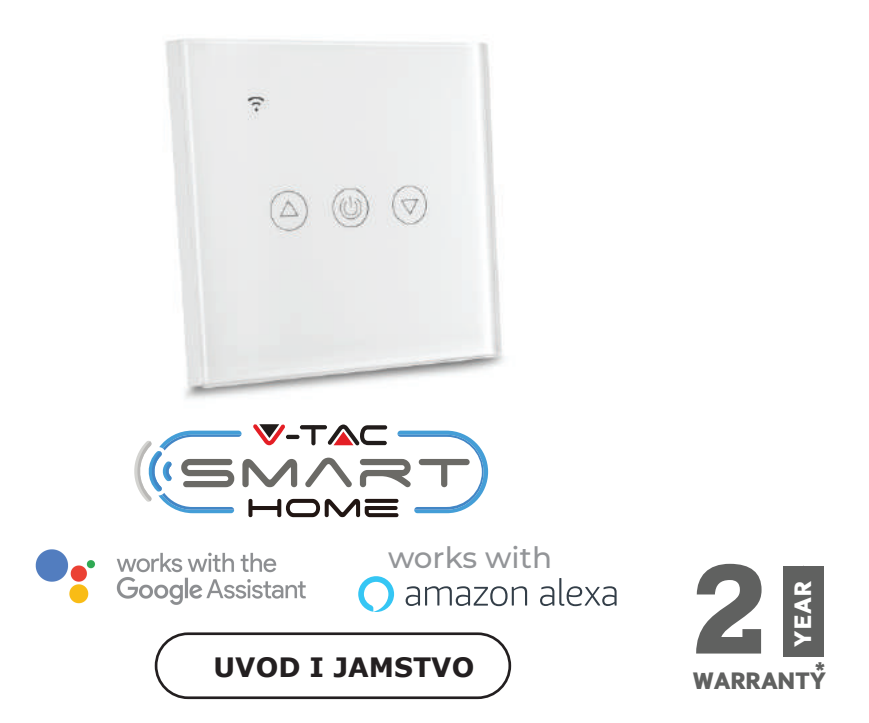

Hvala vam, što ste odabrali i kupili svjetiljku tvrtke Vi-Tek (V-TAC). Vi-Tek (V-TAC) će vam poslužiti na najbolji mogući način. Molimo, pažljivo pročitajte ove upute prije instalacije i spremite upute za buduću uporabu. Ako imate dodatnih pitanja, molimo obratite se našemprodavaču ili lokalnom trgovcu gdje ste kupili ovaj proizvod. Oni su osposobljeni i spremni vam pomognu na najbolji način.

Jamstvo za ovaj proizvod vrijedi za razdoblje od 2 godine, računajući od dana kupnje. Jamstvo se ne odnosi na štetu, nastalu nepravilnom ugradnjom ili neuobičajenim habanjem. Tvrtka ne jamči za štete koje nastanu po bilo kojoj površini proizvoda, zbog nepravilne demontaže odnosno i ugradnje proizvoda.

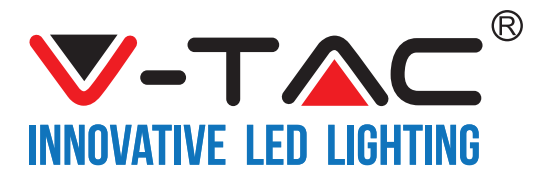

# TEHNIČKI PODACI

| Broj modela | SKU  | Ulazni napon | Max struja | Bežični standard | Materijal | Color  |
|-------------|------|--------------|------------|------------------|-----------|--------|
| VT-5013     | 8432 | AC:90-250V   | 2A         | Wi-Fi 2.4Ghz     | PC/Glass  | Crna   |
| VT-5013     | 8433 | AC:90-250V   | 2A         | Wi-Fi 2.4Ghz     | PC/Glass  | Bijela |

# UGRADNJU

APLIKACIJA V-TAC SMART HOME: Preuzmite aplikaciju V-TAC SMART HOME s APP Store-a ili Google Play Store-a.

(ILI) Preuzmite aplikaciju VTAC SMART HOME APP skeniranjem QR koda ispod

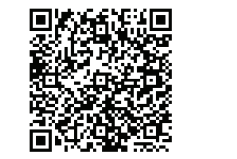

**GOOGLE PLAY** 

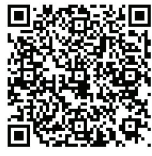

IOS

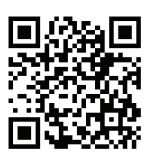

FAQ

**Napomena:** U slučaju problema molimo skenirajte FAQ barkod, a ako želite priručnik s uputama na drugom jeziku skenirajte barkod višejezičnog priručnika (Multi-Language Manual).

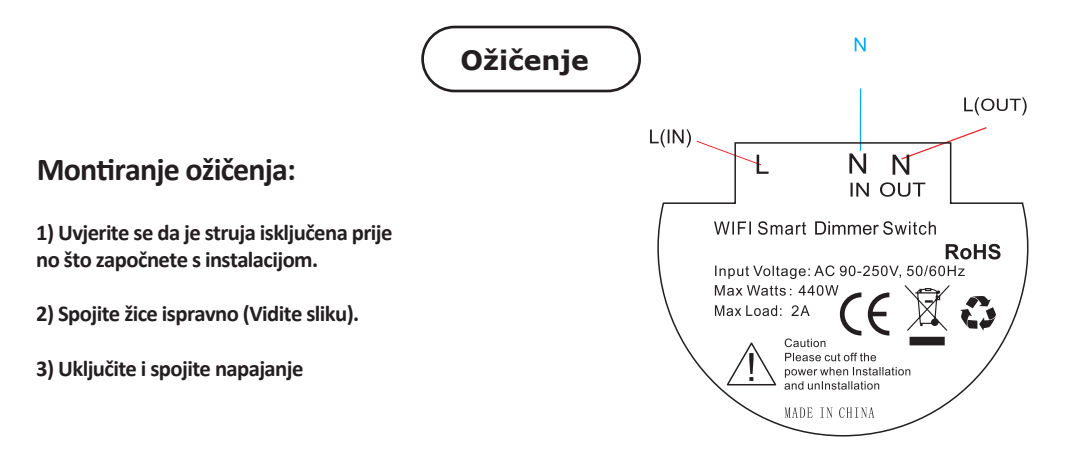

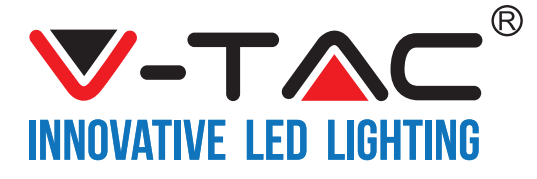

Korak 1: Otvorite aplikaciju V-TAC Smart Home App i registrirajte se. Ako već imate otvoren račun za V-TAC Smart Home, jednostavno se prijavite. Korak 2: Za dodavanje novog uređaja pritisnite "New device" na znaku"+" (kao što je prikazano)

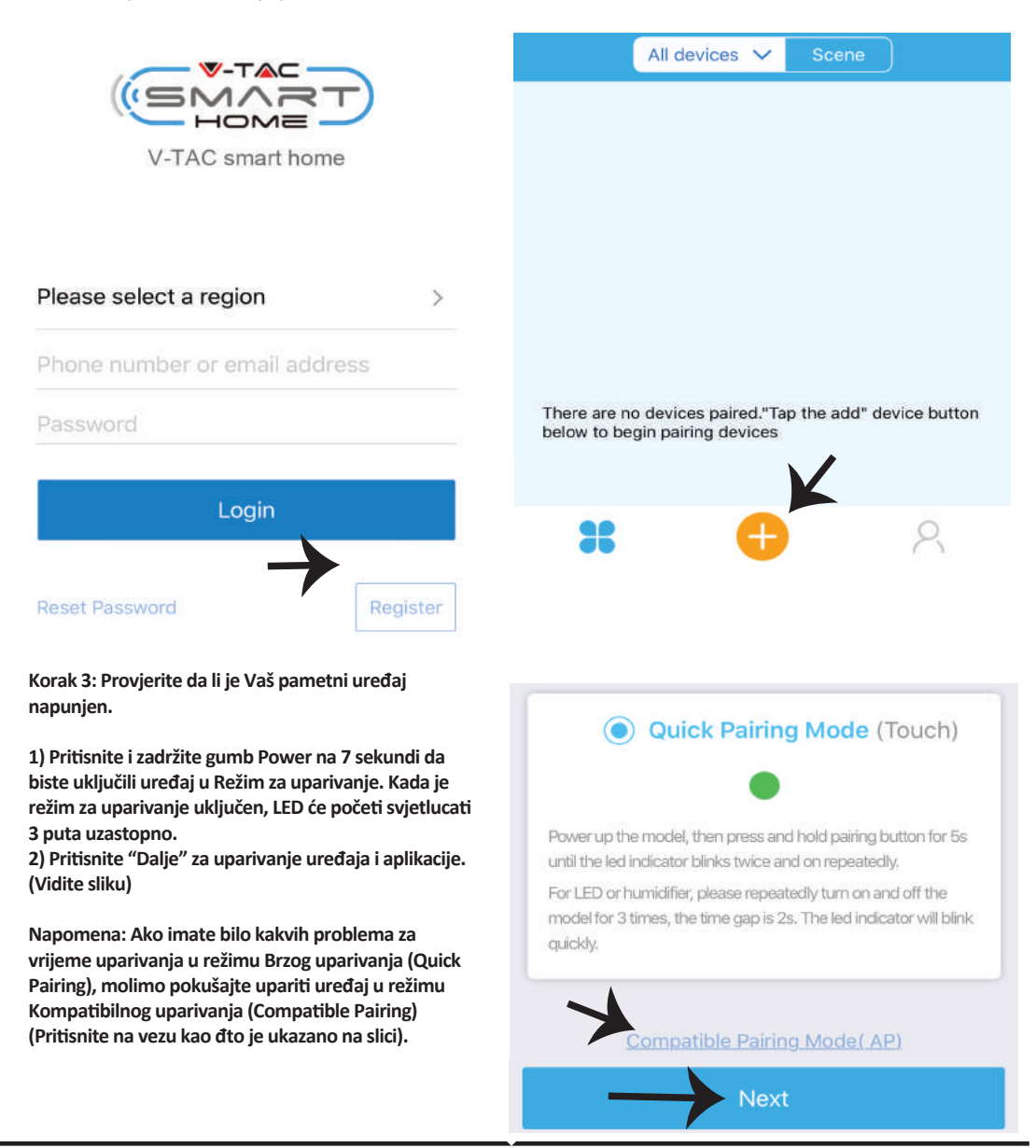

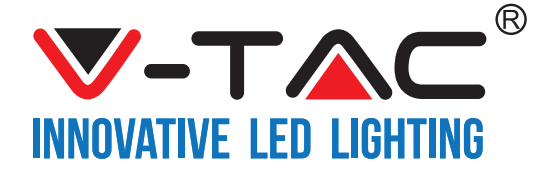

Korak 4: Odaberite Wifi ime i upišite zaporku. Pritisnite "Dalje".

Korak 5: Dodijelite Ime svojem uređaju (primjer: Smart Plug/ Smart Switch) i pritisnite Gotovo.

| <br>                      |            |
|---------------------------|------------|
| (Only supports 2.4G WiFi) | My devices |
| WiFi password             |            |
| Next                      | Complete   |

Korak 6: Vaš uređaj je sada uparen i bit će vidljiv (Primjer: kao što je prikazano na slici ispod).

a) Za uključivanje/ isključivanje uređaja pritisnite ikonu Uključi/ Isključi (kao što je prikazano na slici ispod).
b) za dodatne postavke na pametnom uređaju, pritisnite Ime uređaja (Primjer: Smart Plug kao što vidite na slici).

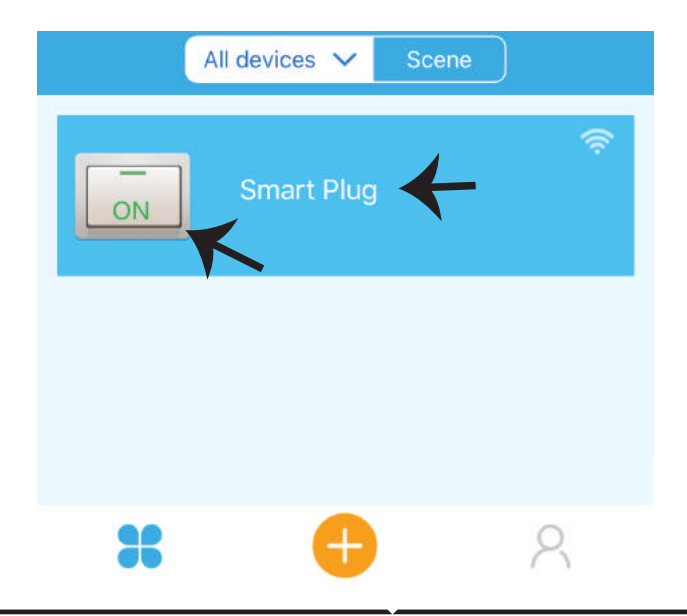

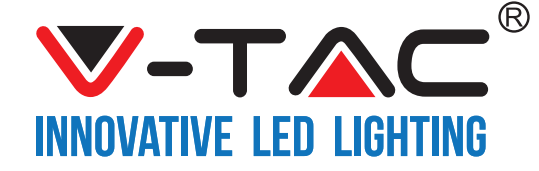

Korak 7: Na stranici uređaja V-TAC SMART HOME ponuđene su brojne funkcije kao što su:

a) Podijeli / Share – Ova Vam funkcija omogućava podijeliti pristup s drugim korisnikom.
b) Vremenski brojač Vam omogućava uključiti / isključiti uređaj u određeno vrijeme/ na određen dan.
Ova funkcija također sadrži opciju za ponavljanje Repeat mode koja Vam omogućava ponoviti željenu konfiguraciju više puta dnevno ili svaki dan u tjednu.

c) Sat- Funkcija Sata Vam omogućava podesiti dan, sat i minutu kada želite da se uređaj uključi ili isključi.
d) Loop Timer - Ova Vam funkcija omogućava odrediti period u kojem će uređaj biti uključen, te poslije koliko vremena će se isključiti.

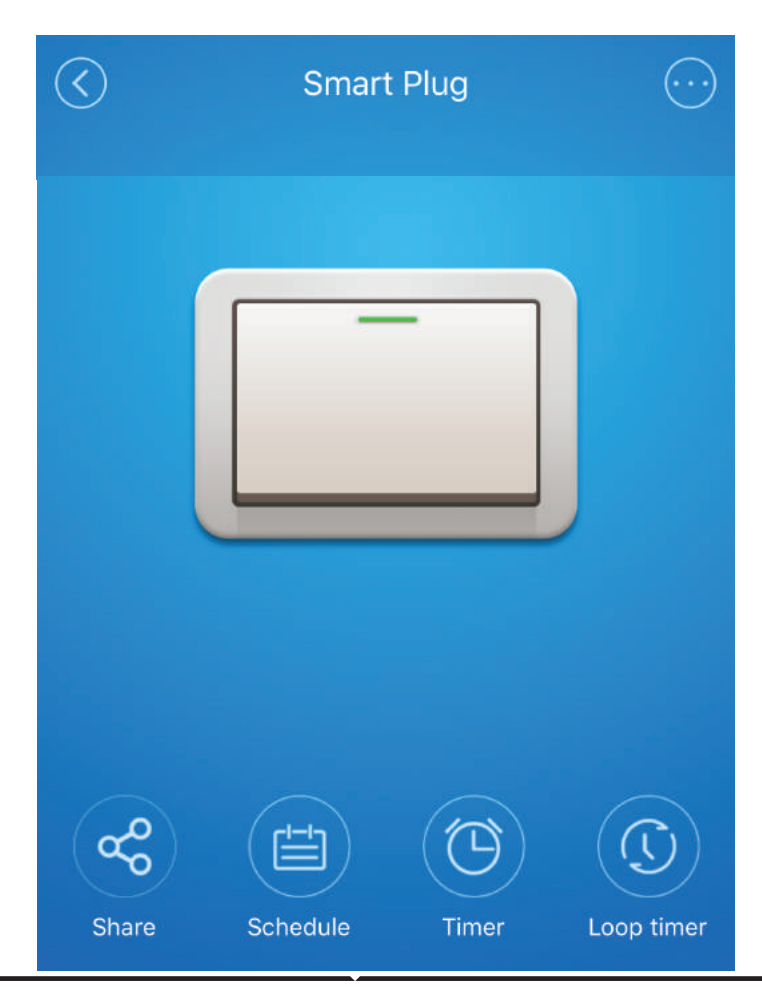

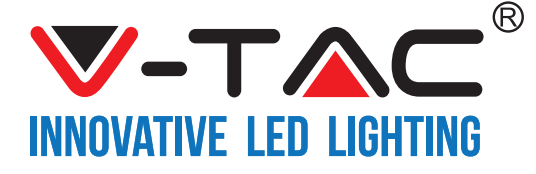

## POSTAVKE ZA ALEXA

Korak 1: Instalirajte aplikaciju Amazon Alexa s App Store-a (iOS) ili s Play Store-a (Android) i registrirajte ju. Ako već imate otvoren račun kod Amazon Alexa, jednostavno se prijavite.

| ogin                   |                 |
|------------------------|-----------------|
|                        | Forgot password |
| Mobile number or Email |                 |
| Amazon password        |                 |
|                        |                 |
| Show password          |                 |
| Show password          | GIN             |
| Show password          | GIN<br>Amazon?  |

Korak 3: Na domaćoj stranici aplikacije Amazon Alexa, pritisnite na ikonu na način prikazan na slici ispod.

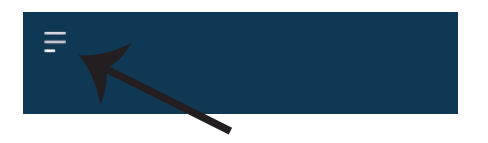

Korak 2: Kada ste na domaćoj stranici Amazon Alexa, kliknite na ikonu dolje desno — kuda ukazuje strelica — za dodavanje novog uređaja i vještina.

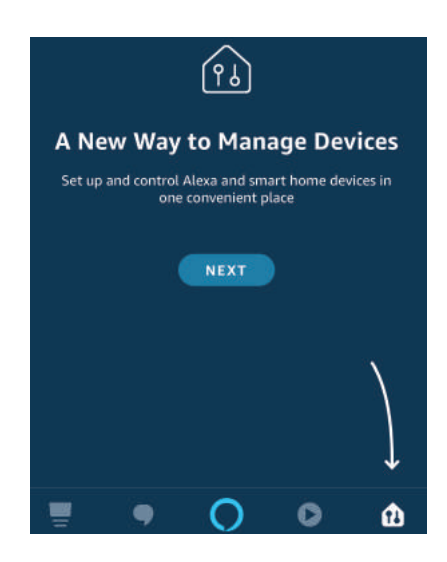

Korak 4: Pritisnite "Skills & Games" kao što je prikazano ispod.

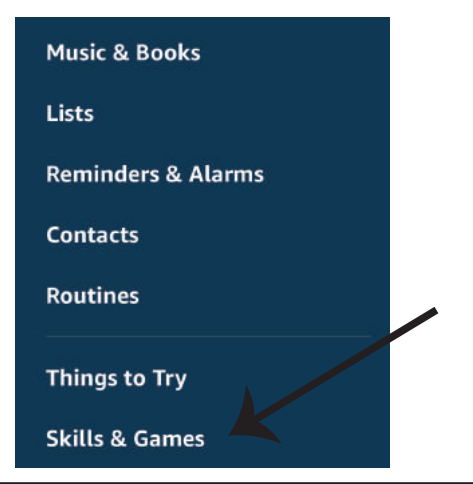

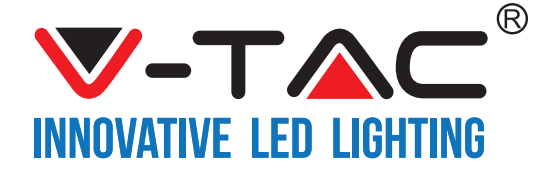

Korak 5: U traci za pretraživanje upišite "VTAC" kao šo je prikazano dolje, te kliknite na V-TAC vještinu (vidite sliku).

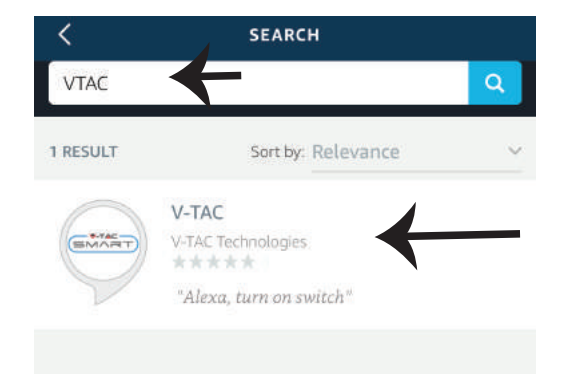

Korak 7: Unesite vjerodajnice za V-TAC Smart Home, zatim kliknite na Prijavu (Log In). Ako nemate otvoren račun, registrirajte se na "Registracija" (Register).

amazon alexa a) V-TAC has been successfully linked. What to do next: → Close this window to discover smart-home United Kingdom (+44) devices you can control with Alexa. b) Discover Devices × ΘX Smart Home devices must be discovered before they can be used with Alexa. Log In DISCOVER DEVICES Forgot Password? Register

43

Korak 6: Kliknite na Prihvati vještinu (Enable Skill) za povezivanje V-TAC Smart Home aplikacije s Amazon Alexa

| <    | V-TAC                     |
|------|---------------------------|
|      | V-TAC                     |
| SMAR | V-TAC Technologies        |
| 5    | Rated: Guidance Suggested |
|      | ENABLE                    |
|      |                           |
|      | Account linking required  |
|      |                           |

Korak 8: a) Kada ste uspješno povezali V-TAC vještinu, zatvorite prozor te & (b) kliknite na Pronađi uređaj. Provjerite da li je pametni uređaj uparen s V-TAC Smart Home aplikacijom.

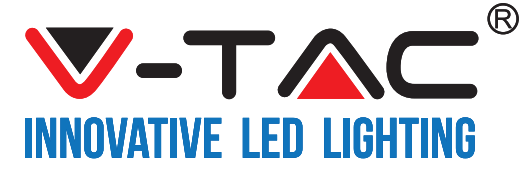

Korak 9: Pronađite svoj pametni uređaj na Alexa. Možete reći "Alexa pronađi uređaje" Alexa-ino, uređaju koji imate. (ILI) možete dodati nove uređaje ručno s domaće stranice Amazon Alexa, gdje trebate kliknuti na ikonu (Ref: slika A) & kliknuti na "+" dodaj novi uređaj (Ref: Slika B). Čim pronađete uređaj moći ćete kontrolirati svoj pametni uređaj pomoću Alexa.

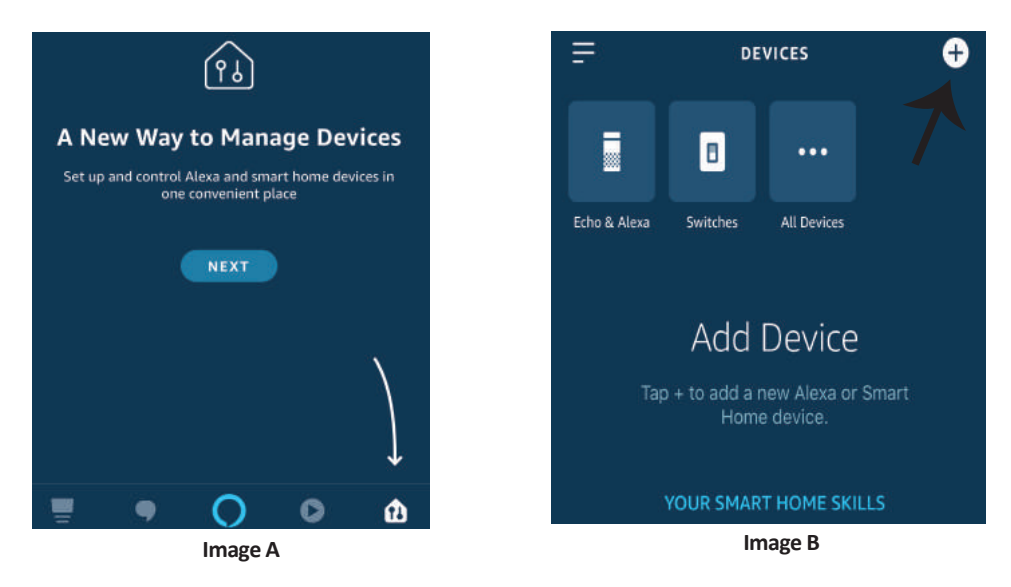

Napomena: Uređaj morate pronaći svaki put kada promjenite njegovo ime na aplikaciji.

#### **ALEXA Naredbe**

Sada možete kontrolirati Vaš pametni uređaj pomoću glasovnih naredbi na Alexa. Ispod ćete naći nekoliko naredbi koje možete koristiti:

- ▶! Alexa, uključi Smart Plug
- ▶! Alexa, isključi Smart Plug

#### PRIJE POČETKA INSTALACIJE NEMOJTE ZABORAVITI:

- 1. Aplikacije V-TAC Smart Home App & Amazon Alexa
- 2. Provjerite da li imate uređaj Amazon Alexa (uključujući Echo, Echo Tap ili Echo Dot)
- 3. Uređaj Smart Home
- 4. Stabilnu Wifi mrežu

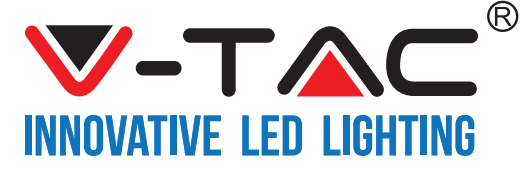

# POSTAVKE GOOGLE HOME

Korak 1:

a&b) Instalirajte aplikaciju Google Home s App Store-a (iOS) ili s Play Store-a (Android) i registrirajte ju. Ako već imate račun za Google Home, jednostavno se prijavite.

c) Otvorite novi Home/Odaberite postojeći Home ako postoji.

d) Uključite uređaj Google Home i povežite ga s aplikacijom. (Zatim pređite na korak 2)

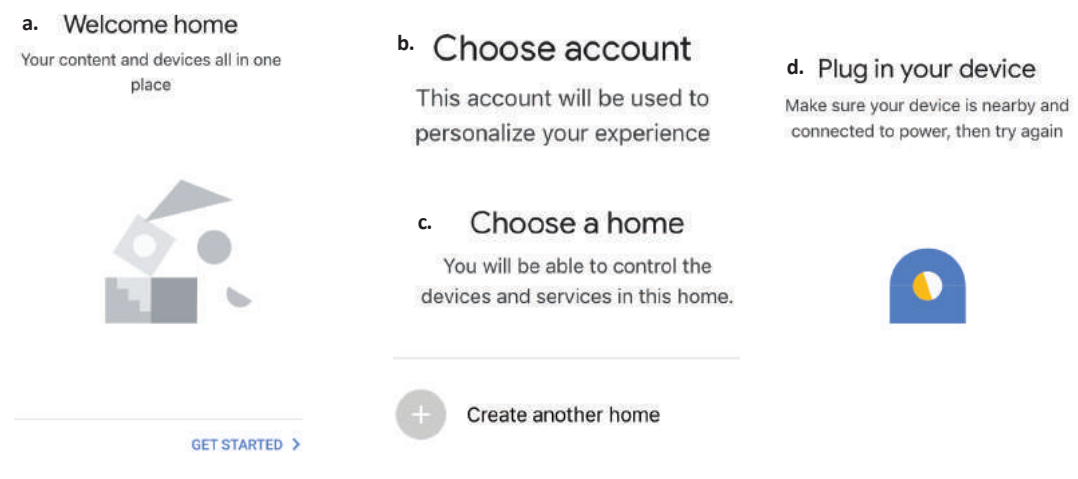

Korak 2: Kada uđete u Googlovu domaću stranicu, kliknite na ikonu Dodaj "+" – za dodavanje novog uređaja i vještine. Zatim pritisnite Postavi uređaj kao što je prikazano na slici ispod.

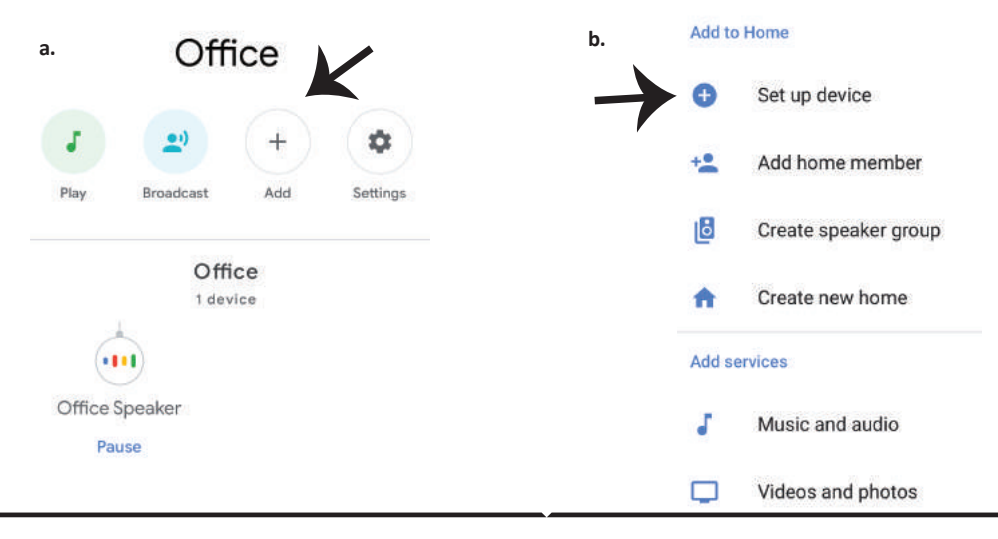

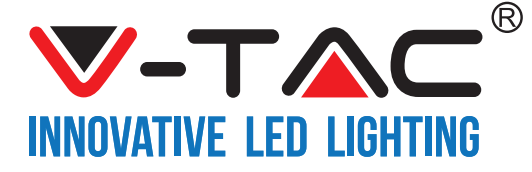

Korak 3: Provjerite da li je Smart Device uparen s aplikacijom V-TAC Smart Homeprije nego što napravite korak 3.

Kliknite na strelicu kao što je ukazano na slici ispod.

#### Set up

Set up new devices or add existing devices and services to your home

New devices

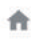

G

Set up new devices

Google Home, smart displays and devices labelled 'Made for Google' such as C by GE smart bulbs

#### Works with Google

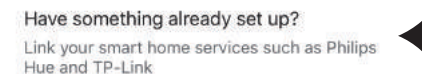

Korak 5: Prijavite se sa svojim V-TAC Smart Home Login vjerodajnicama da biste povezali Smart Home uređaj.

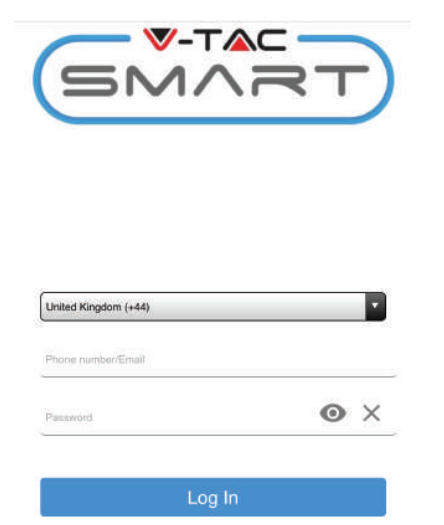

Korak 4: Upišite "Vtac" u traku za pretraživanje i pritisnite ikonu s padajućeg izbornika VTA Smart opcija. (Vidite sliku ispod).

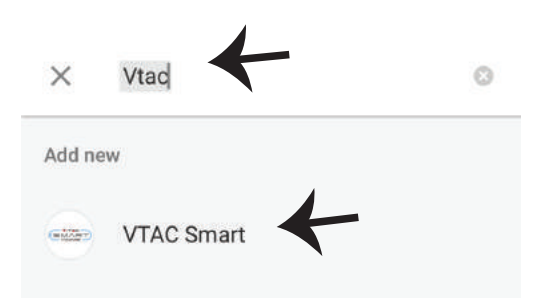

Korak 6:

 a. Račun će biti povezan, ostanite na stranici dok Vas za nekoliko sekundi preusmjeri na izbor uređaja koji možete dodati svom Home-u.

b. Odaberite uređaj i pritisnite "Dalje" (vidite sliku b)

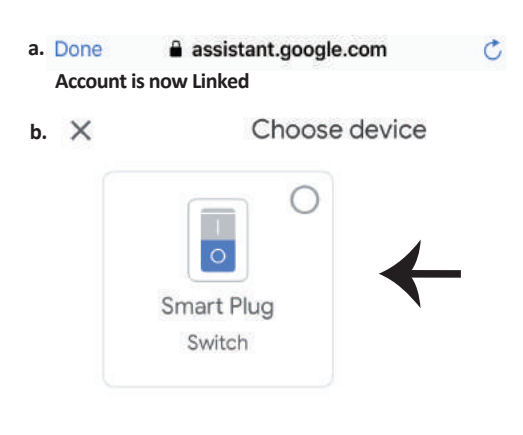

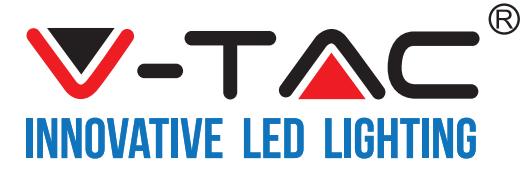

Korak 7: Odaberite Home kojem biste željeli dodati Smart uređaj. Možete napraviti i novi Home kojem dodati Smart uređaj. Korak 8: Uspješno ste dodali V-TAC Smart uređaj svojoj Google Home aplikaciji.

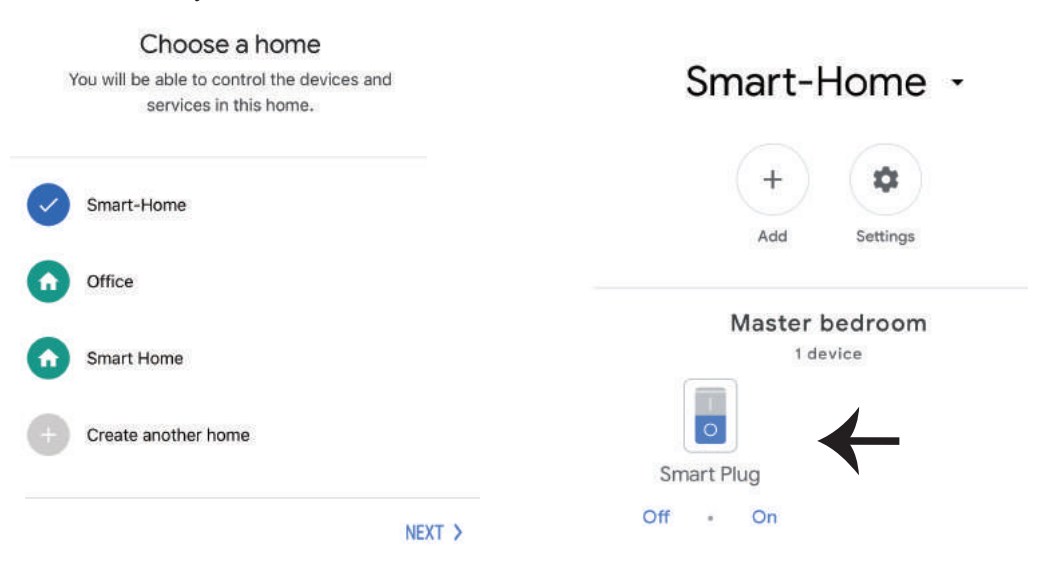

Korak 9: Možete uključiti/ isključiti uređaj ako kliknete na gumb Uključi/ Isključi kao što je prikazano ispod. (ILI) Možete odabrati Ime (Primjer: Smart Plug prikazan ispod) da biste prešli na Novu stranicu.

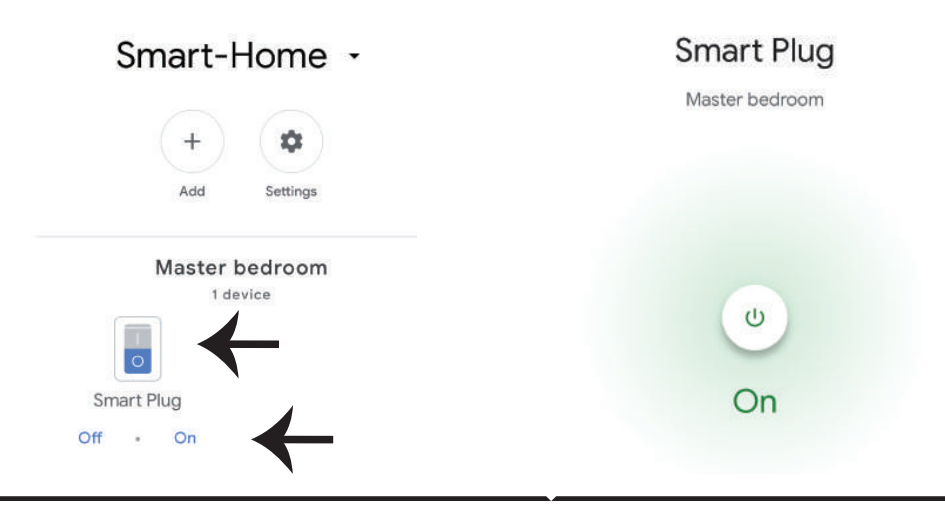

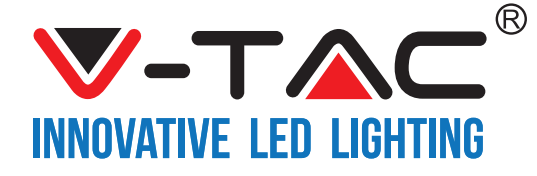

#### **Google Naredbe:**

Sada možete kontrolirati pametni uređaj pomoću glasovnih naredbi na Google Home. Ispod ćete naći par naredbi koje možete koristiti:

- ▶! OK Google, uključi Smart Plug
- ▶! OK Google, isključi Smart Plug

#### PRIJE POČETKA INSTALACIJE NEMOJTE ZABORAVITI:

- 1. Aplikacije V-TAC Smart Home & Google Home,
- 2. Provjerite da li imate uređaj Google Home,
- 3. Smart Home uređaj,
- 4. Stabilnu Wifi mrežu.

In case of any query/issue with the product please reach out to us at support@vtacexports.com V-TAC EUROPE LTD, Bulgaria, Plovdiv 4000, bul.L.Karavelow 9B

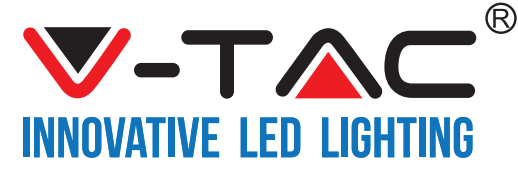

WEEE Number: 80133970

# INSTRUÇÃO DE INSTALAÇÃO REGULADOR DE BRILHO WIFI

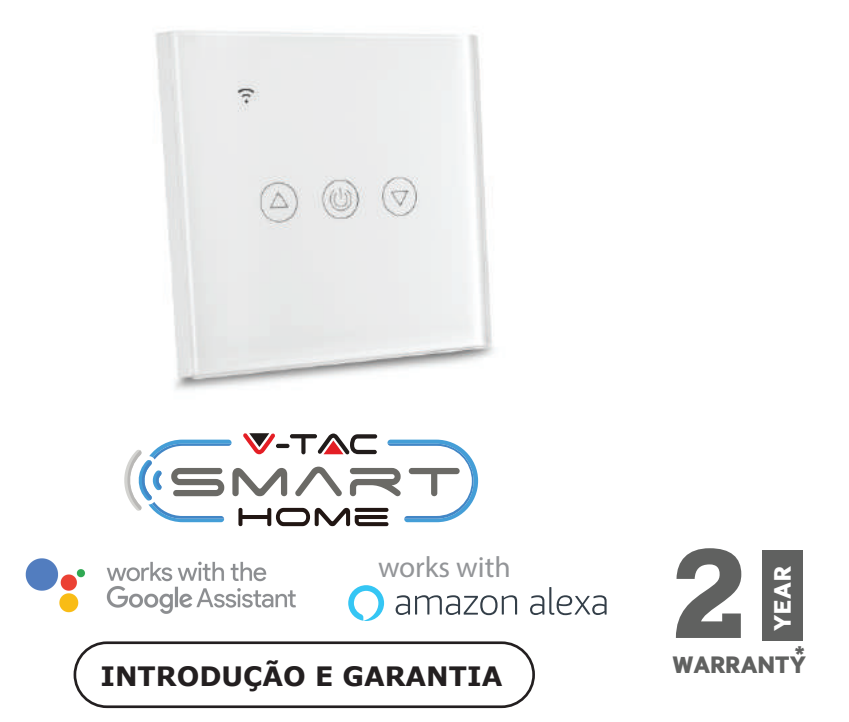

Agradecemos que escolheu e adquiriu o produto da V-TAC. A V-TAC irá servir-lhe da melhor maneira possível. Por favor, leia atentamente estas instruções antes da instalação e mantenha este manual para referência no futuro. Se tiver outras dúvidas, entre em contacto com o nosso revendedor ou comerciante local de quem adquiriu o produto. Eles são formados e estão prontos para lhe serem úteis da melhor maneira possível.

A garantia é válida por um período de 2 anos a partir da data de compra. A garantia não se aplica a danos causados devido a uma instalação incorrecta ou desgaste invulgar. A empresa não dá nenhuma garantia por danos de qualquer superfície devido à inadequada remoção e instalação do produto.

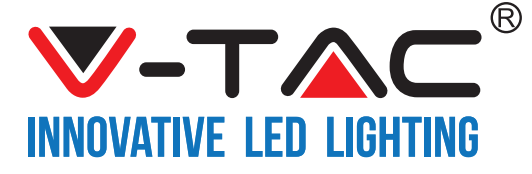

# ESPECIFICAÇÕES

| Modelo número | SKU  | Tensão de<br>entrada | Corrente<br>máxima | Padrão sem fio | Material                | Cor    |
|---------------|------|----------------------|--------------------|----------------|-------------------------|--------|
| VT-5013       | 8432 | AC:90-250V           | 2A                 | Wi-Fi 2.4Ghz   | policarbon<br>ato/vidro | Preta  |
| VT-5013       | 8433 | AC:90-250V           | 2A                 | Wi-Fi 2.4Ghz   | policarbon<br>ato/vidro | Branca |

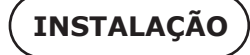

<u>APLICAÇÃO V-TAC SMART HOME</u>: Faça o download da aplicação "V-TAC SMART HOME" ao aceder ao "App Store" ou "Google Play Store"

(OU)

Faça o download da aplicação "VTAC SMART HOME" ao digitalizar o código QR

PORTUGUESE

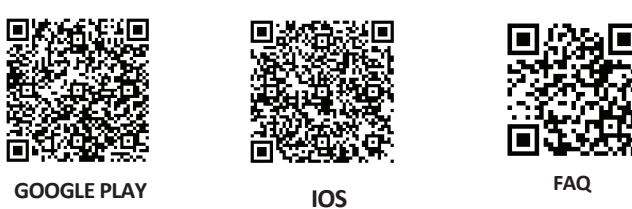

**Nota:** Para solução de problemas, por favor, digitalize o código de barras, e para ler o manual de instruções em um idioma diferente, por favor, digitalize o código de barras do manual em vários idiomas.

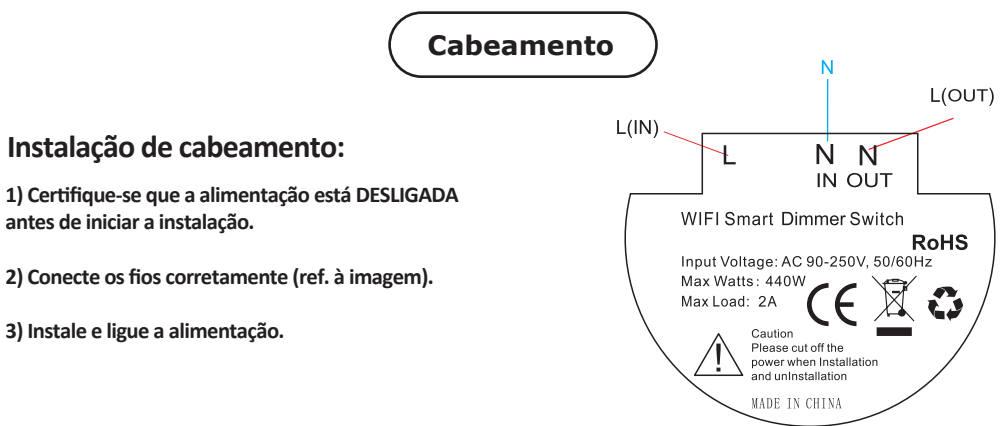

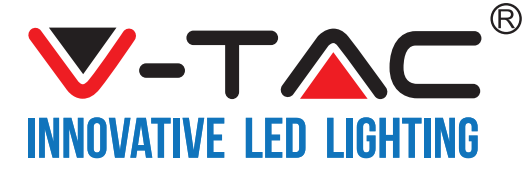

Passo 1: Abra a aplicação "V-TAC Smart Home" e registe-se. Se já tem um perfil existente no "V-TAC Smart Home", pressione "continuar para o login". Passo 2: Para adicionar um dispositivo, pressione o símbolo "+" (como indicado)

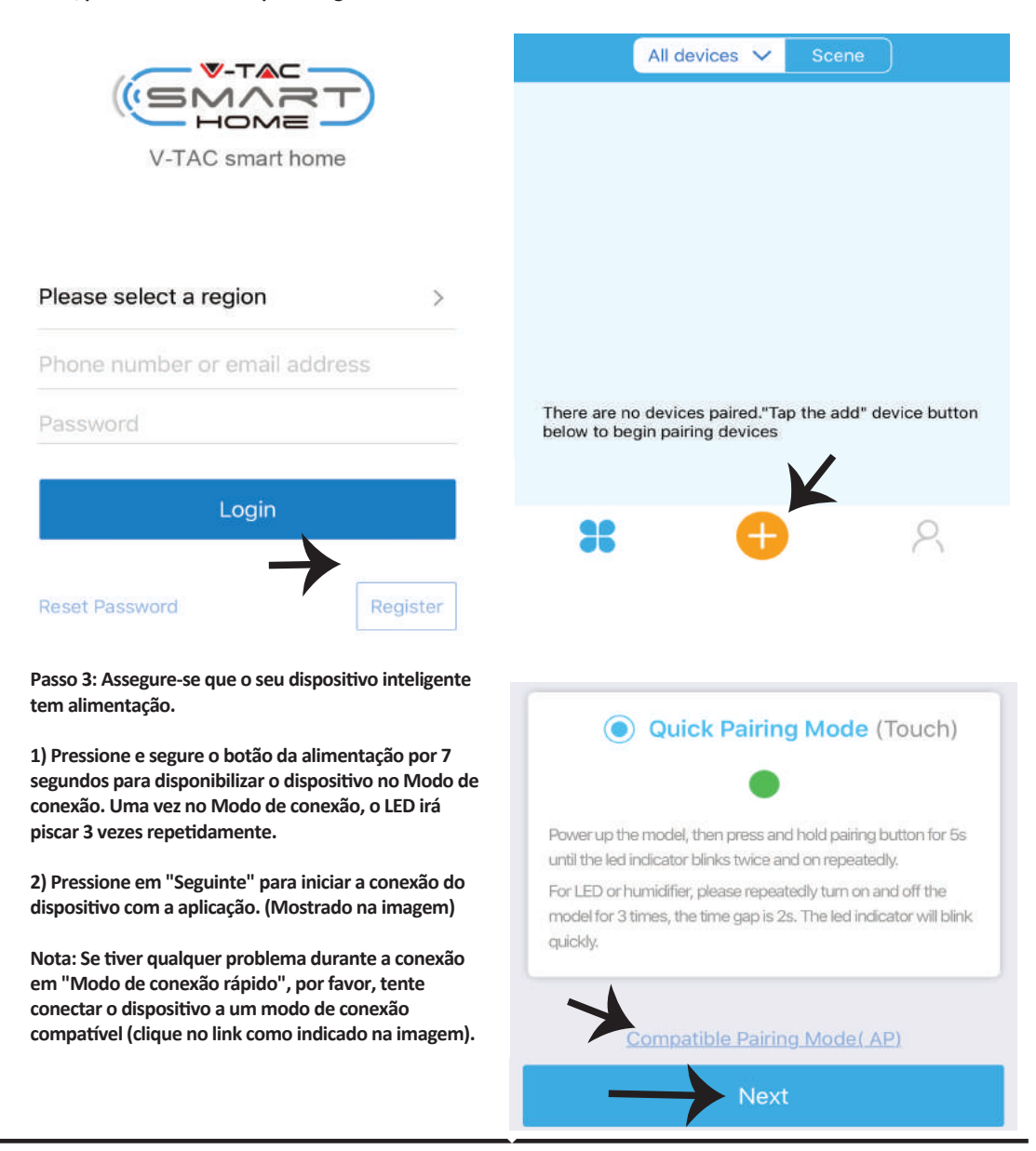

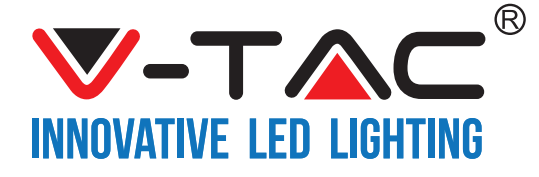

#### Passo 4: Selecione o nome do seu Wifi e digite a senha e Passo 5: Dê um nome ao seu dispositivo (por exemplo: pressione "Seguinte".

smart plug / smart switch) e clique em "Acabado".

PORTUGUESE

| <br>Ţ ⇒                   |            |
|---------------------------|------------|
| (Only supports 2.4G W(Fi) | K          |
| WiFi name Vtac            | My devices |
| WiFi password             |            |
| Remember password         |            |
| Next                      | Complete   |

Passo 6: O seu dispositivo está conectado e aparecerá (por exemplo: como mostrado na imagem abaixo).

a) Para ligar/desligar o dispositivo no ícone ligar/desligar (como mostrado na imagem abaixo).

b) Para inserir mais configurações no Dispositivo inteligente, clique sobre o Nome (ex.: Smart plug, como mostrado na imagem)

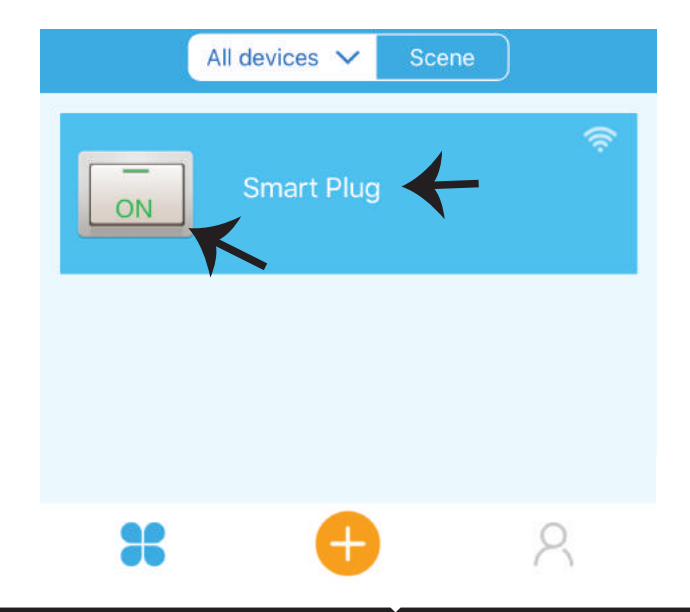

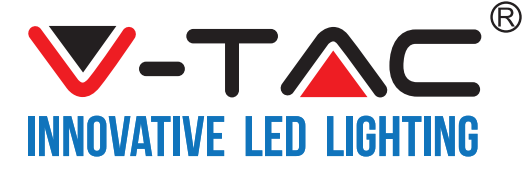

Passo 7: Na página do dispositivo, "V-TAC SMART HOME" oferece diferentes características, como indicado abaixo.

a) Partilhar - Esta função permite partilhar o acesso com outro usuário.

b) Horário – temporizador para horário que lhe permite ligar/desligar o dispositivo para selecionar a data e hora.

Esta característica permite também o modo de repetição em que poderá especificar a configuração desejada para o dia OU para qualquer dia da semana.

c) Temporizador – a função temporizador permite-lhe definir "data-hora-minuto" pelos quais poderá definir os horários para ligar/desligar o dispositivo.

d) Temporizador para ciclo – Esta função permite-lhe configurar um ciclo de tempo, durante o qual, se o dispositivo será LIGADO mesmo depois de o dispositivo for desligado.

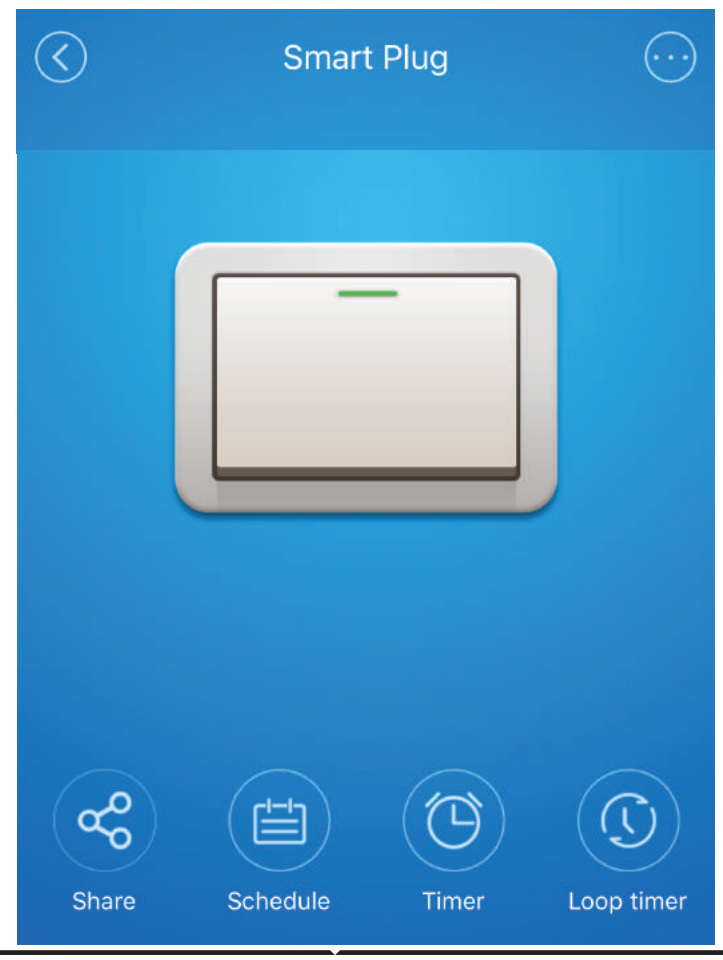

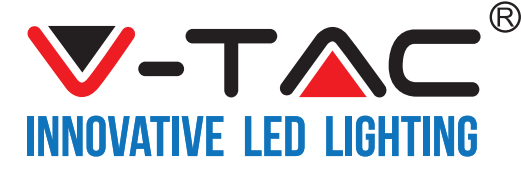

# CONFIGURAÇÕES PARA ALEXA

Passo 1: Instale o aplicativo "Amazon Alexa" através da App Store (iOS) ou Play Store (Android) e registe-se. Se já tem uma conta existente no Amazon Alexa, por favor, entre nela.

| ogin                   |                   |
|------------------------|-------------------|
| ogin                   | Forgot password   |
| Mobile number or Email |                   |
| Amazon password        |                   |
| Show password          |                   |
|                        |                   |
| L                      | OGIN              |
| Li<br>New tr           | OGIN<br>o Amazon? |

Passo 3: Na página inicial da aplicação Amazon Alexa, clique no ícone, como mostrado na imagem abaixo.

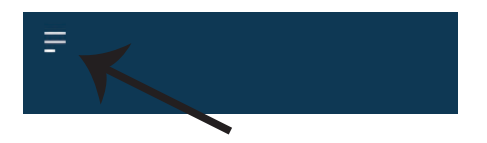

Passo 2: Quando estiver na página inicial do Amazon Alexa, pressione o ícone à direita em baixo – para onde a seta é direcionada – a fim de adicionar um novo dispositivo e permitir uma

|                             |                    | (PJ)                         |                      |         |
|-----------------------------|--------------------|------------------------------|----------------------|---------|
| A New Way to Manage Devices |                    |                              |                      |         |
| Set up                      | and control<br>one | Alexa and sm<br>convenient p | art home dev<br>lace | ices in |
|                             |                    | NEXT                         |                      |         |
|                             |                    |                              |                      |         |
|                             |                    |                              |                      |         |
|                             |                    |                              |                      | Ţ       |
| <b></b>                     | •                  | 0                            | 0                    | £       |

Passo 4: Clique em "Habilidades e Jogos", como indicado abaixo.

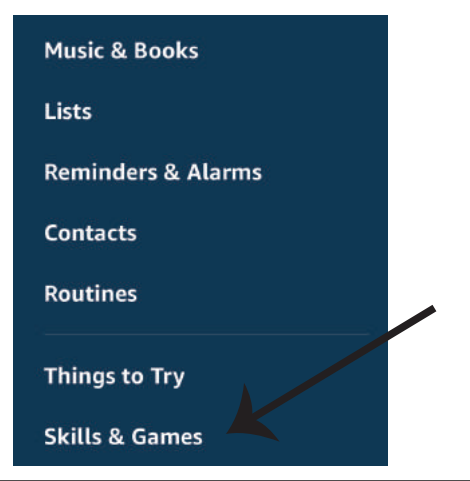

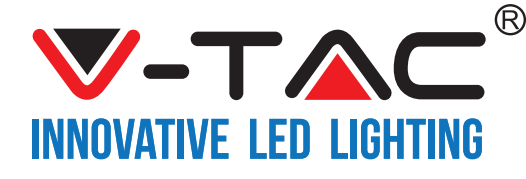

Passo 5: Na barra de pesquisa, como indicado abaixo. digite "VTAC" e pressione a habilidade "V-TAC" (como mostrado na imagem).

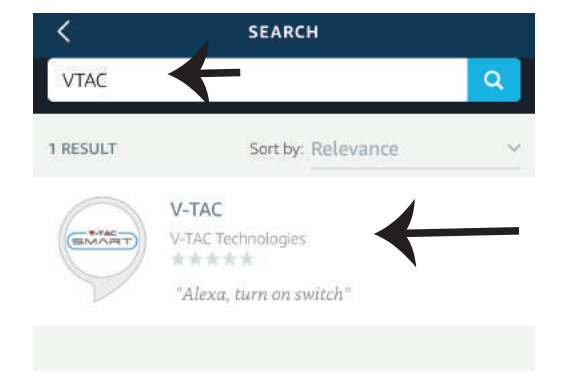

Passo 7: Introduza "Dados para entrar" na "V-TAC Smart Home" e clique em "Entrada". Se não tem perfil existente, por favor, registe-se ao clicar no registo.

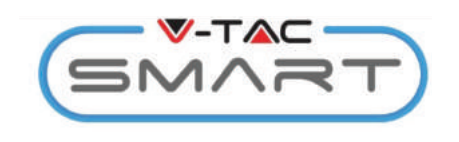

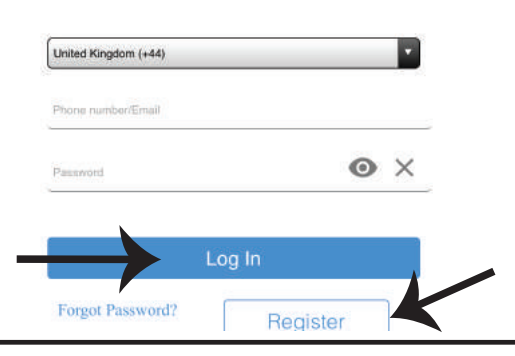

Passo 6: Clique em "Ativar Habilidade" para conectar a aplicação "V-TAC Smart Home" com Amazon Alexa.

| <    | V-TAC                        |
|------|------------------------------|
|      | V-TAC                        |
| SMAR | V-TAC Technologies           |
| 5    | Rated: Guidance Suggested    |
|      |                              |
|      | ENABLE                       |
|      | Arrow the big and the second |
|      | Account linking required     |
| •    |                              |

Passo 8: a) Uma vez conectado com sucesso à habilidade V-TAC, feche a janela fechada; e (b) clique sobre "Detectar o dispositivo". Assegure-se que o dispositivo inteligente está conectado à aplicação "V-TAC Smart Home".

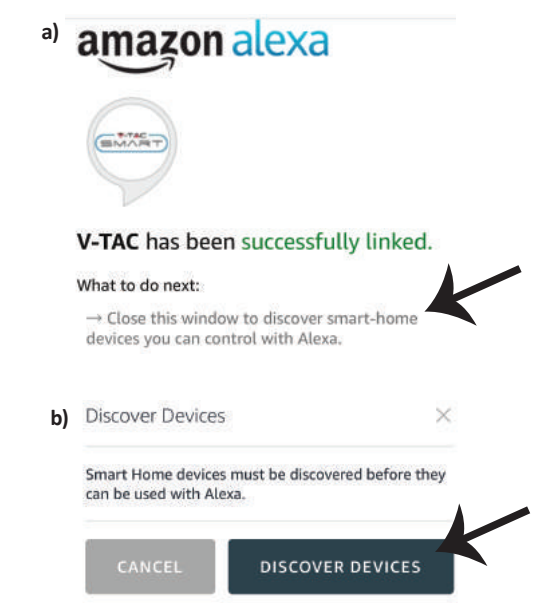

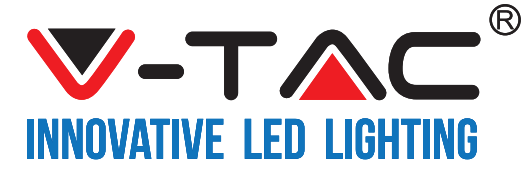

Passo 9: Descubra o seu dispositivo inteligente na Alexa. Poderá dizer "Alexa, descubra dispositivos" ao dispositivo Alexa que possui. (OU) poderá adicionar novos dispositivos manualmente indo para a página inicial de Amazon Alexa e pressionando no ícone (Assunto: imagem A) e pressione no símbolo "+" para adicionar um novo dispositivo (sobre: imagem B). Depois de o dispositivo for detectado, agora poderá controlar o seu dispositivo inteligente usando a Alexa.

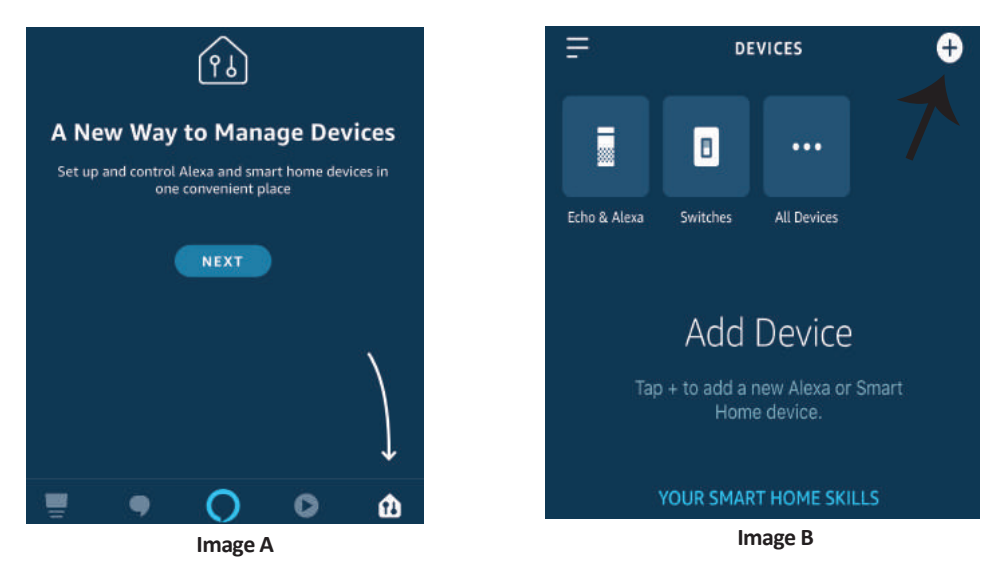

Nota: A detecção do dispositivo deve ser feita sempre que o nome do dispositivo for alterado na aplicação.

#### **Comandos para Alexa**

Agora poderá controlar o seu dispositivo inteligente usando comandos de voz para Alexa. Abaixo estão dados alguns comandos que poderá usar:

- ▶! Alexa, ligue a ficha inteligente
- ▶! Alexa, desligue a ficha inteligente

### O QUE DEVERÁ MEMORIZAR ANTES DE COMEÇAR A INSTALAÇÃO:

- 1. Aplicação "V-TAC Smart Home" e Aplicação "Amazon Alexa"
- 2. Assegure-se que possui um dispositivo "Amazon Alexa" (incluindo Echo, Echo Tap ou Echo Dot)
- 3. Dispositivo "Smart Home"
- 4. Rede Wifi estável

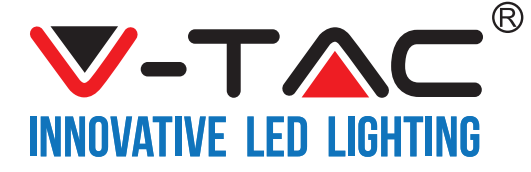

# CONFIGURAÇÕES PARA GOOGLE HOME

Passo 1:

a) e b) Instale o aplicativo "Google Home" através da App Store (iOS) ou Play Store (Android) e registe-se. Se já tem uma conta existente no Google Home, por favor proceder para entrar.

c) Crie uma casa nova / escolhe a partir da casa existente, se tal existe.

d) Ligue o dispositivo "Google Home" e conecte-o à aplicação. (Em seguida, avance para o passo 2)

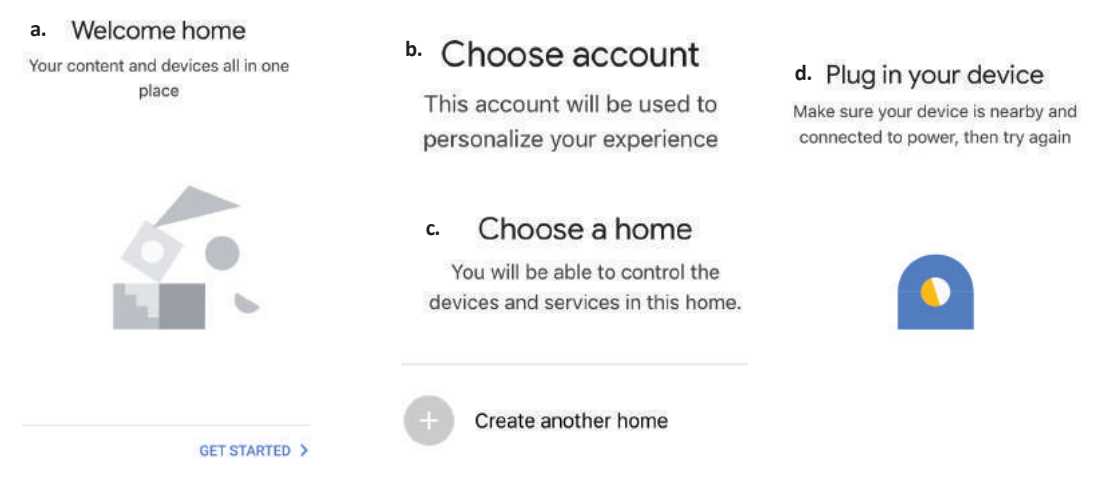

Passo 2: Quando estiver na página inicial de Google, clique no ícone Adicionar "+" para adicionar um dispositivo e habilidade novos. Em seguida, pressione "Configuração de Dispositivo", como mostrado na imagem abaixo.

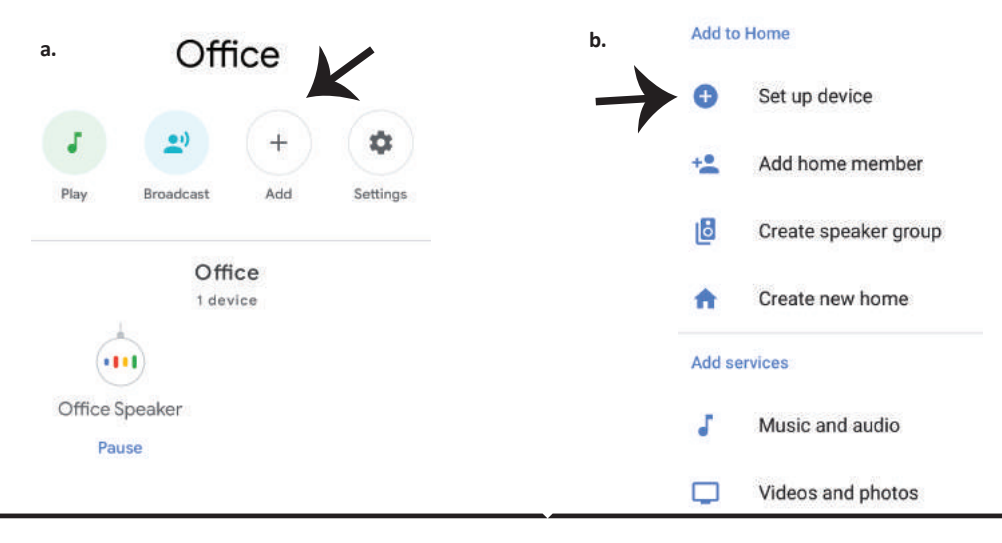

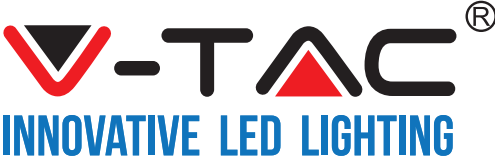

Passo 3: Assegure-se que o dispositivo inteligente está conectado à aplicação "V-TAC Smart Home" antes de proceder ao passo 3.

Clique no espaço com a seta, como mostrado na imagem abaixo.

#### Set up

Set up new devices or add existing devices and services to your home

New devices

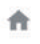

Set up new devices

Google Home, smart displays and devices labelled 'Made for Google' such as C by GE smart bulbs

#### Works with Google

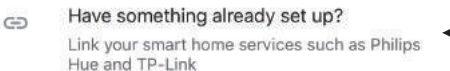

Passo 5: Entre com os seus dados de entrada V-TAC Smart Home para conectar o dispositivo Smart Home

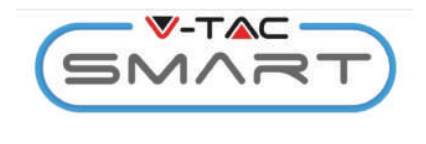

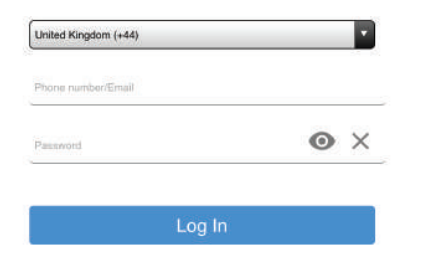

Passo 4: Escreva "Vtac" na barra da busca e clique no ícone das opções do menu suspenso "VTA Smart" (Como mostrado na imagem abaixo).

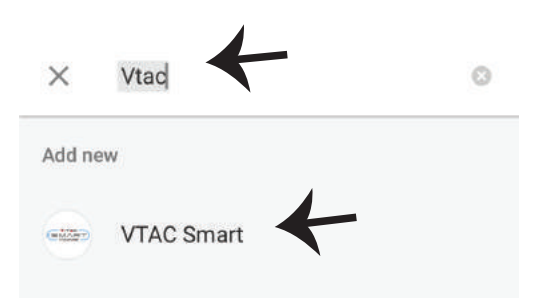

#### Passo 6:

a. O perfil será conectado, por favor, fique na página, passados alguns segundos, será redirecionado para selecionar o dispositivo que irá adicionar na sua casa.
b. Selecione o dispositivo e pressione Seguinte (como mostrado na imagem b).

| a.   | Done<br>Account | assistant.google.com<br>is now Linked | Ċ   |
|------|-----------------|---------------------------------------|-----|
| b. × | ×               | Choose devi                           | ice |
|      |                 | Smart Plug<br>Switch                  | ←   |

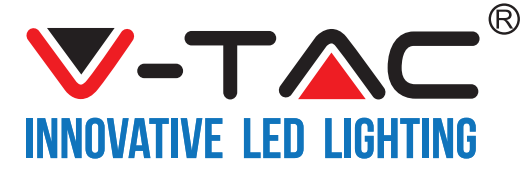

Passo 7: Selecione "Casa", em que gostaria de adicionar o Dispositivo inteligente. (ou) poderá criar uma "Casa nova" para adicionar a ela o Dispositivo inteligente. Passo 8: Já adicionou com sucesso o Dispositivo Inteligente V-TAC à sua aplicação Google Home.

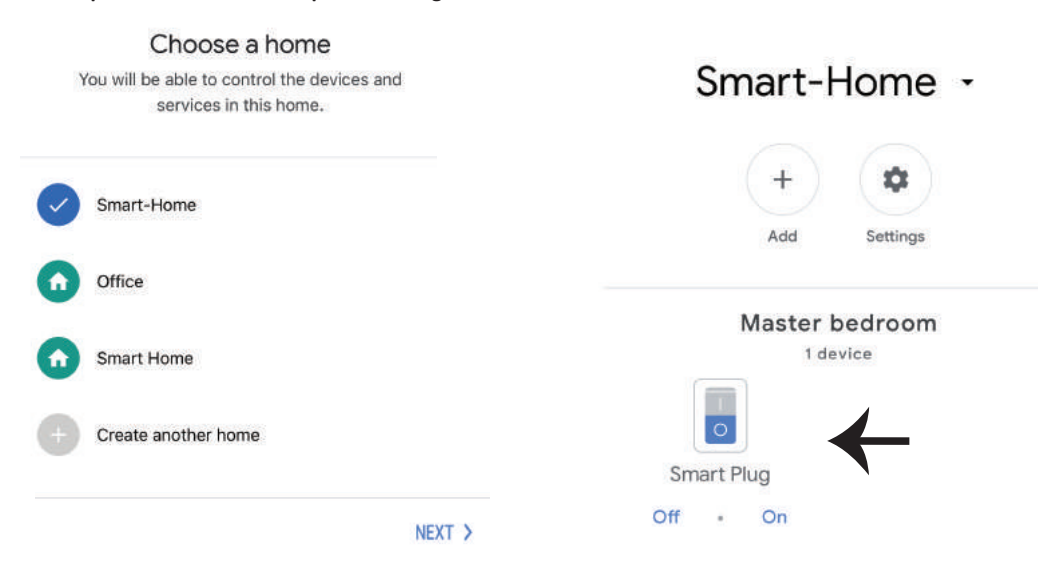

Passo 9: Poderá ligar/desligar o dispositivo ao pressionar as opções para ligar/desligar, como indicado abaixo. (OU) Poderá clicar no Nome (por exemplo: smart plug como mostrado abaixo), para redirecionar para uma página nova.

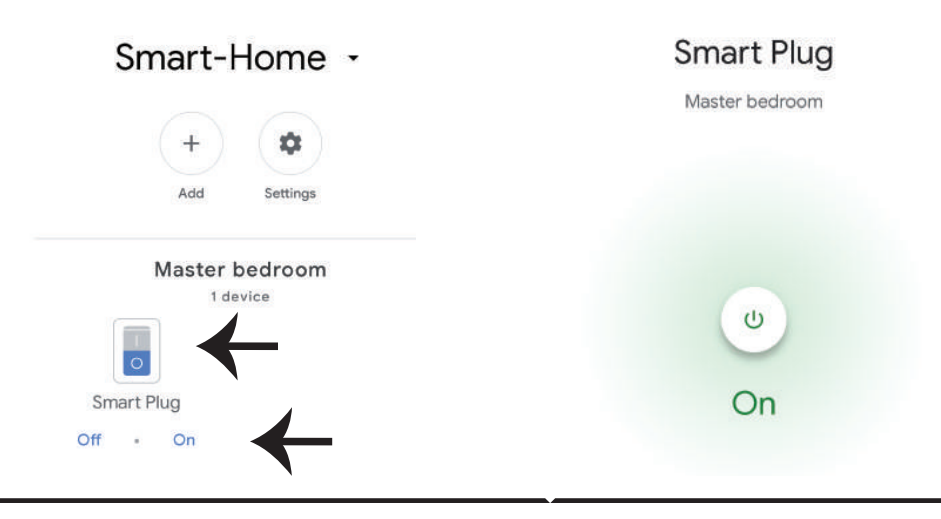

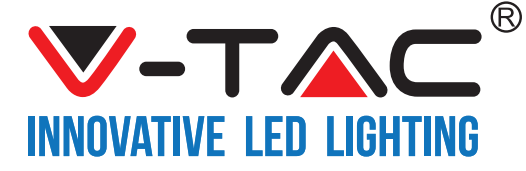

#### **Comandos Google:**

Agora poderá controlar o seu dispositivo inteligente usando comandos de voz no Google Home. Abaixo estão exemplos de vários comandos que poderá usar:

- ▶! Okey Google, ligue a ficha inteligente
- ▶! Okey Google, desligue a ficha inteligente

### O QUE DEVERÁ MEMORIZAR ANTES DE COMEÇAR A INSTALAÇÃO:

- 1. Aplicação "V-TAC Smart Home" e Aplicação "Google Home"
- 2. Assegure-se que possui o dispositivo "Google Home"
- 3. Dispositivo "Smart Home"
- 4. Rede Wifi estável

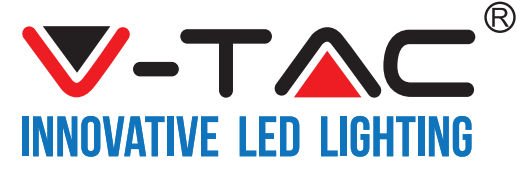

WEEE Number: 80133970

# FELSZERELÉSI UTASÍTÁSOK WIFI FÉNYESSÉG KAPCSOLÓ

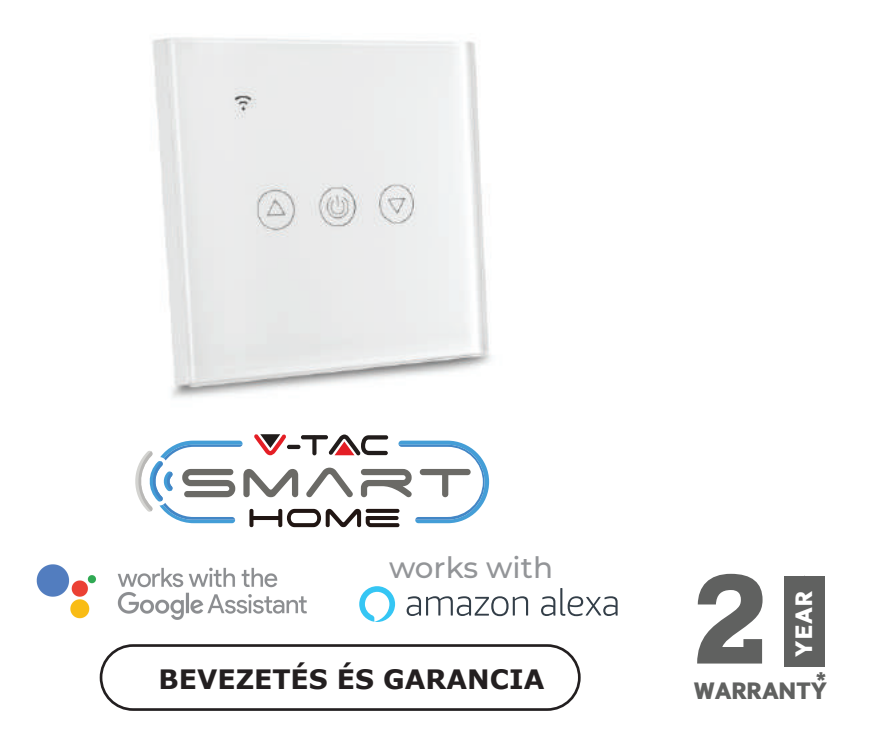

Köszönjük, hogy választotta és megvásárolta a V-TAC terméket. V-TAC nyújtja Önnek a legjobb szolgáltatást. Kérjük, a szerelés előtt figyelmesen olvassa el ezeket az utasításokat és óvja ezt a kézikönyvet későbbi használatra. Ha további kérdései vannak, kérjük, forduljon forgalmazójához vagy helyi eladójához, akitől megvásárolta a terméket. Ők képzettek és készek a legjobb szolgálatra.

A jótállás a vásárlás napjától számítva 2 évig érvényes. A garancia nem vonatkozik a helytelen szerelés vagy az abnormális kopás okozta károkra. A cég nem vállal semmilyen garanciát a felület károsodásáért, a termék helytelen eltávolításáért és szereléséért.

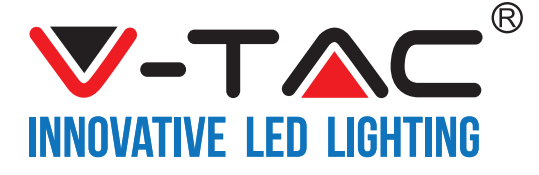

# LEÍRÁSOK

| Modell száma | SKU  | Bemeneti<br>feszültség | Max.<br>villamos áram | Vezeték nélküli<br>szabvány | Anyag                   | Szín   |
|--------------|------|------------------------|-----------------------|-----------------------------|-------------------------|--------|
| VT-5013      | 8432 | AC:90-250V             | 2A                    | Wi-Fi 2.4Ghz                | polikarbo<br>nát / üveg | Fekete |
| VT-5013      | 8433 | AC:90-250V             | 2A                    | Wi-Fi 2.4Ghz                | polikarbo<br>nát / üveg | Fehér  |

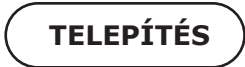

V-TAC SMART HOME: Töltse le a V-TAC SMART HOME APP alkalmazást az APP Store vagy a Google Play Store segítségével

(VAGY)

Töltse le a VTAC SMART HOME APP-t az alábbi QR-kód beolvasásával

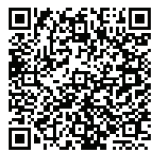

**GOOGLE PLAY** 

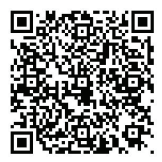

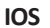

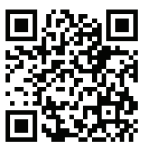

FAQ

Megjegyzés: A hibaelhárítás érdekében olvassa el a FAQ vonalkódját, és a használati útmutató különböző nyelven való olvasásához, szkenelje a többnyelvű kézikönyv vonalkódját.

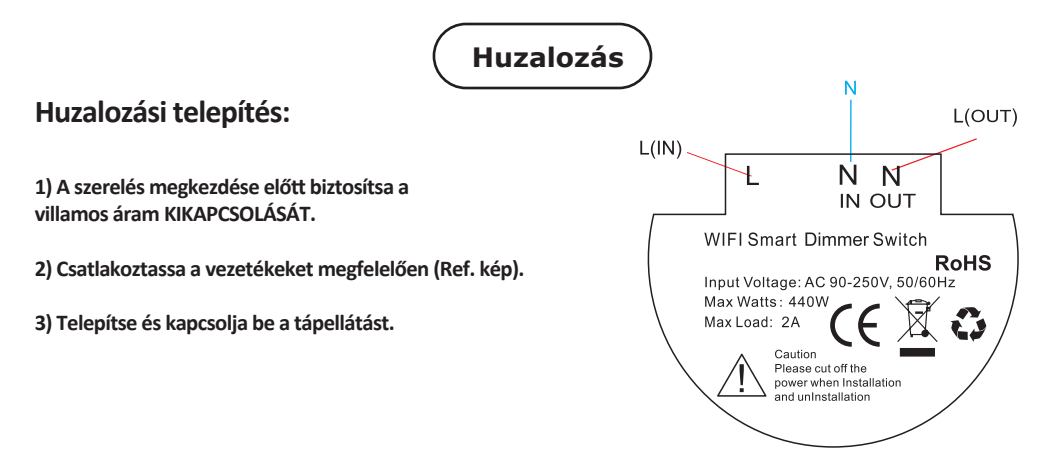

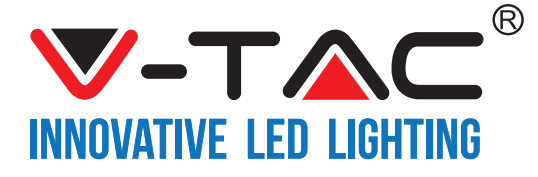

1. lépés: Nyissa meg a V-TAC Smart Home alkalmazást és regisztráljon. Ha már van meglévő fiókja a V-TAC Smart Home szolgáltatással, lépjen be a bejelentkezéshez. 2. lépés: Új eszköz hozzáadására érintse meg a "+" jelet (az ábrán látható módon)

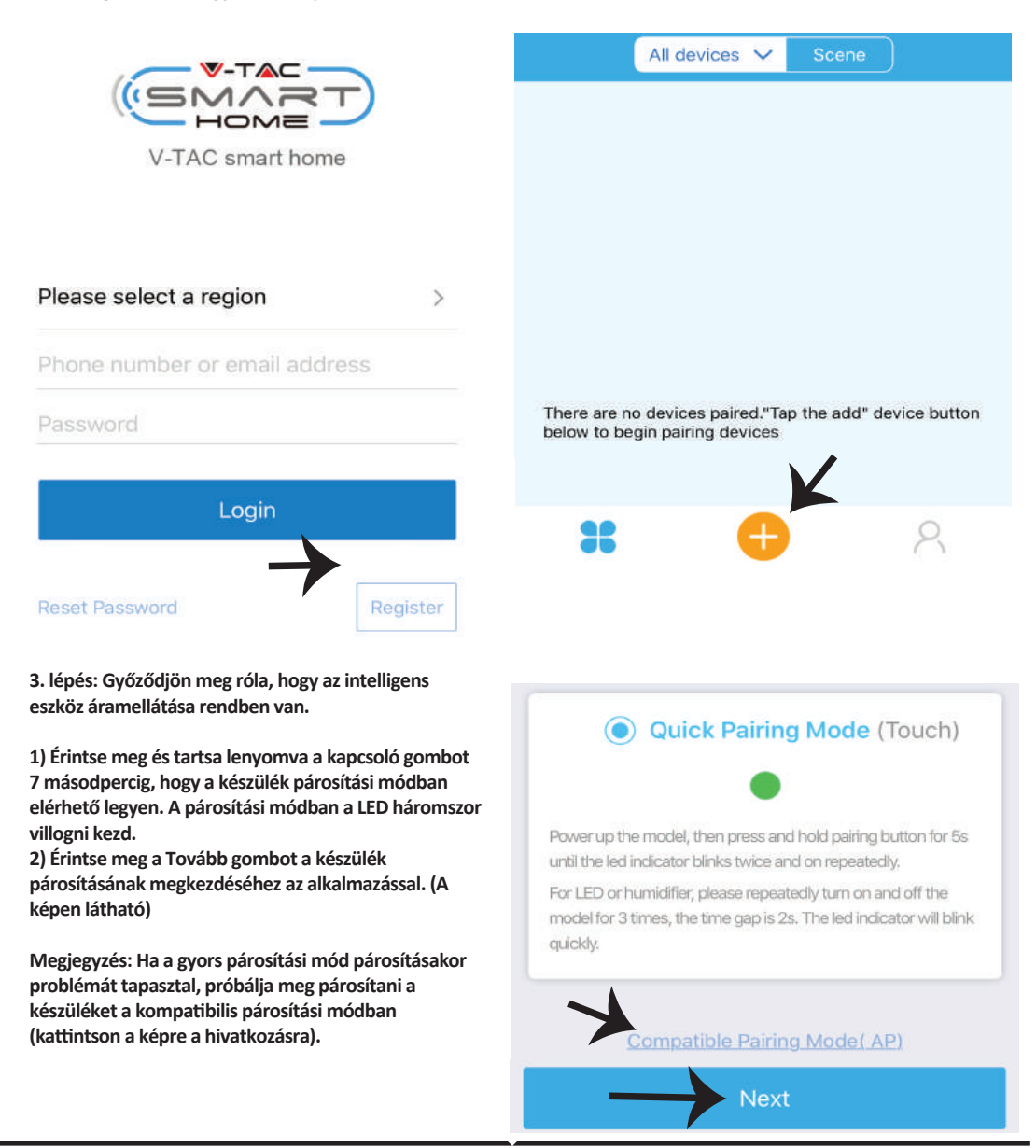

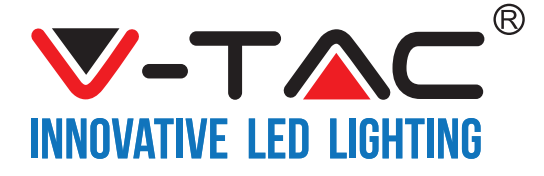

4. lépés: Válassza ki a Wifi nevét, és adja meg a jelszót, majd érintse meg a Tovább gombot.

5. lépés: Adjon nevet a készüléknek (pl. Smart dugó / smart kapcsoló) és érintse meg a Befejezett gombot.

| <br>■ ■                   |            |
|---------------------------|------------|
| (Only supports 2.4G WiFi) |            |
|                           | My devices |
| WiFi name Vtac            |            |
| WiFi password             |            |
| Remember password         |            |
| Next                      | Complete   |

6. lépés: A készülék most párosítva jelenik meg, és megjelenik (pl. az alábbi képen látható módon).

a) A készülék be- / kikapcsolásához érintse meg a BE / KI ikont (az alábbi képen látható).

b) Az intelligens eszköz további beállításainak megadásához érintse meg a nevet (pl. az intelligens csatlakozó a képen látható módon)

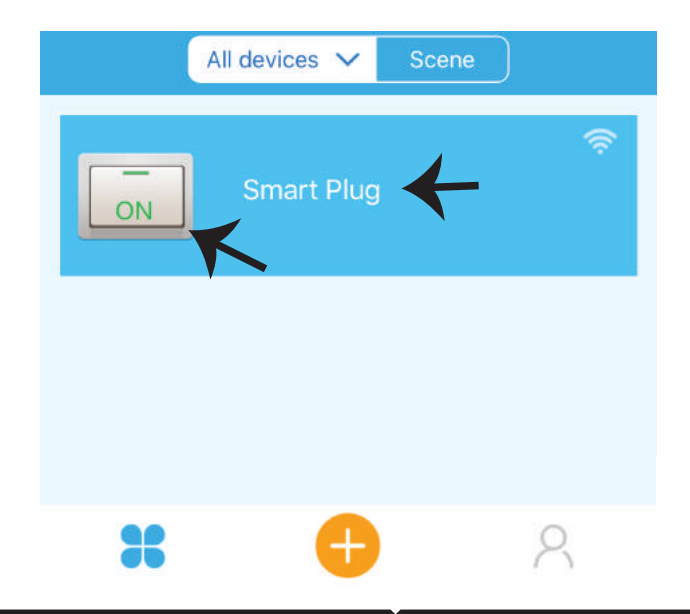

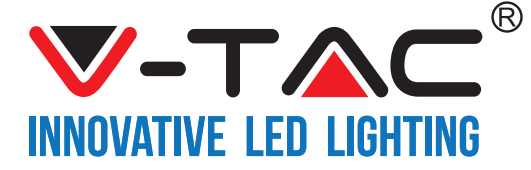

7. lépés: Az eszközoldalon a V-TAC SMART HOME többféle funkciót kínál az alábbiak szerint.

a) Megosztás – Ezzel a funkcióval megoszthatja a hozzáférést egy másik felhasználóval.

b) Ütemezés – Az ütemezés időzítő lehetővé teszi a készülék BE / KI bekapcsolását a dátum és idő kiválasztásával.

Ez a funkció lehetővé teszi az ismétlési módot is, amelynek segítségével beállíthatja a kívánt konfigurációt napi vagy bármely hét napra.

c) Az időzítő – időzítő funkcióval beállíthatja a "nap-óra-perc" funkciót, amellyel ütemezheti a készüléket az BE / KI bekapcsolásához.

d) Ciklusidőzítő – Ezzel a funkcióval beállíthatja az időciklust, hogy mennyi ideig kell bekapcsolnia a készüléket, és azt, hogy mennyi ideig kell kikapcsolni az eszközt.

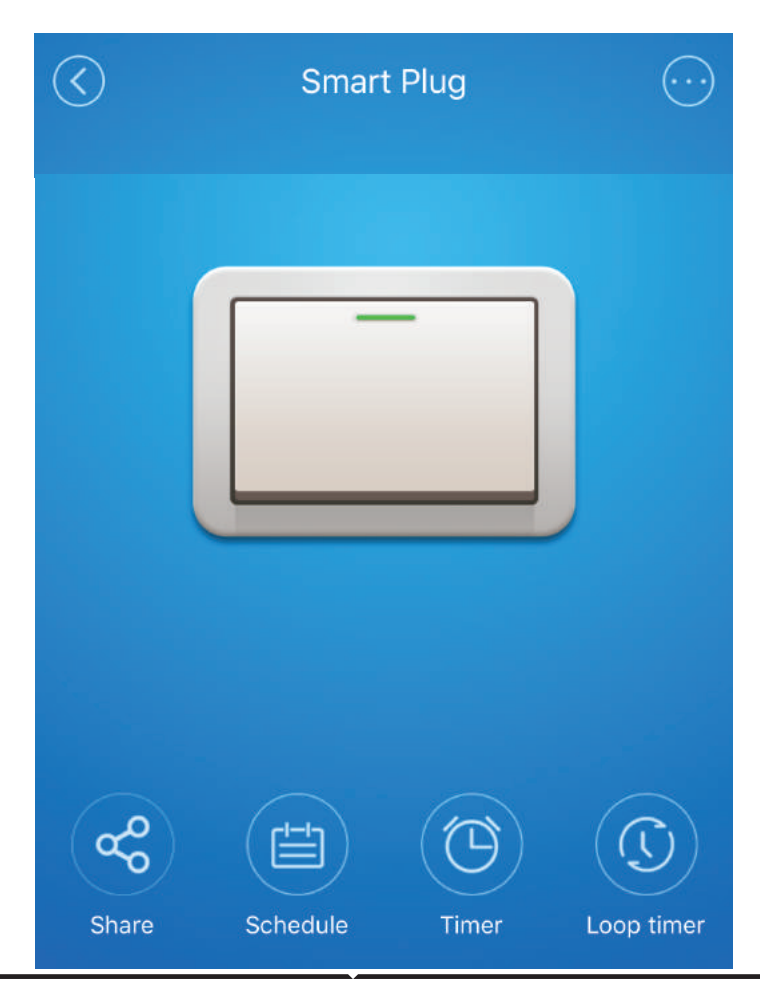

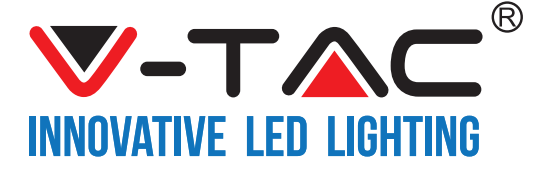

# ALEXA BEÁLLÍTÁSAI

1. lépés: Telepítse az Amazon Alexa alkalmazást az App Store (iOS) vagy a Play Store (Android) segítségével és regisztrálja magát. Ha már létező fiókja van az Amazon Alexával, kérjük, lépjen a bejelentkezéshez.

| ogin                   |                   |
|------------------------|-------------------|
|                        | Forgot password?  |
| Mobile number or Email |                   |
| Amazon password        |                   |
| Show password          |                   |
|                        |                   |
| L                      | OGIN              |
| L                      | OGIN<br>o Amazon? |

3. lépés: Az Amazon Alexa App kezdőlapján érintse meg az alábbi képen látható ikont.

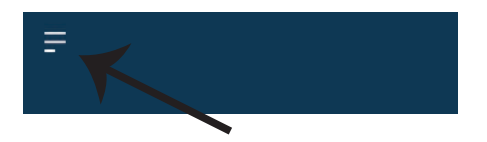

 lépés: Amint az Amazon Alexa kezdőlapján tartózkodik, érintse meg az alsó jobb oldali ikont ahol a nyíl mutat - - új eszköz és készség hozzáadásához.

|        |                      | (PJ)                         |                      |          |
|--------|----------------------|------------------------------|----------------------|----------|
| A N    | ew Way               | to Man                       | age Dev              | vices    |
| Set up | o and control<br>one | Alexa and sm<br>convenient p | art home dev<br>lace | vices in |
|        |                      | NEXT                         |                      |          |
|        |                      |                              |                      | Ĵ        |
|        | •                    | 0                            | 0                    | ŵ        |

4. lépés: Érintse meg a "Készségek és játékok" pontot az alább látható módon.

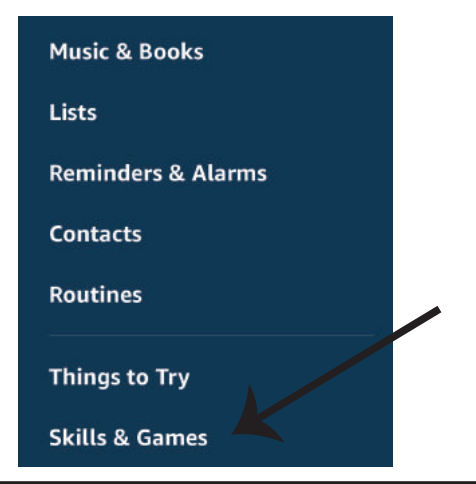

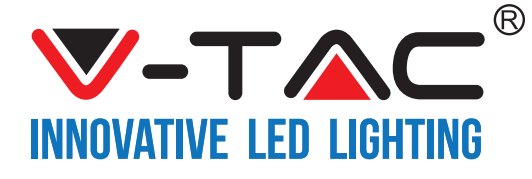

5. lépés: A keresősávon az alábbiak szerint írja be a "VTAC" szót, és érintse meg a V-TAC készségét (ahogy a képen látható).

| <                  | SEARCH                              |   |
|--------------------|-------------------------------------|---|
| VTAC               | +                                   | ٩ |
| 1 RESULT           | Sort by: Relevance                  | Y |
|                    | V-TAC<br>V-TAC Technologies.        |   |
| Y                  | "Alexa, turn on switch"             |   |
| $\bigtriangledown$ | ** * * *<br>"Alexa, turn on switch" |   |

7. lépés: Adja meg a V-TAC Smart Home bejelentkezési adatait, majd érintse meg a Bejelentkezés lehetőséget. Ha nincs meglévő fiókja, kérjük, regisztráljon, ha megérinti a bejegyzést.

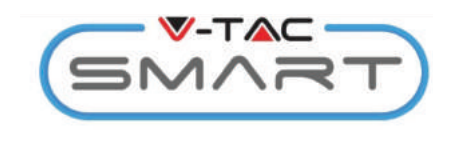

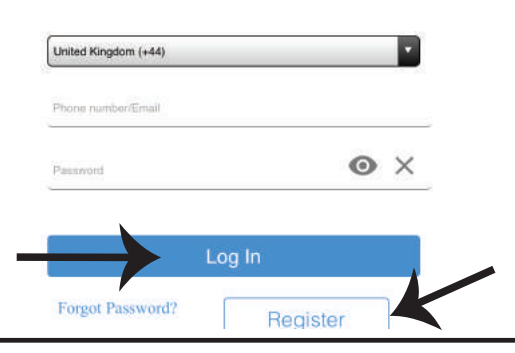

6. lépés: Érintse meg az Ügyességi engedélyezés lehetőségét a V-TAC Smart Home alkalmazás összekapcsolásához az Amazon Alexával.

| 7-TAC<br>TAC Technologies<br>ated: Guidance Suggested |
|-------------------------------------------------------|
| TAC Technologies<br>ated: Guidance Suggested          |
| ated: Guidance Suggested                              |
|                                                       |
|                                                       |
| ENABLE                                                |
| count linking required                                |
| account linking required                              |
|                                                       |

 lépés: a) A V-TAC Ügyesség sikeres összekapcsolása után zárja be az ablakot és (b) érintse meg az Eszköz találását. Győződjön meg róla, hogy az intelligens eszköz párosítva van a V-TAC Smart Home alkalmazással.

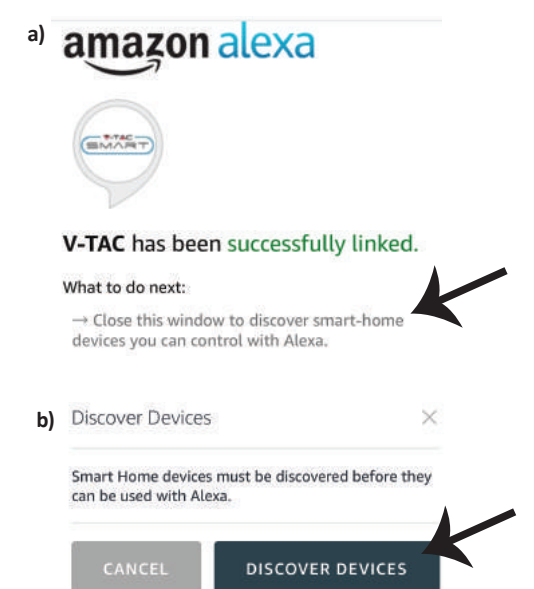

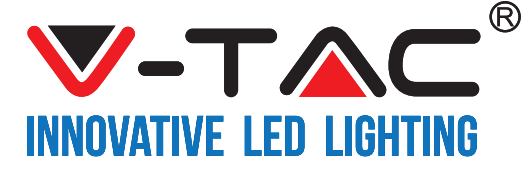

9. lépés: Fedezze fel intelligens készülékét az Alexa-on. Azt mondhatod, hogy "Alexa felfedező eszközök" az Ön Alexa készülékéhez. (VAGY) új eszközöket is hozzáadhat manuálisan az Amazon Alexa kezdőlapjára, és érintse meg az ikont (pl: A. kép) és érintse meg a "+" jelet az új eszköz hozzáadásához (pl: B. kép). Miután a készüléket felfedezték, most Alexával vezérelheti intelligens készülékét.

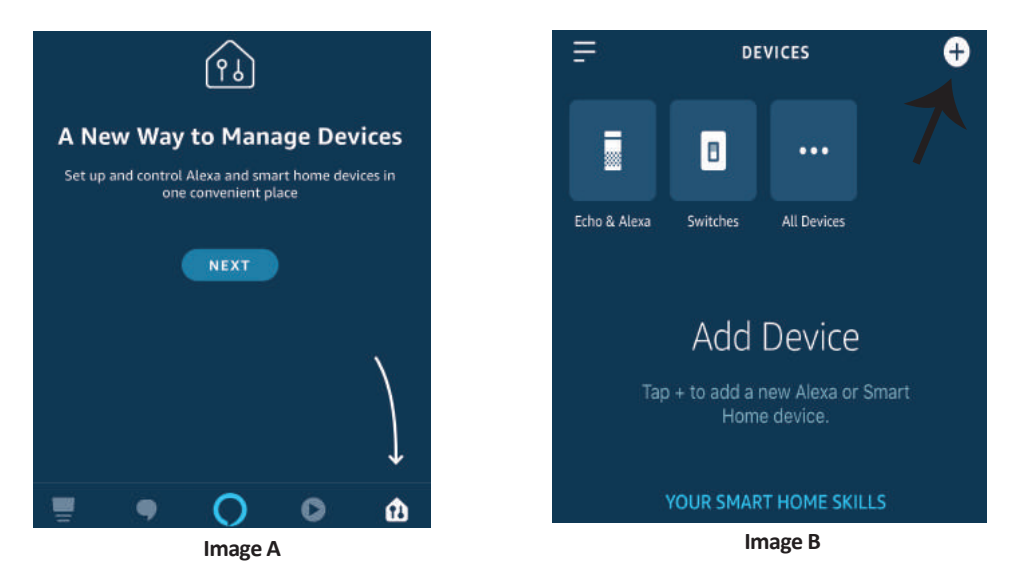

Megjegyzés: A készülék felfedezése minden alkalommal megtörténik, amikor az eszköz neve megváltozik az alkalmazásban.

#### **ALEXA** parancsok

Most már vezérelheti intelligens készülékét az Alexa hangutasításával. Az alábbiakban néhány parancs használható:

- ▶! Alexa, kapcsolja be az intelligens dugót
- ▶! Alexa, kapcsolja ki az intelligens dugót

## A TELEPÍTÉS MEGKEZDÉSE ELŐTT EMLÉKEZNIE KELL:

- 1. Mellékletek: V-TAC Smart Home App és Amazon Alexa App
- 2. Győződjön meg róla, hogy van Amazon Alexa eszköz (beleértve Echo, Echo Tap vagy Echo Dot)
- 3. Intelligens otthoni eszköz
- 4. Stabil Wifi hálózat

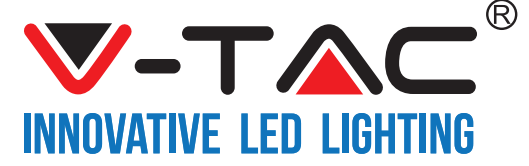

# GOOGLE HOME BEÁLLÍTÁSAI

1. lépés:

a & b) Telepítse az alkalmazást: Google Home az App Store (iOS) vagy a Play Store (Android) segítségével és regisztrálja magát. Ha már rendelkezik meglévő fiókjával a Google kezdőlapján, lépjen be a bejelentkezéshez. c) Hozzon létre egy új otthont / válasszon a meglévő otthonból, ha van ilyen.

d) Kapcsolja be a Google Home eszközt, és csatlakoztassa az alkalmazáshoz. (Ezután folytassa a 2. lépéssel)

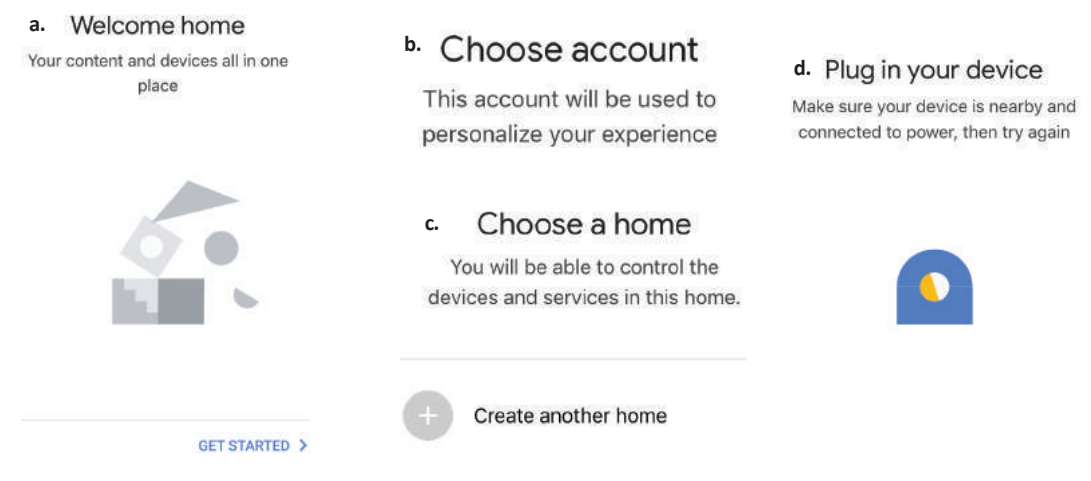

2. lépés: Ha a Google kezdőlapján tartózkodik, érintse meg a "+" ikont – új eszköz és készség hozzáadásához. Ezután érintse meg a Set up device (Eszköz beállítása) elemet az alábbi képen.

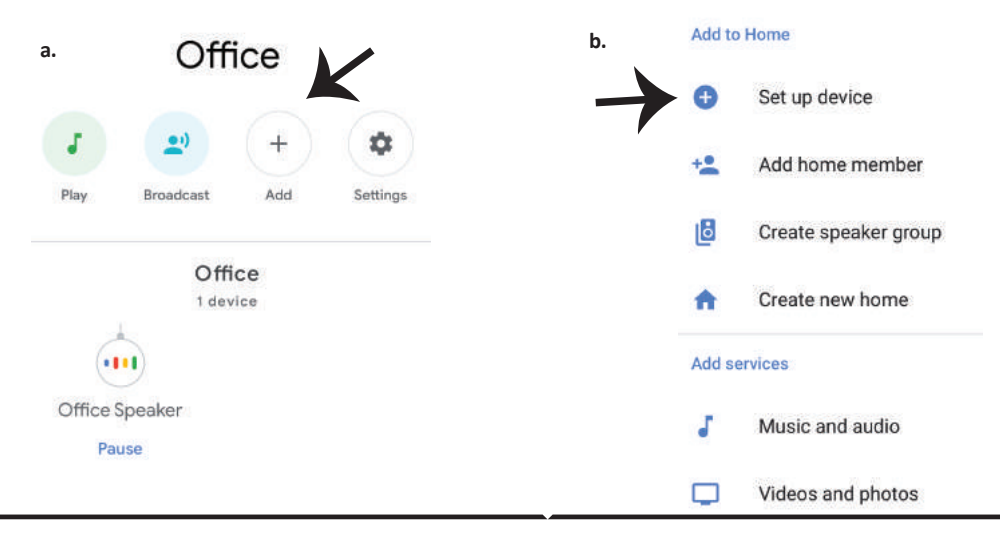

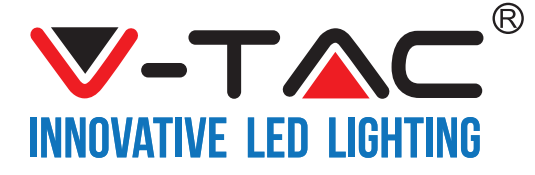

 lépés: A 3. lépés megkezdése előtt győződjön meg arról, hogy az intelligens eszköz párosítva van a V-TAC Smart Home alkalmazással.

Érintse meg a nyílszakaszt, ahogy az az alábbi képen látható.

#### Set up

Set up new devices or add existing devices and services to your home

New devices

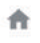

Set up new devices

Google Home, smart displays and devices labelled 'Made for Google' such as C by GE smart bulbs

#### Works with Google

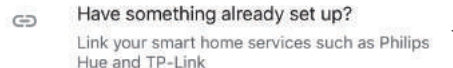

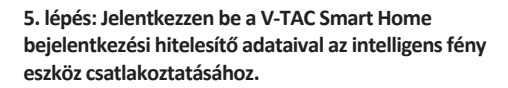

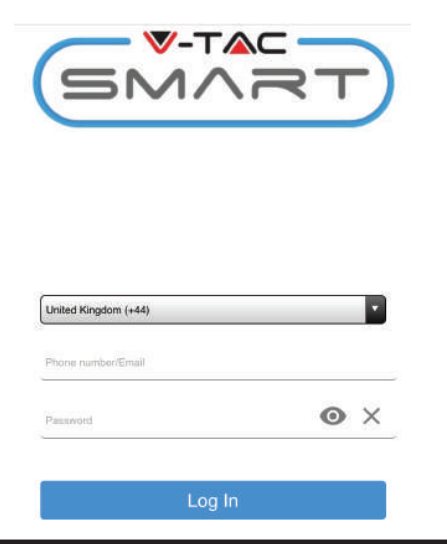

 lépés: Írja be a "Vtac" szót a keresősávba, és érintse meg az ikont a VTA Smart legördülő menüjéből (ahogy az az alábbi képen látható.)

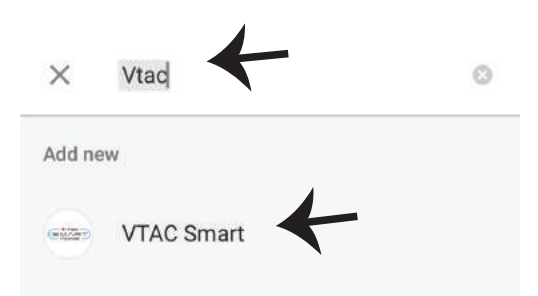

#### 6. lépés:

 a. A fiókot most összekapcsolja, kérjük, maradjon az oldalon, amit néhány másodperc alatt átirányít, hogy kiválassza a készüléket, amelyet hozzáadhat az otthonához.

b. Jelölje ki az eszközt, és érintse meg a Next (Következő) gombot (ahogy a b) képen látható).

| a. | Done<br>Account i | assistant.google.com<br>is now Linked | Ċ  |
|----|-------------------|---------------------------------------|----|
| b. | ×                 | Choose devi                           | ce |
|    |                   | Smart Plug<br>Switch                  | ←  |
|    |                   |                                       |    |

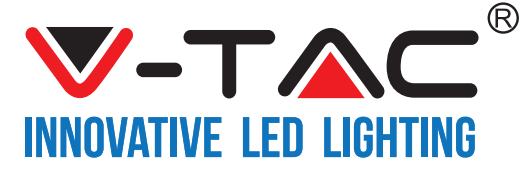

 Z. lépés: Jelölje ki az Otthont, ahová az intelligens eszközt hozzá kívánja adni. (vagy) létrehozhat egy Új otthont és hozzáadni az intelligens készüléket hozzá. 8. lépés: Sikeresen hozzáadta a V-TAC intelligens készülékét a Google Home alkalmazásához.

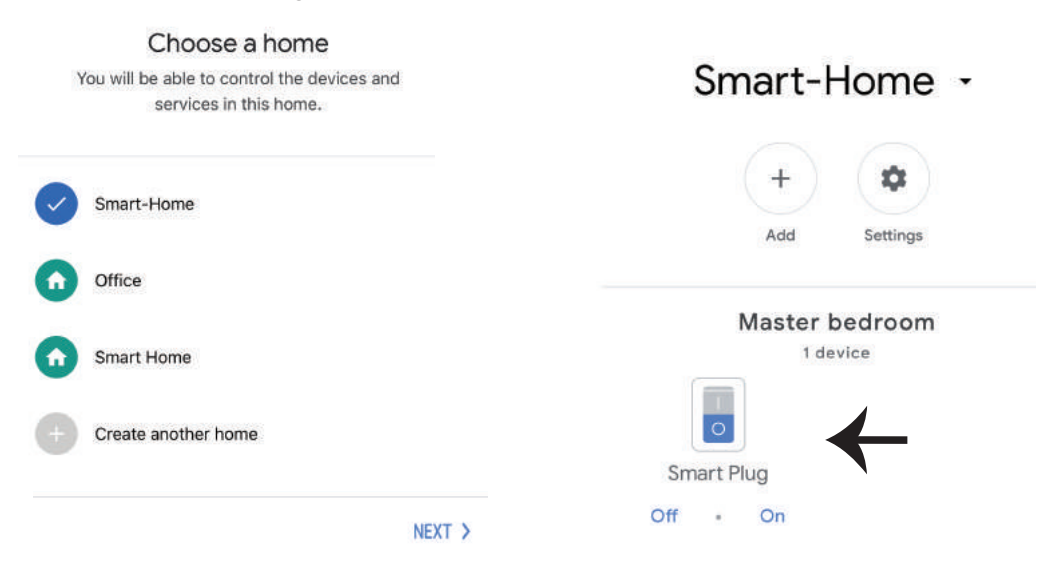

9. lépés: BE/KI bekapcsolhatja a készüléket, ha lenyomja a be / KI kapcsolási opciót, az alábbi ábrán látható módon. (VAGY) Lenyomhatja Név gombot (pl.: Az intelligens dugó az alábbiak szerint jelenik meg az új oldalra való átirányításhoz.

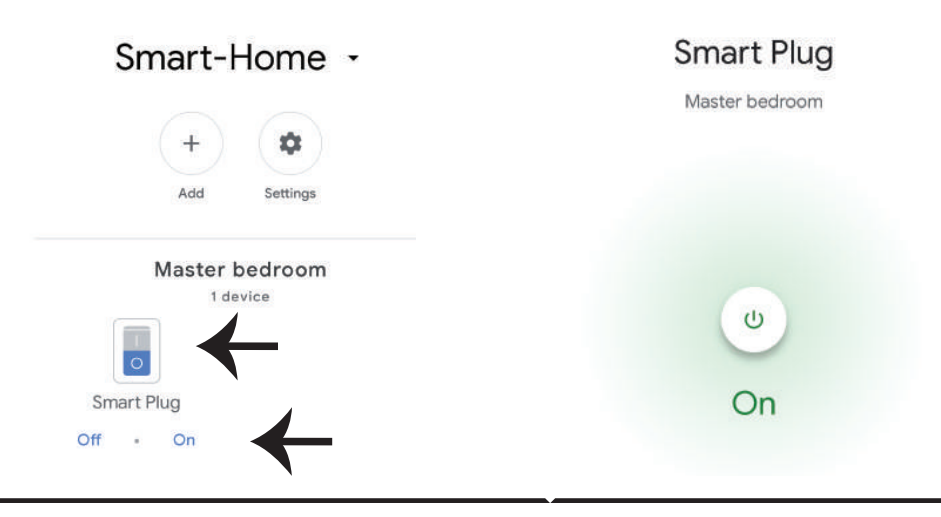
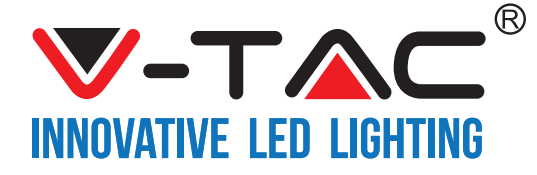

HUNGARIAN

#### Google parancsok:

Most már vezérelheti intelligens készülékét a Google Home hangutasításával. Az alábbiakban néhány parancs példáit látható, amelyeket használhatja:

- >! OK Google, kapcsolja BE az intelligens dugót
- ▶! OK Google, kapcsolja KI az intelligens dugót

### A TELEPÍTÉS MEGKEZDÉSE ELŐTT EMLÉKEZNIE KELL:

- 1. Mellékletek: V-TAC Smart Home App és a Google Home App
- 2. Győződjön meg róla, hogy rendelkezik Google Home eszközzel
- 3. Smart Home készülék
- 4. Stabil Wifi hálózat

In case of any query/issue with the product please reach out to us at support@vtacexports.com V-TAC EUROPE LTD, Bulgaria, Plovdiv 4000, bul.L.Karavelow 9B

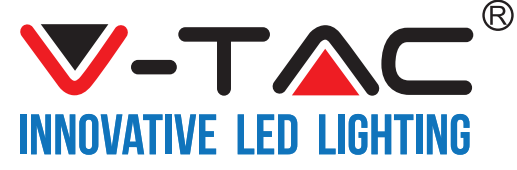

WEEE Number: 80133970

# **ISTRUZIONI PER L'INSTALLAZIONE** REGOLATORE DI LUMINOSITÀ SENZA FILI

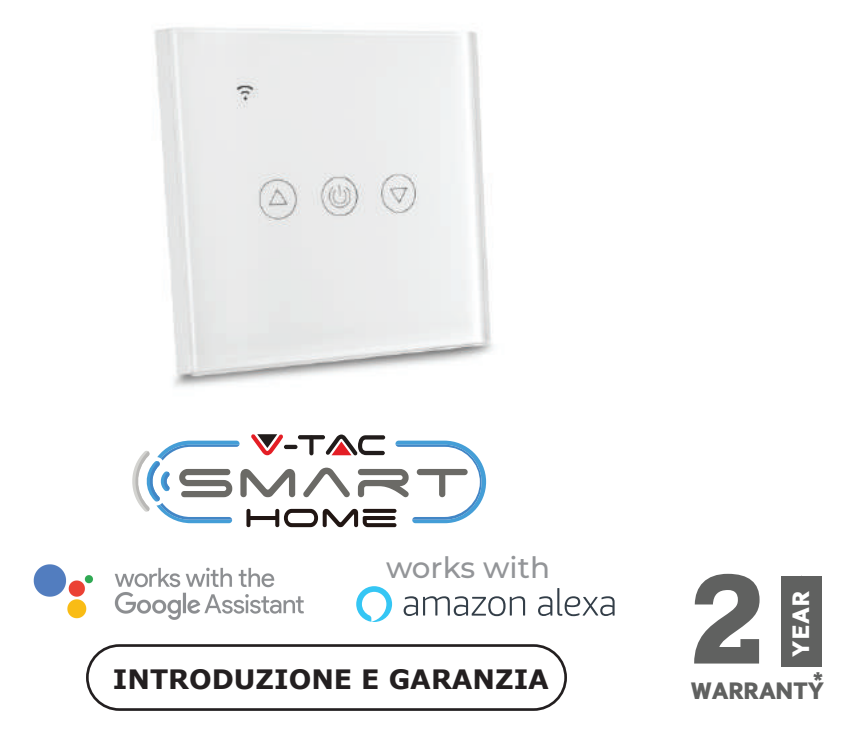

Grazie per aver scelto e acquistato il prodotto della V-TAC. La V-TAC Le servirà nel miglior modo possibile. Si prega di leggere attentamente queste istruzioni prima di iniziare l'installazione e di conservare questo manuale a portata di mano per riferimenti futuri. In caso di qualunque altra domanda si prega di contattare il nostro rivenditore o il distributore locale da chi è stato acquistato il prodotto. Loro sono addestrati e pronti a servirla nel miglior modo possibile.

La garanzia è valida per 2 anni dalla data d'acquisto. La garanzia non si applica ai danni provocati dall'installazione errata o dall'usura anomala. L'azienda non fornisce alcuna garanzia per danni a qualsiasi superficie a causa della rimozione e dell'installazione errata del prodotto.

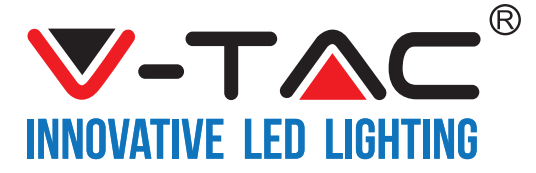

# SPECYFIKACJE

| Numero di<br>modello | SKU  | Tensione<br>di ingresso | Corrente<br>massima | Wireless Standard | Materiale | Colore |
|----------------------|------|-------------------------|---------------------|-------------------|-----------|--------|
| VT-5013              | 8432 | AC:90-250V              | 2A                  | Wi-Fi 2.4Ghz      | PC/Glass  | Black  |
| VT-5013              | 8433 | AC:90-250V              | 2A                  | Wi-Fi 2.4Ghz      | PC/Glass  | White  |

## L'INSTALLAZIONE

APPLICAZIONE "V-TAC SMART HOME : Scaricare l'applicazione "V-TAC SMART HOME" and and o sull'APP Store o

Google Play Store (OPPURE)

Scaricare l'applicazione "VTAC SMART HOME" eseguendo la scansione del codice QR specificato cui sotto.

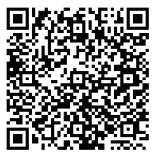

**GOOGLE PLAY** 

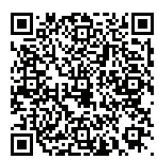

IOS

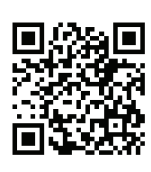

FAQ

**Nota** Per la risoluzione dei problemi, si prega di eseguire la scansione del codice a barre delle domande frequenti e di leggere il manuale di istruzioni in una lingua diversa, per favore scansiona il codice a barre del manuale multilingue.

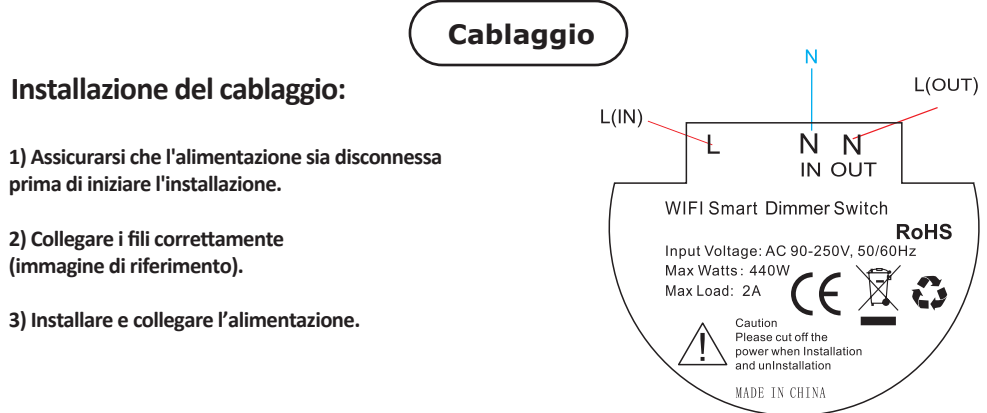

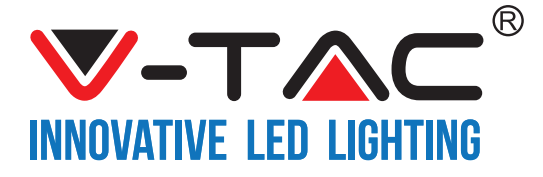

Passo 1: Aprire l'applicazione "V-TAC Smart Home" e registrarsi. Se ha già un account V-TAC Smart Home, procedere con il login. Passo 2: Per aggiungere un nuovo dispositivo, fare clic sull'segno "+" (come mostrato).

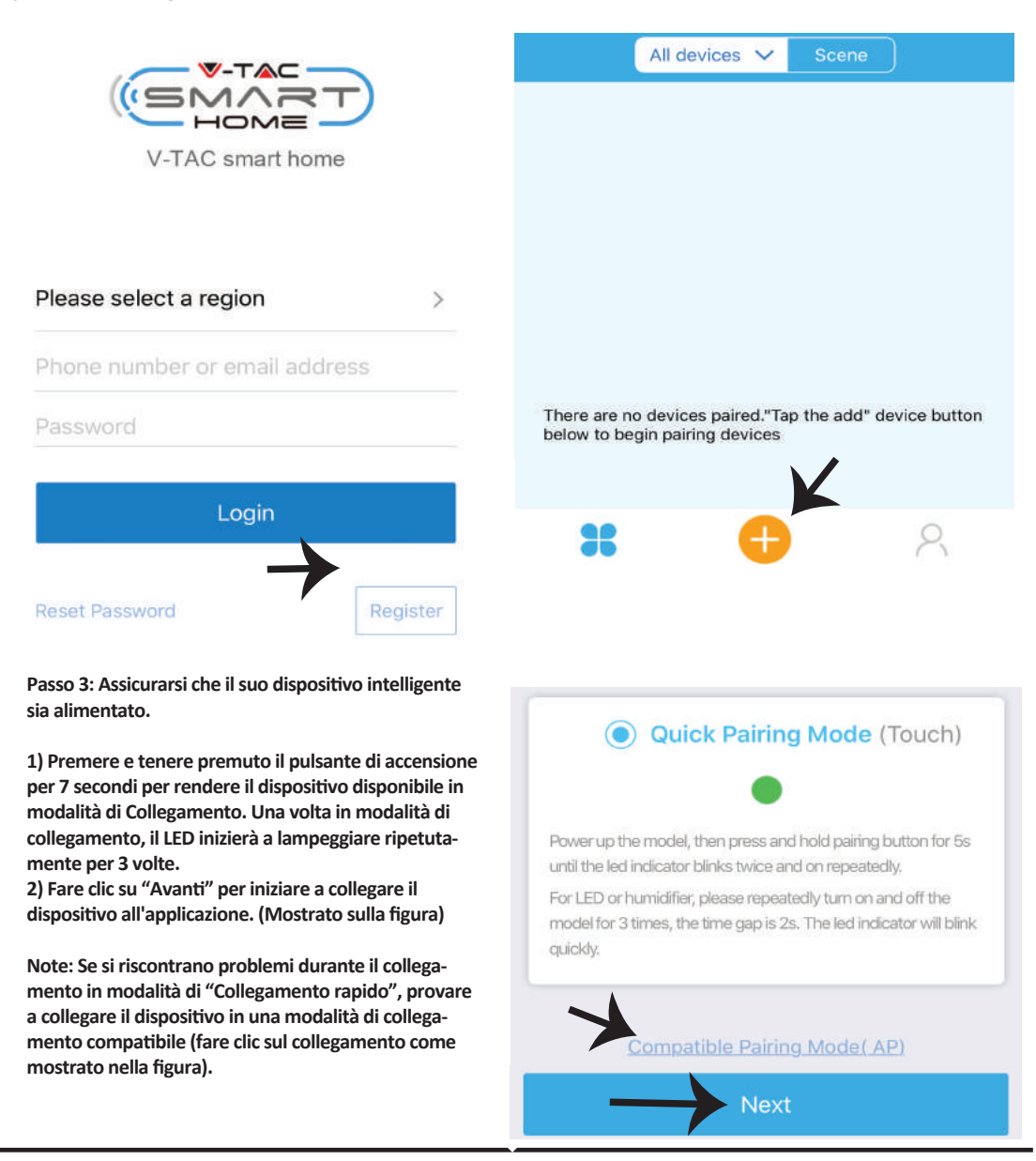

ITAI IAN

е

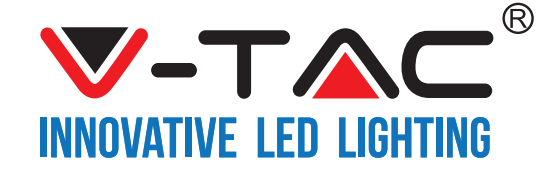

| Passo 4: Selezionare il nome della propria rete senza fili e<br>inserire la password, dunque fare clic su "Avanti". | Passo 5: Assegnare un nome al proprio dispositivo (ad<br>esempio: presa intelligente/interruttore intelligente) e<br>fare clic su "Completato". |
|----------------------------------------------------------------------------------------------------|----------------------------------------------------------------------------------------------------|
| (Only supports 2.4G WiFi)                                                                                           | K                                                                                                    |
| WiFi name Vtac                                                                                                    | My devices                                                                                                    |
| WiFi password                                                                                                    |                                                                                                    |
| Remember password                                                                                                   | K                                                                                                    |
| Next                                                                                                    | Complete                                                                                                    |

Passo 6: Il suo dispositivo è collegato e verrà visualizzato (ad esempio: come illustrato nella figura sottostante.

a) Per attivare/disattivare il dispositivo, fare clic sull'icona ON/OFF (come mostrato nella figura sottostante). b) Per inserire più impostazioni nel dispositivo intelligente, fare clic sul Nome (ad es.: presa intelligente, come mostrato nella figura).

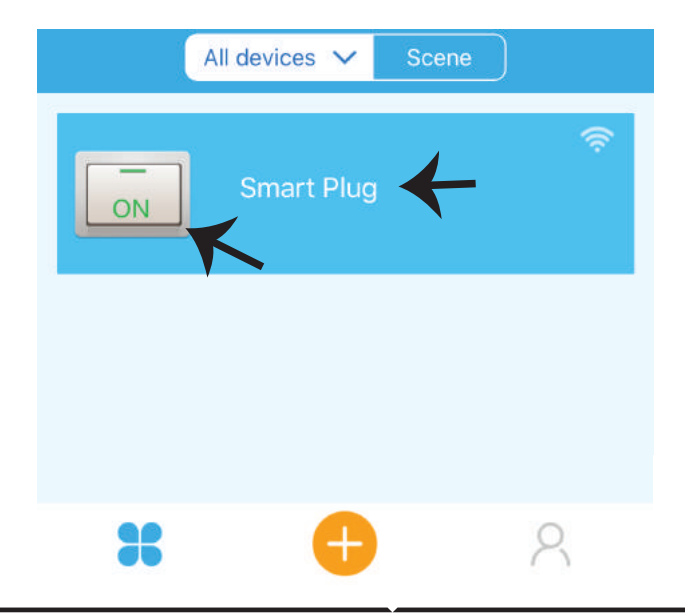

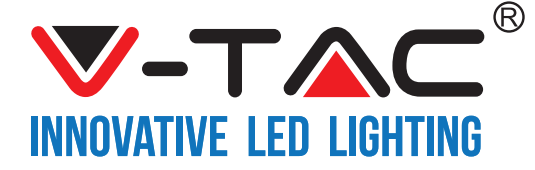

Passo 7: Nella pagina del Dispositivo, la "V-TAC SMART HOME" offre diverse funzionalità come descritto di seguito.

a) Condividere - Questa funzione consente di condividere l'accesso con un altro utente.

b) Pianificazione - Il timer di pianificazione consente di attivare/disattivare il dispositivo per selezionare la data e l'ora.

Questa funzione consente anche la modalità di ripetizione, mediante la quale è possibile impostare la configurazione desiderata per un giorno OPPURE per qualsiasi giorno della settimana.

c) Timer - La funzione timer consente di impostare "data-ora-minuti" ed utilizzandolo è possibile programmare il tempo di attivazione/disattivazione del dispositivo.

d) Timer ciclo - Questa funzione consente di impostare un ciclo di tempo durante il quale il dispositivo dovrebbe essere attivo e dopo quanto tempo il dispositivo deve essere disattivato.

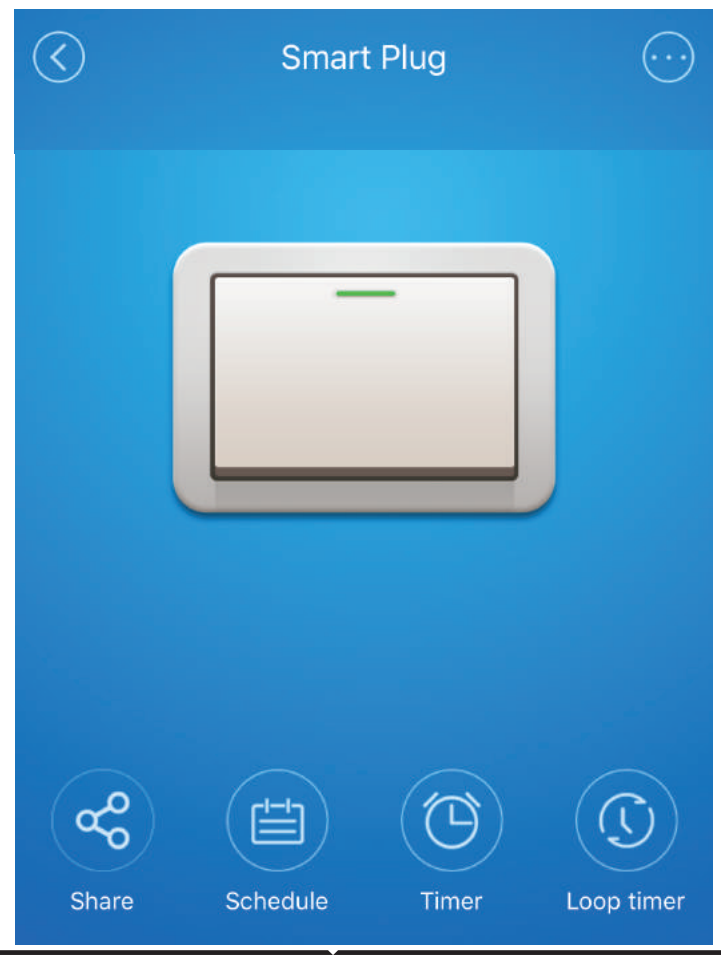

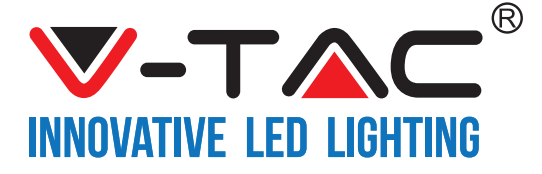

## IMPOSTAZIONI DI ALEXA

Passo 1: Installa l'applicazione "Amazon Alexa" tramite l'App Store (iOS) o il Play Store (Android) e registrarsi. Se ha già un account Amazon Alexa, procedere con il login.

| ogin                   |                     |
|------------------------|---------------------|
|                        | Forgot password     |
| Mobile number or Email |                     |
| Amazon password        |                     |
|                        |                     |
| Show password          |                     |
| Show password          | OGIN                |
| Show password          | .OGIN<br>to Amazon? |

Passo 3: Nella home page dell'applicazione "Amazon Alexa" fare clic sull'icona come mostrato nella figura sottostante.

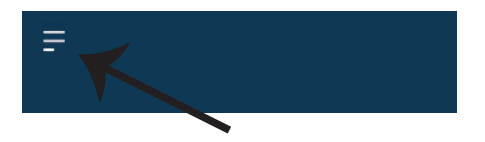

Passo 2: Una volta che si trova sulla home page di "Amazon Alexa", fare clic sull'icona in basso a destra — dove è puntata la freccia — per aggiungere un nuovo dispositivo e abilità.

|                             |                                                                            | (P)  |   |   |
|-----------------------------|----------------------------------------------------------------------------|------|---|---|
| A New Way to Manage Devices |                                                                            |      |   |   |
| Set up                      | Set up and control Alexa and smart home devices in<br>one convenient place |      |   |   |
|                             |                                                                            | NEXT |   |   |
|                             |                                                                            |      |   | Ĵ |
| =                           | •                                                                          | 0    | 0 | ŵ |

Passo 4: Fare clic su "Abilità e giochi" come mostrato di seguito.

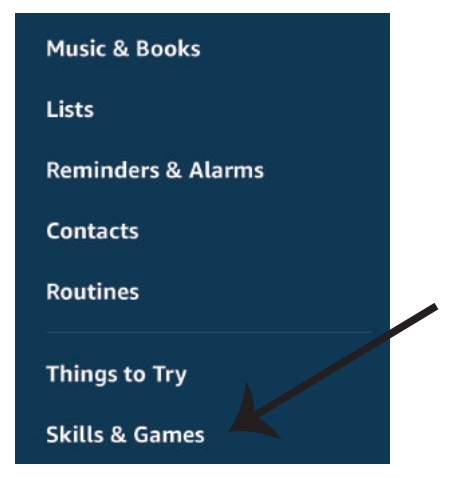

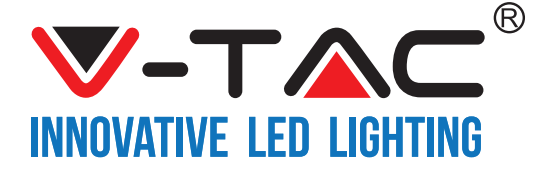

Passo 5: Sulla barra di ricerca, come mostrato di seguito, digitare "VTAC" e fare clic sull'abilità "V-TAC" (come mostrato nella figura sottostante).

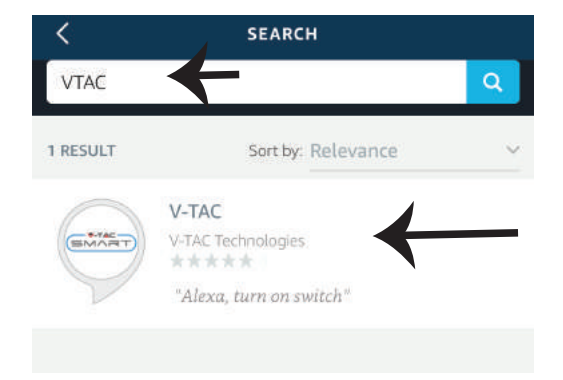

Passo 7: Accedere con i propri credenziali di accesso "V-TAC Smart Home". Se non ha già un account, registrarsi facendo clic sul registro.

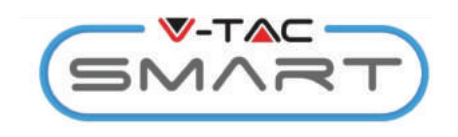

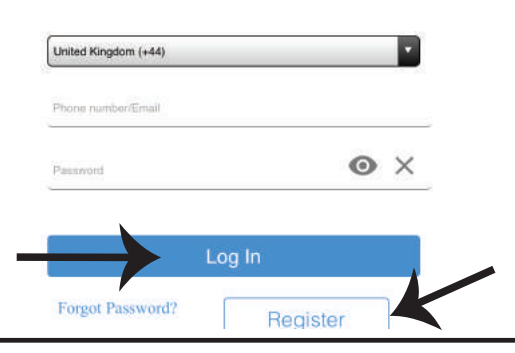

Passo 6: Fare clic su "Abilità" per collegare un'applicazione "V-TAC Smart Home" ad "Amazon Alexa".

| <          | V-TAC                     |  |
|------------|---------------------------|--|
|            | V-TAC                     |  |
| SMART      | V-TAC Technologies        |  |
| $\searrow$ | Rated: Guidance Suggested |  |
|            | ENABLE                    |  |
|            |                           |  |
|            | Account linking required  |  |
|            |                           |  |

Passo 8: a) Dopo aver collegato correttamente l'abilità V-TAC, chiudere la finestra e (b) fare clic su "Scopri dispositivo". Assicurarsi che il dispositivo intelligente sia collegato all'applicazione "V-TAC Smart Home".

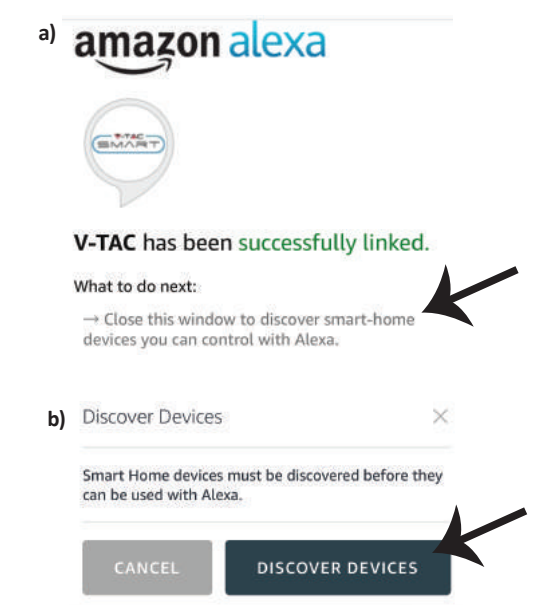

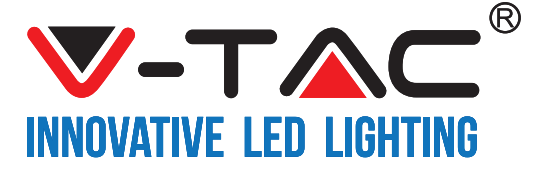

Passo 9: Trovare il proprio dispositivo intelligente su Alexa. Può dire "Alexa, trova dispositivi" al dispositivo Alexa che ha. (OPPURE) può aggiungere nuovi dispositivi manualmente andando sulla home page di "Amazon Alexa" e facendo clic sull'icona (f) (riferimento: figura A) e clic sul segno "+" per aggiungere un nuovo dispositivo (riferimento: figura B). Una volta trovato il dispositivo può controllare il proprio dispositivo intelligente usando Alexa.

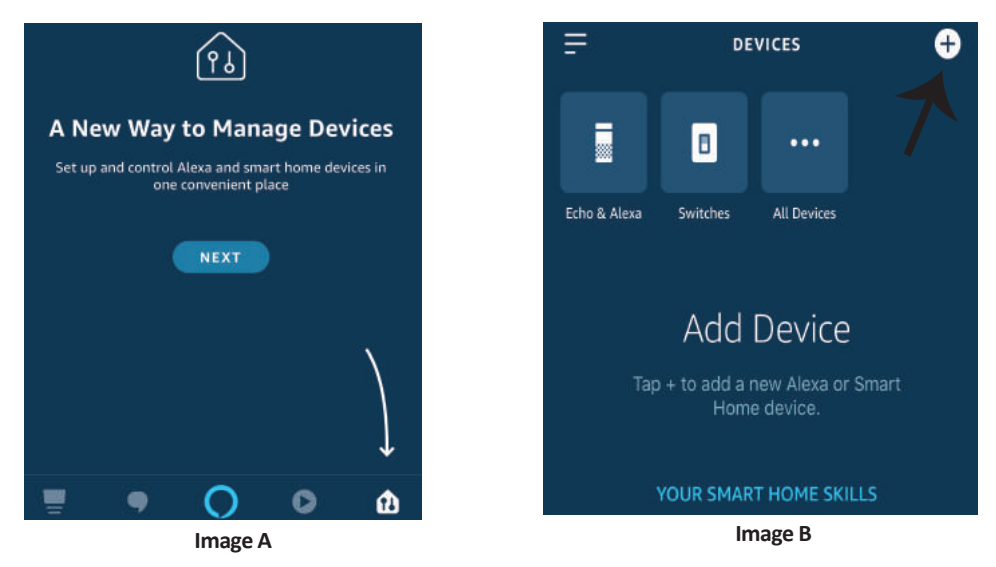

Nota: La ricerca del dispositivo deve essere eseguita ogni volta che il nome del dispositivo viene modificato nell'applicazione.

### Comandi di ALEXA

Ora puoi controllare il proprio dispositivo intelligente usando i comandi vocali di Alexa. Di seguito sono riportati alcuni comandi che è possibile utilizzare:

- ▶! Alexa, attivare la presa intelligente.
- ▶! Alexa, disattivare la presa intelligente.

## COSE DA RICORDARE PRIMA DI INIZIARE L'INSTALLAZIONE:

- 1. L'applicazione "V-TAC Smart Light" e l'applicazione "Amazon Alexa".
- 2. Assicurarsi di avere un dispositivo "Amazon Alexa" (incluso Eco, Echo Tap o Echo Dot).
- 3. Un dispositivo "Smart Home"
- 4. Una rete senza fili stabile.

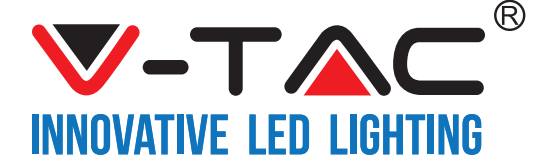

## IMPOSTAZIONI DI GOOGLE HOME

Passo 1:

a&b) Installa l'applicazione "Google Home" tramite l'App Store (iOS) o il Play Store (Android) e registrarsi. Se ha già un account "Google Home", procedi con il login.

c) Creare una "Nuova casa"/Scegliere dalle case esistenti, se presenti.

d) Attivare il dispositivo "Google Home" e collegalo all'applicazione. (Quindi procedere al passo 2)

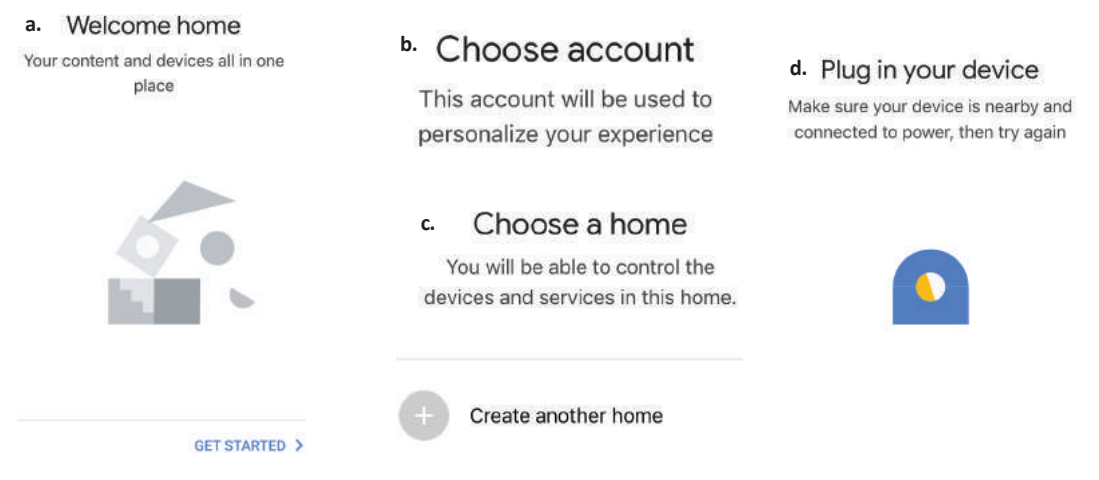

Passo 2: Una volta visualizzata la pagina Home di Google, fare clic sull'icona Aggiungi "+" per aggiungere un nuovo dispositivo e abilità. Quindi, fare clic su "Impostazioni dispositivo" come mostrato nella figura sottostante.

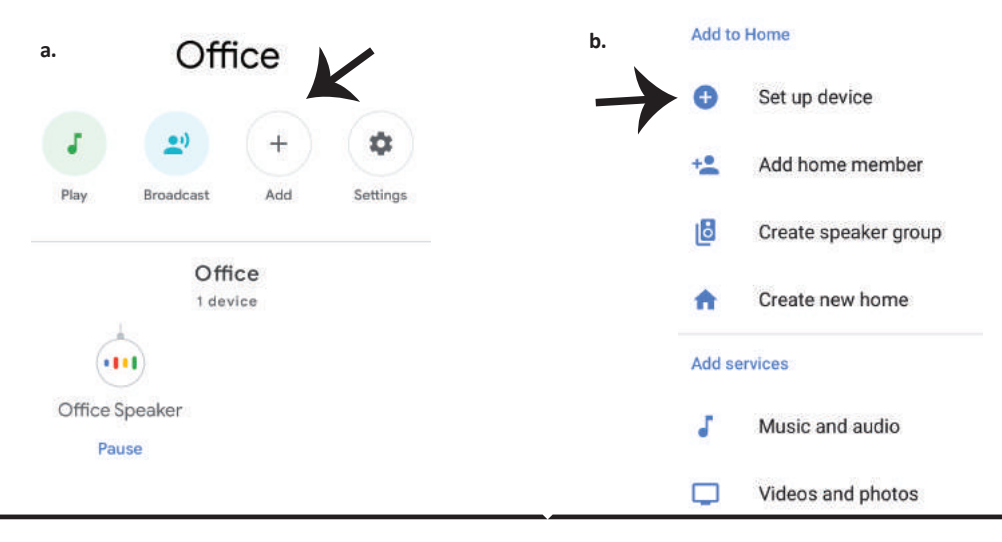

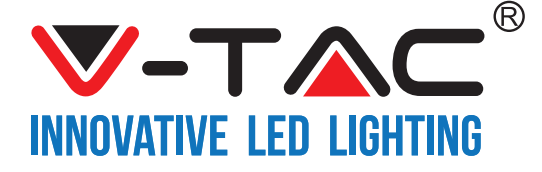

Passo 3: Assicurarsi che il dispositivo intelligente sia collegato all'applicazione "V-TAC Smart Light", prima di iniziare il passo 3.

Fare clic sulla punta della freccia come evidenziato nella figura sottostante.

#### Set up

Set up new devices or add existing devices and services to your home

New devices

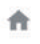

Set up new devices

Google Home, smart displays and devices labelled 'Made for Google' such as C by GE smart bulbs

#### Works with Google

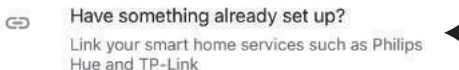

Passo 5: Accedere con i propri credenziali di accesso "V-TAC Smart Home" per collegare il dispositivo "Cassa intelligente".

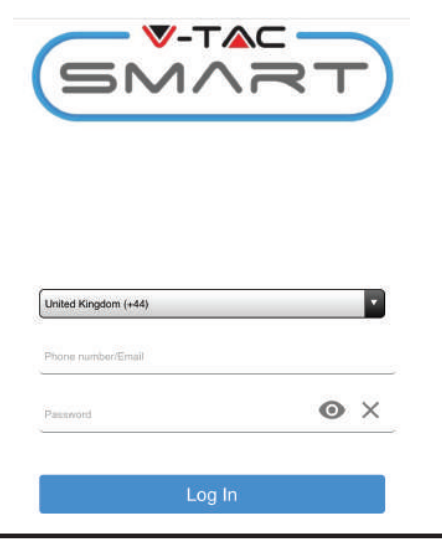

Passo 4: Digitare "Vtac" nella barra di ricerca e fare clic sull'icona delle opzioni nel "menu a cascata" di "VTA Smart" (Come mostrato nella figura sottostante).

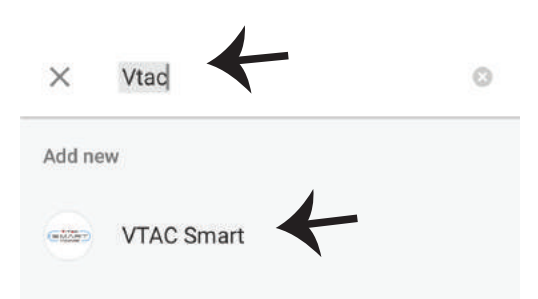

#### Passo 6:

a. L'account verrà collegato, rimanere sulla pagina e in pochi secondi verrà reindirizzato per selezionare il dispositivo da aggiungere alla propria casa.
b. Selezionare il dispositivo e premere "Avanti" (come mostrato nella figura b)

| a. Done<br>Accour | assistant.google.com<br>at is now Linked | Ċ |
|-------------------|------------------------------------------|---|
| b. ×              | Choose device                            |   |
|                   | Switch                                   | - |
|                   | Switch                                   |   |

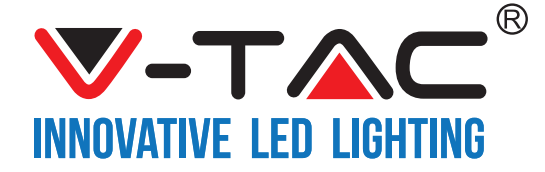

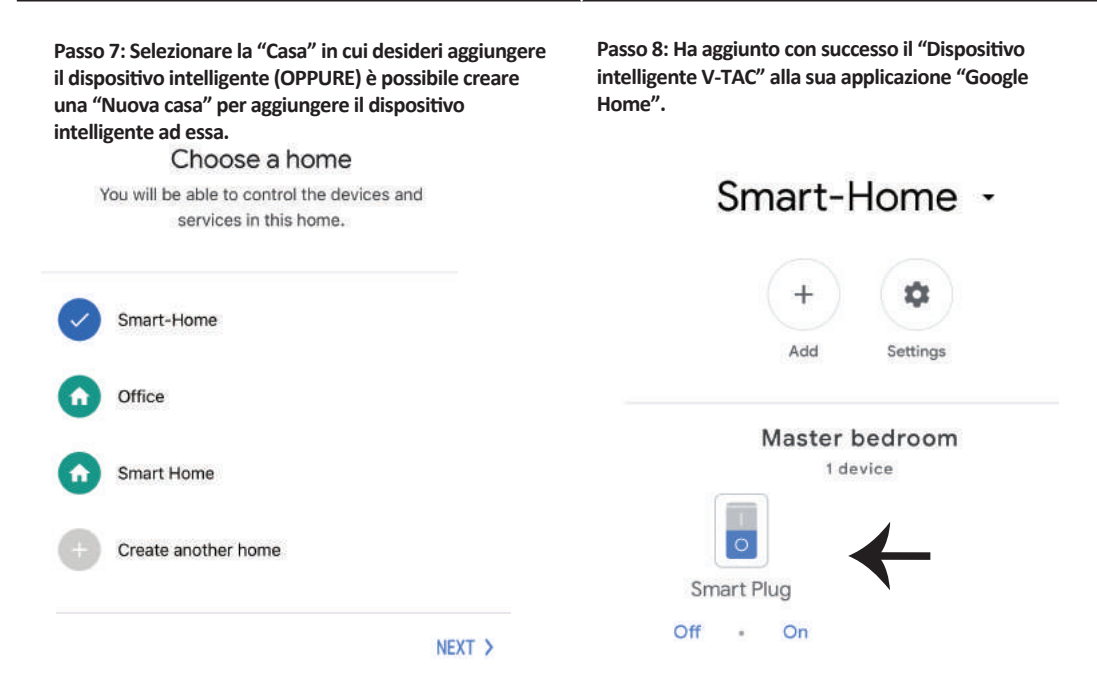

Passo 9: È possibile attivare/disattivare la lampada facendo clic sulle opzioni Acceso/Spento (come mostrato nella figura a). (OPPURE) È possibile fare clic sul Nome (Per esempio: presa intelligente, come mostrato di seguito) per reindirizzare a una nuova pagina.

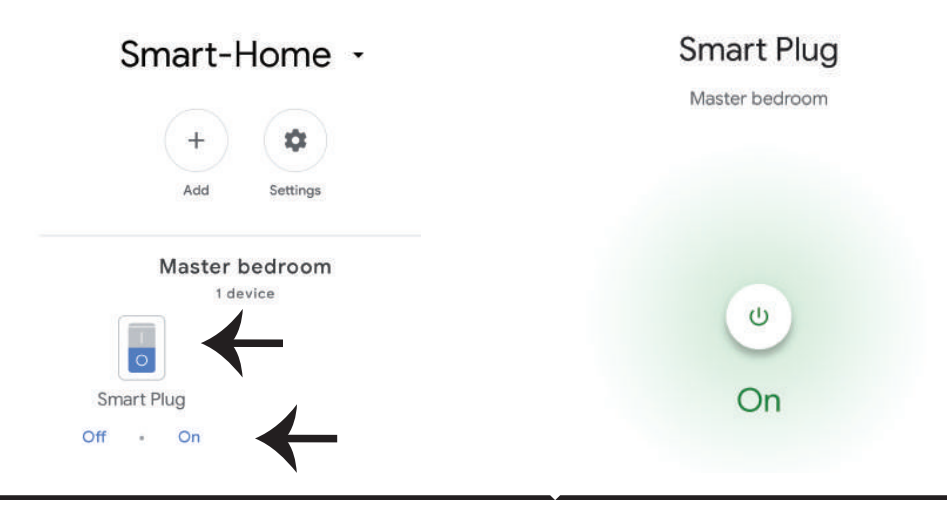

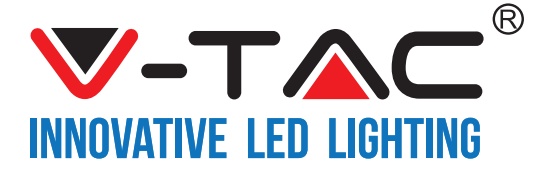

### Comandi di Google:

Ora puoi controllare il proprio dispositivo intelligente usando i comandi vocali di Google Home. Di seguito sono riportati alcuni comandi che è possibile utilizzare:

- >! OK Google, attivare la presa intelligente.
- >! OK Google, disattivare la presa intelligente.

#### COSE DA RICORDARE PRIMA DI INIZIARE L'INSTALLAZIONE:

- 1. L'applicazione "V-TAC Smart Light" e l'applicazione "Google Home".
- 2. Assicurarsi di avere un dispositivo "Google Home".
- 3. Un dispositivo "Smart Home".
- 4 Una rete senza fili stabile.

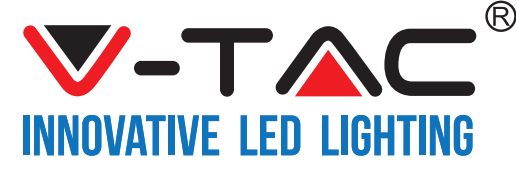

WEEE Number: 80133970

# **INSTRUCȚIUNI DE INSTALARE**

## WIFI DIMMER PENTRU AJUSTAREA INTENSITĂŢII LUMINII

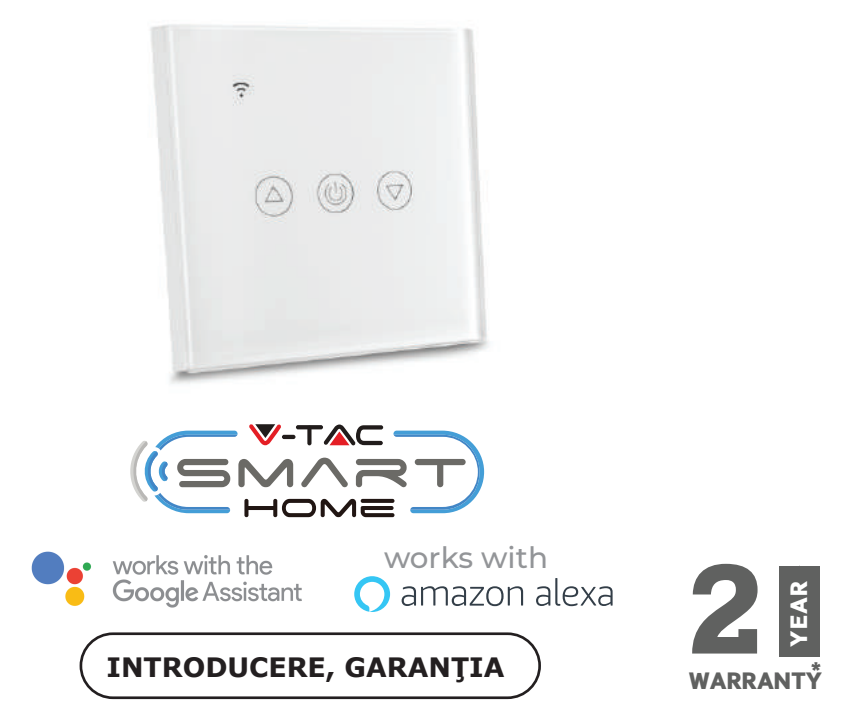

Vă mulțumim că ați ales și v-ați cumpărat acest produs de iluminat cu diodă al V-TAC. V-TAC vă va fi de un mare folos, utilizându-l în modul cel mai potrivit posibil. Vă rugăm să citiți .aceste instrucțiuni cu atenție, înainte să începeți instalarea, și păstrați-le pentru că s-ar putea să fie necesar să le recitiți. Dacă aveți și alte întrebări, luați legătură cu dealer-ul nostru sau cu comerciantul de la care v-ați achiziționat produsul. Aceștia sunt bine instruiți și întotdeauna sunt disponibili să vă servească în modul cel mai bun posibil.

Garanția este valabilă pe un termen de 2 ani din data achiziționării produsului. Garanția însă nu se aplică cu privire la daunele cauzate de instalare incorectă sau care rezultă din uzura anormală de utilizare. Societatea nu acordă garanție pentru daune produse pe suprafețe, indiferent de tipul acestora, care se datorează îndepărtării sau montării incorecte a produsului.

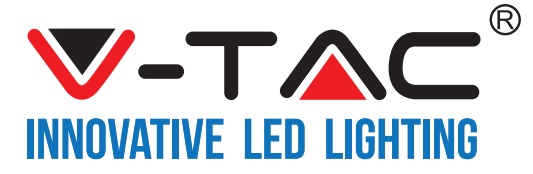

# SPECIFICAŢII

| Nr. modelului | SKU  | Tensiunea<br>de intrare | Curent maxim<br>admisibil | Standardul fără fir | Materialul              | Culoarea |
|---------------|------|-------------------------|---------------------------|---------------------|-------------------------|----------|
| VT-5013       | 8432 | AC:90-250V              | 2A                        | Wi-Fi 2.4Ghz        | policarbo<br>nat/sticlă | Negru    |
| VT-5013       | 8433 | AC:90-250V              | 2A                        | Wi-Fi 2.4Ghz        | policarbo<br>nat/sticlă | Alb      |

## INSTALARE

<u>APLICAȚIA V-TAC SMART HOME</u>: Descărcați-vă aplicația "V-TAC SMART HOME" de la "APP Store" sau "Google Play Store"

(SAU)

Descărcați-vă aplicația "VTAC SMART HOME" prin scanarea codului QR arătat mai jos

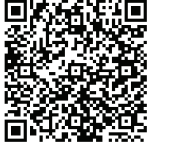

**GOOGLE PLAY** 

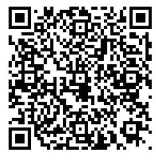

IOS

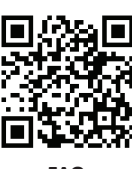

FAQ

Observație: Pentru îndepărtarea unor nereguli, vă rugăm să scanați codul de bare ca să citiți manualul cu instrucțiuni redactat în mai multe limbi, scanați codul de bare al manualului multilingvistic.

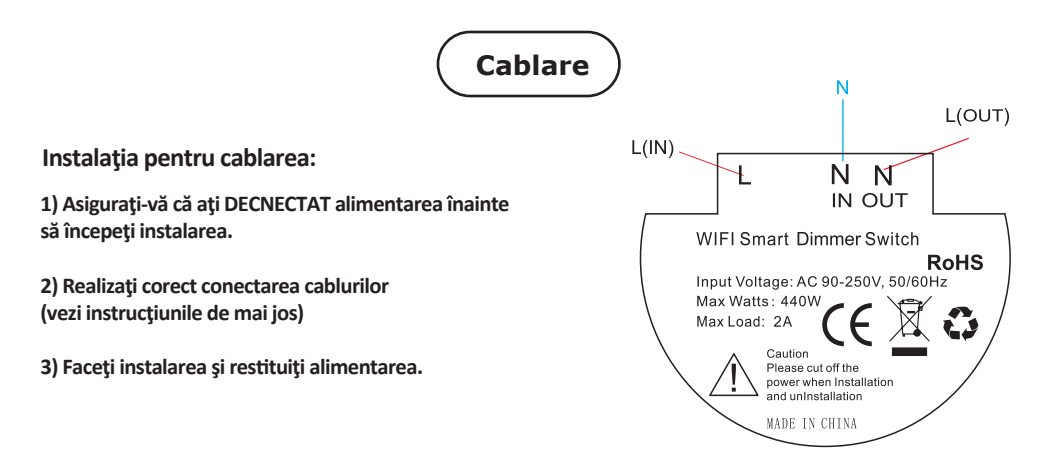

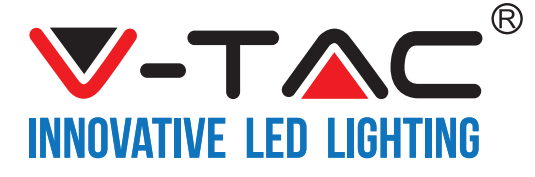

Pasul 2: Ca să adăugați un dispozițiv nou, apăsați pe Pasul 1: Deschideti aplicatia "V-TAC Smart Home", simbolul "+" (precum este ndicat) înregistrați-vă. Dacă deja aveți profil în "V-TAC Smart Home", apăsati pe "continuă spre intrare". All devices V-TAC smart home Please select a region > There are no devices paired."Tap the add" device button below to begin pairing devices Login Pasul 3: Asigurați-vă că dispozitivul dvs. inteligent dispune de sursă de alimentare. Quick Pairing Mode (Touch) 1) Apăsați și țineți apăsat butonul de alimentare timp de 7 secunde, pentru disponibilitatea dispozitivului în Regim de conectare. După ce ați intrat în regim de conectare, lumina LED va clipi de 3 ori, cu câteva clipiri. Power up the model, then press and hold pairing button for 5s 2) Apăsați pe "Următorul" ca să începeți conectarea until the led indicator blinks twice and on repeatedly. dispozitivului la aplicație (așa cum este indicat în figura For LED or humidifier, please repeatedly turn on and off the de mai jos). model for 3 times, the time gap is 2s. The led indicator will blink quickly.

Observație: Dacă aveți probleme, indiferent de tipul acestora, în timpul realizării conexiunii "Regim rapid de conectare", vă rugăm să încercați să conectați dispozitivul într-un regim compatibil cu conexiunea (faceți un click pe conexiunea așa cum este indicat în figura de mai jos).

Compatible Pairing Mode( AP)

Next

**V-TAC**<sup>®</sup> INNOVATIVE LED LIGHTING

ROMANIAN

Pasul 4: Selectați numele conexiunii dvs. Wifi, introduceți parola și apăsați pe opțiunea "Următorul".

Pasul 5: Dați un nume dispozitivului dvs. (De exemplu: smart ștecăr / comutator smart) și apăsați pe "Finalizat".

| <br>                                        |            |
|---------------------------------------------|------------|
| (Only supports 2.4G WiFi)<br>WiFi name Vtac | My devices |
| WiFi password                               |            |
| Next                                        | Complete   |

Pasul 6: Dispozitivul dvs. deja este conectat și va apărea așa cum este indicat (în figura de mai jos). a) Pentru conectarea/deconectarea dispozitivului - icoana de conectare/deconectare (așa cum este indicat în figura de mai jos).

b) Ca să introduceți mai multe setări în Dispozitivul inteligent, apăsați pe: Nume (De exemplu: smart ștecăr, așa cum este indicat în figura de mai jos)

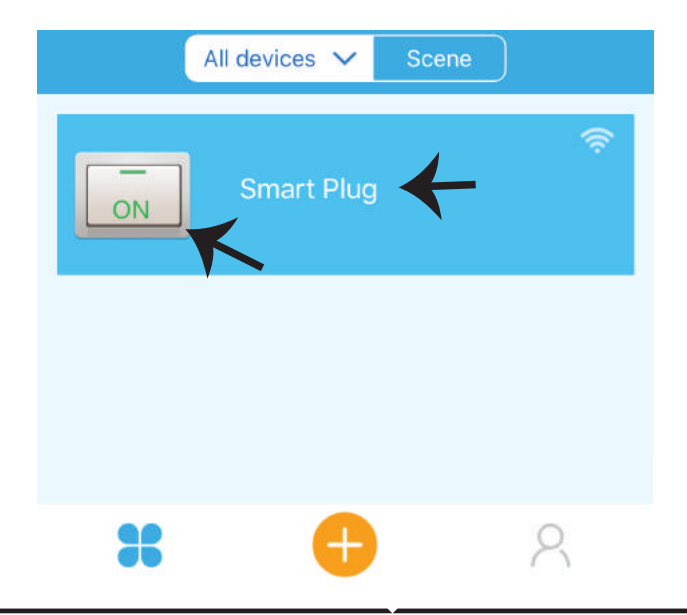

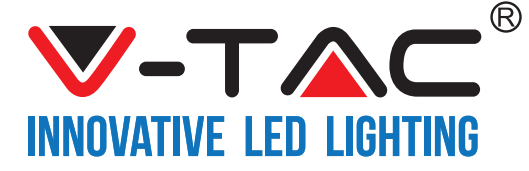

Pasul 7: Pe pagina Dispozitivului, "V-TAC SMART HOME" sunt oferite diferite caracteristici, precum este indicat în figura de mai jos.

a) Împărtășire – Această funcție vă permite să vă împărtășiți accesul cu un alt utilizator.

b) Programare – timer-ul vă permite să conectați/deconectați dispozitivul la data și ora aleasă de dvs.
 Această funcție permite și repetarea programării, adică configurația dorită privind oricare zi a săptămânii.
 c) Timer-ul – funcția timer-ului este să setați "data-ora-minutele", determinând termenul pentru conectarea /deconectarea dispozitivului.

d) Timer ciclic – această funcție vă permite să setați un ciclu anume, pe parcursul căruia dispozitivul să fie CONECTAT sau deconectat.

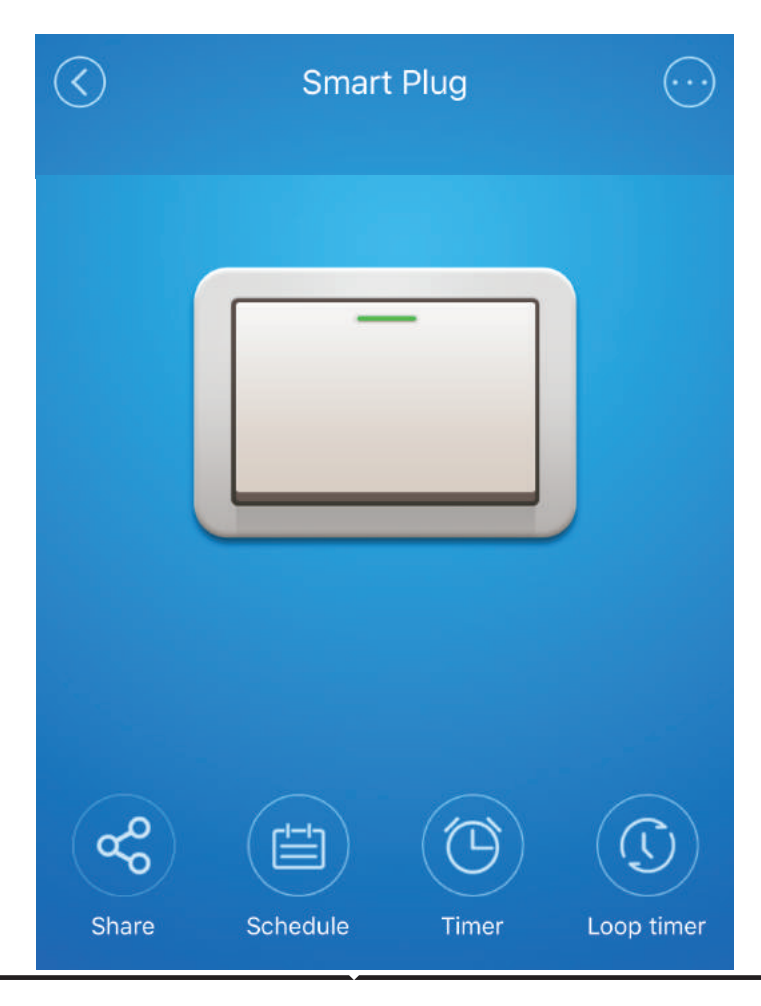

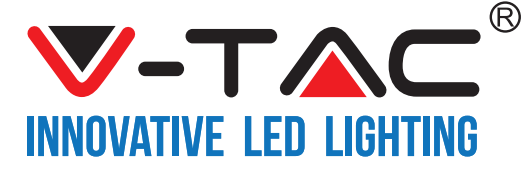

## SETĂRILE ALEXA

Pasul 1: Instalaţi aplicaţia "Amazon Alexa" prin App Store (iOS) sau prin "Play Store" (Android) şi înregistraţi-vă. Dacă aveţi profil în Amazon Alexa, vă rugăm să-l accesaţi.

| 🔿 amazon alexa         |                 |  |
|------------------------|-----------------|--|
| Login                  |                 |  |
|                        | Forgot password |  |
| Mobile number or Email |                 |  |
| Amazon password        |                 |  |
| Show password          |                 |  |
| LC                     | DGIN            |  |
| New to                 | Amazon?         |  |
| CREATE A NEW A         | MAZON ACCOUNT   |  |
|                        |                 |  |

Pasul 3: Pe pagina inițială a aplicației "Amazon Alexa", apăsați pe icoana indicată în figura de mai jos.

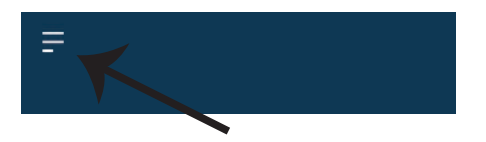

Pasul 2: După ce ați accesat pagina de început din Amazon Alexa, apăsați pe icoana din partea inferioară-dreapta, înspre direcția săgeții, ca să adăugați un dispozitiv nou sau alte abilități.

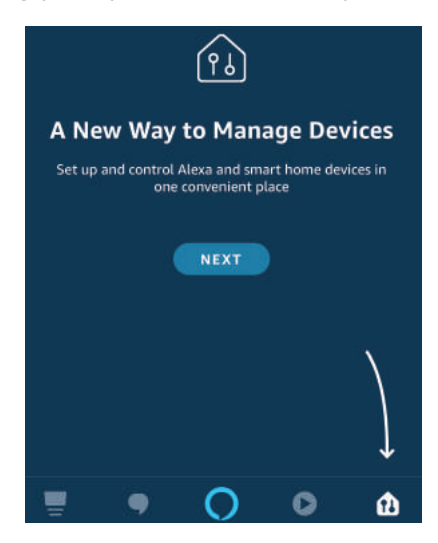

Pasul 4: Apăsați pe "Abilități și jocuri", așa cum este indicat în figura de mai jos.

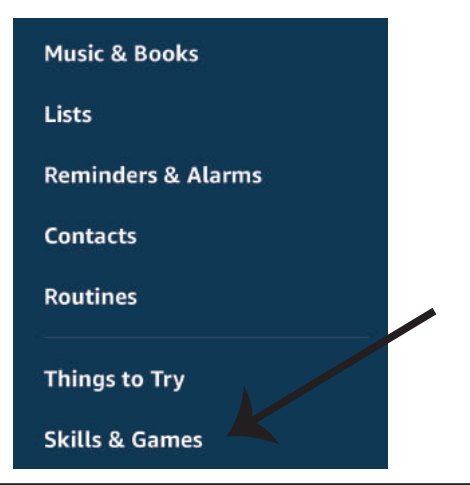

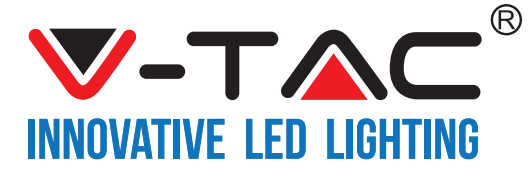

Pasul 5: În banda de căutare, indicată mai jos, scrieți "VTAC" și apăsați pe abilitatea "V-TAC" (așa cum este indicat în figura de mai jos).

| <        | SEARCH                  |   |
|----------|-------------------------|---|
| VTAC     |                         | ٩ |
| 1 RESULT | Sort by: Relevance      | Ý |
| $\frown$ | V-TAC                   |   |
| SMART    | V-TAC Technologies      |   |
| V        | "Alexa, turn on switch" |   |

Pasul 7: Introduceți "Date de intrare" ale "V-TAC Smart Home" și apoi apăsați pe "Intrare". Dacă nu dispuneți de profil, vă rugăm să vă înregistrați apăsând pe butonul "registru".

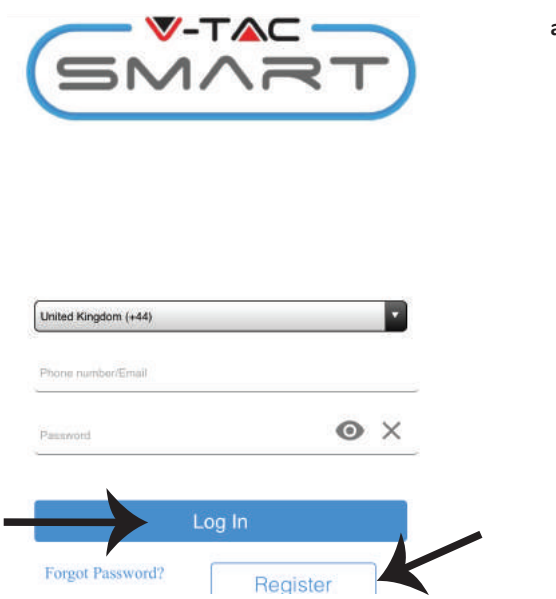

Pasul 6: Apăsați pe "Permisiune abilitate" ca să conectați aplicația "V-TAC Smart Home" la Amazon Alexa.

| < | V-TAC                                                    |  |
|---|----------------------------------------------------------|--|
|   | V-TAC<br>V-TAC Technologies<br>Rated: Guidance Suggested |  |
|   | ENABLE                                                   |  |
|   | Account linking required                                 |  |

Pasul 8: a) După ce ați realizat cu succes conexiunea cu abilitatea V-TAC, închideți fereastra; și (b) apăsați pe "Descoperă dispozitivul".Asigurați-vă că dispozitivul inteligent este deja conectat la aplicația "V-TAC Smart Home".

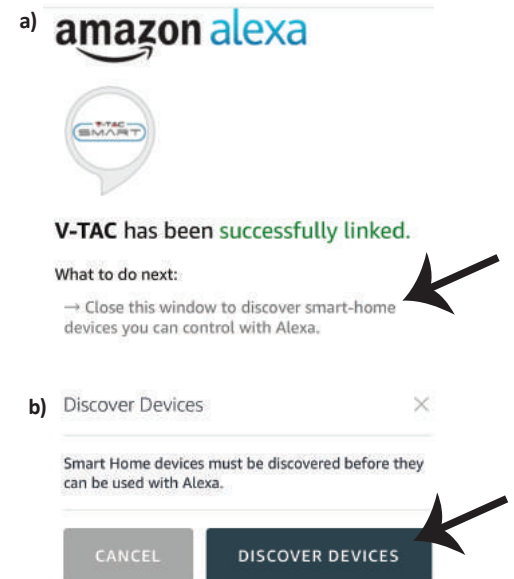

**V-TAC**<sup>®</sup> INNOVATIVE LED LIGHTING

ROMANIAN

Pasul 9: Descoperiți dispozitivul dvs. inteligent în Alexa. Puteți spune: "Alexa, găsește dispozitivele" în Alexă de care dispunem. (Sau) puteți adăuga manual dispozitive noi, ducându-vă pe pagina inițială a Amazon Alexa, apăsând pe icoană 🐽 (vezi figura A) & pe simbolul"+" ca să adăugați un dispozitiv nou (vezi figura B). După găsirea dispozitivului, vă puteți controla dispozitivul dvs. inteligent, folosind aplicația Alexa.

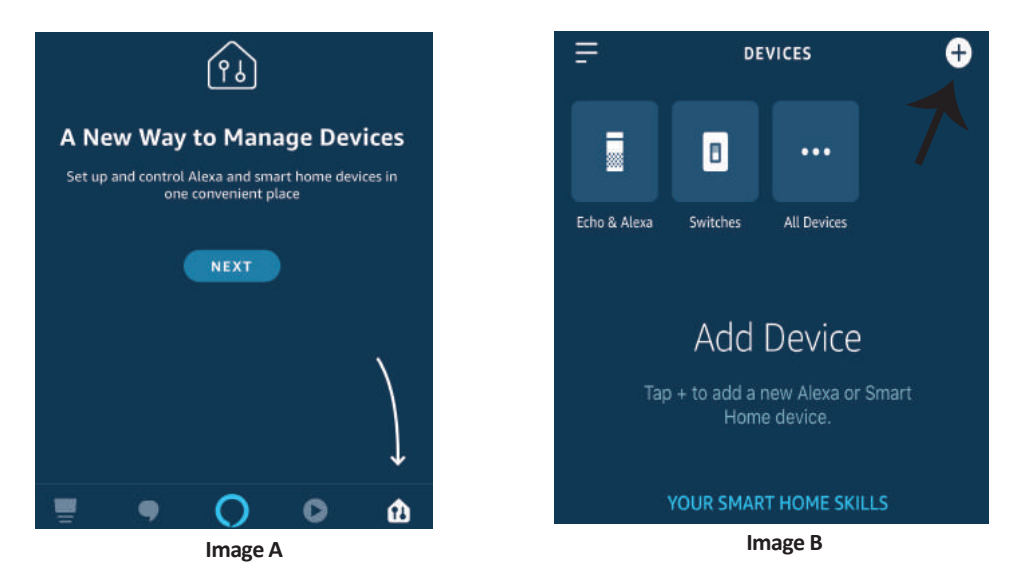

*Observație: Descoperirea dispozitivului trebuie făcută de fiecare dată când ați schimbat numele acestuia în aplicație* 

## **COMENZILE DIN ALEXA**

Acum vă puteți controla dispozitivul inteligent prin folosirea comenzilor vocale în Alexa. Veți vedea mai jos câteva comenzi pe care le puteți folosi:

- ▶! Alexa, conectează ștecărul inteligent
- ▶! Alexa, deconectează ștecărul inteligent

## CE TREBUIE SĂ REȚINEȚI ÎNAINTE SĂ ÎNCEPEȚI INSTALAREA:

- 1. Aplicația "V-TAC Smart Home" și aplicația "Amazon Alexa"
- 2. Asigurați-vă că dispuneți de dispozitivul "Amazon Alexa" (inclusiv de Echo, Echo Tap sau Echo Dot)
- 3. Dispozitiv "Smart Home"
- 4. Rețea stabilă Wifi

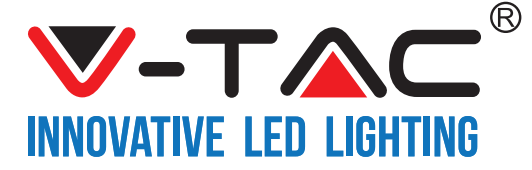

## SETĂRI GOOGLE HOME

Pasul 1:

a) și b) Instalați app "Google Home" prin App Store (iOS) sau Play Store (Android), înregistrați-vă. Dacă deja dispuneți de profil în "Google Home", vă rugăm să continuați spre intrarea.

c) Crearea unui domeniu nou /selectarea dintre domeniile deja existente, dacă există.

d) Conectați la sursa de alimentare dispozitivul "Google Home" și conectați-l apoi la App. (Apoi continuați cu pasul 2)

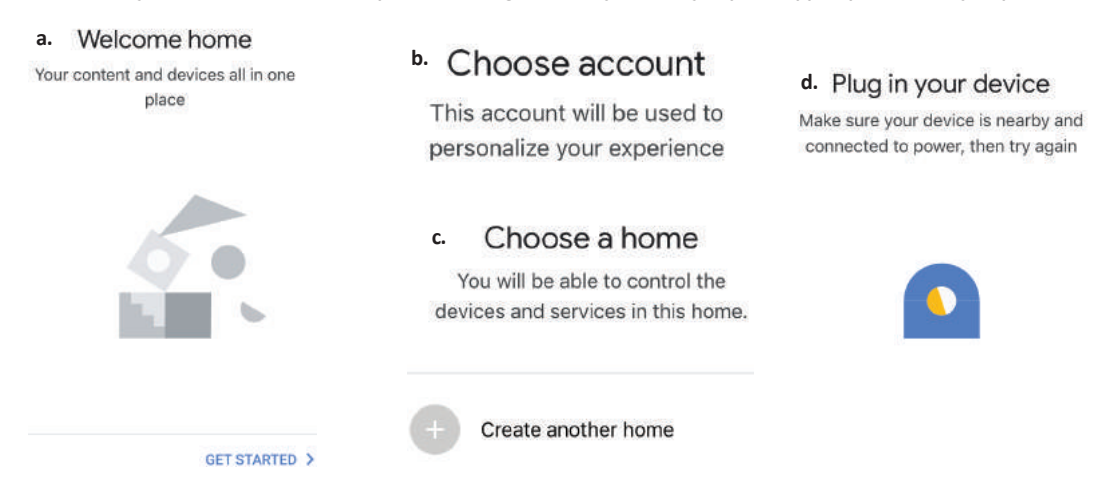

Pasul 2: După ce ați accesat pagina inițială a "Google Home", apăsați icoana Adăugare "+" – ca să adăugați un dispozitiv nou și o abilitate. Apoi apăsați pe "Setare dispozitiv", precum este indicat în figura de mai jos.

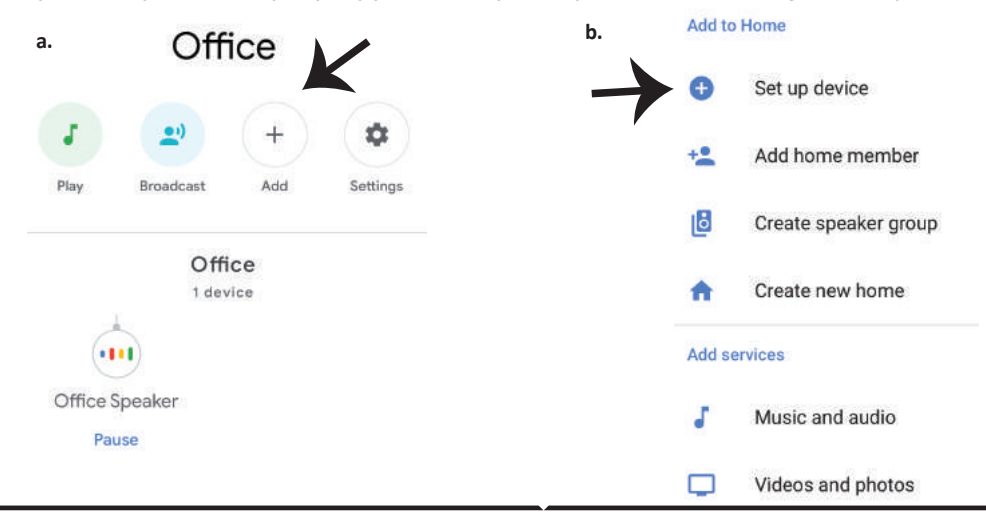

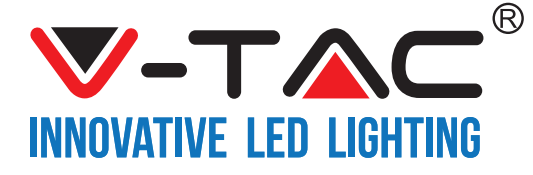

Pasul 3: Asigurați-vă că "Dispozitivul inteligent" este conectat la App "V-TAC Smart Home", înainte să treceți la pasul 3.

Apăsați pe secțiunea cu săgeată, precum este indicat în figura de mai jos.

#### Set up

Set up new devices or add existing devices and services to your home

New devices

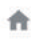

Set up new devices

Google Home, smart displays and devices labelled 'Made for Google' such as C by GE smart bulbs

#### Works with Google

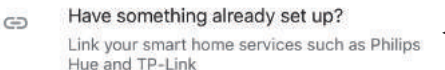

Pasul 5: Cu ajutorul datelor dvs. de acces, intrați în "V-TAC Smart Home" ca să faceți legătură cu dispozitivul inteligent "Smart Home".

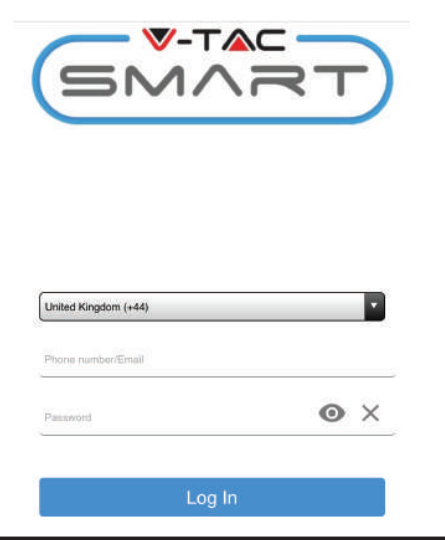

Pasul 4: Scrieți "Vtac" în banda de căutare și apăsați icoana din opțiunile meniului "VTA Smart" (precum este indicat în figura de mai jos).

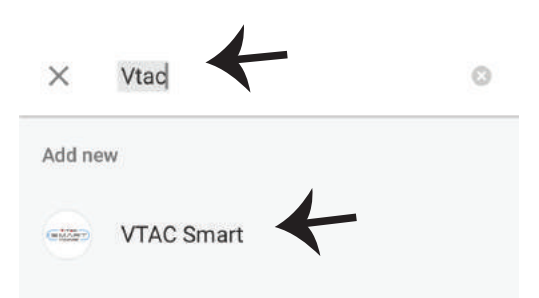

#### Pasul 6:

 a. Profilul dvs. va fi conectat, vă rugăm să rămâneţi pe această pagină, veţi fi reorientaţi după câteva secunde, ca să vă selectaţi dispozitivul de adăugat la domeniul dvs.

b. Selectați dispozitivul și apăsați pe "Următorul" (așa cum este indicat în figura b)

| a. | Done<br>Account i | assistant.google.com<br>is now Linked | Ċ   |
|----|-------------------|---------------------------------------|-----|
| b. | ×                 | Choose dev                            | ice |
|    |                   |                                       |     |
|    |                   | Smart Plug                            |     |
|    |                   | Switch                                |     |

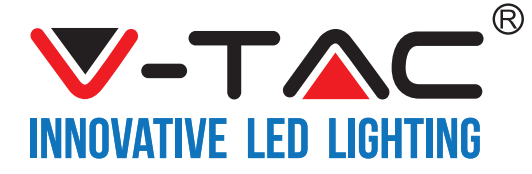

Pasul 7: Selectați opțiunea "Domeniu", în care ați dori să adăugați Dispozitivul inteligent (sau) vă puteți crea un "Domeniu nou" unde să adăugați noul dispozitiv. Pasul 8: Ați adăugat cu succes "Dispozitivul inteligent V-TAC" la App "Google Home".

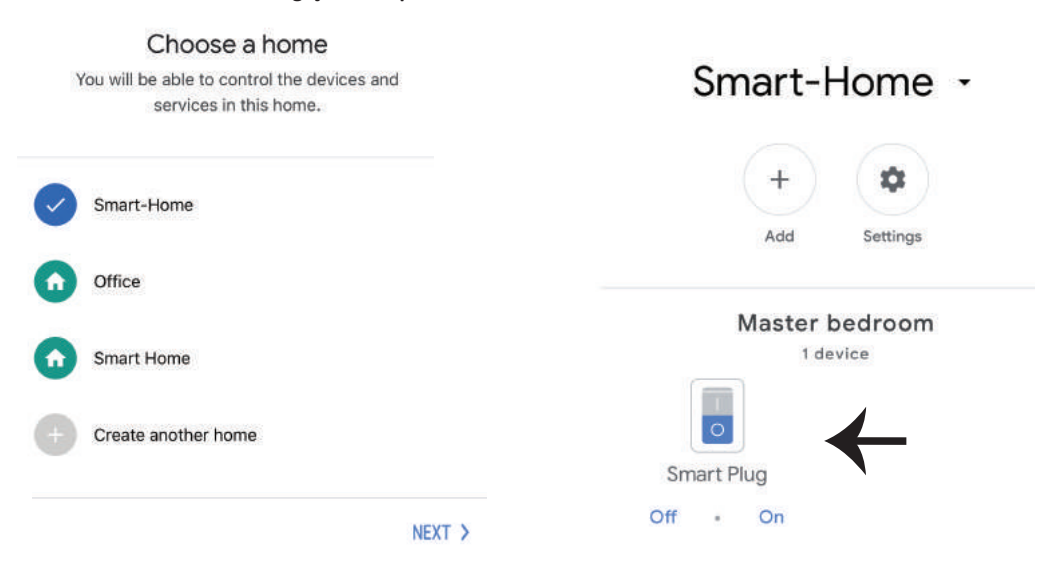

Pasul 9: Puteți conecta/deconecta dispozitivul apăsând pe opțiunile conectare/deconectare, precum este indicat mai jos, (SAU) puteți apăsa pe Numele (De exemplu: ştecăr inteligent (precum este indicat mai jos), ca să vă reorientați către o pagină nouă.

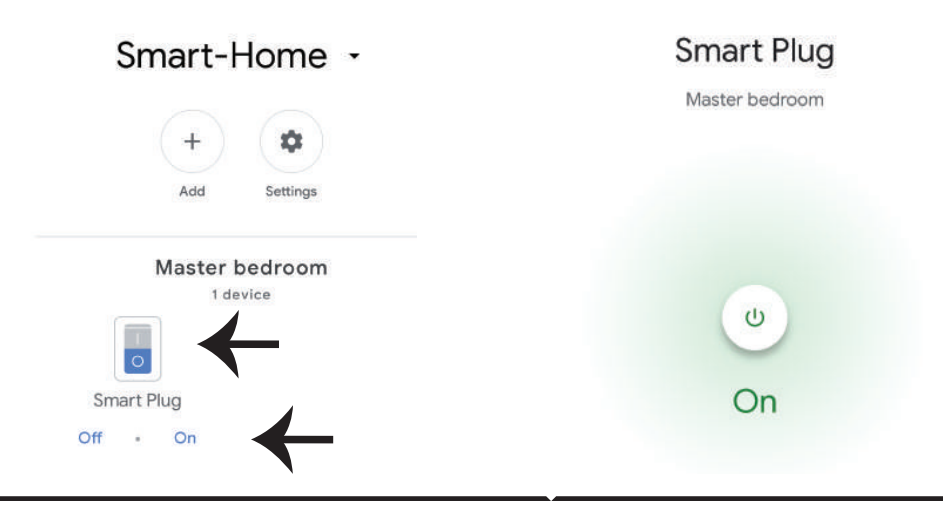

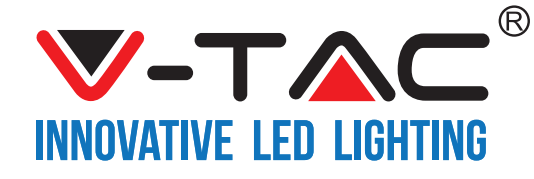

#### **Comenzile Google:**

Acum vă puteți controla dispozitivul inteligent prin folosirea comenzilor vocale în "Google Home". Veți vedea mai jos câteva comenzi pe care le puteți folosi:

- ▶! OK Google, setează ștecărul inteligent
- >! OK Google, deconectează ștecărul inteligent

## CE TREBUIE SĂ REȚINEȚI ÎNAINTE SĂ ÎNCEPEȚI INSTALAREA:

- 1. App "V-TAC Smart Home" & "Google Home"
- 2. Asigurați-vă că dispuneți de dispozitivul "Google Home"
- 3. Dispozitivul Smart Home
- 4. Rețea stabilă Wifi

In case of any query/issue with the product please reach out to us at support@vtacexports.com V-TAC EUROPE LTD, Bulgaria, Plovdiv 4000, bul.L.Karavelow 9B

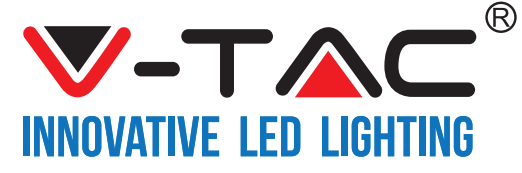

WEEE Number: 80133970

# **ΟΔΗΓΙΕΣ ΓΙΑ ΤΗΝ ΤΟΠΟΘΕΤΗΣΗ** WI-FI ΡΥΘΜΙΣΤΗΣ ΤΟΥ ΦΩΤΟΣ

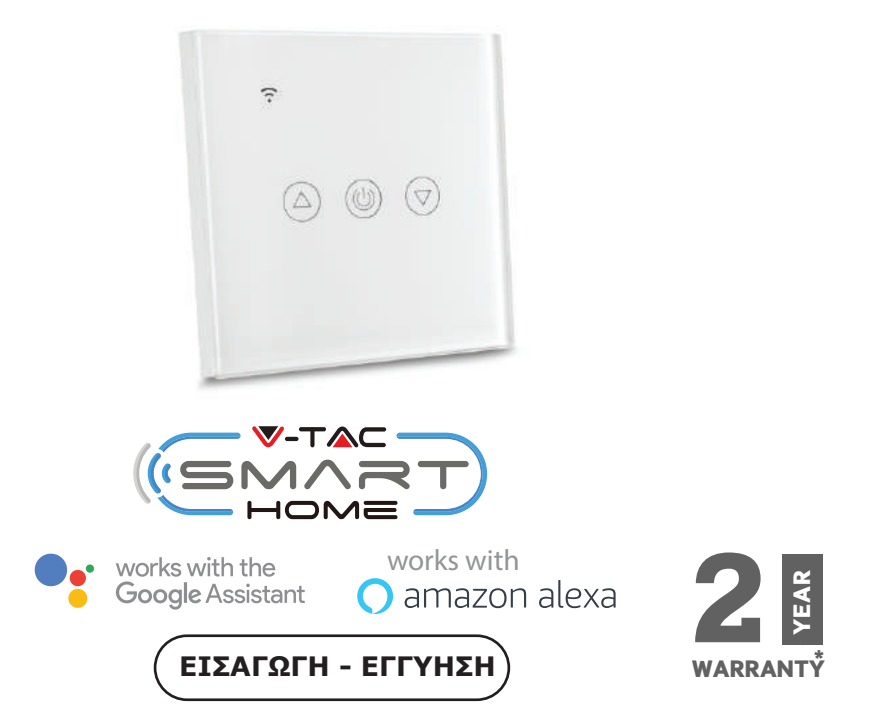

Σας ευχαριστούμε για το ότι επιλέξατε και αγοράσατε το φωτοδιοδικό προϊόν της Bi-TAK(V-TAC). Η Bi-TAK (V-TAC) θα σας εξυπηρετήσει με τον καλύτερο δυνατό τρόπο. Παρακαλούμε να διαβάσετε προσεκτικά τις οδηγίες μας προτού τοποθετήσετε και διατηρήστε τις οδηγίες για τη μετέπειτα ενημέρωσή σας. Αν έχετε άλλα ερωτήματα και απορίες, παρακαλούμε να έλθετε σε επαφή με τον προμηθευτή μας ή με τον εγχώριο έμπορο από τον οποίο αγοράσατε το προϊόν. Αυτοί εκπαιδεύτηκαν κατάλληλα και είναι πρόθυμοι να σας εξυπηρετήσουν με τον καλύτερο τρόπο.

Η εγγύηση ισχύει για περίοδο 2 ετών από την ημερομηνία της αγοράς. Η εγγύηση δεν εφαρμόζεται σε περίπτωση που προκληθούν ζημιές εξαιτίας λάθος τοποθέτησης ή ασυνήθιστης φθοράς. Η εταιρεία δεν παρέχει εγγύηση για ζημιές σε οποιαδήποτεεπιφάνεια εξαιτίας τις λάθος απομάκρυνσης ή τοποθέτησης του προϊόντος.

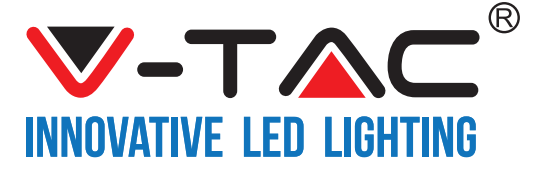

## ΤΕΧΝΙΚΑ ΧΑΡΑΚΤΗΡΙΣΤΙΚΑ

| Αρ. μοντέλου | SKU  | Ένταση εισόδου | Μάξιμουμ ισχύς<br>του ρεύματος | Ασύρματο, στάνταρ | Υλικό                   | Χρώμα |
|--------------|------|----------------|--------------------------------|-------------------|-------------------------|-------|
| VT-5013      | 8432 | AC:90-250V     | 2A                             | Wi-Fi 2.4Ghz      | πολυκαρβο<br>νικά/γυαλί | Μαύρο |
| VT-5013      | 8433 | AC:90-250V     | 2A                             | Wi-Fi 2.4Ghz      | πολυκαρβο<br>νικά/γυαλί | Λευκό |

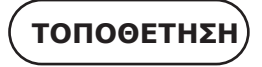

<u>EΦΑΡΜΟΓΗ V-TAC SMART HOME:</u> Εξάγετε την εφαρμογή "V-TAC SMART HOME" αφού πάτε στο "APP Store" ή το "Google Play Store"

(H)

Εξάγετε την εφαρμογή "VTAC SMART HOME" σκανάροντας τον κάτω QR κωδικό

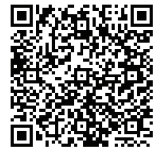

**GOOGLE PLAY** 

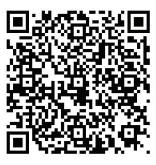

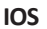

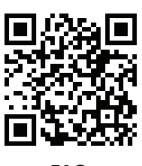

FAQ

**Σημείωση:** Για να διορθώσετε τις βλάβες, παρακαλώ να σκανάρετε το μπαρκόντ [barcode] και για να διαβάσετε το φυλλάδιο με τις οδηγίες σε μια διαφορετική γλώσσα, παρακαλώ να σκανάρετε το μπαρκόντ [barcode] των οδηγιών στις διάφορες γλώσσες.

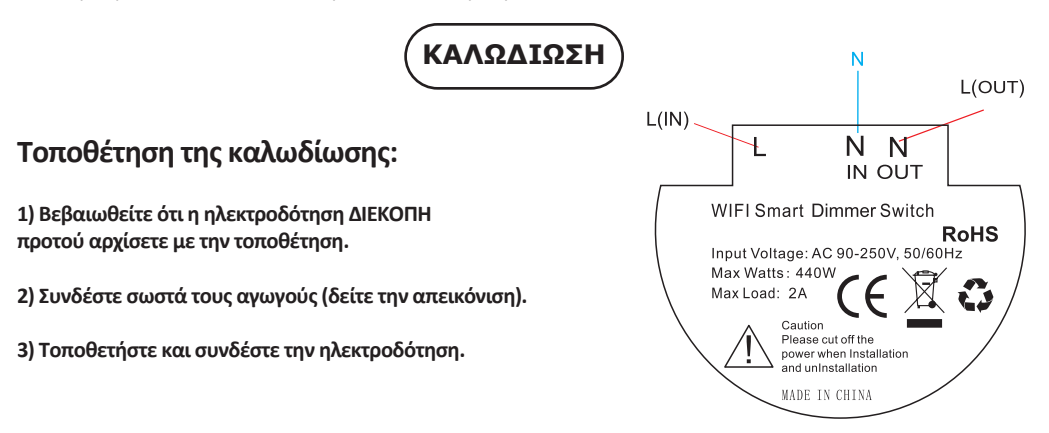

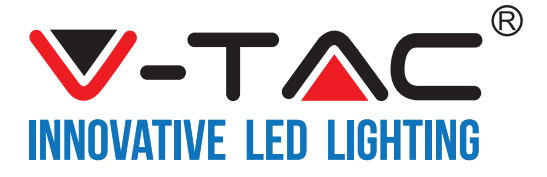

Βήμα 1: Ανοίξτε την εφαρμογή "V-TAC Smart Home" και εγγραφείτε. Αν διαθέτετε ήδη ένα προφίλ στο "V-TAC Smart Home", πατήστε "Συνέχιση προς την είσοδο".

Βήμα 2: Για να προσθέσετε μια νέα συσκευή, πατήστε πάνω στο σύμβολο "+" (όπως το δείχνουμε παρακάτω).

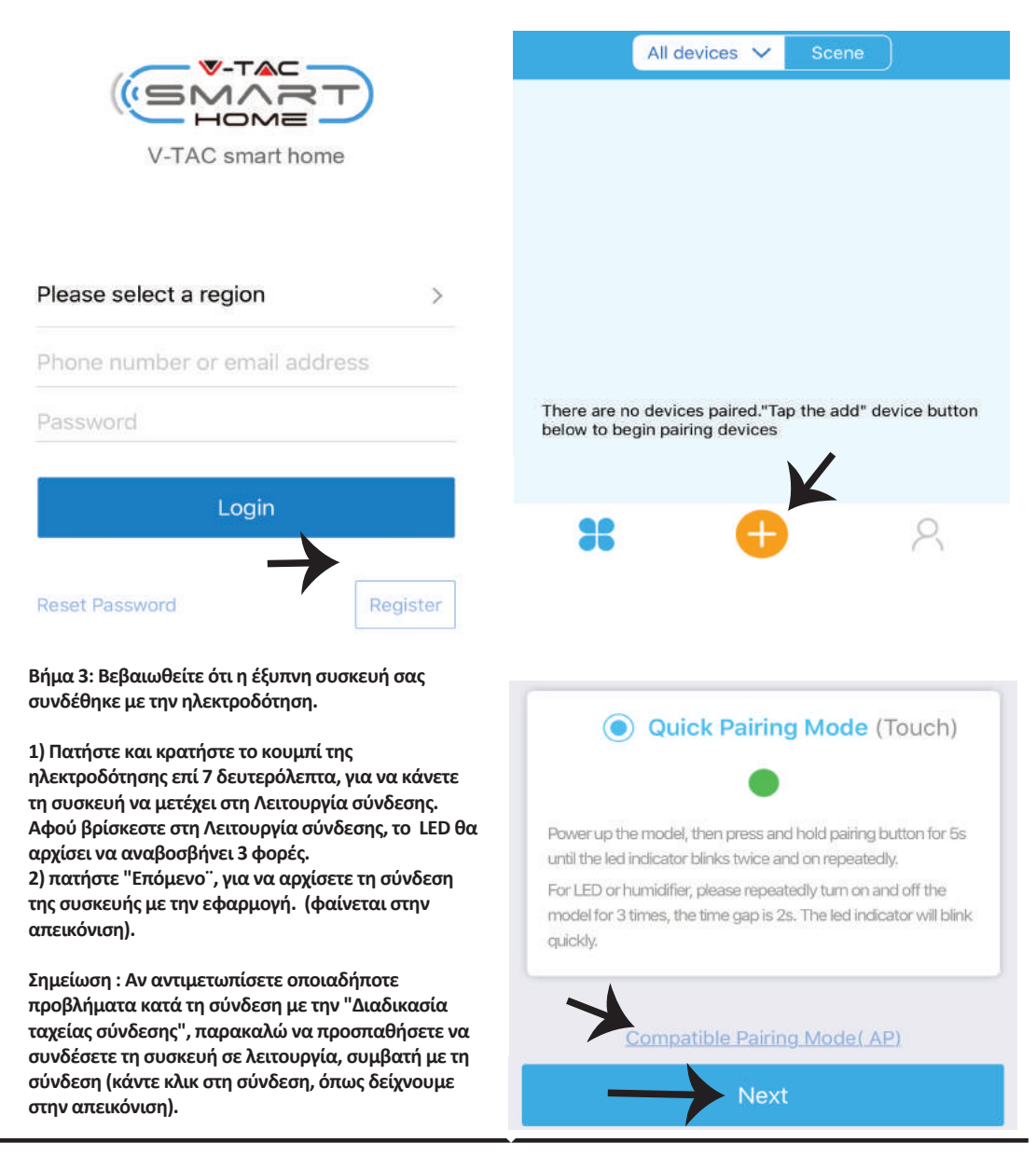

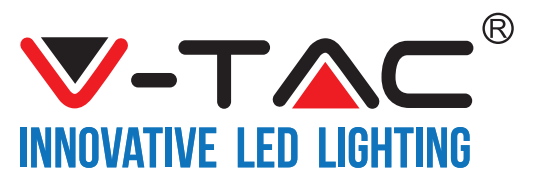

| Βήμα 4: Επιλέξτε το όνομα του δικού σας Wi-Fi,<br>εισάγετε την παρόλα και πιέστε "Επόμενο". | Βήμα 5: Δώστε ένα όνομα στη συσκευή σας<br>(παραδείγματος χάριν: smart φις / smart διακόπτης) και<br>πιέστε "Ολοκληρώθηκε". |  |  |
|---------------------------------------------------------------------------------------------|----------------------------------------------------------------------------------------------------|--|--|
|                                                                                             |                                                                                                    |  |  |
| (Only supports 2,4G WiFi)                                                                   | My devices                                                                                                    |  |  |
| WiFi name Vtac                                                                              |                                                                                                    |  |  |
| WiFi password                                                                               |                                                                                                    |  |  |
| Remember password                                                                           |                                                                                                    |  |  |
| Next                                                                                        | Complete                                                                                                    |  |  |

Βήμα 6: Η συσκευή σας συνδέθηκε και θα φαίνεται (π.χ.: όπως φαίνεται στην απεικόνιση παρακάτω).

a) Για να συνδέσετε/ κλείσετε τη συσκευή της εικόνας, πιέστε το ON/OFF (όπως φαίνεται στην απεικόνιση παρακάτω).

b) Για να εισάγετε περισσότερες ρυθμίσεις στην έξυπνη συσκευή σας, πατήστε στο Όνομα (π.χ.: smart φις, όπως φαίνεται στην απεικόνιση παρακάτω).

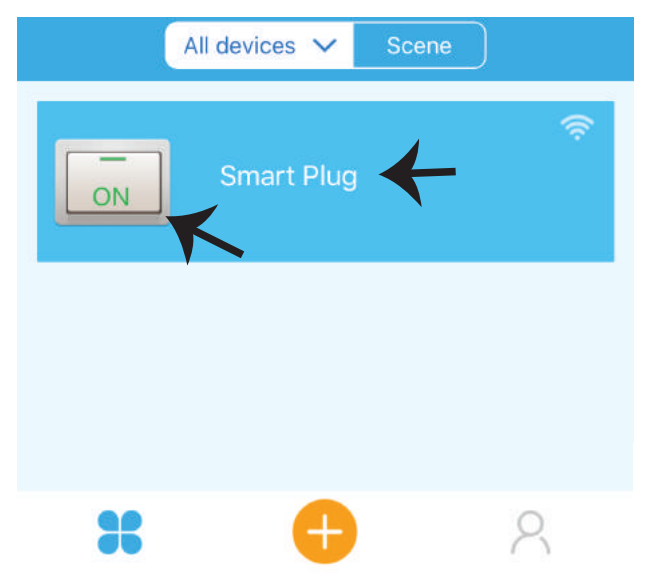

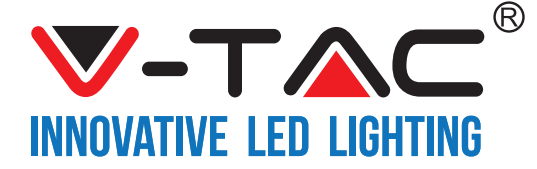

Βήμα 7: Στη σελίδα της Συσκευής "V-TAC SMART HOME" προσφέρουμε διάφορα χαρακτηριστικά, όπως αναφέρουμε παρακάτω:

a) Ανακοίνωση – Αυτή η λειτουργία σας επιτρέπει να χρησιμοποιήσετε την πρόσβαση μαζί με άλλο χρήστη.
 b) Χρονοδιάγραμμα – το timer του χρονοδιαγράμματος σας επιτρέπει να ανοίξετε/ να κλείσετε τη συσκευή επιλογής ημερομηνίας και ώρας.

Αυτά τα χαρακτηριστικά επιτρέπουν επίσης τη λειτουργία της επανάληψης, στην οποία μπορείτε να ορίσετε τον επιθυμούμενο συνδυασμό ημέρας ή οποιασδήποτε μέρας της εβδομάδας.

c) Timer – η λειτουργία του timer σας επιτρέπει να δηλώσετε "ημερομηνία-ώρα-λεπτό" με τη χρήση των οποίων μπορείτε να ορίσετε τις προθεσμίες για το ΟΝ/ΟFF της συσκευής.

d) Timer κύκλου – αυτή η λειτουργία σας επιτρέπει να δηλώσετε έναν χρονικό κύκλο, κατά την διάρκεια του οποίου, σε περίπτωση που η συσκευή είναι ΟΝ, η λειτουργία θα συνεχιστεί και αφού κλείσετε τη συσκευή.

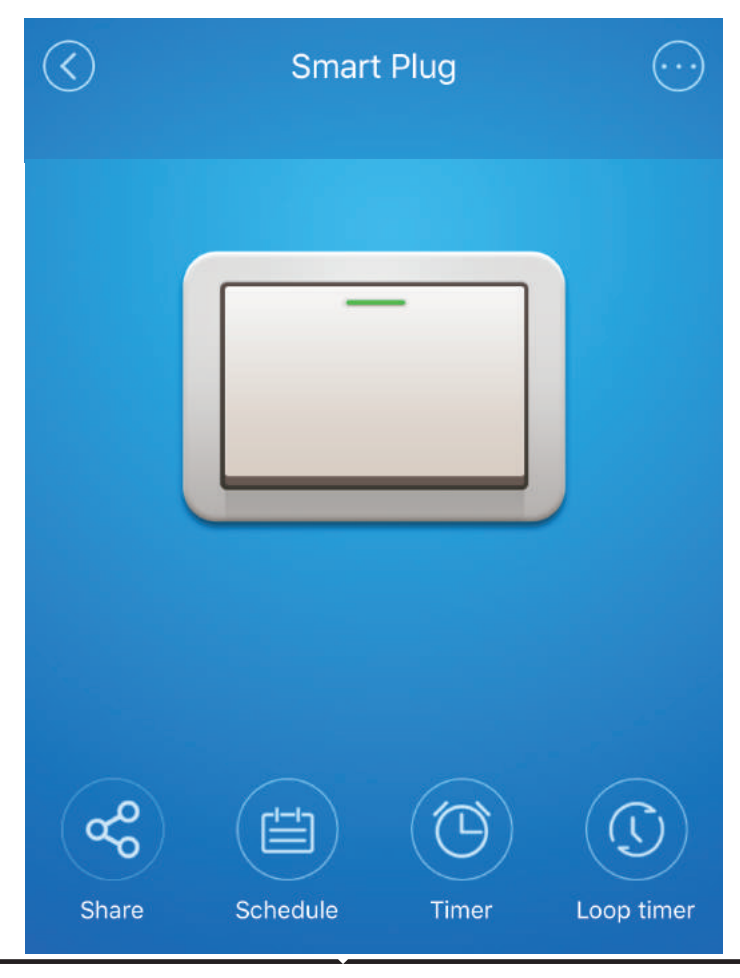

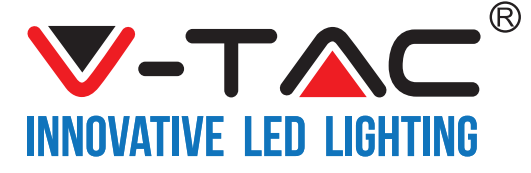

## ΡΥΘΜΙΣΕΙΣ ΤΗΣ ALEXA

Βήμα 1: Τοποθετήστε την εφαρμογή "Amazon Alexa" με το App Store (iOS) ή το "Play Store" (Android) και εγγραφείτε. Αν έχετε υπάρχον προφίλ στο Amazon Alexa, παρακαλώ μπείτε μέσα σε αυτό.

| ogin                   |                   |
|------------------------|-------------------|
|                        | Forgot password   |
| Mobile number or Email |                   |
| Amazon password        |                   |
| Show partword          |                   |
|                        |                   |
| L                      | OGIN              |
| L                      | OGIN<br>o Amazon? |

Βήμα 3: Στην αρχική σελίδα της εφαρμογής "Amazon Alexa", πατήστε πάνω στην απεικόνιση, όπως το δείχνουμε στην απεικόνιση παρακάτω

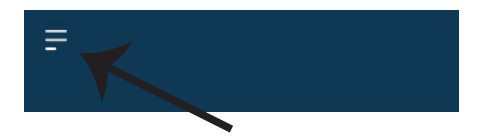

Βήμα 2: Αφού βρίσκεστε στην αρχική σελίδα της Amazon Alexa, πατήστε την κάτω δεξιά απεικόνιση όπου δείχνει ο δείκτης – για να προσθέσετε νέα συσκευή και να επιτρέψετε τη χρήση νέας ικανότητας.

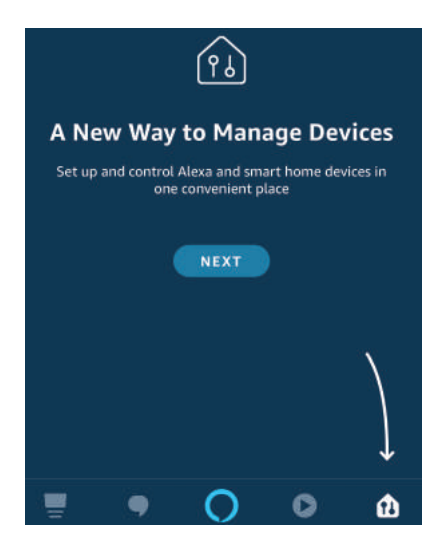

Βήμα 4: Πατήστε "Ικανότητες και παιχνίδια", όπως δείχνουμε παρακάτω.

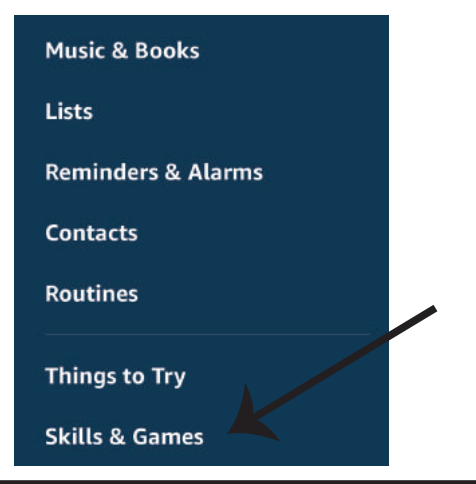

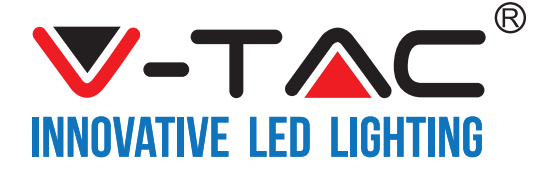

Βήμα 5: Στην ταινία της αναζήτησης, όπως αναφέρεται παρακάτω, γράψτε "VTAC" και πατήστε την ικανότητα της "V-TAC" (όπως δείχνουμε στην απεικόνιση).

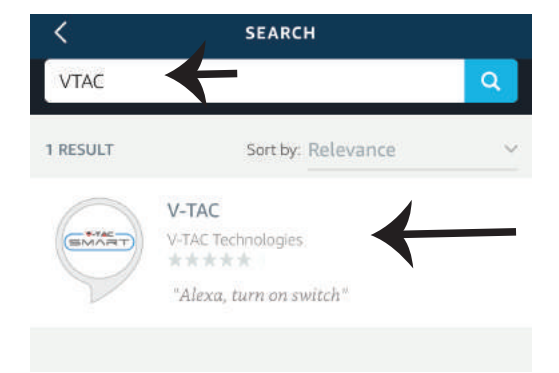

Βήμα 7: Εισάγετε "Δεδομένα εισόδου" της "V-TAC Smart Home" και στη συνέχεια πατήστε "Είσοδος". Αν δεν διαθέτετε υπάρχον προφίλ, παρακαλώ εγγραφείτε αφού πατήσετε στο Μητρώο.

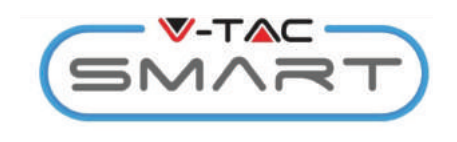

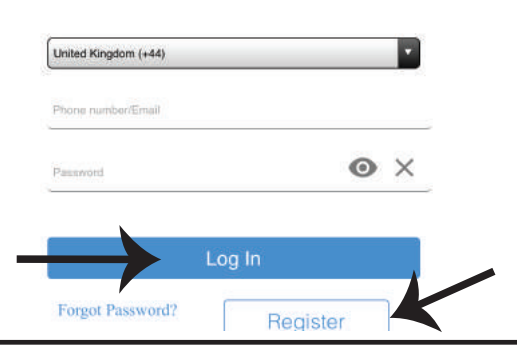

Βήμα 6: Πατήστε στο "Επιτρέπω τη χρήση ικανότητας" για να συνδέσετε την εφαρμογή της "V-TAC Smart Home" με την Amazon Alexa.

| <     | V-TAC                     |  |
|-------|---------------------------|--|
|       | V-TAC                     |  |
| SMART | D V-TAC Technologies      |  |
| ~     | Rated: Guidance Suggested |  |
|       | ENABLE                    |  |
|       |                           |  |
|       | Account linking required  |  |
|       |                           |  |

Βήμα 8: a) Αφού συνδεθείτε με επιτυχία με την ικανότητα της V-TAC, κλείστε το παράθυρο, και (b) πιέστε στο "Άνοιγμα συσκευής". Βεβαιωθείτε ότι η έξυπνη συσκευή συνδέθηκε με την εφαρμογή "V-TAC Smart Home".

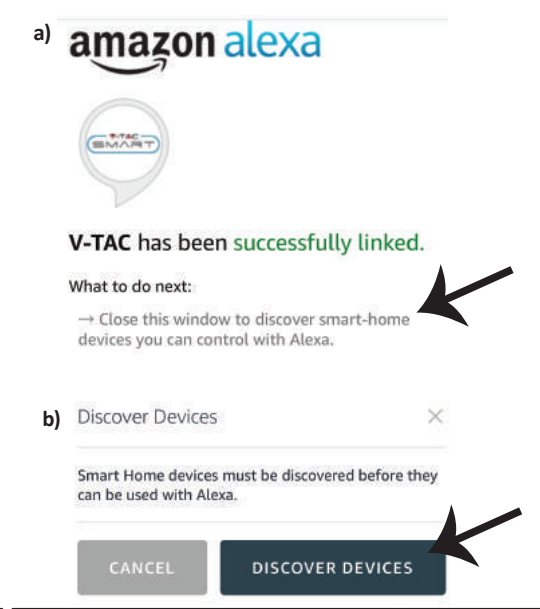

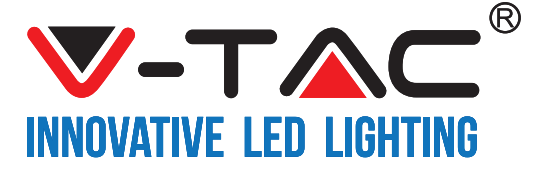

Βήμα 9: Ανακαλύψτε τη δική σας έξυπνη συσκευή στην Alexa. Μπορείτε να πείτε "Alexa, ανακάλυψε συσκευές" στη συσκευή Alexa που διαθέτετε, (Η) μπορείτε να προσθέσετε νέες εφαρμογές με το χέρι αφού πάτε στην αρχική σελίδα της Amazon Alexaκαι πατήσετε την απεικόνιση û (δείτε την Απεικόνιση Α) και πατήστε στο σύμβολο "+" για να προσθέσετε νέα συσκευή (δείτε την Απεικόνιση Β). Αφού ανακαλυφθεί η συσκευή, τώρα μπορείτε να χειρίζεστε την έξυπνη συσκευή σας με τη χρήση της Alexa.

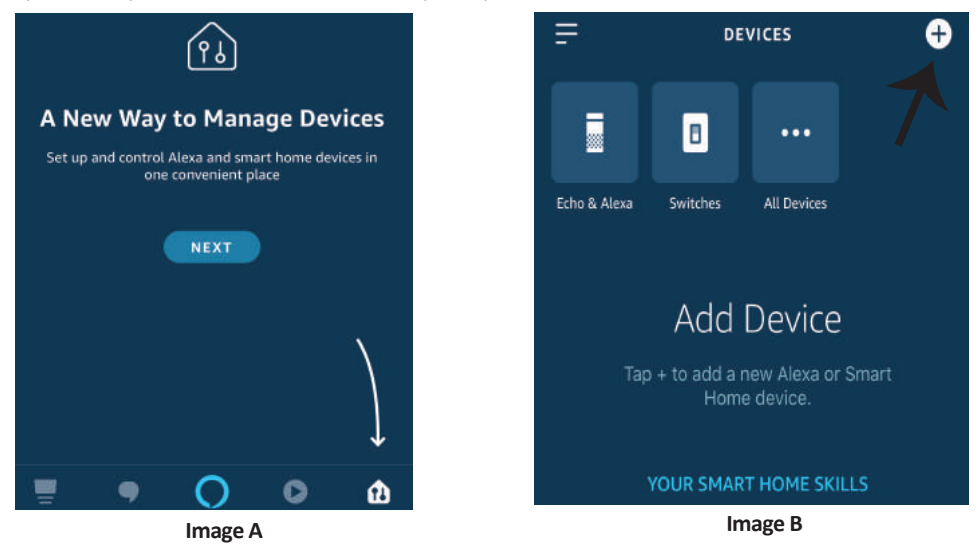

Σημείωση: Η ανακάλυψη της συσκευής πρέπει να γίνεται κάθε φορά όταν αλλάζετε το όνομα της συσκευής στην εφαρμογή.

## Εντολές για την Alexa

Τώρα μπορείτε να χειρίζεστε την έξυπνη συσκευή σας χρησιμοποιώντας ηχητικές εντολές στην Alexa. Παρακάτω σας δίνουμε παραδείγματα εντολών που μπορείτε να χρησιμοποιήσετε:

- ▶! Alexa, σύνδεσε το έξυπνο φις.
- ▶! Alexa, κλείσε το έζυπνο φις.

### ΤΙ ΝΑ ΘΥΜΗΘΕΙΤΕ ΠΡΟΤΟΥ ΑΡΧΙΣΕΤΕ ΤΗΝ ΤΟΠΟΘΕΤΗΣΗ:

1. Την εφαρμογή "V-TAC Smart Home" και την εφαρμογή "Amazon Alexa".

2. Βεβαιωθείτε ότι διαθέτετε τη συσκευή "Amazon Alexa"

(συμπεριλαμβανομένων των Echo, Echo Tap ή Echo Dot)

- 3. Τη συσκευή "Smart Home".
- 4. Σταθερό δίκτυο "Wi-Fi".

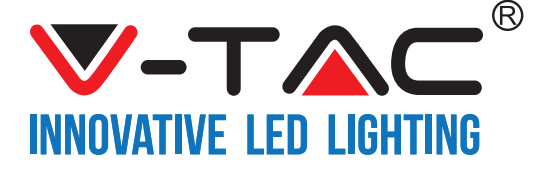

## ΡΥΘΜΙΕΣΙΣ ΤΟΥ GOOGLE HOME

Βήμα 1:

a και b) Τοποθετήστε την εφαρμογή Google Home με τη βοήθεια του App Store (iOS) ή του Play Store (Android) και εγγραφείτε. Αν διαθέτετε ήδη ένα προφίλ στο Google Home, παρακαλώ συνεχίστε προς την Είσοδο. c) Δημιουργία νέου σπιτιού / επιλογή υπάρχοντος σπιτιού, αν υπάρχει.

d) Συνδέστε τη συσκευή Google Home και στη συνέχεια συνδέστε τη με την εφαρμογή. (Μετά συνεχίστε προς το βήμα 2).

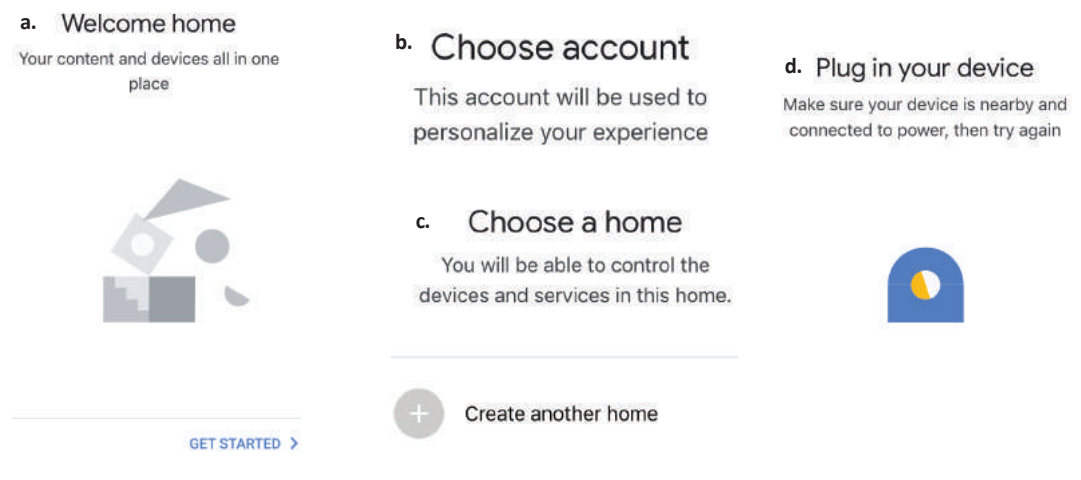

Βήμα 2: Αφού βρίσκεστε στην αρχική σελίδα του Google, πατήστε στην εικόνα "+" – για να προσθέσετε νέα συσκευή και ικανότητα. Στη συνέχεια πατήστε στο "Ρύθμιση της συσκευής", όπως δείχνουμε στην απεικόνιση παρακάτω.

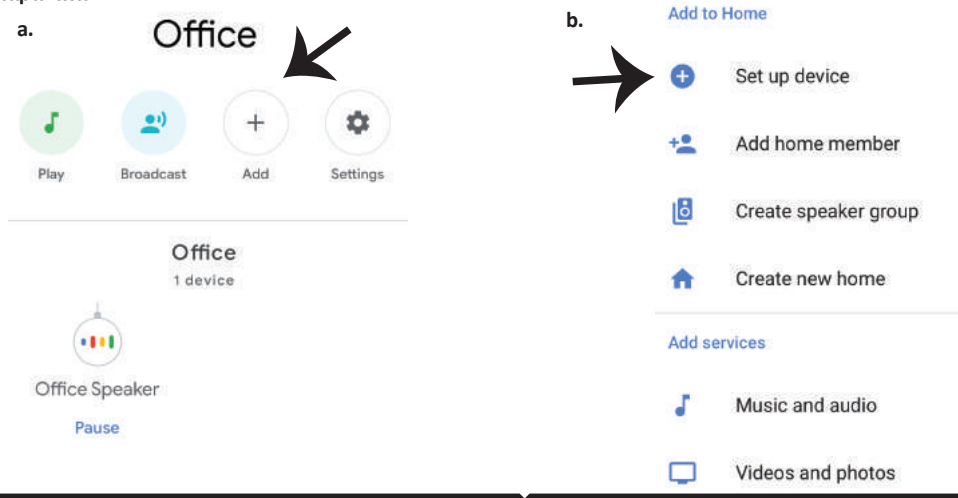

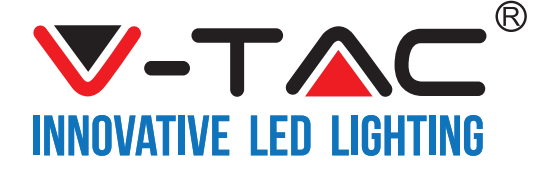

Βήμα 3: Βεβαιωθείτε ότι η Έξυπνη συσκευή συνδέεται με την εφαρμογή "V-TAC Smart Home" προτού προχωρήσετε στο βήμα 3. Πατήστε στο τμήμα με τους δείκτες, όπως δείχνουμε στην απεικόνιση παρακάτω. Set up

Set up new devices or add existing devices and services to your home

Βήμα 4: Γράψτε "Vtac" στην ταινία αναζήτησης και πατήστε την απεικόνιση των εκδοχών με το μενού της "VTA Smart" που πέφτει (όπως δείχνουμε στην απεικόνιση παρακάτω.).

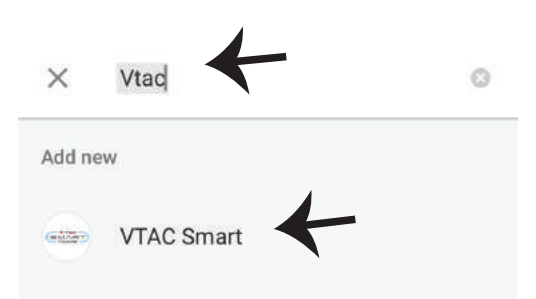

New devices

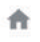

Set up new devices

Google Home, smart displays and devices labelled 'Made for Google' such as C by GE smart bulbs

#### Works with Google

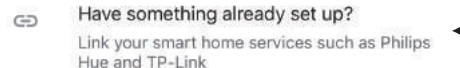

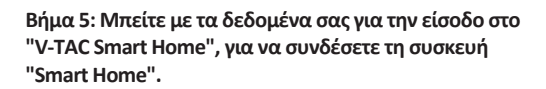

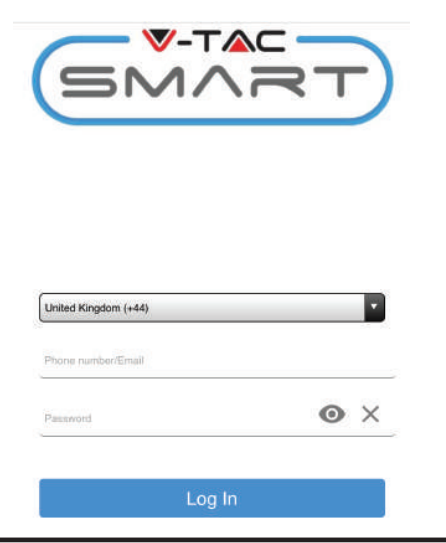

#### Βήμα 6:

a. Το προφίλ θα συνδεθεί, παρακαλώ μείνετε στη σελίδα, θα κατευθυνθείτε περαιτέρω σε λίγα δευτερόλεπτα, για να επιλέξετε τη συσκευή που θα προσθέσετε στο σπίτι σας.

b. Επιλέξτε τη συσκευή και πιέστε "Επόμενο" (όπως δείχνουμε στην απεικόνιση b)

| a. | Done<br>Account i | assistant.google.com<br>is now Linked | C  |
|----|-------------------|---------------------------------------|----|
| b. | ×                 | Choose devi                           | ce |
|    |                   | Smart Plug<br>Switch                  | ←  |

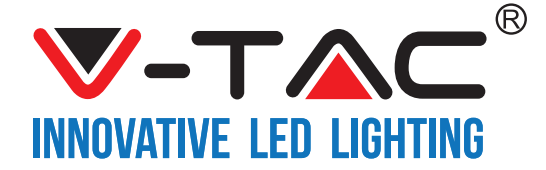

Βήμα 7: Επιλέξτε "Σπίτι", στο οποίο θα θέλατε να προσθέσετε την Έξυπνη συσκευή, (Η) μπορείτε να δημιουργήσετε ένα "Νέο σπίτι" σε αυτό. Βήμα 8: Προσθέσατε με επιτυχία την "Έξυπνη συσκευή V-TAC" στην εφαρμογή σας "Google Home".

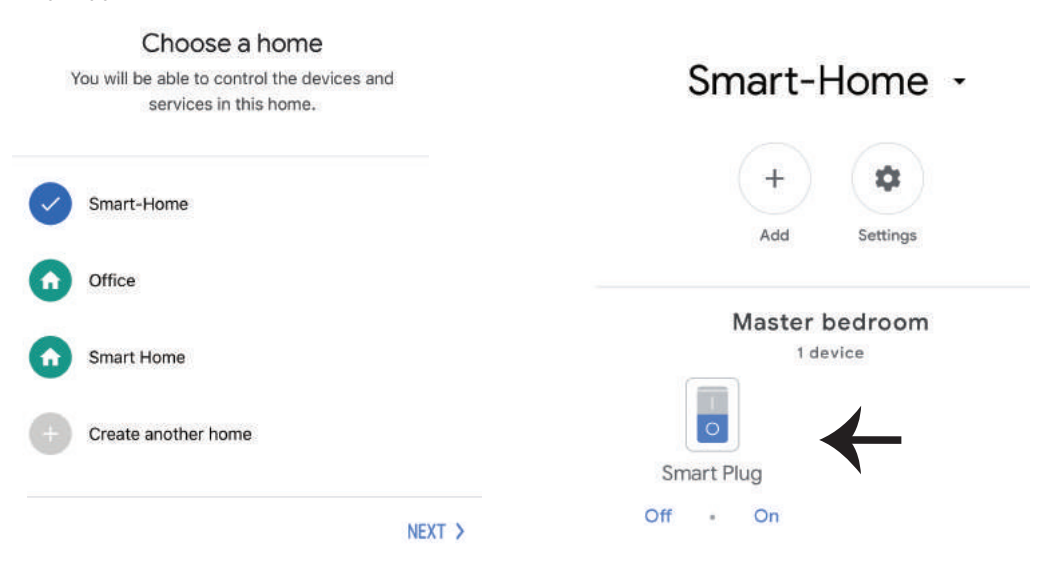

Βήμα 9: Μπορείτε να ανοίξετε/ να κλείσετε τη συσκευή με το πάτημα εκδοχών ON/OFF, όπως δείχνουμε παρακάτω, (Η) μπορείτε να πατήσετε πάνω στο Όνομα (π.χ.: έξυπνο φις, όπως δείχνουμε παρακάτω), για τον προσανατολισμό σε άλλη σελίδα.

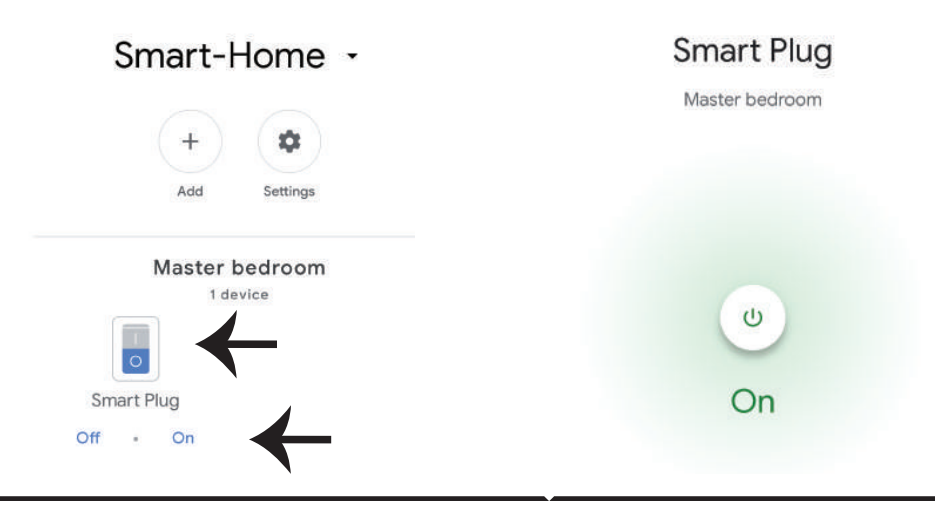
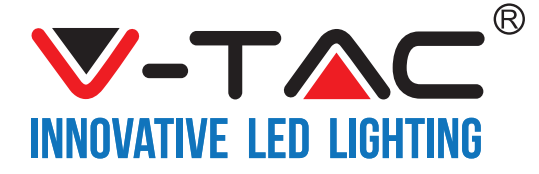

GREEK

### Google εντολές:

Τώρα μπορείτε να χειρίζεστε την έξυπνη συσκευή σας, χρησιμοποιώντας τις εντολές ήχου στο Google Home. Παρακάτω παραθέτουμε τα παραδείγματα μερικών εντολών που μπορείτε να χρησιμοποιήσετε

- ▶! OK Google, άνοιζε το έζυπνο φις.
- ▶! OK Google, διάκοψε το έζυπνο φις.

#### ΤΙ ΝΑ ΘΥΜΗΘΕΙΤΕ ΠΡΟΤΟΥ ΑΡΧΙΣΕΤΕ ΤΗΝ ΤΟΠΟΘΕΤΗΣΗ:

- 1. Την εφαρμογή "V-TAC Smart Home" και την εφαρμογή "Google Home".
- 2. Βεβαιωθείτε ότι διαθέτετε τη συσκευή "Google Home".
- 3. Τη Smart Home Συσκευή.
- 4. Το σταθερό δίκτυο Wi-Fi.

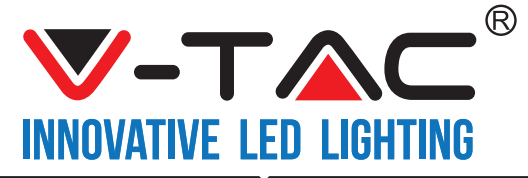

WEEE Number: 80133970

# **INSTRUKCJA INSTALACJI** WIFI WŁĄCZNIK ZE ŚCIEMNIACZEM

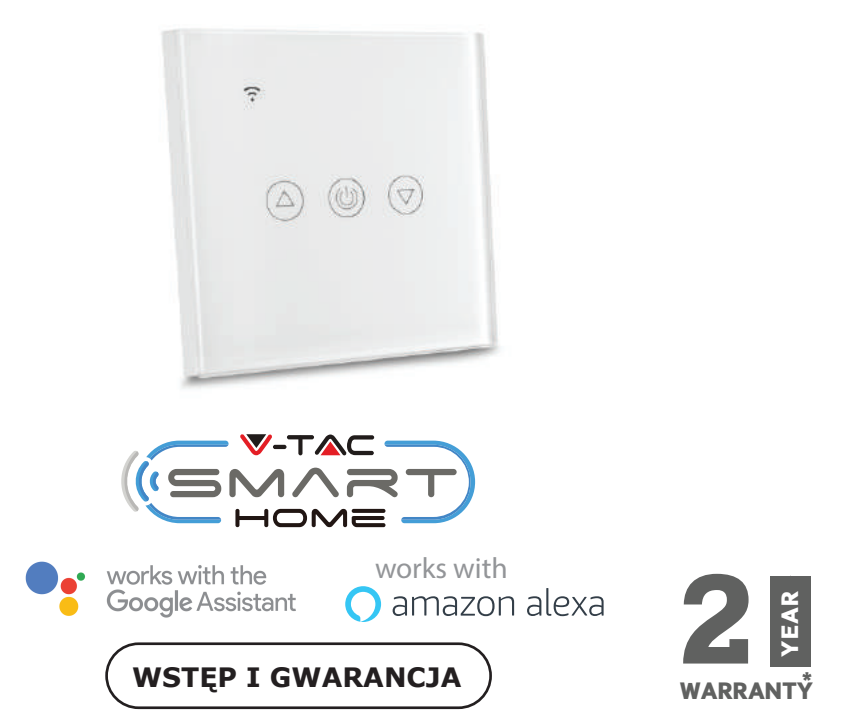

Dziękujemy za wybór i zakup produktu V-TAC. V-TAC będzie Ci służył najlepiej. Prosze przeczytać tę instrukcje uważnie przed przystąpieniem do zainstalowania i zachować ją do użytku w przyszłości. Jeśli masz jakieś pytania, proszę skontaktować się z naszym Przedstawicielem lub z dystrybutorem, od którego kupiłeś produkt. Oni sa przeszkoleni i gotowi udzielić Ci pomocy.

Gwarancja ważna jest 2 lata od zakupu. Gwarancja nie obejmuje uszkodzeń wynikających z niewłaściwego zainstalowania lub nadzwyczajnego zużycia. Spółka nie ponosi odpowiedzialności za ewentualne szkody spowodowane na powierzchniach podczas instalacji lub deinstalacji.

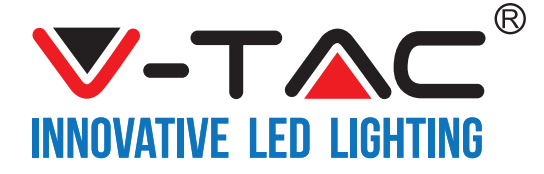

# SPECYFIKACJE

| Model Numer | SKU  | Napięcie wejścia | Napięcie<br>wejścia | Standard<br>bezprzewodowy | Material | Kolor  |
|-------------|------|------------------|---------------------|---------------------------|----------|--------|
| VT-5013     | 8432 | AC:90-250V       | 2A                  | Wi-Fi 2.4Ghz              | PC/szkło | Czarny |
| VT-5013     | 8433 | AC:90-250V       | 2A                  | Wi-Fi 2.4Ghz              | PC/szkło | Biały  |

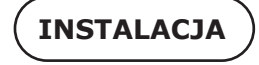

V-TAC INTELIGENTNY DOM APP : Pobierz aplikację "V-TAC INTELIGENTNY DOM" ze sklepu Google Play lub App Store (LUB)

Pobierz aplikację "V-TAC INTELIGENTNY DOM" poprzez skanowanie kodu QR

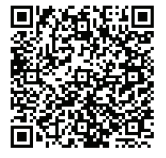

**GOOGLE PLAY** 

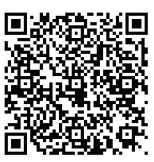

IOS

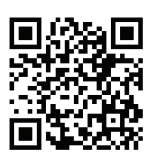

FAQ

Adnotacja: W razie powstania problemów proszę zeskanować kod kreskowy FAQ i żeby przeczytać instrukcję w różnych językach, proszę zeskanować kod kreskowy Multi-Language Manual.

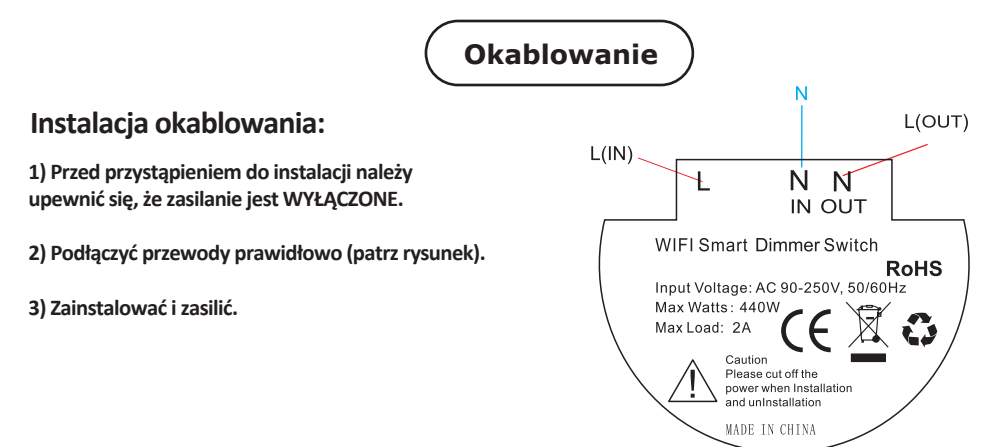

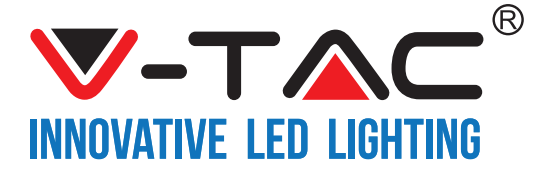

Krok 1: Otwórz aplikację "V-TAC INTELIGENTNY DOM", zarejestruj się. Jeśli masz już profil w "V-TAC INTELIGENT-NY DOM", przejdź do logowania. Krok 2: Aby dodać nowe urządzenie należy nacisnąć klawisz "+" (jak wskazano poniżej)

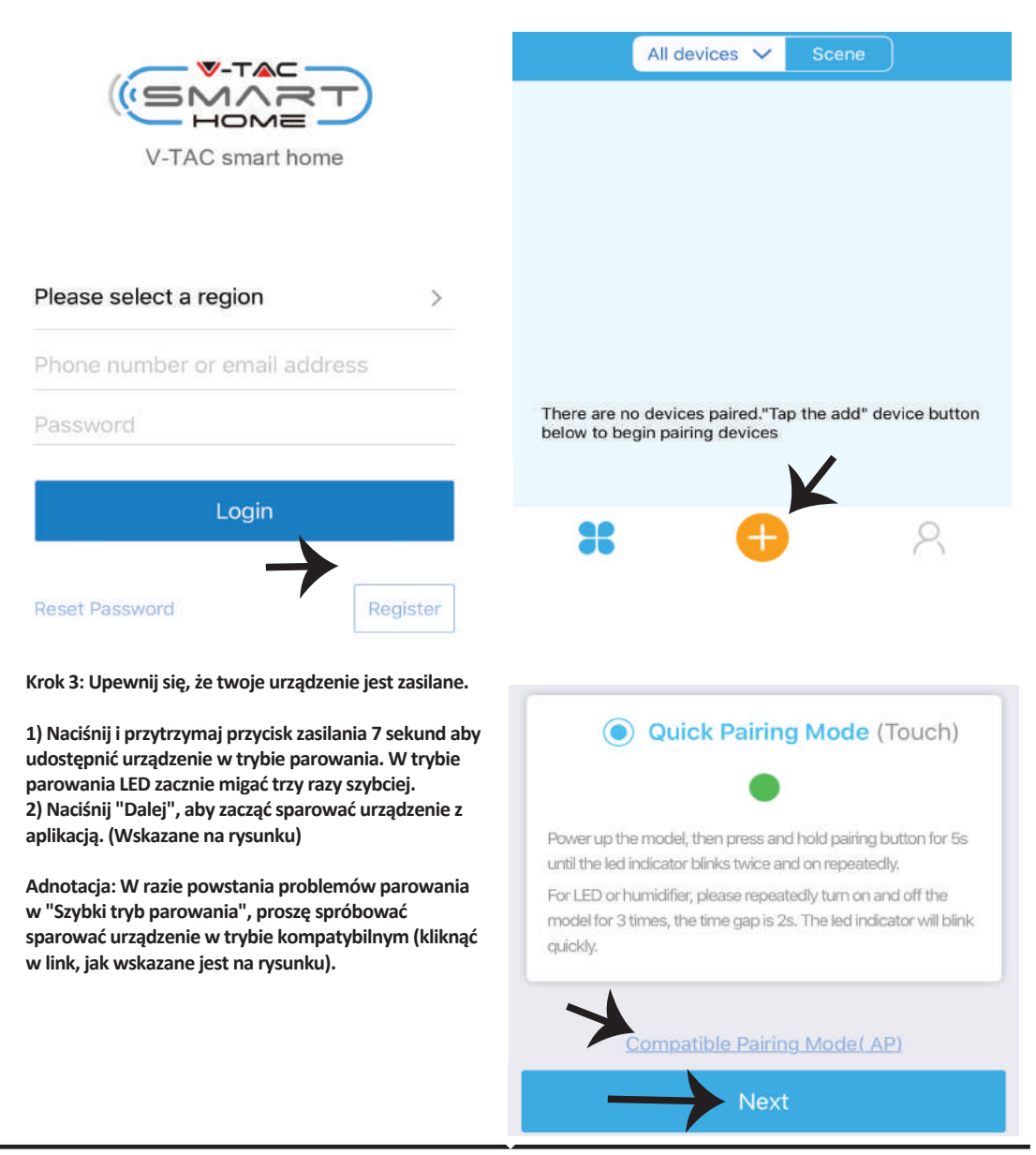

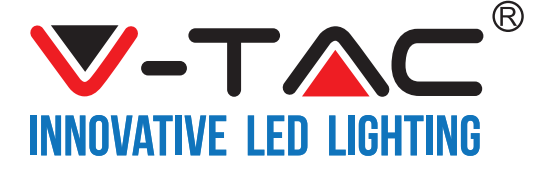

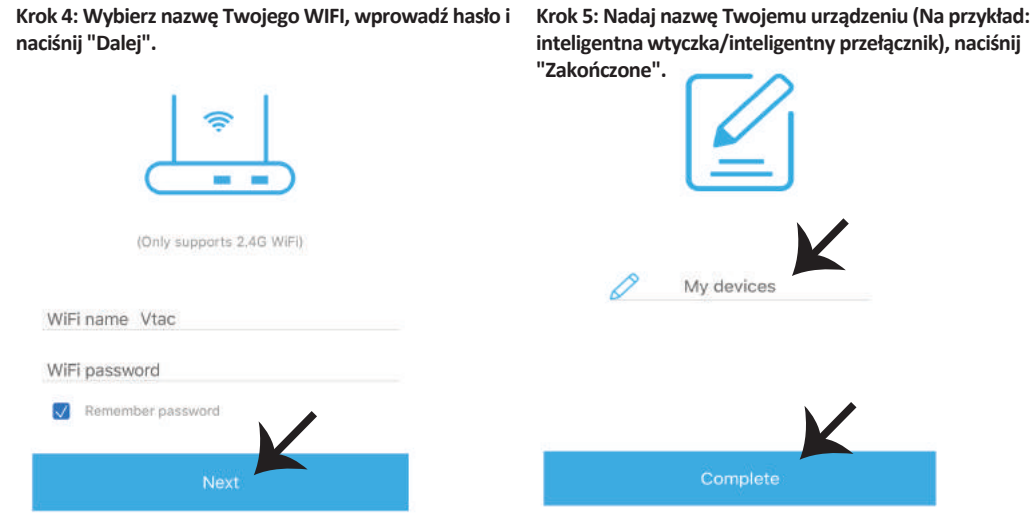

Krok 6: Twoje urządzenie zostało sparowane i będzie się pojawiać (Na przykład: jak wsakano na rysunku poniżej).

a) Aby włączyć/wyłączyć urządzenie naciśnij ikonę "włącz/wyłącz" (jak wskazano na rysunku poniżej).
b) Aby wprowadzić więcej ustawień w inteligentnym urządzeniu kliknij "Nazwa" (Na przykład: inteligentna wtyczka, jak wskazano na rysunku)

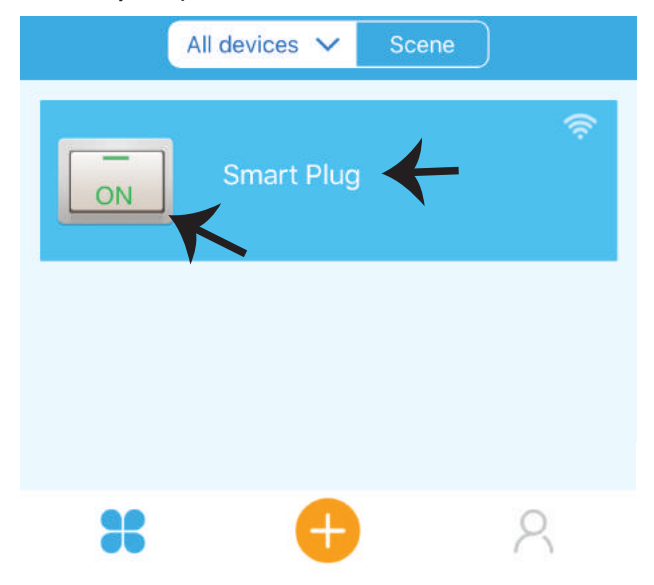

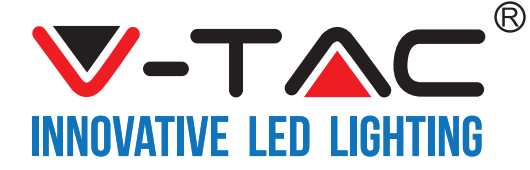

Krok 7: Na stronie urządzenia "V-TAC INTELIGENTNY DOM" oferuje mnóstwo charakterystyk, jak wskazano poniżej.

a) Dzielenie sie dostępem – Ta funkcja umożliwia nam dzielenie się dostępem z innym użytkownikem.

b) Harmonogram – pozwala wlączać/wyłączać urządzenie do wyboru dnia i czasu.

Ta charakterystyka umożliwia też tryb powtarzania, w którym można ustawić konfigurację dnia LUB konfigurację dowolnego dnia tygodnia.

c) Timer – funkcja Timer'a umożliwia ustawienia: "dzień-godzina-minuta", za pomocą których możesz określić terminy włączania/wyłączania urządzenia.

d) Timer cyklu – Ta funkcja daje możliwość ustawić czas trwania stanu ON i stanu OFF urządzenia.

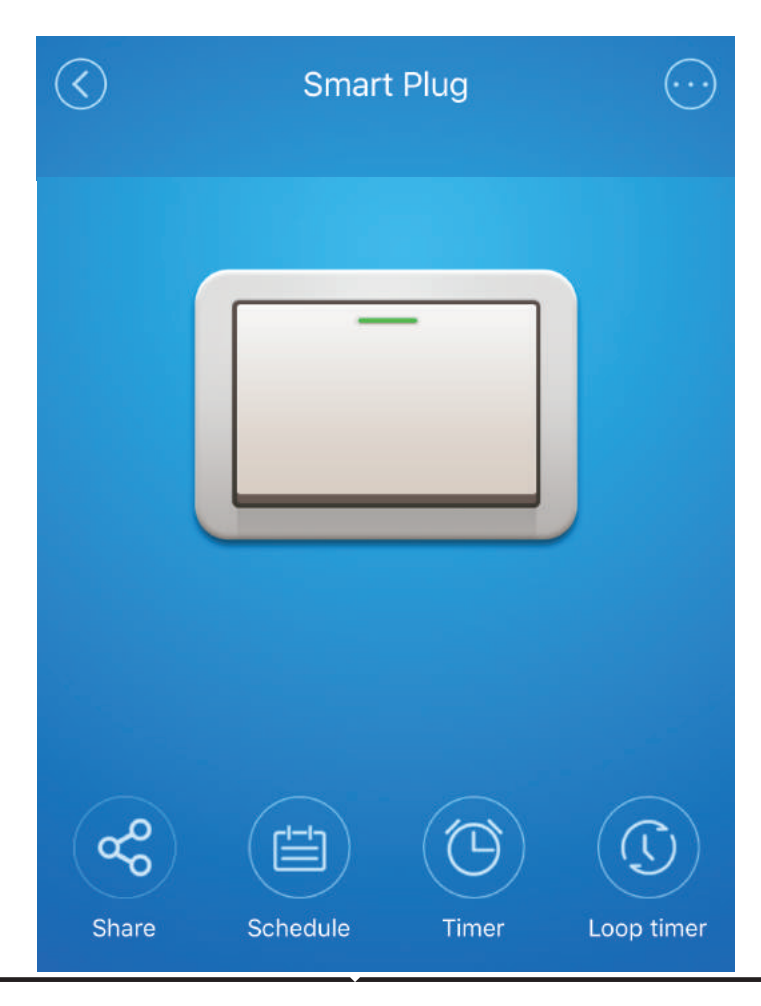

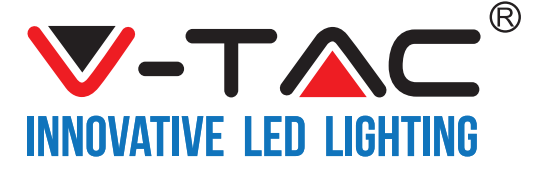

## USTAWIENIA ALEXA

Krok 1: Zainstaluj aplikację "Amazon Alexa" za pomocą sklepu App Store (iOS) lub za pomocą "Play Store" (Android), zarejestruj się. Jeśli masz profil w Amazon Alexa, proszę wejść na swój profil.

| ogin                   |                     |
|------------------------|---------------------|
|                        | Forgot password     |
| Mobile number or Email |                     |
| Amazon password        |                     |
| (1)                    |                     |
| Show password          |                     |
| Show password          | .OGIN               |
| Show password          | .OGIN<br>to Amazon? |

Krok 3: Na stronie początkowej aplikacji "Amazon Alexa", naciśnij ikonę, jak wskazano na rysunku poniżej.

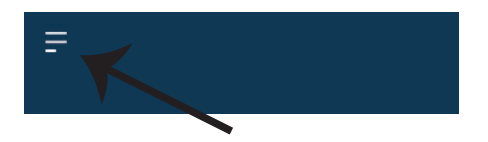

Krok 2: Jeśli jesteś na stronie początkowej aplikacji Amazon Alexa, naciśnij ikonę w prawym, dolnym rogu aby dodać nowe urządzenie i włączyć umiejętności

|        |                    | ٩                            |                      |         |
|--------|--------------------|------------------------------|----------------------|---------|
| A Ne   | ew Way             | to Man                       | age Dev              | vices   |
| Set up | and control<br>one | Alexa and sm<br>convenient p | art home dev<br>lace | ices in |
|        |                    | NEXT                         |                      |         |
|        |                    |                              |                      | Ĵ       |
| =      | •                  | 0                            | 0                    | ŵ       |

Krok 4: Naciśnij "Umiejętności i gry", jak wskazano poniżej.

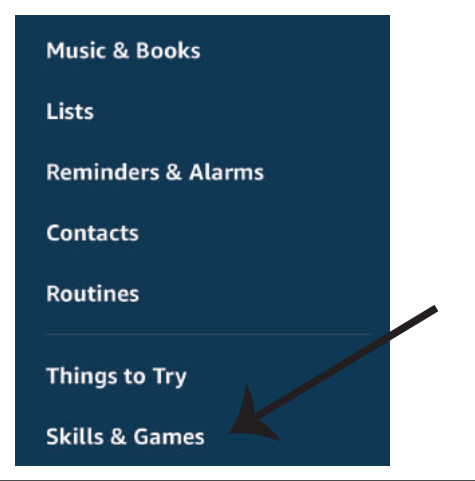

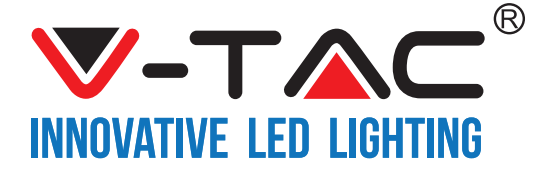

Krok 5: Wpisz w pasku wyszukiwania (jak wskazano poniżej) "VTAC", naciśnij "V-TAC umiejętność" (jak wskazano na rysunku).

| VTAC     | SEARCH                      | ٩ |
|----------|-----------------------------|---|
| 1 RESULT | Sort by: Relevance          | Ý |
|          | V-TAC<br>V-TAC Technologies |   |
| 1        | "Alexa, turn on switch"     |   |

Krok 7: Wprowadź "Dane do logowania" na "V-TAC INTELIGENTNY DOM", naciśnij "Logowanie". Jeśli nie masz profilu, proszę zarejestrować się klikając na rejestr.

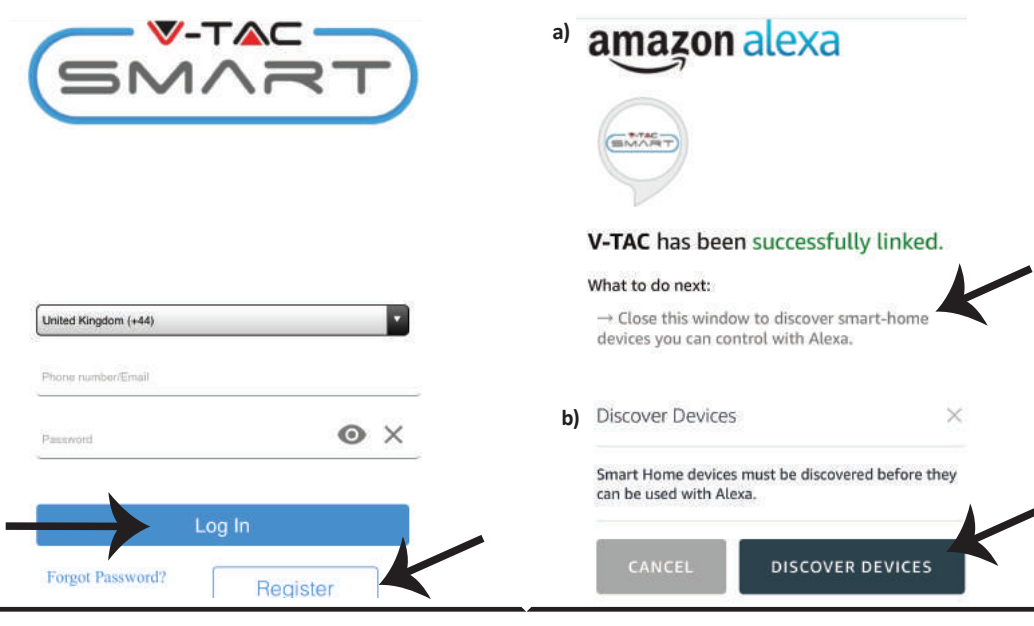

115

Krok 6: Naciśnij "Włączyć umiejętność", aby połączyć "V-TAC INTELIGENTNY DOM" z Amazon Alexa.

| <    | V-TAC                     |  |
|------|---------------------------|--|
| SMAR | V-TAC                     |  |
| EMAR | Rated: Guidance Suggested |  |
|      | ENABLE                    |  |
|      | Account linking required  |  |
|      |                           |  |

Krok 8: a) Po udanym połączeniu z "V-TAC umiejętność", zamknij okno; (b) naciśnij "Znajdź urządzenie". Upewnij się, że inteligentne urządzenie zostało sparowane z aplikacją "V-TAC INTELIGENT-NY DOM". **V-TAC**<sup>®</sup> INNOVATIVE LED LIGHTING

Krok 9: Znajdź Swoje inteligentne urządzenie w Alexa. Możesz powiedzieć Alexa urządzeniu, którego posiadasz: "Alexa, znajdź urządzenia" (LUB) możesz dodać ręcznie nowe urządzenia, przechodząc do pierwszej strony Amazon Alexa i klikając ikonę 👔 (patrz rysunek A) & nacisnąć na klawisz "+", aby dodać nowe urządzenie (patrz rysunek B). Po znalezieniu urządzenia możesz kontrolować Swoje inteligentne urządzenie korzystając z Alexa.

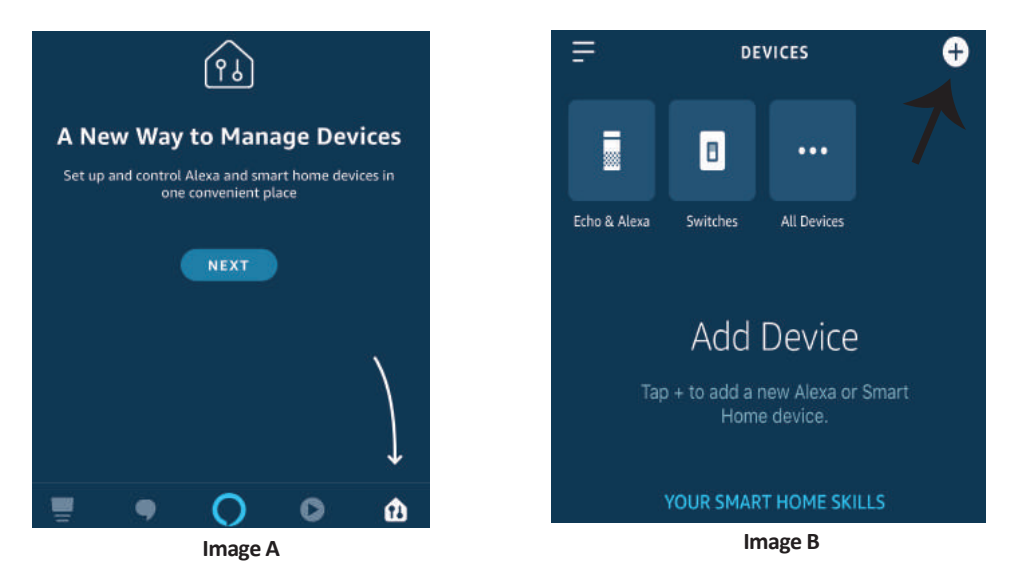

Adnotacja: Znajdź Swoje inteligentne urządzenie w Alexa po każdej zmianie jego nazwy.

### **Komendy Alexa**

Teraz możesz kontrolować Swoje inteligentne urządzenie korzystając z komend głosowych Alexa. Poniżej podano przykłady komend, z których możesz skorzystać:

- ▶! Alexa, włącz inteligentną wtyczkę
- >! Alexa, wyłącz inteligentną wtyczkę

### RZECZY O KTÓRYCH MUSISZ PAMIĘTAĆ PRZED PRZYSTĄPIENIEM DO INSTALACJI:

1. Aplikacja "V-TAC INTELIGENTNY DOM" i aplikacja "Amazon Alexa"

- 2. Upewnij się, że masz urządzenie "Amazon Alexa" (włącznie Echo, Echo Tap lub Echo Dot)
- 3. Urządzenie "INTELIGENTNY DOM"
- 4. Stabilna sieć WiFi

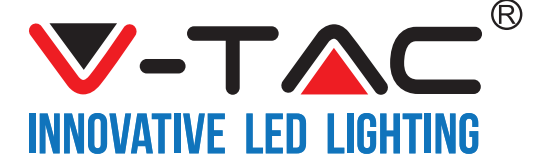

## USTAWIENIA GOOGLE HOME

Krok 1:

a & b) Zainstaluj aplikację Google Home za pomocą App Store (iOS) lub za pomocą Play Store (Android), zarejestruj się. Jeśli masz profil w Google Home, proszę przejdź do logowania.

c) Stwórz nowy dom/wybierz istniejący dom.

d) Włącz urządzenie Google Home i połącz go z aplikacją. (Potem przejdź do kroku 2)

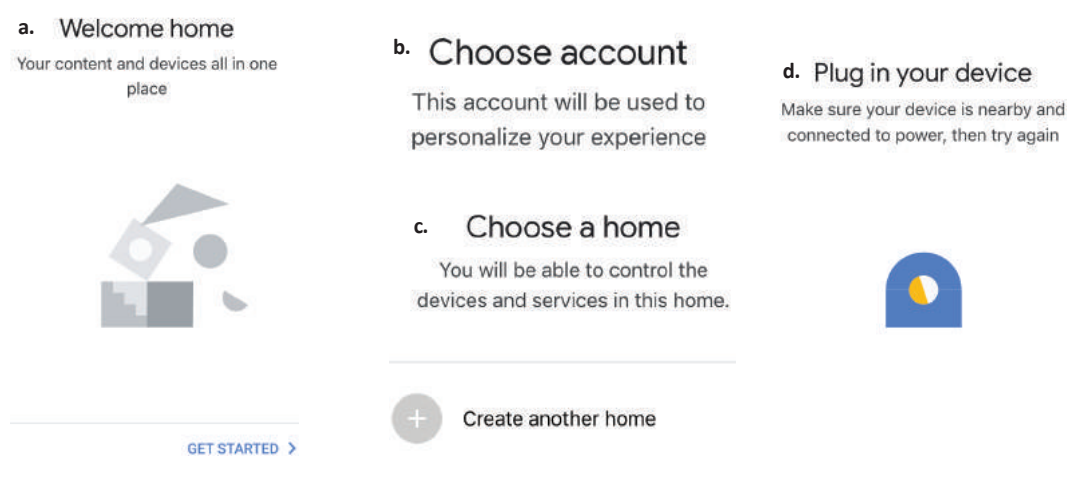

Krok 2: Jeśli jesteś na stronie początkowej Google, naciśnij ikonę dodania "+" – aby dodać nowe urządzenie i umiejętność. Naciśnij potem "Ustawienie urządzenia", jak wskazano na rysunku poniżej

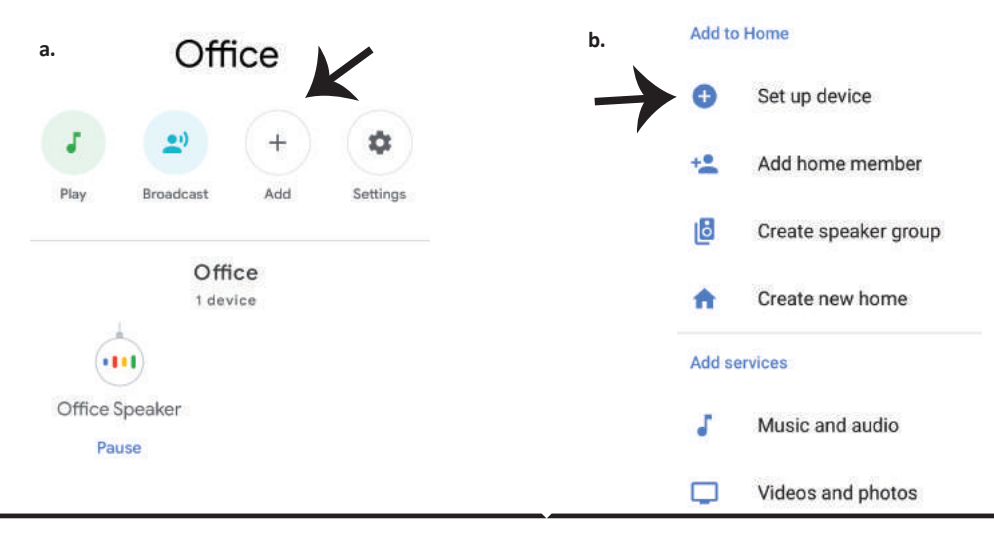

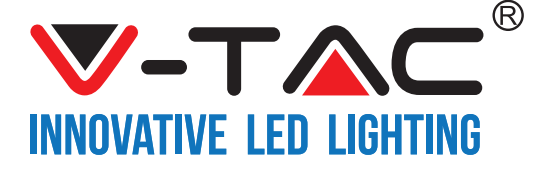

Krok 3: Przed przystąpieniem do kroku 3, upewnij się, że Inteligentne urządzenie zostało sparowane z aplikacją "V-TAC INTELIGENTNY DOM".

Naciśnij na segment strzałki, jak wskazano na rysunku poniżej.

#### Set up

Set up new devices or add existing devices and services to your home

New devices

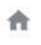

Set up new devices

Google Home, smart displays and devices labelled 'Made for Google' such as C by GE smart bulbs

#### Works with Google

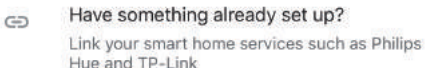

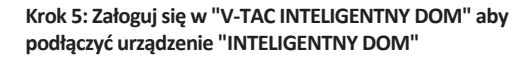

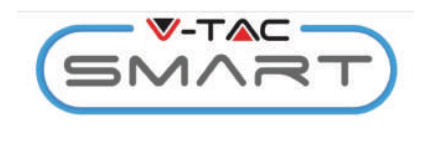

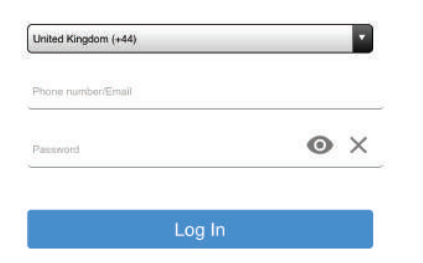

Krok 4: Wpisz w pasku wyszukiwania "VTAC", naciśnij ikonę "VTA Smart" w rozwijanym menu (jak wskazano na rysunku poniżej).

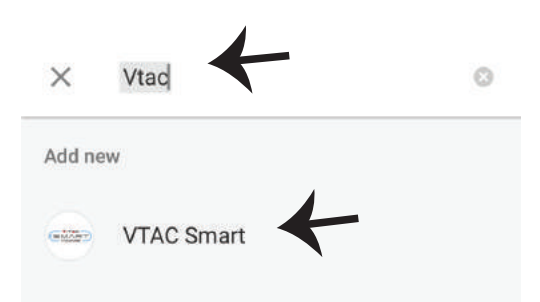

#### Krok 6:

a. Profil będzie połączony, proszę pozostać na stronie, za kilka sekund zostaniesz przekierowany aby wybrać urządzenie do dodania do Twojego domu.
b. Wybierz urządzenie i natiśnij "Dalej" (jak wskazano na rysunku b)

| a. | Done<br>Account i | assistant.google.com<br>is now Linked | Ċ  |
|----|-------------------|---------------------------------------|----|
| b. | ×                 | Choose devi                           | ce |
|    |                   | Smart Plug<br>Switch                  | ←  |

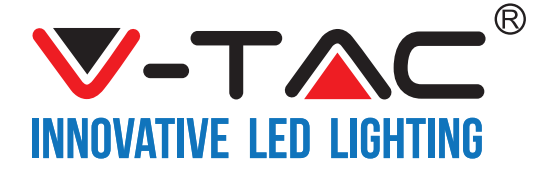

Krok 8: Udane dodanie "V-TAC Inteligentne urzadzenie" Krok 7: Wybierz "Dom", do którego chcesz dodać do Twojej aplikacji "Google Home". Inteligentne urządzenie. (LUB) Możesz stworzyć "Nowy dom", aby dodać do niego Inteligentne urzadzenie. Choose a home Smart-Home -You will be able to control the devices and services in this home. Smart-Home Add Settings Office Master bedroom 1 device Smart Home Create another home Smart Plug Off On . NEXT >

Krok 9: Możesz włączyć/wyłączyć urządzenie, naciskając opcje włączyć/wyłączyć, jak wskazano poniżej. (LUB) Możesz nacisnąć Nazwę (Ha przykład: inteligentna wtyczka, jak wskazano poniżej) do przekierowania na nową stronę.

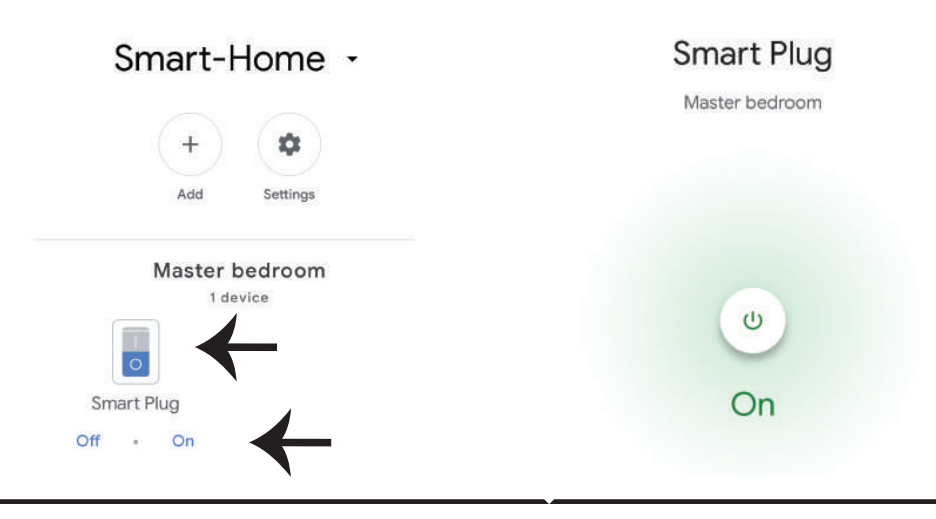

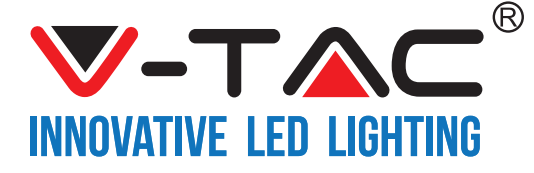

#### **Komendy Google:**

Teraz możesz kontrolować Swoje inteligentne urządzenie korzystając z komend głosowych Google Home. Poniżej podano przykłady komend, z których możesz skorzystać:

- >! OK Google, włącz inteligentną wtyczkę
- >! OK Google, wyłącz inteligentną wtyczkę

#### RZECZY O KTÓRYCH MUSISZ PAMIĘTAĆ PRZED PRZYSTĄPIENIEM DO INSTALACJI:

- 1. Aplikacja "V-TAC INTELIGENTNY DOM" & aplikacja "Google Home"
- 2. Upewnij się, że masz urządzenie "Google Home"
- 3. Inteligentne Home Urządzenie
- 4. Stabilna sieć WiFi

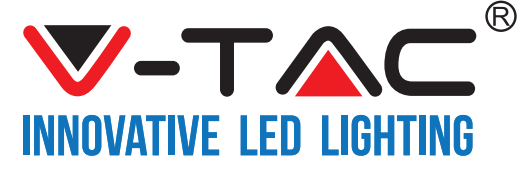

WEEE Number: 80133970

# **INSTRUCCIONES DE INSTALACIÓN**

INTERRUPTOR DIMMER WIFI

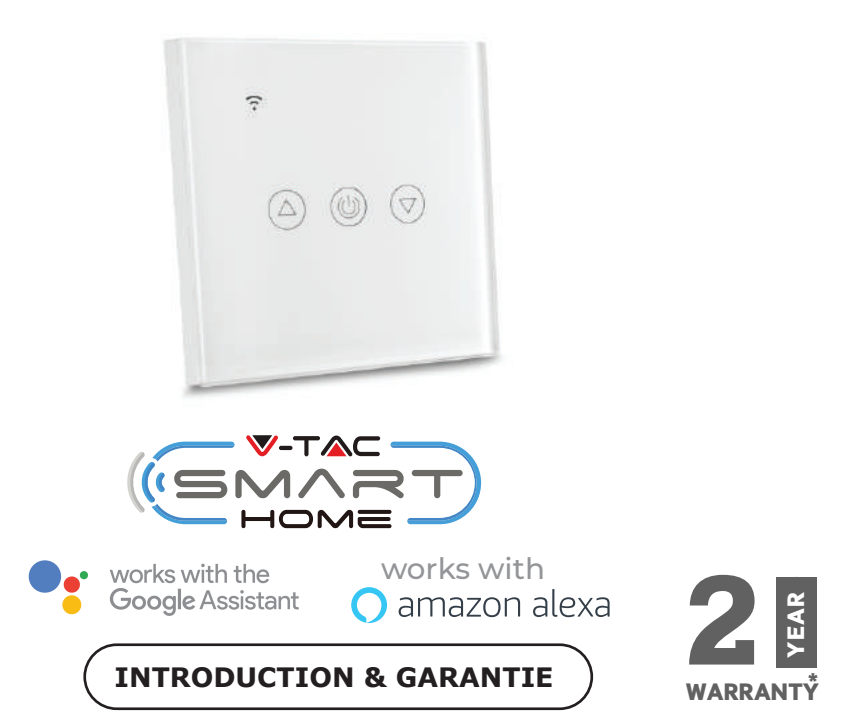

Le agradecemos que ha elegido y adquirido la bombilla de diodos emisores de luz de V-TAC. V-TAC le servirá del mejor modo posible. Pedimos que antes de comenzar la instalación lea atentamente las presentes instrucciones y las guarde en un lugar adecuado para consultas próximas. En caso de dudas o preguntas, póngase, por favor, en contacto con el representante o suministrador más cercano de quien ha comprado el producto. Él será debidamente instruido y dispuesto para atenderle de la mejor manera posible.

La garantía tendrá una duración de 2 años, contados a partir de la fecha de la compra. La garantía no será aplicable a daños ocasionados por instalación incorrecta o gasto inhabitual. La empresa no otorgará garantía para daños de superficies de cualquier tipo generados por su eliminación e instalación incorrectas.

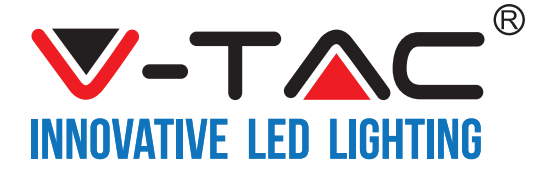

# **ESPECIFICACIONES**

| Modèle numéro | SKU  | Voltaje de entrada | Corriente<br>máxima | Estándar inalámbrico | Matériau  | Color  |
|---------------|------|--------------------|---------------------|----------------------|-----------|--------|
| VT-5013       | 8432 | AC:90-250V         | 2A                  | Wi-Fi 2.4Ghz         | PC/vidrio | Negro  |
| VT-5013       | 8433 | AC:90-250V         | 2A                  | Wi-Fi 2.4Ghz         | PC/vidrio | Blanco |

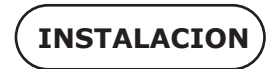

Aplicación V-TAC SMART HOME: Descargar V-TAC SMART HOME APP yendo a APP Store o Google Play Store (O)

Descargue el VTAC SMART HOME APP escaneando el siguiente código QR

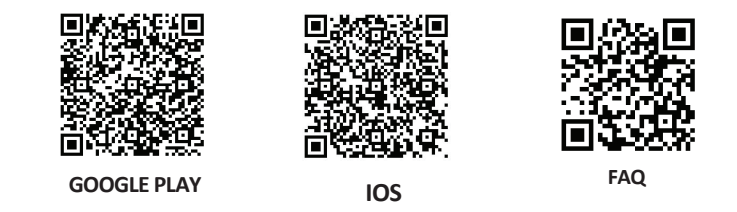

**Nota:** Para solucionar problemas, escanee el código de barras de las preguntas frecuentes y lea el manual de instrucciones en un idioma diferente, por favor escanee el código de barras del manual multilingüe

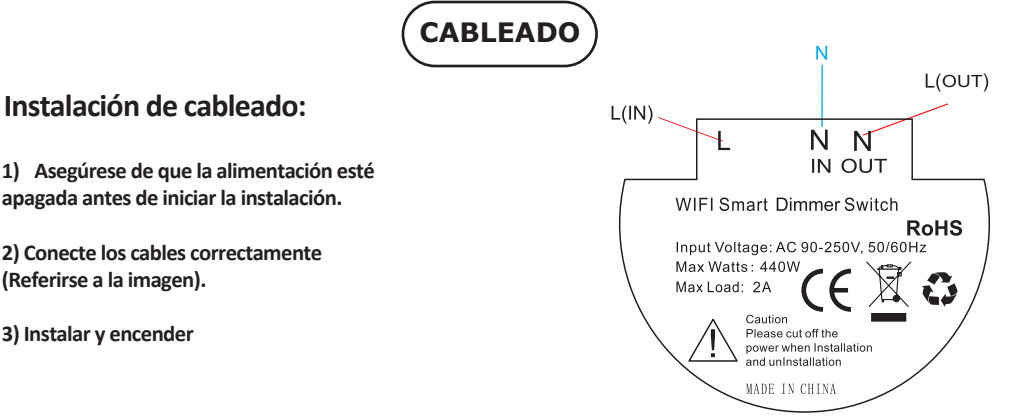

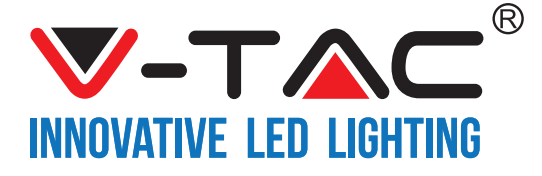

Paso 1: Abra la aplicación Smart Home de V-TAC y regístrese. Si usted ya tiene una cuenta existente con V-TAC Smart Home, por favor proceda a iniciar sesión. Paso 2: Para agregar un nuevo dispositivo, pulse el signo "+" (como se muestra)

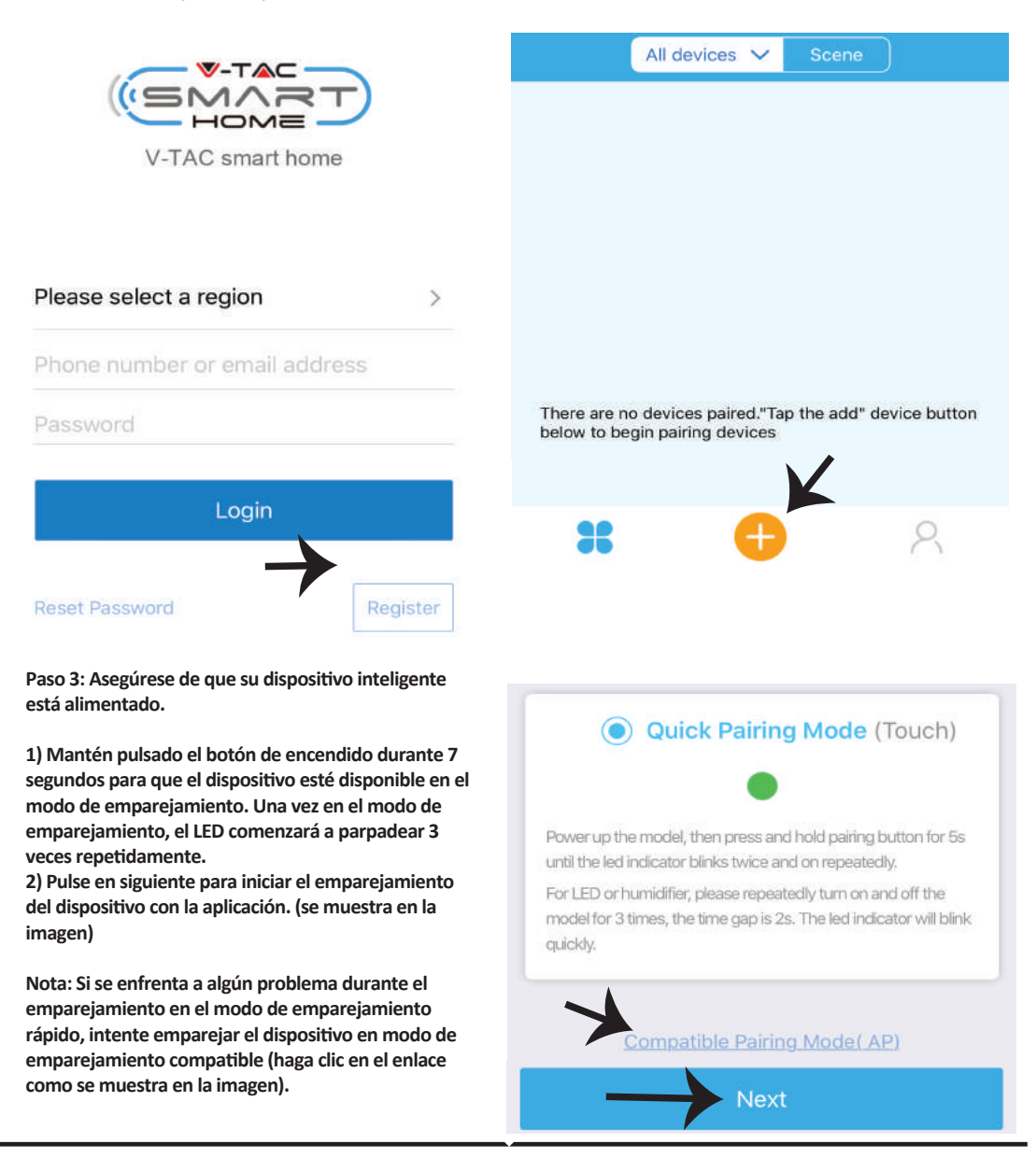

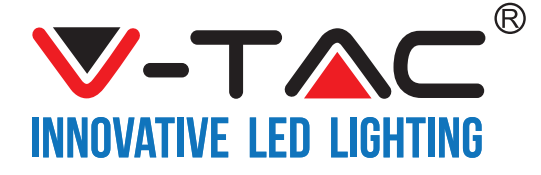

Paso 4: Seleccione su nombre de WiFi e introduzca la contraseña y pulse en Siguiente.

Paso 5: Dar un nombre a su dispositivo (por ejemplo: Smart Plug/Smart Switch) y toque en Completo.

| <br>                                        |            |
|---------------------------------------------|------------|
| (Only supports 2,4G WiFi)<br>WiFi name Vtac | My devices |
| WiFi password                               |            |
| Next                                        | Complete   |

Paso 6: Su dispositivo ahora está emparejado y aparecerá (ej: como se muestra en la imagen de abajo).

a) Para encender el dispositivo, pulse el botón ON/OFF (como se muestra en la imagen de abajo).

b) Para introducir más ajustes del dispositivo inteligente, toque en el nombre (p. ej. en Smart Plug como se muestra en la imagen)

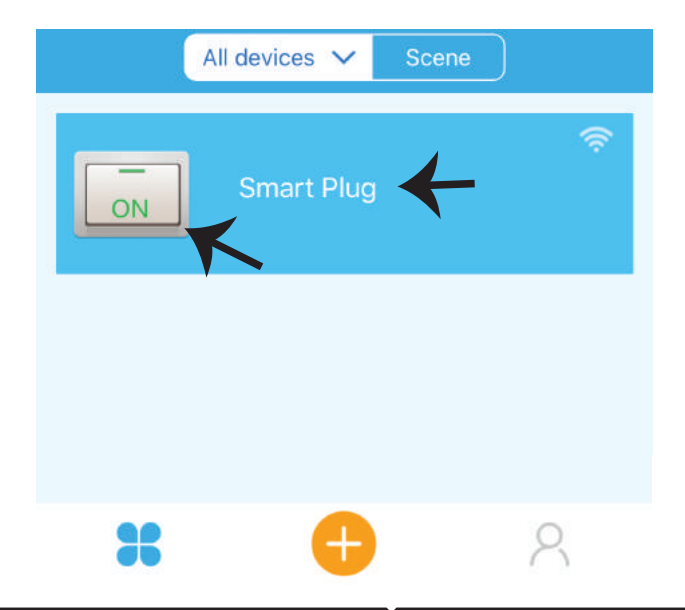

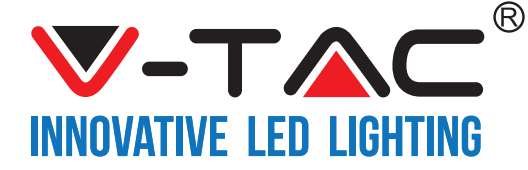

Paso 7: En la página de dispositivo V-TAC SMART HOME ofrece múltiples funciones como se menciona a continuación

a) Compartir - Esta función le permite compartir el acceso con otro usuario.

b) Programa (Schedule) - Schedule Timer le permite encender / apagar el dispositivo con flexibilidad para elegir la fecha y la hora.

Esta función también permite repetir el modo mediante el cual se puede establecer la configuración deseada a diario o cualquier día de la semana.

c) Temporizador - La función temporizador le permite configurar el "día-hora-minuto" usando el cual usted puede programar el dispositivo para encender/apagar

d) Temporizador de bucle - Esta función le permite establecer un bucle de tiempo durante cuánto tiempo debe estar el dispositivo en On y después de cuánto tiempo se debe apagar el dispositivo.

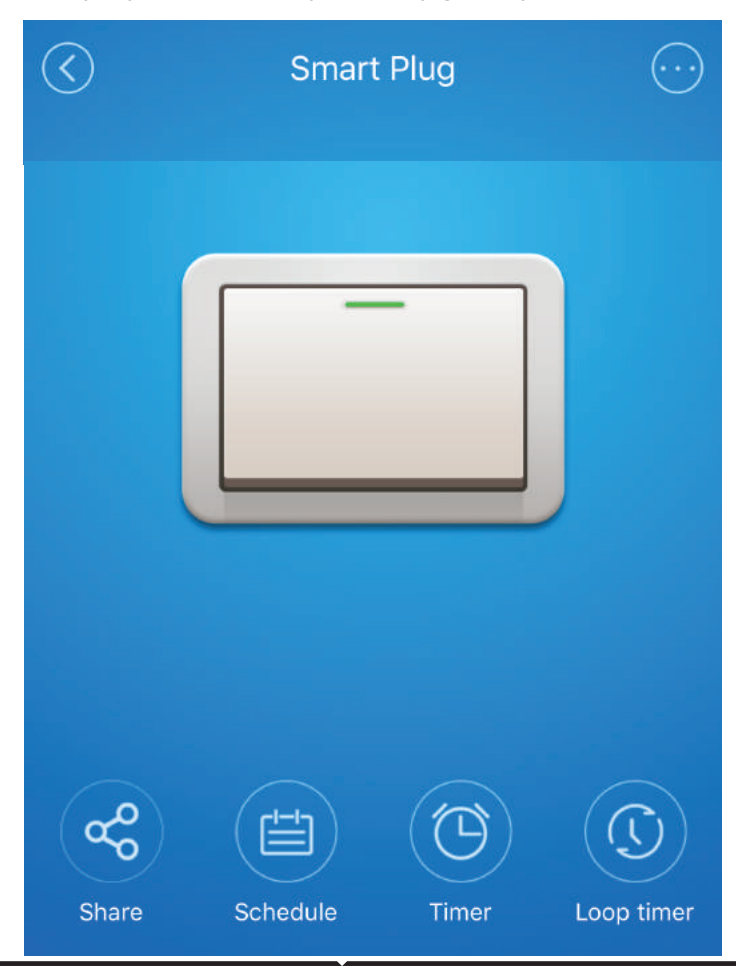

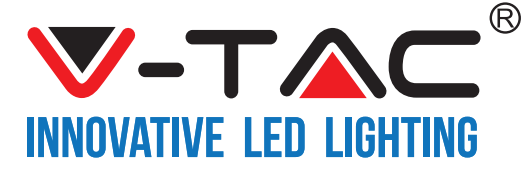

## CONFIGURACIÓN DE ALEXA

Paso 1: Instale la aplicación Amazon Alexa a través de App Store (iOS) o Play Store (Android) y regístrese. Si ya tiene una cuenta existente con Amazon Alexa, proceda a iniciar sesión.

| ogin                   |                     |
|------------------------|---------------------|
|                        | Forgot password     |
| Mobile number or Email | l.                  |
| Amazon password        |                     |
|                        |                     |
| Show password          |                     |
| Show password          | LOGIN               |
| Show password          | LOGIN<br>to Amazon? |

Paso 3: En la página de inicio de la aplicación Amazon Alexa, toque el icono como se muestra en la imagen de abajo.

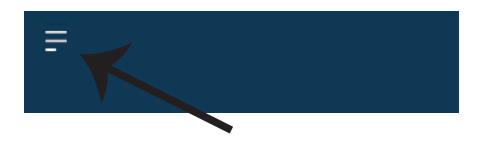

Paso 2: Una vez que se encuentra en la página de inicio de Amazon Alexa, toque en el icono inferior derecho – – donde la flecha está apuntando – – para agregar un nuevo dispositivo y habilidades.

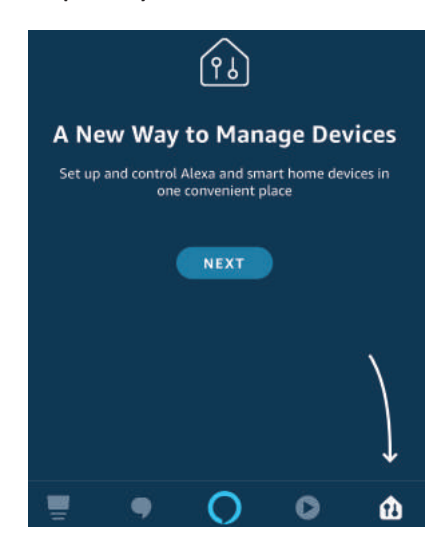

Paso 4: Toque en "Skills & Games" como se muestra a continuación

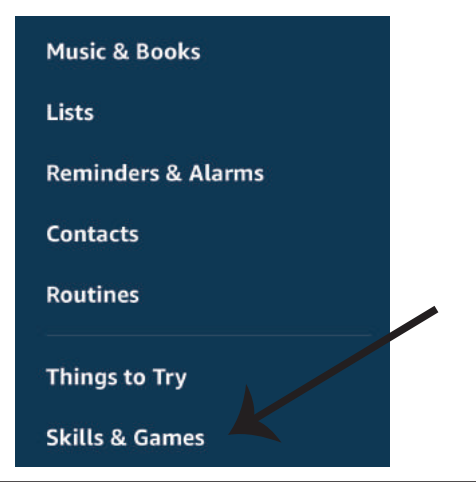

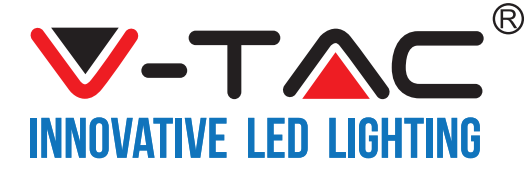

Paso 5: En la barra de búsqueda como se muestra a continuación escriba "VTAC" y toque en la habilidad V-TAC (como se muestra en la imagen).

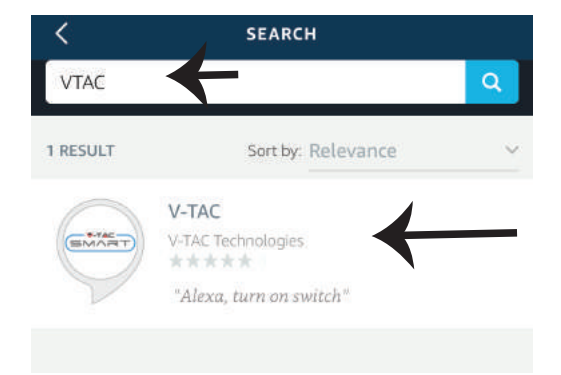

Paso 7: Ingrese las credenciales de inicio de sesión de V-TAC Smart Home y luego toque en iniciar sesión. Si usted no tiene una cuenta existente por favor regístrese tocando en el registro.

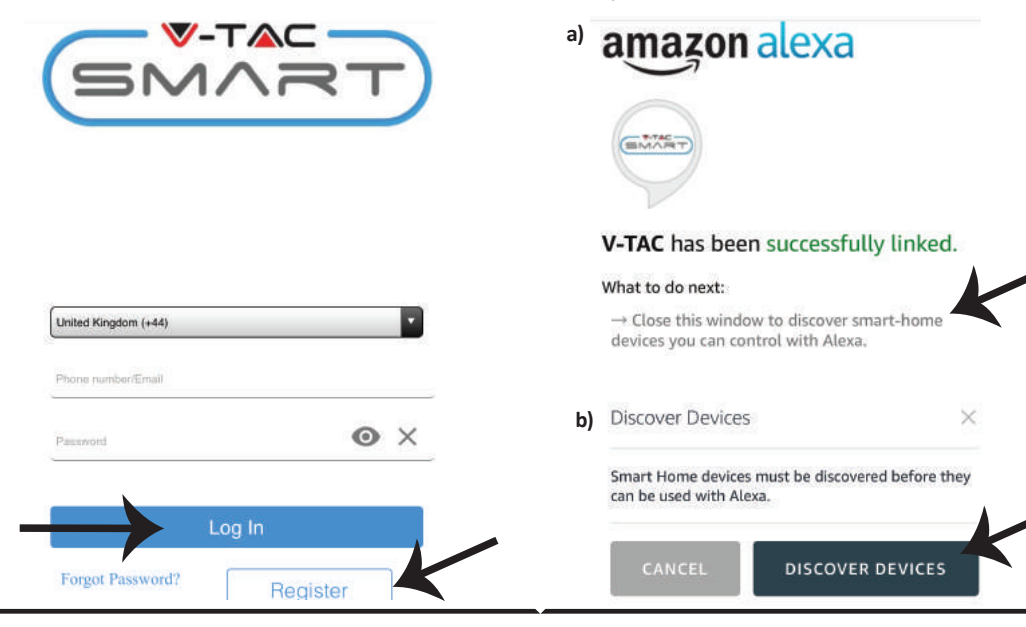

Paso 6: Toque en habilitar capacidades para vincular la aplicación Smart Home V-TAC con Amazon Alexa.

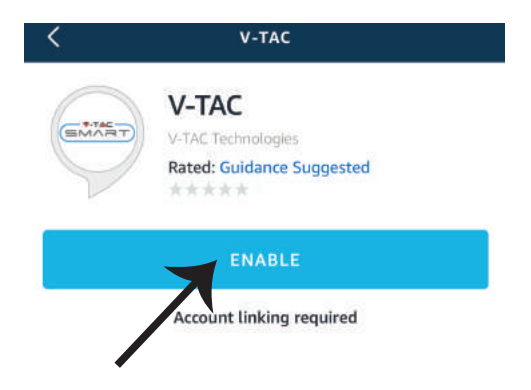

Paso 8: a) Una vez que haya vinculado exitosamente la habilidad V-TAC, cierre la ventana y (b) toque en Detectar Dispositivo. Asegúrese de que el dispositivo inteligente esté emparejado con la aplicación Smart Home de V-TAC.

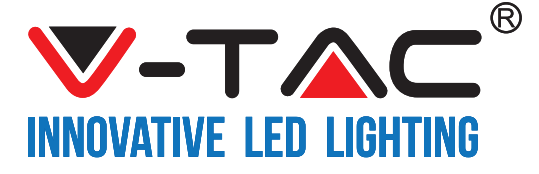

Paso 9: Descubre su dispositivo inteligente en Alexa. Puedes ordenar "Alexa Discover Devices" al dispositivo Alexa que tienes. (O bien) puede agregar nuevos dispositivos manualmente yendo a la página de inicio de Amazon Alexa y tocando el icono (Ref: Imagen A) y pulse en el signo "+" para agregar nuevo dispositivo (Ref: Imagen B). Una vez que se descubre el dispositivo, ahora ya puede controlar su dispositivo inteligente con Alexa.

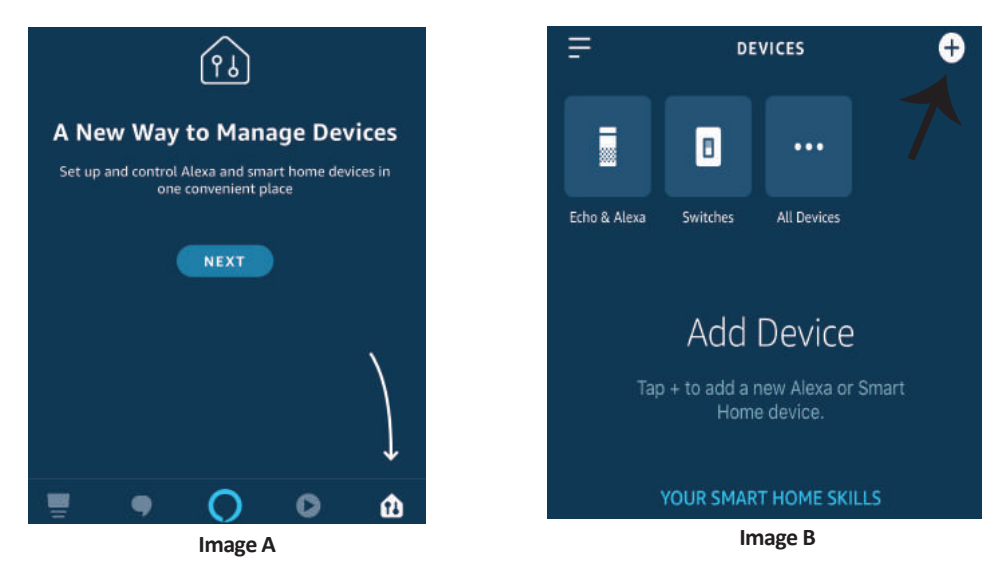

Nota: El descubrimiento del dispositivo debe hacerse cada vez que se cambia el nombre del dispositivo en la aplicación.

#### **Comandos de ALEXA**

Ahora, puede controlar su dispositivo inteligente mediante comandos de voz en Alexa. A continuación se muestra un ejemplo de comandos que puede utilizar:

- ▶! Alexa, enciende el enchufe inteligente!
- ▶! Alexa, apaga el enchufe inteligente!

### COSAS QUE DEBE RECORDAR ANTES DE EMPEZAR LA INSTALACIÓN:

- 1. Aplicación V-TAC Smart Home App y aplicación Amazon Alexa
- 2. Asegúrese de que tiene Amazon Alexa Device (incluyendo echo, echo TAP o echo dot)
- 3. Dispositivo doméstico inteligente
- 4. Red de Wifi estable

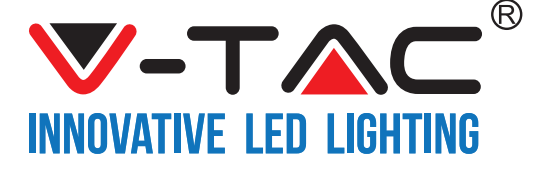

## AJUSTES DE GOOGLE HOME

Paso 1:

a y b) Instalar la aplicación Google Home por medio del Depósito de Aplicaciones (iOS) o de Play Store (Android) y registrarse. Al disponer desde ya de una cuenta con Google Home, entonces proceda a la conexión. c) Crea un nuevo Home/escoja por entre los existentes, si los hubiera.

d) Pon ON al dispositivo Google Home y conéctelo a la aplicación. (Luego proceda al Paso 2)

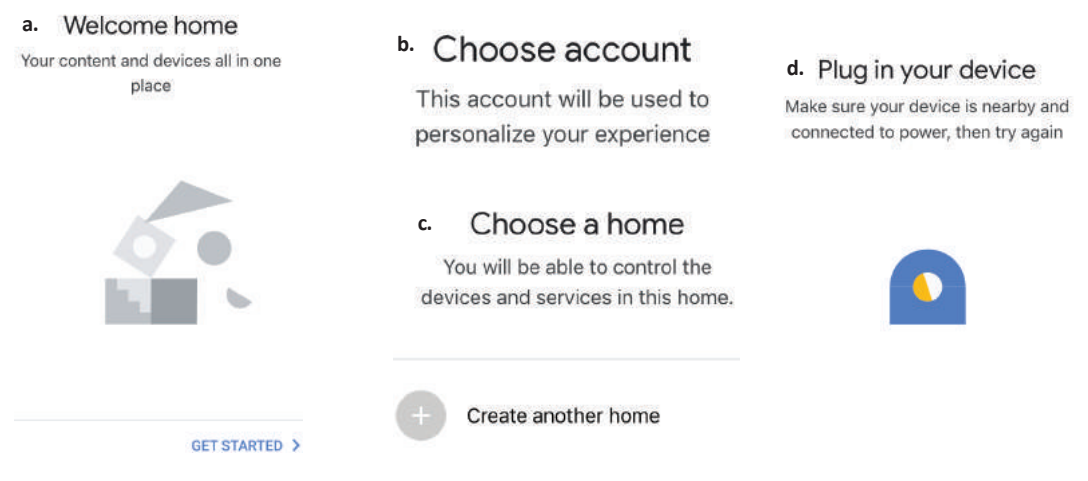

Paso 2: Una vez estando en la página de Google home, toque el ícono Agregar "+" para agregar un nuevo dispositivo y habilidad. Y luego toque el dispositivo de configuración como se muestra a continuación.

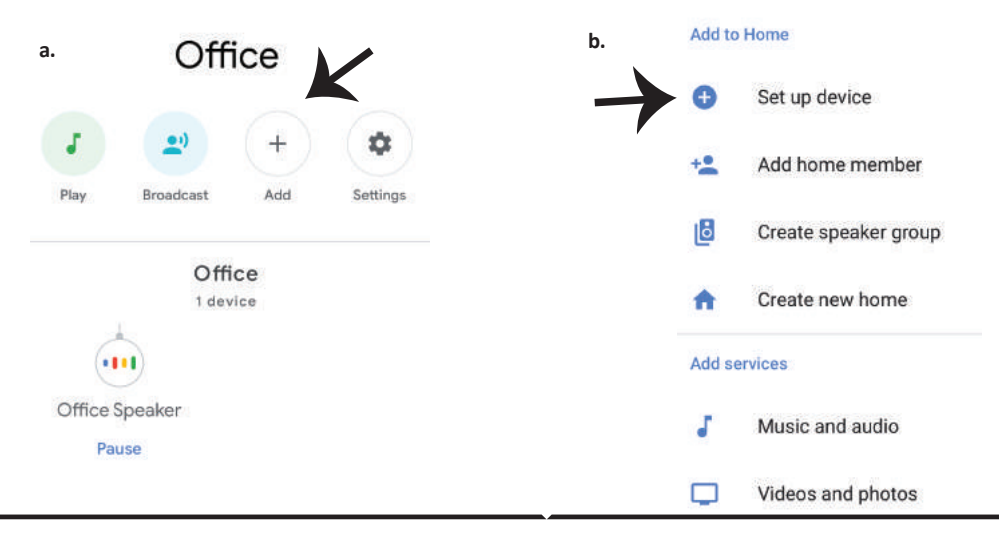

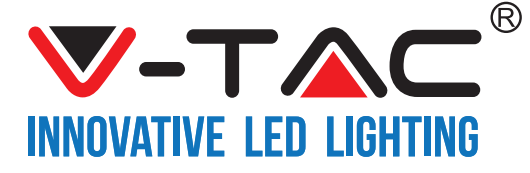

Paso 3: Asegúrese que el Dispositivo Inteligente está emparejada con la aplicación de luz inteligente V-TAC antes de iniciar Paso 3.

Toque en la sección de flecha como se resalta en la imagen de abajo.

#### Set up

Set up new devices or add existing devices and services to your home

New devices

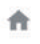

Set up new devices

Google Home, smart displays and devices labelled 'Made for Google' such as C by GE smart bulbs

#### Works with Google

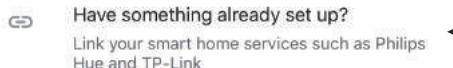

Paso 5: Inicie sesión con sus credenciales de inicio de sesión inteligente de V-TAC para vincular el dispositivo de Smart Home

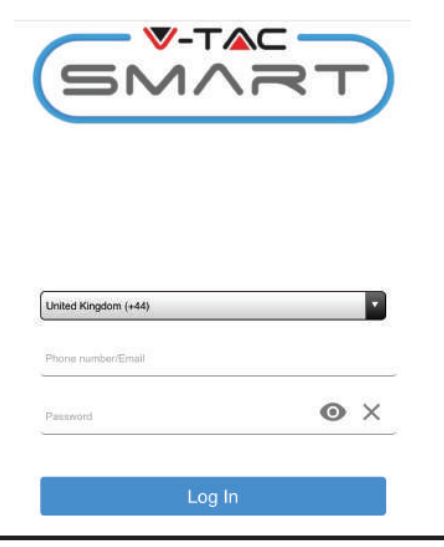

Paso 4: Escriba "Vtac" en la barra de búsqueda y toque en el icono de las opciones desplegables de VTA Smart (Como se muestra en la imagen de abajo).

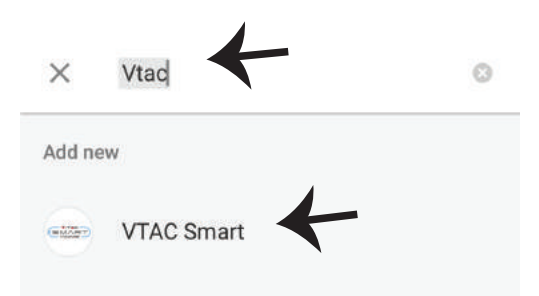

Paso 6:

a. Ahora se vinculará la cuenta, por favor permanezca en la página que será redirigido en pocos segundos para seleccionar el dispositivo para agregar a su Casa.
b. Seleccione el dispositivo y pulse en Next (como se muestra en la imagen b)

| a. | Done<br>Account i | assistant.google.com<br>is now Linked | Ċ   |
|----|-------------------|---------------------------------------|-----|
| b. | ×                 | Choose devi                           | ice |
|    |                   | Smart Plug<br>Switch                  | ←   |

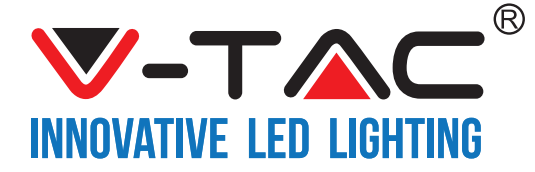

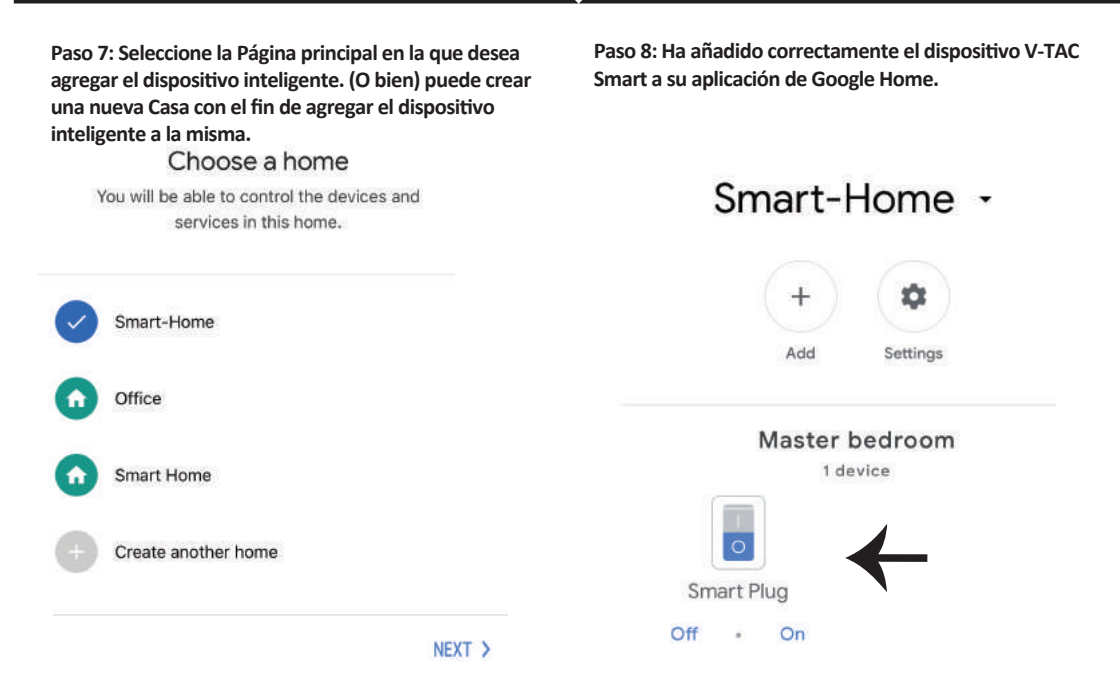

Paso 9: Puede encender/apagar el dispositivo pulsando en las opciones de encendido/apagado, como se muestra a continuación. (O bien) Puede pulsar sobre el nombre (ej: Smart Plug como se muestra a continuación) para redirigir a la nueva página.

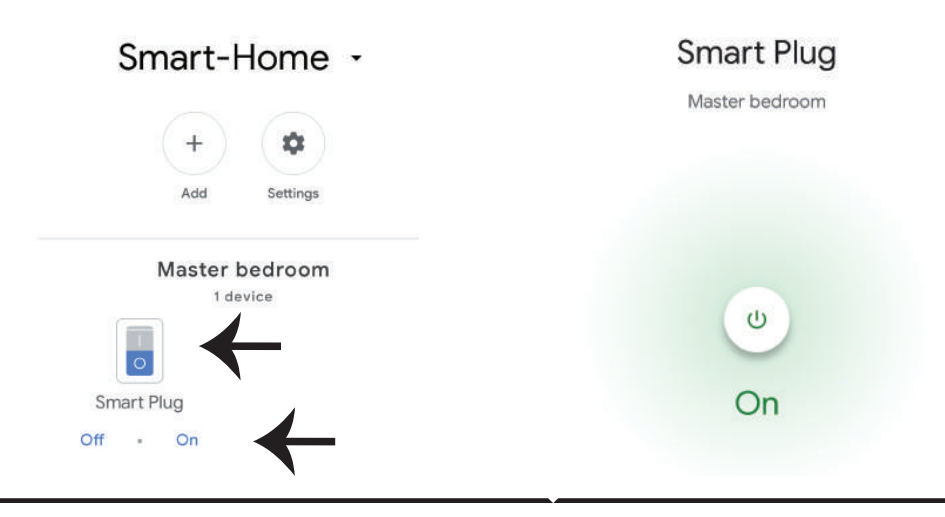

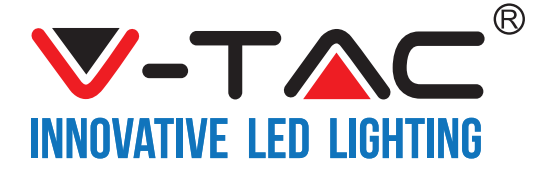

#### **Comandos de Google:**

Ahora, puede controlar su dispositivo inteligente mediante comandos de voz en Google Home. A continuación se muestran algunos comandos de ejemplo que puede utilizar:

- >! OK Google, Encienda el enchufe inteligente
- >! OK Google, Apague el enchufe inteligente

#### COSAS QUE DEBE RECORDAR ANTES DE COMENZAR LA INSTALACIÓN:

- 1. Aplicación V-TAC Smart Home y aplicación Google Home
- 2. Asegúrese de que tiene Google Home Device
- 3. Smart Home Device
- 4. Red Wifi estable

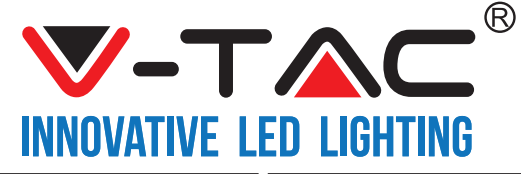

WEEE Number: 80133970

# NÁVOD K INSTALACI WIFI PŘEPÍNAČ TLUMENÝCH SVĚTEL

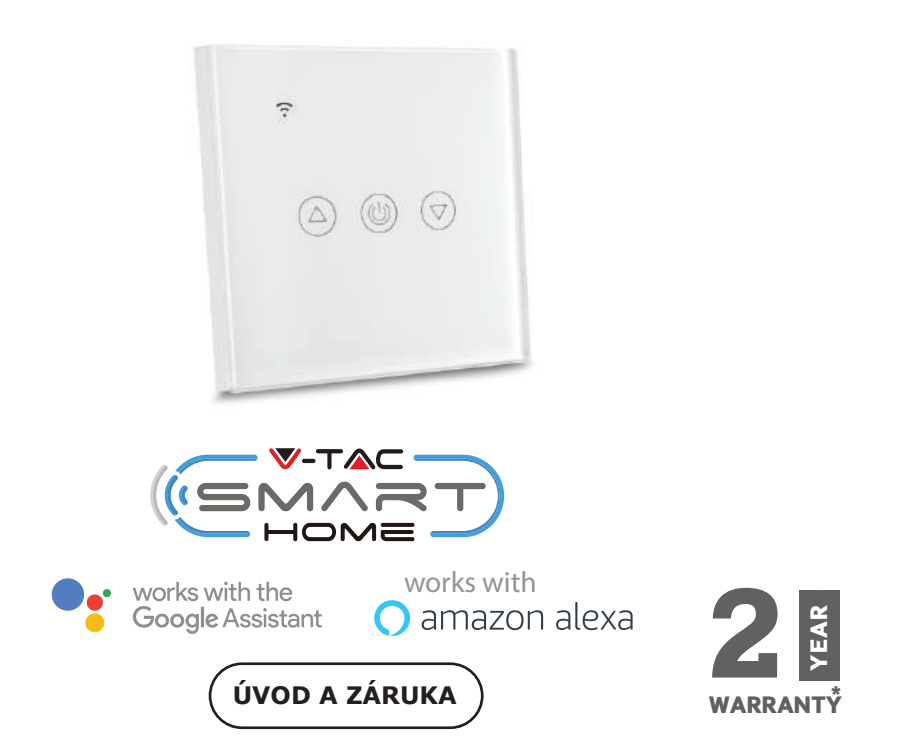

Děkujeme, že jste si vybrali a koupili produkt V-TAC. V-TAC vám poskytne to nejlepší. Prosím, přečtětetyto pokyny pečlivě před zahájením instalace a uchovávejte tento manuál v budoucnostiodkaz. Pokud máte jiný dotaz, obraťte se na našeho prodejce nebo místní prodejcejste produkt zakoupili. Jsou vycvičeni a připraveni vám sloužit co nejlépe.

Záruka je platná po dobu 2 let od data zakoupení. Záruka se nevztahuje napoškození způsobené nesprávnou instalací nebo abnormálním opotřebením. Společnost dává nezáruka na poškození jakéhokoliv povrchu v důsledku nesprávného odstranění a instalace zařízeníprodukt.

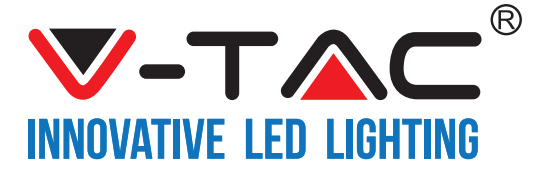

# SPECIFIKACE

| Typ číslo | SKU  | Vstupní napětí | Maximální<br>proud | Bezdrátový standard | Materiál              | Barva |
|-----------|------|----------------|--------------------|---------------------|-----------------------|-------|
| VT-5013   | 8432 | AC:90-250V     | 2A                 | Wi-Fi 2.4Ghz        | polykarbonát<br>/sklo | Černá |
| VT-5013   | 8433 | AC:90-250V     | 2A                 | Wi-Fi 2.4Ghz        | polykarbonát<br>/sklo | Bílá  |

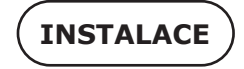

APLIKACE V-TAC SMART HOME: Stáhněte si aplikace "V-TAC SMART HOME" tím, že se přihlásíte na "APP Store" nebo na "Google Play Store"

(NEBO)

Stáhněte si aplikaci "VTAC SMART HOME" oskenováním níže kódu QR dole

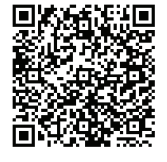

**GOOGLE PLAY** 

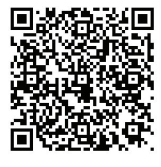

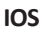

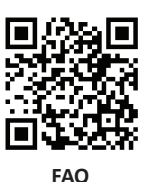

C7FCH

Poznámka: K odstranění vad, prosím, si oskenujte čárový kód FAQ, a abyste si přečetli návod k použití v jiném jazyce, oskenujte čárový kód příručky pro více jazyků.

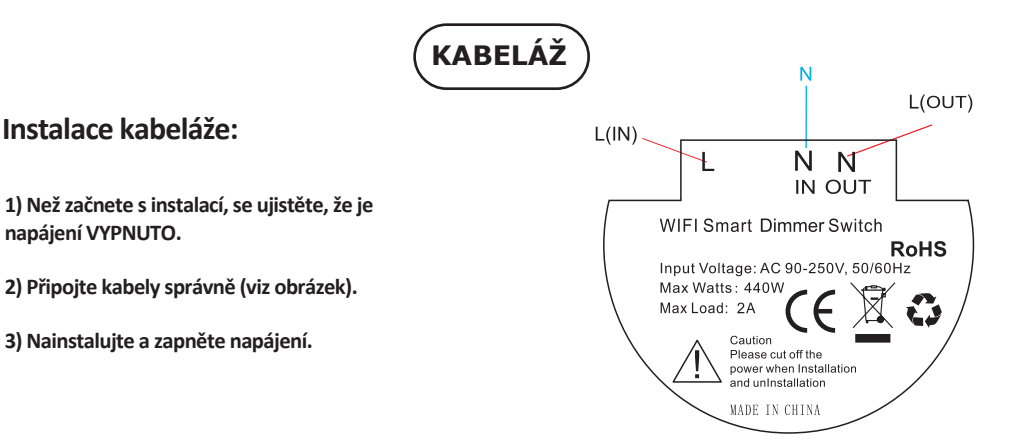

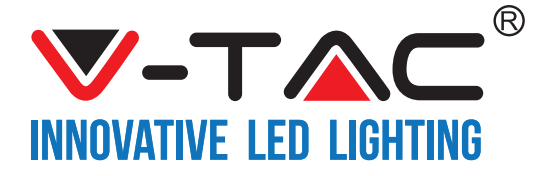

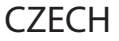

Krok 1: Otevřete aplikaci "V-TAC Home" a zaregistrujte se. Pokud již máte stávající účet ve "V-TAC Smart Home", pokračujte prosím k přihlášení. Krok 2: Chcete-li přidat nové zařízení, klepněte na symbol "+" (jak je znázorněno)

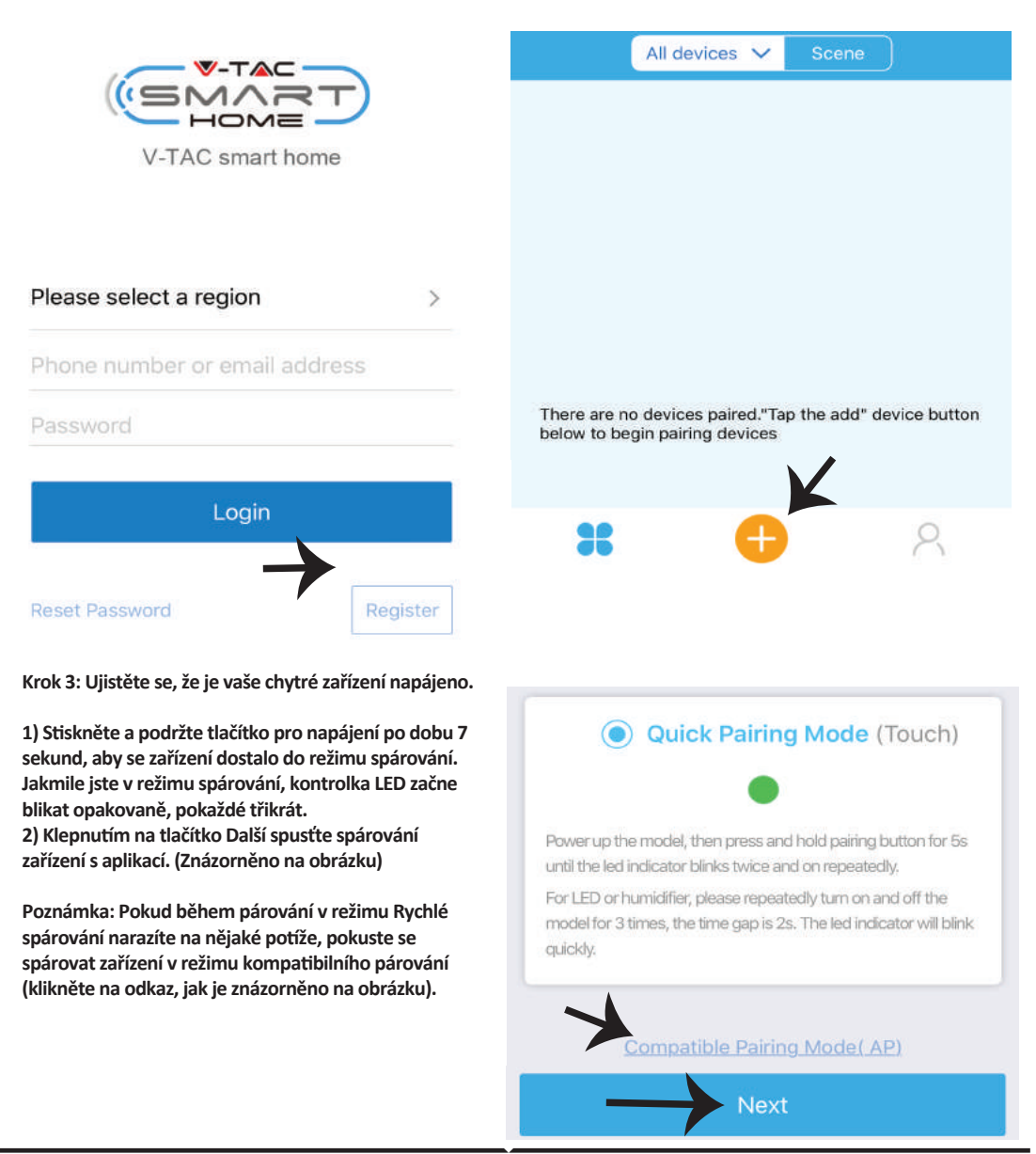

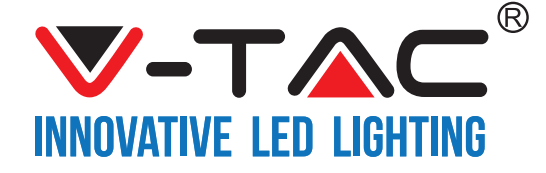

Krok 4: Vyberte název své Wifi, zadejte heslo a klepněte na "Další".

Krok 5: Dejte název svému zařízení (např: chytrá zásuvka / chytrý přepínač) a klepněte na tlačítko Hotovo.

| <br>Ţ ⇒                          |            |
|----------------------------------|------------|
| (Only supports 2,4G WIFi)        | My devices |
| WiFi password  Remember password |            |
| Next                             | Complete   |

Krok 6: Zařízení je nyní spárováno a bude se zobrazovat (např. jak znázorněno na obrázku níže).

a) Chcete-li zařízení zapnout/vypnout, klepněte na ikonu ON/OFF (jak je znázorněno na obrázku níže).
b) Chcete-li zadat více nastavení v chytrém zařízení, klepněte na Název (Např.: chytrá zásuvka, jak je znázorněno na obrázku)

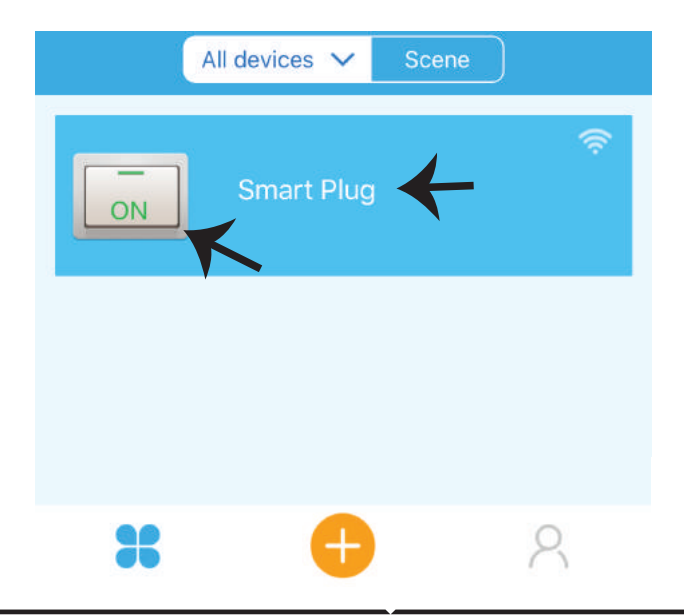

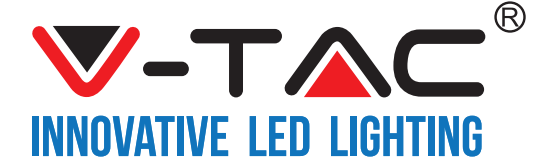

Krok 7: Na stránce Zařízení "V-TAC SMART HOME" nabízí různé funkcí, jak je uvedeno níže.

a) Sdílení – Tato funkce umožňuje sdílet přístup s jiným uživatelem.

b) Harmonogram – časovač Vám umožňuje zapínat/vypínat zařízení s možností výběru dne a hodiny.

Tato funkce také umožňuje režim opakování, pomocí kterého můžete nastavit požadovanou konfiguraci pro určitý den NEBO pro jakýkoli den v týdnu

c) Časovač – funkce časovače Vám umožňuje nastavit "den-hodinu-minutu", čímž můžete naplánovat dobu zapnutí/vypnutí přístroje.

d) Časovač pro cyklus – tato funkce umožňuje nastavit časový cyklus, tj. jak dlouho má být přístroj zapnut a po jak dlouhé době by mělo být zařízení vypnuto.

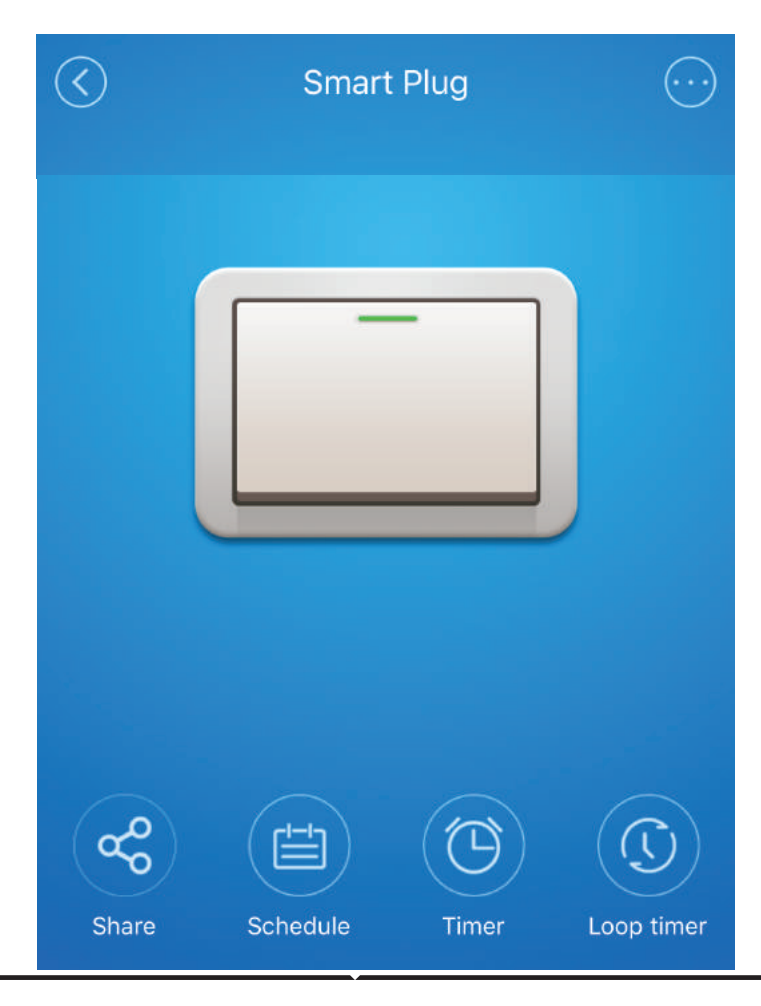

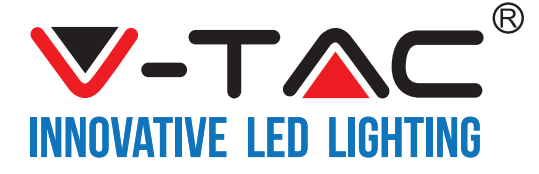

# NASTAVENÍ APLIKACE ALEXA

Krok 1: Nainstalujte aplikaci "Amazon Alexa" z App Store (iOS) nebo z "Play Store" (Android) a zaregistrujte se. Pokud již máte u Amazonu Alexa svůj účet, přihlaste se prosím do něho.

| .ogin                  |                  |
|------------------------|------------------|
|                        | Forgot password? |
| Mobile number or Email |                  |
| Amazon password        |                  |
| Show password          |                  |
|                        | ant an angel     |
| LC                     | DGIN             |

Krok 3: Na domovské stránce aplikace "Amazon Alexa" klepněte na ikonu, jak je znázorněno na obrázku níže.

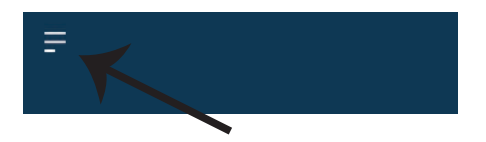

Krok 2: Jakmile jste na domovské stránce Amazon Alexa, klepněte na pravou dolní ikonu – tam, kam ukazuje šipka, – abyste přidali nové zařízení a povolili novou dovednost.

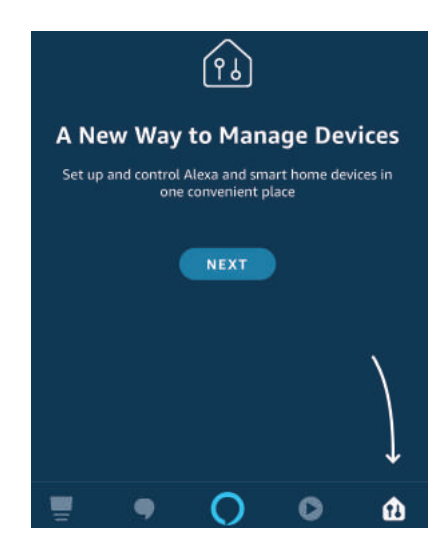

Krok 4: Klepněte na možnost "Dovednosti a hry", jak je uvedeno níže.

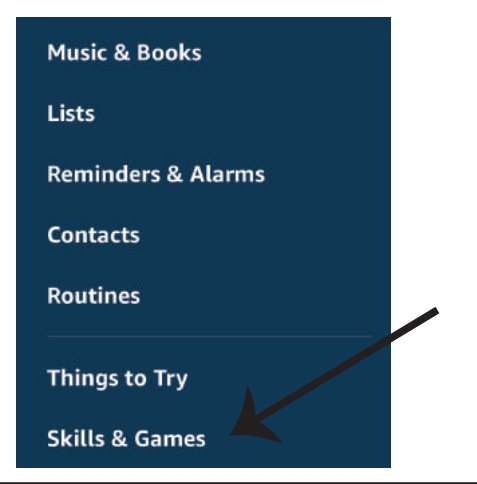

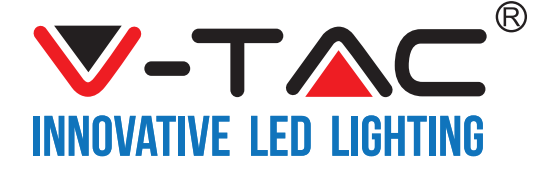

Krok 5: Na vyhledávací pásce, jak je znázorněno níže, zadejte "VTAC" a klepněte na dovednost "V-TAC" (jak je znázorněno na obrázku)

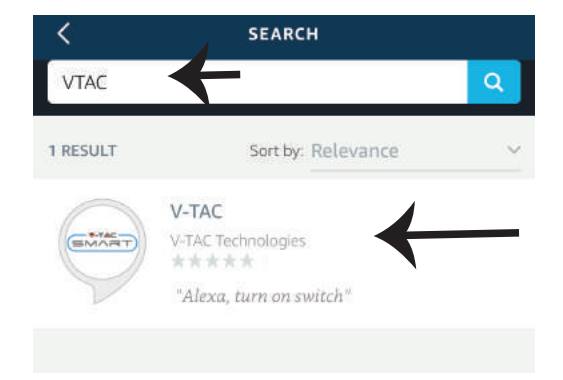

Krok 7: Zadejte "Údaje pro přihlášení" k doméně "V-TAC Smart Home" a pak klepněte na "Přihlásit". Pokud nemáte stávající účet, zaregistrujte se prosím klepnutím na Registraci.

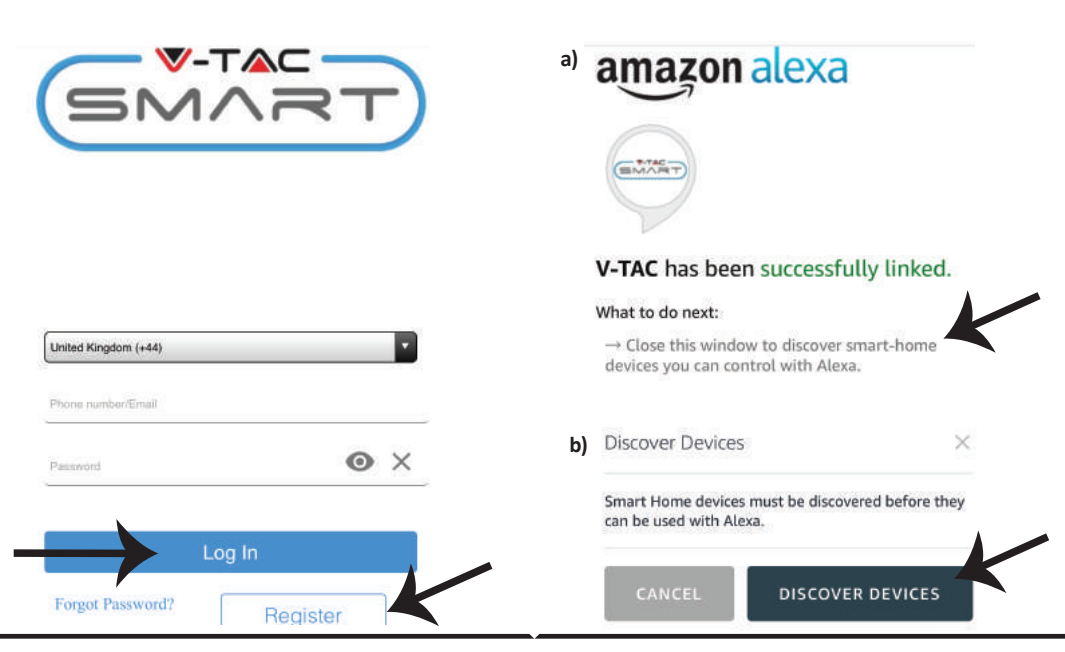

139

Krok 6: Klepnutím na "Aktivovat dovednost" spárujte aplikaci "V-TAC Smart Home" s "Amazon Alexa".

| <    | V-TAC                     |
|------|---------------------------|
|      | V-TAC                     |
| SMAR | D) V-TAC Technologies     |
| 5    | Rated: Guidance Suggested |
|      | ENABLE                    |
|      | X                         |
|      | Account linking required  |
|      |                           |

Krok 8: a) Jakmile úspěšně propojíte dovednost "V-TAC", zavřete okno a (b) klepněte na "Vyhledání zařízení". Zkontrolujte, zda je inteligentní zařízení spárováno s aplikací "V-TAC Smart Home".

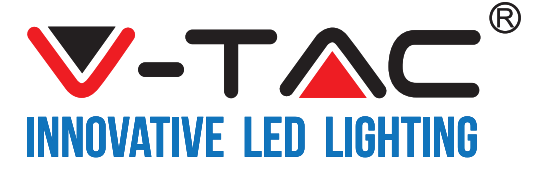

Krok 9: Vyhledejte své chytré zařízení na Alexa. Můžete říct "Alexa, vyhledej zařízení" do zařízení Alexa, které máte. (NEBO) můžete ručně přidávat nová zařízení tak, že přejdete na domovskou stránku "Amazon Alexa" a klepnete na ikonu 🔬 (viz obrázek A) & klepnutím na znaménko "+" přidáte nové zařízení (viz (obr. B). Jakmile bude zařízení vyhledáno, můžete kontrolovat své chytré zařízení pomocí Alexa.

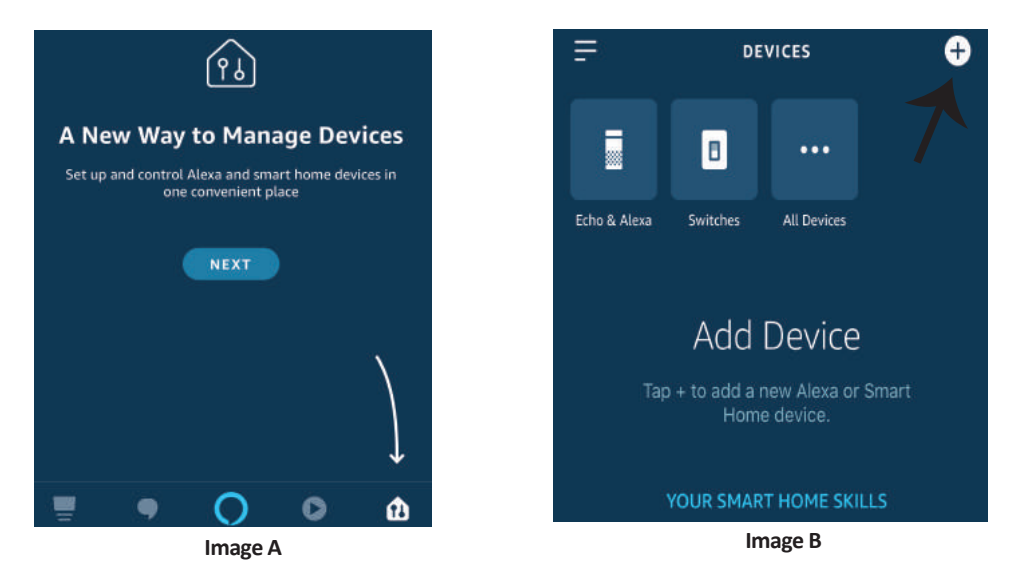

Poznámka: Při každém změně názvu zařízení v aplikaci se musí zjistit nové vyhledání zařízení.

### Příkazy pro ALEXA

Nyní můžete ovládat své inteligentní zařízení pomocí hlasových povelů aplikace Alexa. Níže jsou příklady příkazů, které můžete použít:

- ▶! Alexa, zapni chytrou zásuvku
- ▶! Alexa, vypni chytrou zásuvku

## CO SI MÁTE ZAPAMATOVAT PŘED ZAHÁJENÍM INSTALACE:

1.Aplikaci "V-TAC Smart Home" a aplikaci "Amazon Alexa"
2. Ujistěte se, že máte zařízení "Amazon Alexa" (včetně Echo, Echo Tap oder Echo Dot).

3. Zařízení "Smart Home"

4. Stabilní síť Wifi

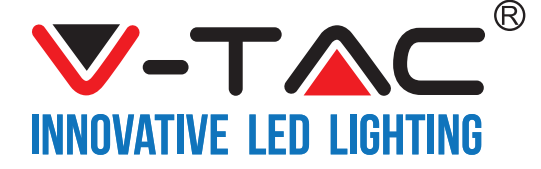

# NASTAVENÍ GOOGLE HOME

Krok 1:

a & b) Nainstalujte aplikaci Google home přes App Store (iOS) nebo přes Play Store (Android) a zaregistrujte se. Pokud již máte v domě Google existující účet, pokračujte k přihlášení.

c) Vytvořit nový dům/Vybrat existující dům, pokud existuje.

d) Připojte k napájecí síti zařízení Google Home a spárujte jej s aplikací. (Potom pokračujte krokem 2)

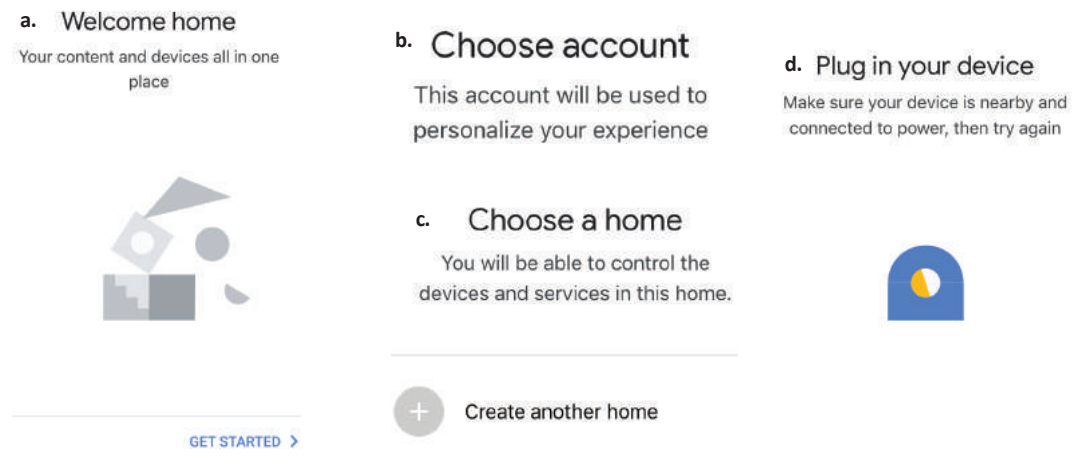

Krok 2: Jakmile jste na stránce "Google Home", klepnutím na ikonu "+" přidáte nové zařízení a dovednost. Potom klepněte na položku "Nastavení zařízení", jak je znázorněno na obrázku níže.

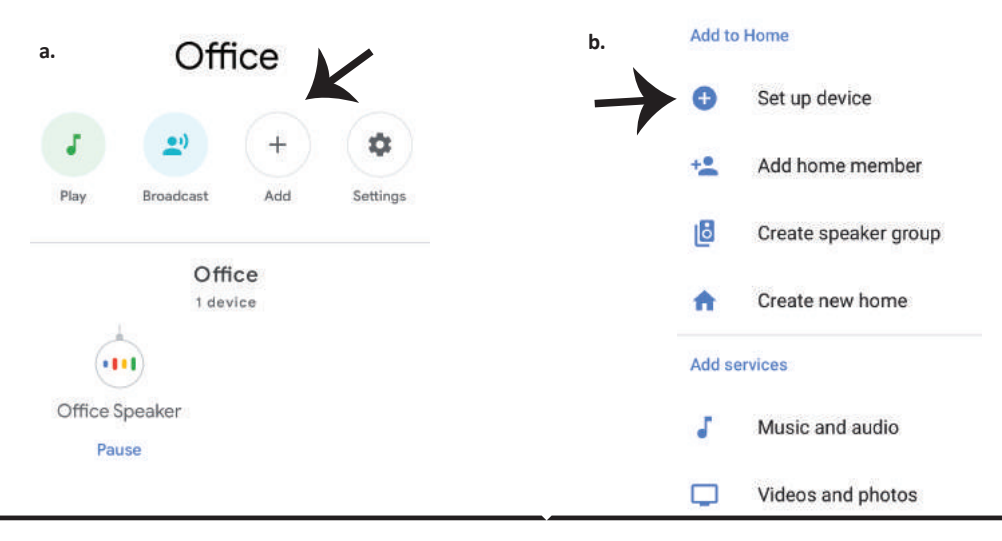

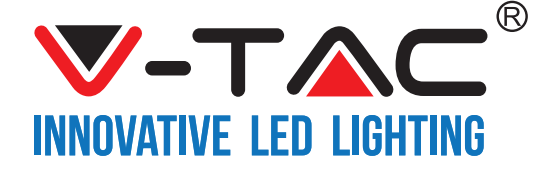

Krok 3: Před spuštěním kroku 3 se se ujistěte, že je inteligentní zařízení spárováno s aplikací "V-TAC Smart Home".

Klepněte na sekci se šipkami, jak je uvedeno na obrázku níže.

#### Set up

Set up new devices or add existing devices and services to your home

New devices

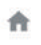

Set up new devices

Google Home, smart displays and devices labelled 'Made for Google' such as C by GE smart bulbs

#### Works with Google

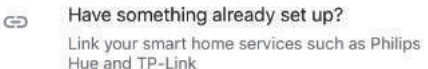

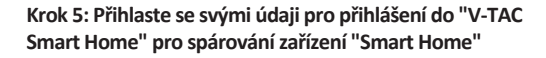

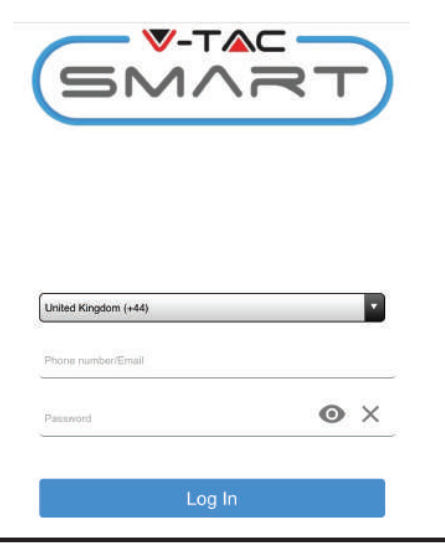

Krok 4: Zadejte "Vtac" na vyhledávací liště a klepněte na ikonu z rozbalovací nabídky "VTA Smart" (jak je znázorněno na obrázku níže).

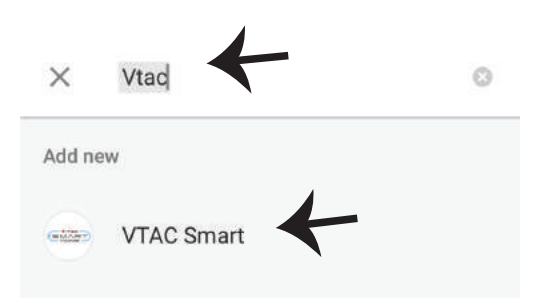

#### Krok 6:

a. Účet bude nyní spárován, zůstaňte na stránce, během několika vteřin budete přesměrováni, abyste vybrali zařízení, které chcete přidat do svého domu.
b. Vyberte zařízení a klepněte na ""Další" (jak je znázorněno v obrázku b)

| a. [ | Done<br>Account | assistant.google.com<br>is now Linked | Ċ        |
|------|-----------------|---------------------------------------|----------|
| b.   | ×               | Choose device                         | е        |
|      |                 | Smart Plug<br>Switch                  | <u>/</u> |

Krok 8: Úspěšně iste přidali inteligentní zařízení "V-TAC

Smart" do své aplikace "Google Home".

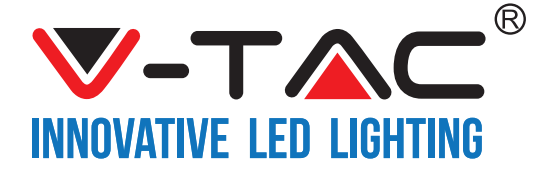

dům", abyste přidali inteligentní zařízení k němu. Choose a home Smart-Home -You will be able to control the devices and services in this home. Smart-Home Add Settings Office Master bedroom 1 device Smart Home Create another home Smart Plug Off On .

Krok 7: Vyberte "Dům", do něhož chcete přidat

inteligentní zařízení. (nebo) můžete vytvořit "Nový

NEXT >

Krok 9: Zařízení můžete zapnout/vypnout tak, že klepnete na možnosti ON/OFF, jak je znázorněno níže. (NEBO) Klepnutím na Název (Příklad: chytrá zásuvka, jak je znázorněno níže), abyste přesměrovali na novou stránku.

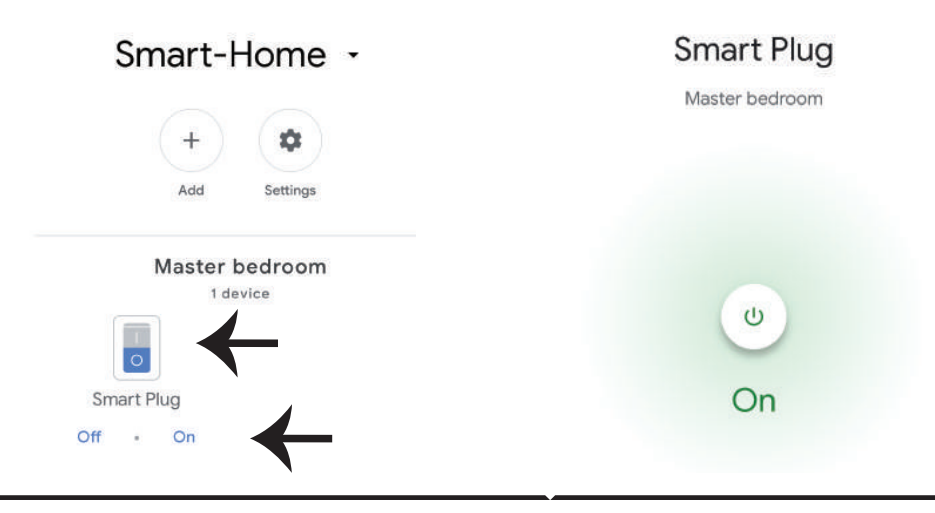
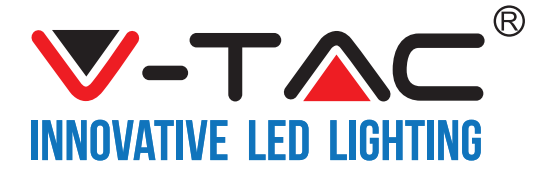

#### CZECH

#### **Google povely:**

Nyní můžete ovládat své inteligentní zařízení pomocí hlasových povelů v Google Home. Níže jsou příklady několik povelů, které můžete použít:

- >! OK Google, zapni chytrou zásuvku
- ▶! OK Google, vypni chytrou zásuvku

#### CO SI MÁTE ZAPAMATOVAT PŘED ZAHÁJENÍM INSTALACE:

- 1. Aplikace "V-TAC Smart Home"& aplikace "Google Home"
- 2. Ujistěte se, že máte zařízení "Google Home"
- 3. Inteligentní domácí zařízení
- 4. Stabilní síť Wifi

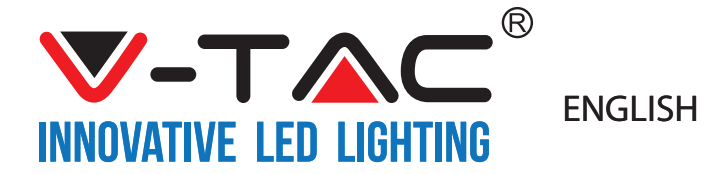

WEEE Number: 80133970

# **INSTALLATION INSTRUCTION**

# WIFI DIMMER SWITCH

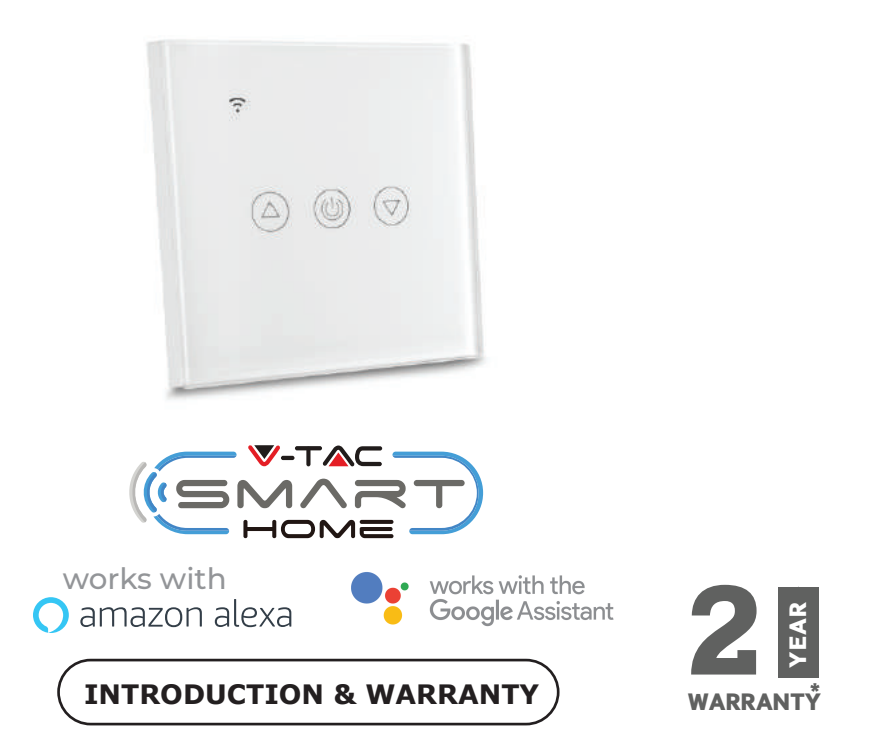

Thank you for selecting and buying V-TAC Product. V-TAC will serve you the best. Please read these instructions carefully before starting the installation and keep this manual handy for future reference. If you have any other query, please contact our dealer or local vendor from whom you have purchased the product. They are trained and ready to serve you at the best.

The warranty is valid for 2 years from the date of purchase. The warranty does not apply to damage caused by incorrect installation or abnormal wear and tear. The company gives no warranty against damage to any surface due to incorrect removal and installation of the product.

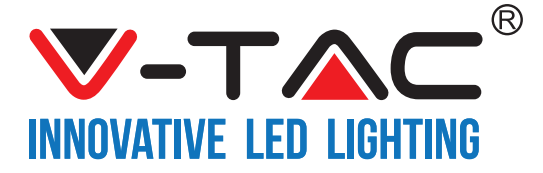

## SPECIFICATIONS

| Model Number | SKU  | Input Voltage | Max Current | Wireless Standard | Material | Color |
|--------------|------|---------------|-------------|-------------------|----------|-------|
| VT-5013      | 8432 | AC:90-250V    | 2A          | Wi-Fi 2.4Ghz      | PC/Glass | Black |
| VT-5013      | 8433 | AC:90-250V    | 2A          | Wi-Fi 2.4Ghz      | PC/Glass | White |

# INSTALLATION

<u>V-TAC SMART HOME APP</u>: Download V-TAC SMART HOME APP by going to APP Store or Google PLay Store (OR)

Download the VTAC SMART HOME APP by scanning the below QR Code

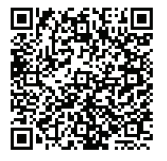

GOOGLE PLAY

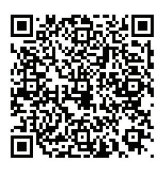

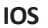

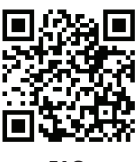

FAQ

Note: For troubleshooting please scan the Barcode of FAQ and to read the instruction manual in a different language please scan the barcode of Multi-Language Manual

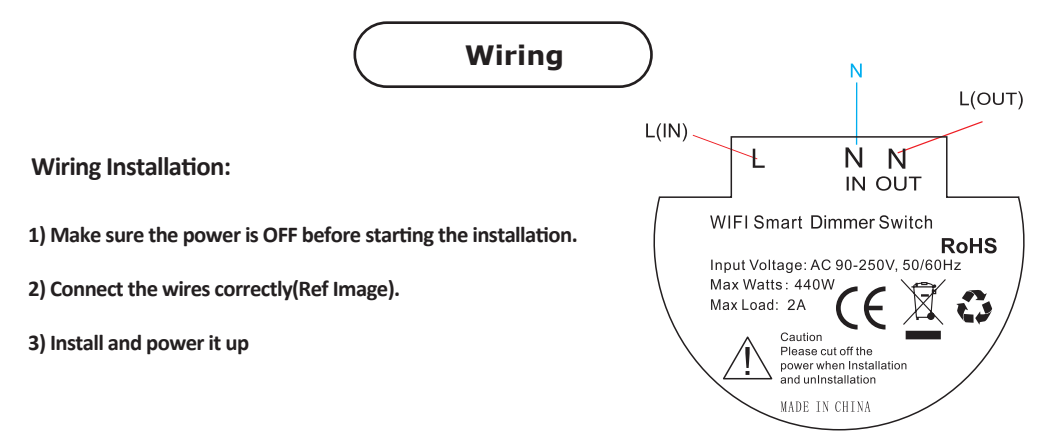

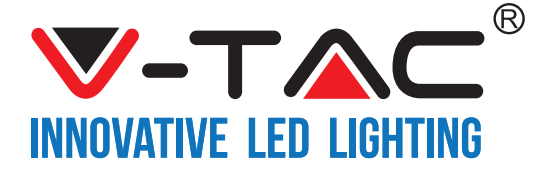

Step1: Open the V-TAC Smart Home App and register. If you already have an existing account with V-TAC Smart Home, please proceed to logging in. Step2: To Add a New device tap on the "+" sign(as shown)

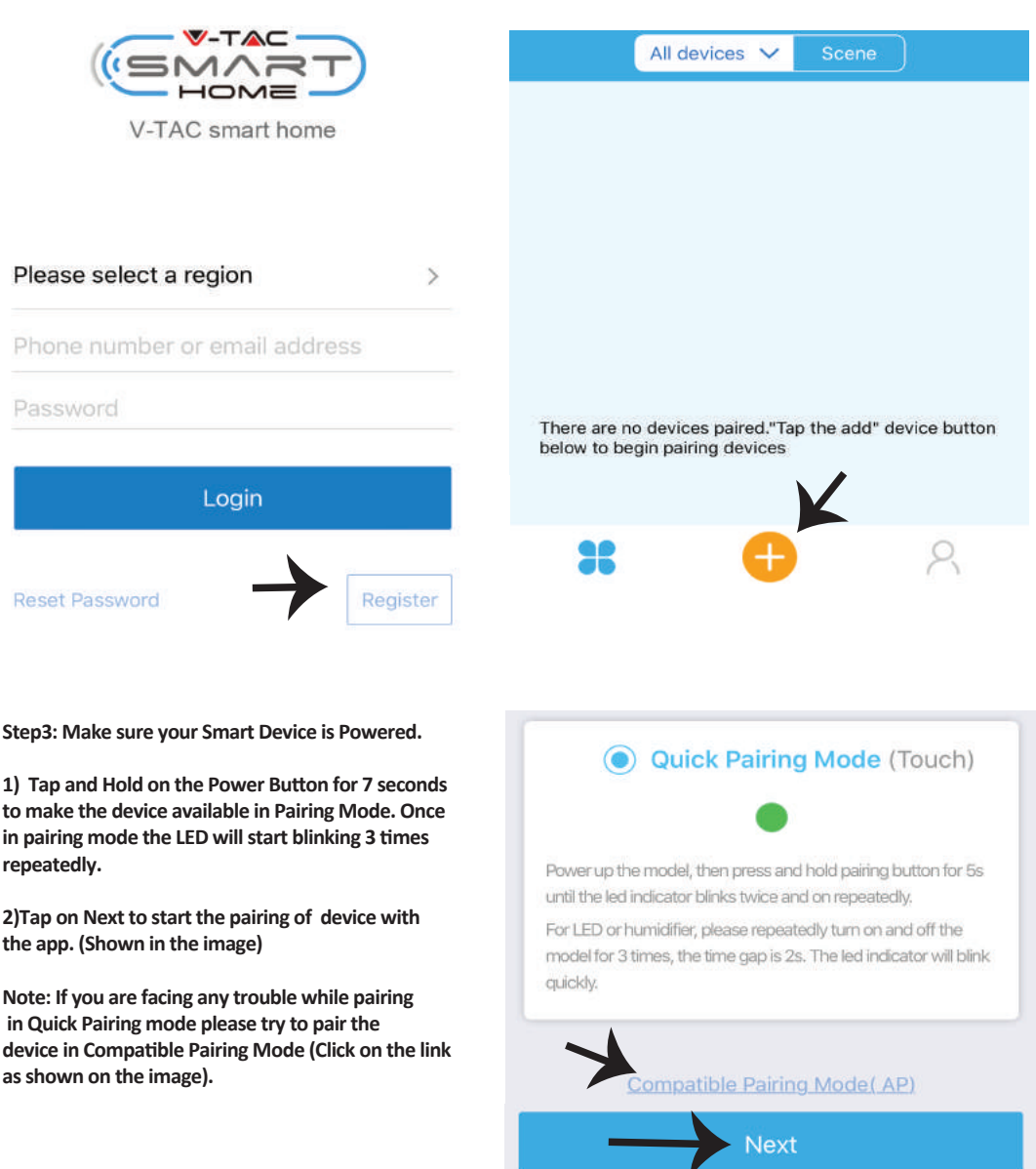

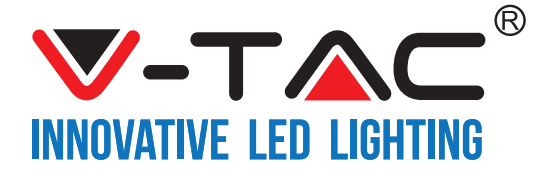

| Step4: Select your Wifi Name and enter the<br>password and Tap on Next. | Step5: Give a Name to your Device(Ex: Smart Plug/ smart<br>switch) & Tap on complete. |  |
|-------------------------------------------------------------------------|---------------------------------------------------------------------------------------|--|
|                                                                         |                                                                                       |  |
| (Only supports 2.4G WIFI)<br>WIFI name Vtac                             | My devices                                                                            |  |
| WiFi password                                                           |                                                                                       |  |
| Remember password                                                       |                                                                                       |  |
| Next                                                                    | Complete                                                                              |  |
|                                                                         |                                                                                       |  |

Step6: Your Device is now paired and will appear (Ex: as shown in the below image).

- a) To turn the device ON /OFF tap on the ON/OFF icon(as shown in the below image).
- b) To enter more settings of the Smart device tap on the Name(Ex: Smart Plug as shown in the image)

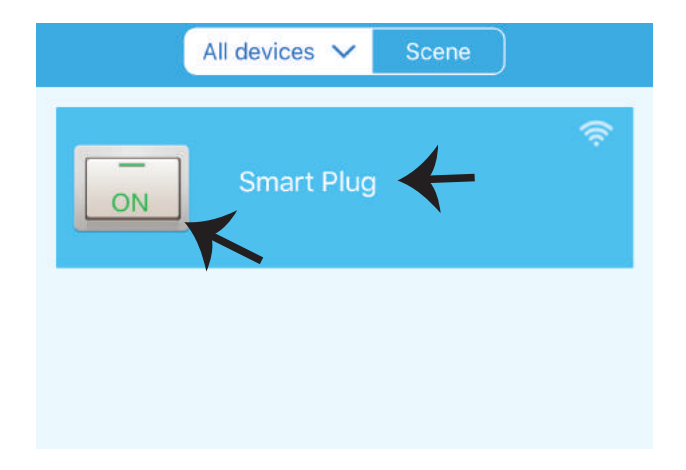

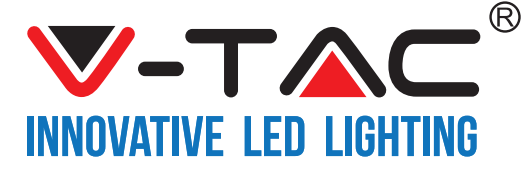

Step7: On the Deice page V-TAC SMART HOME offers multiple features as mentioned below

- a) Share This function allows you to share the access with another user.
- b) Schedule: Schedule timer allows you to turn the device ON/OFF with flexibility of choosing date and time. This feature also allows Repeat mode using which you can set the desired configuration to daily OR any day of the week.
- c) Timer : Timer function allows you to set "day-Hour-Minute" using which you can Schedule the device to Turn ON/OFF

d) Loop Timer - This function allows you to set a time loop for how long should the device be ON and after how long the device should be turned off.

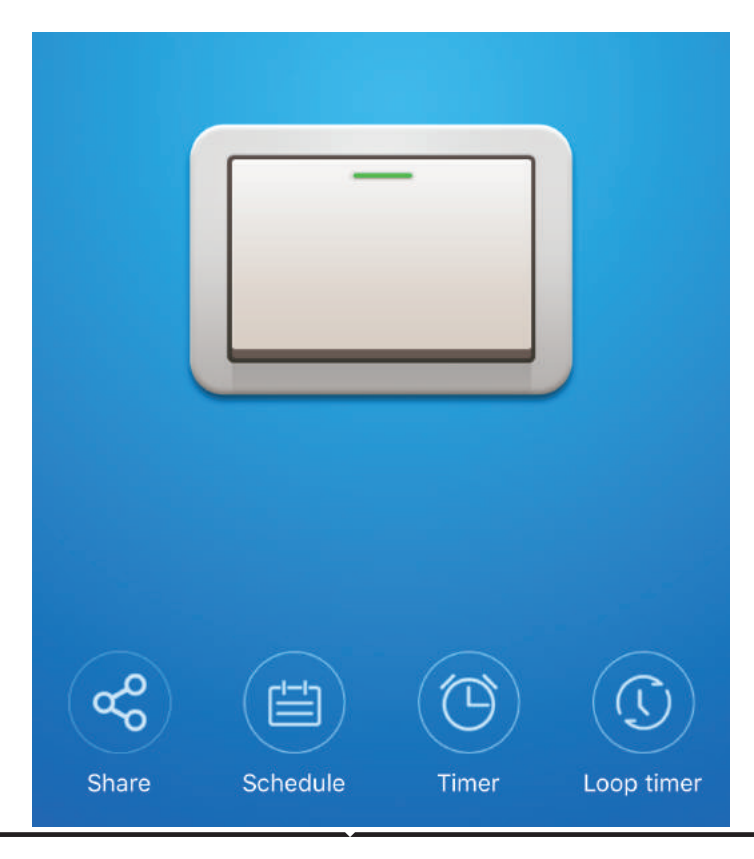

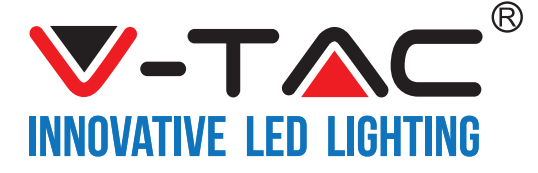

## ALEXA SETTINGS

Step1:Install the Amazon Alexa app via the App Store (iOS) or the Play Store (Android) and register. If you already have an existing account with Amazon Alexa, please proceed to logging in.

| ogin                  |                                                                                                    |
|-----------------------|----------------------------------------------------------------------------------------------------|
|                       | Forgot password                                                                                                 |
| Mobile number or Emai | l.                                                                                                    |
| Amazon password       |                                                                                                    |
| Show password         |                                                                                                    |
|                       | LOGIN                                                                                                    |
|                       | (All and a second second second second second second second second second second second second second second se |
| New                   | to Amazon?                                                                                                    |

Step3: On the Home page of Amazon Alexa App, Tap on the icon as shown on the image below.

Step2: Once you are on the Amazon Alexa home page, tap on the lower right icon — where the arrow is pointed— to add a new device and Enable Skills.

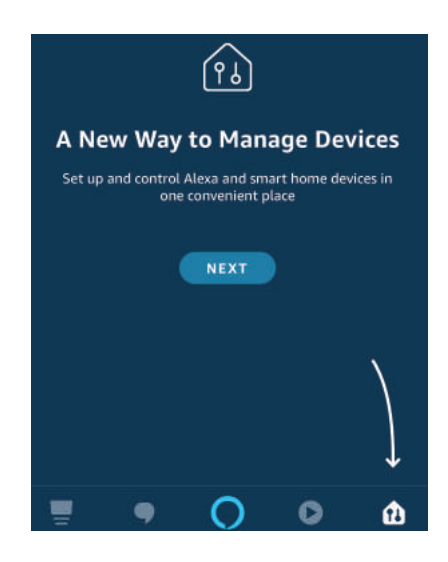

Step4: Tap on "Skills & Games" as show below

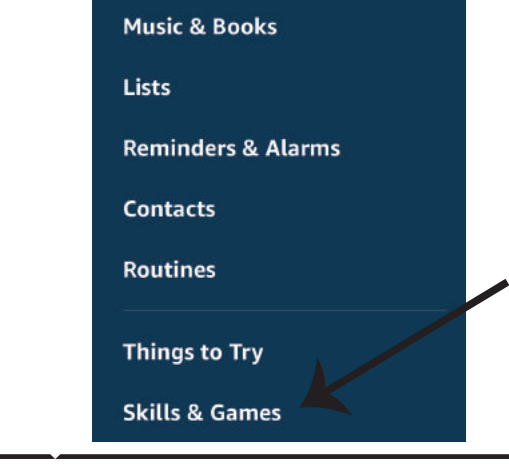

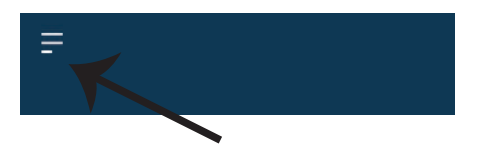

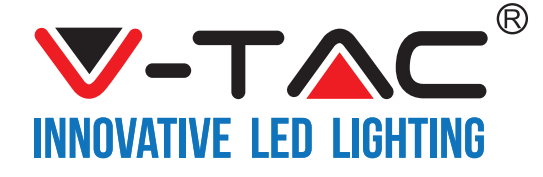

Step5: On the Search bar as shown below type"V-TAC" and tap on the V-TAC skill as shown on the image.

Step6: Tap on Enable Skill to link V-TAC Smart Home app with Amazon Alexa.

| <        | SEARCH                      |   |
|----------|-----------------------------|---|
| VTAC     | ←                           | Q |
| 1 RESULT | Sort by: Relevance          | ~ |
|          | V-TAC<br>V-TAC Technologies |   |
| Y        | "Alexa, turn on switch"     |   |

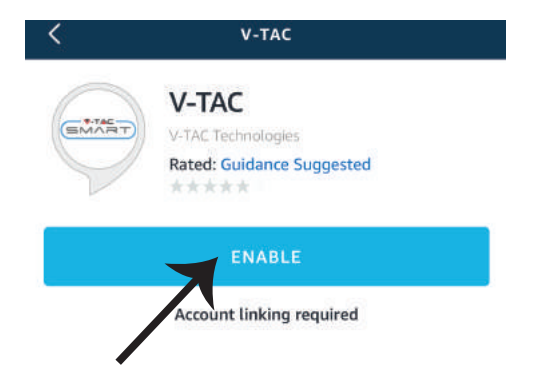

Step7: Enter Login credentials of V-TAC Smart Home and then tap on Log In. If you do not have a existing account please register by tapping on the register. Step8: a)Once you have successfully linked V-TAC Skill close the window & (b)tap on Discover device. Make sure Smart device is paired with V-TAC Smart Home app.

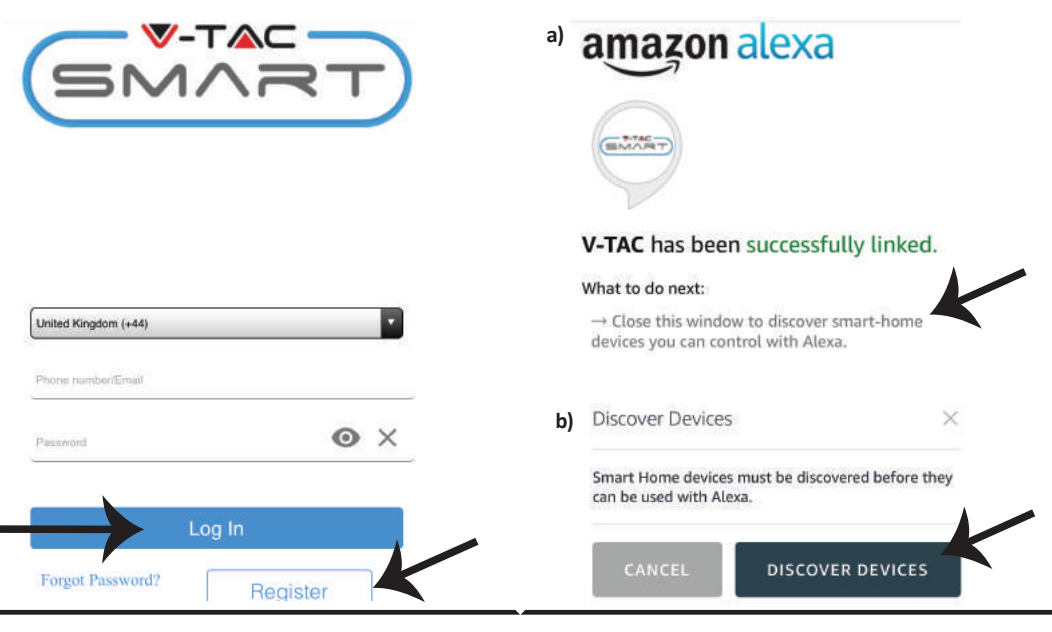

**V-TAC**<sup>®</sup> INNOVATIVE LED LIGHTING

Step9: Discover your smart device on Alexa. You can say"Alexa discover devices" to the Alexa device which you have. (OR) you can add new devices manually by going to the home page of Amazon alexa and tapping on the icon (Ref: image A) & tap on "+" sign to add new device(Ref: Image B). Once the device is discovered you can now control your smart device using Alexa.

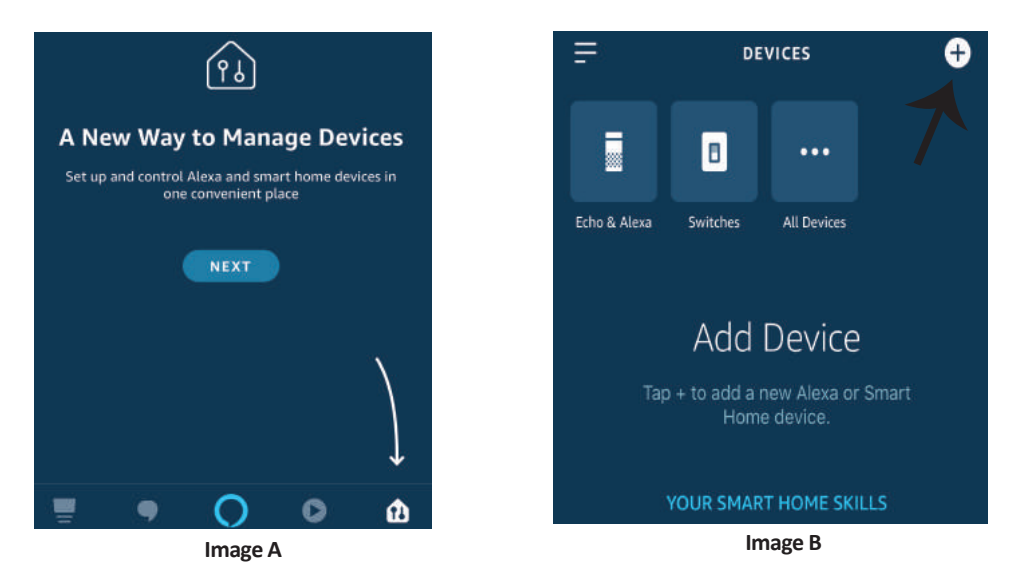

*Note: Discovering the device must be done every time the device's name is changed on the app.* 

#### **ALEXA Commands**

Now, you can control your smart device using voice commands on Alexa. Below is a example commands you can use:

- ▶! Alexa, turn ON Smart Plug
- ▶! Alexa, turn OFF Smart Plug

#### THINGS TO REMEMBER BEFORE STARTING INSTALLATION:

- 1. V-TAC Smart Home App & Amazon Alexa App
- 2. Make sure you have Amazon Alexa Device(including Echo, Echo Tap, or Echo Dot)
- 3. Smart Home Device
- 4. Stable Wifi network

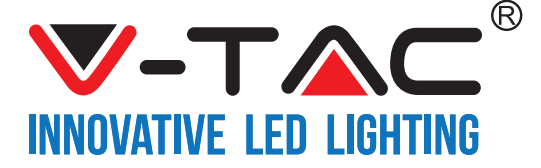

### **GOOGLE HOME SETTINGS**

Step1:

- a&b) Install the Google Home app via the App Store (iOS) or the Play Store (Android) and register. If you already have an existing account with Google Home, please proceed to logging in.
- c) Create a New Home/Choose from the existing home if any.
- d) Power ON the Google Home device and connect it to the App.(Then Proceed to step 2)

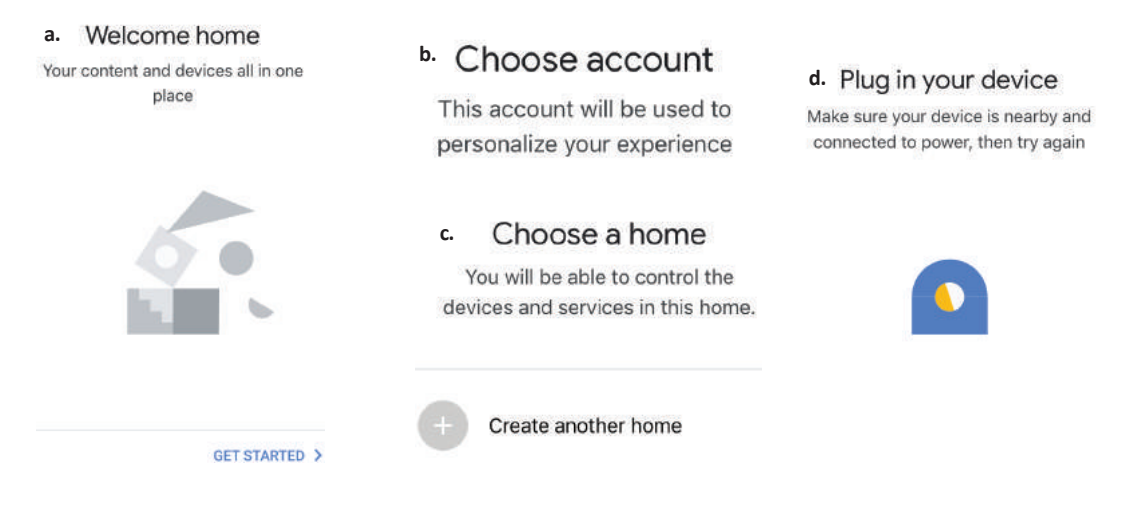

Step2: Once you are on the Google home page, tap on the Add "+" icon- to add a new device and skill. And then tap on Set up device as shown in below image.

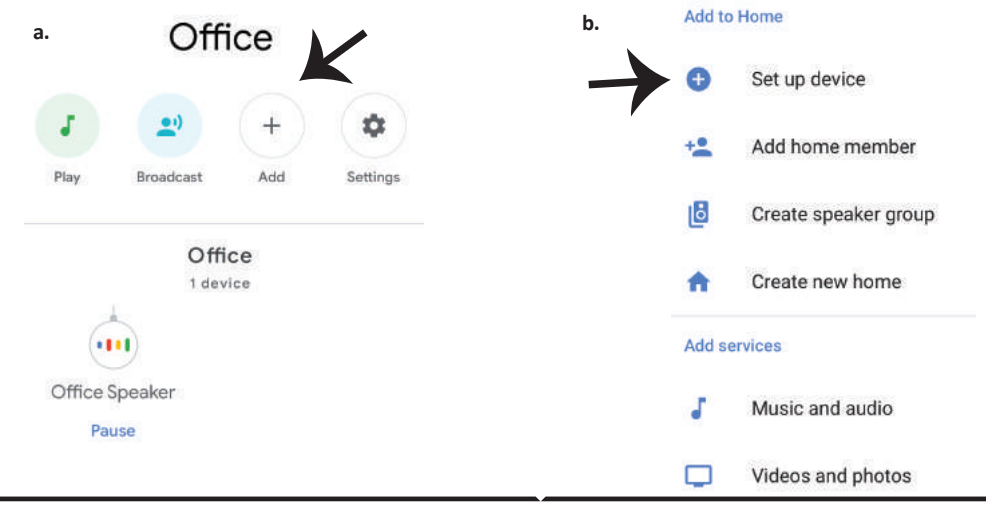

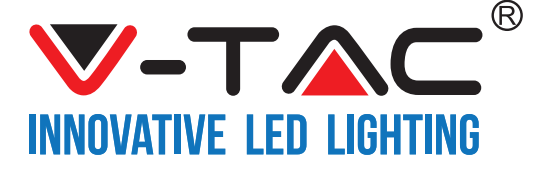

Step3: Make sure the Smart Device is paired with V-TAC Smart Home app before starting step 3. Tap on the arrow section as highlighted in the below image.

#### Set up

Set up new devices or add existing devices and services to your home

New devices

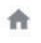

Set up new devices

Google Home, smart displays and devices labelled 'Made for Google' such as C by GE smart bulbs

#### Works with Google

Have something already set up? Link your smart home services such as Philips Hue and TP-Link

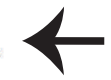

# Step5: Sign In with your V-TAC Smart Home Login credentials to Link the Smart Home device

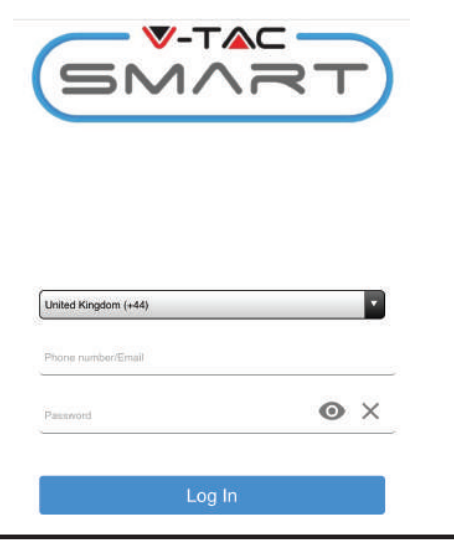

Step4: Type "Vtac" on the search bar and tap on the icon from the drop down options of VTAC Smart as shown below.

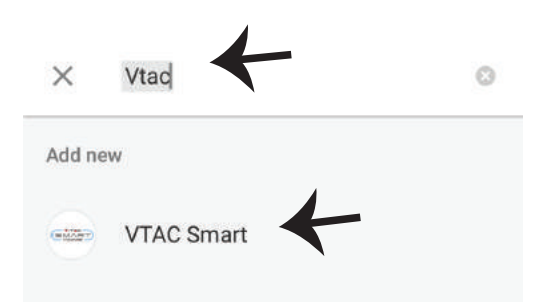

#### Step6:

a. Account will now be linked, please stay on the page you will be redirected in few seconds to select the device to add to your home.

b. Select the device and tap on Next as show in image(b)

| a. | Done<br>Account | assistant.google.com<br>is now Linked | Ċ |
|----|-----------------|---------------------------------------|---|
| b. | ×               | Choose device                         | e |
|    |                 | Smart Plug<br>Switch                  | r |

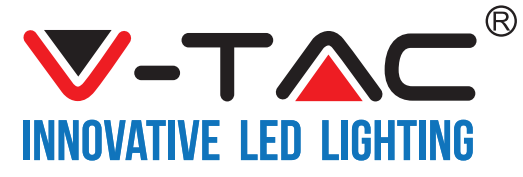

Step7: Select the Home where you would like to add the Smart Device under. (Or) you can create a New home in order to add the Smart Device to it. Step8: You have successfully added V-TAC Smart device to your Google home App.

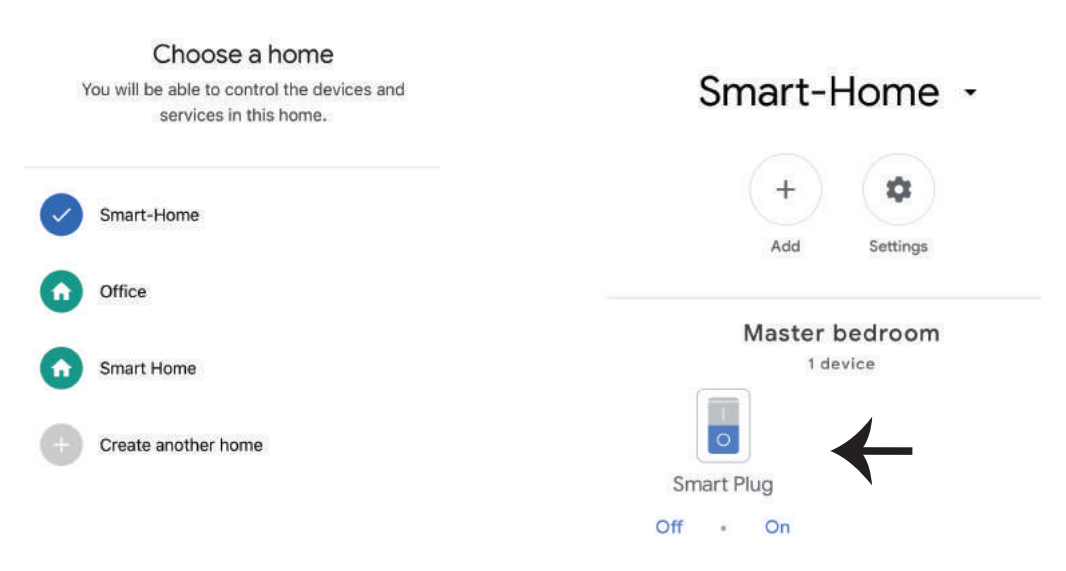

Step9: You can turn the Device On/OFF by taping On/Off options as shown below. (OR) You can tap on the Name(Ex:Smart Plug as shown below) to redirect to new page.

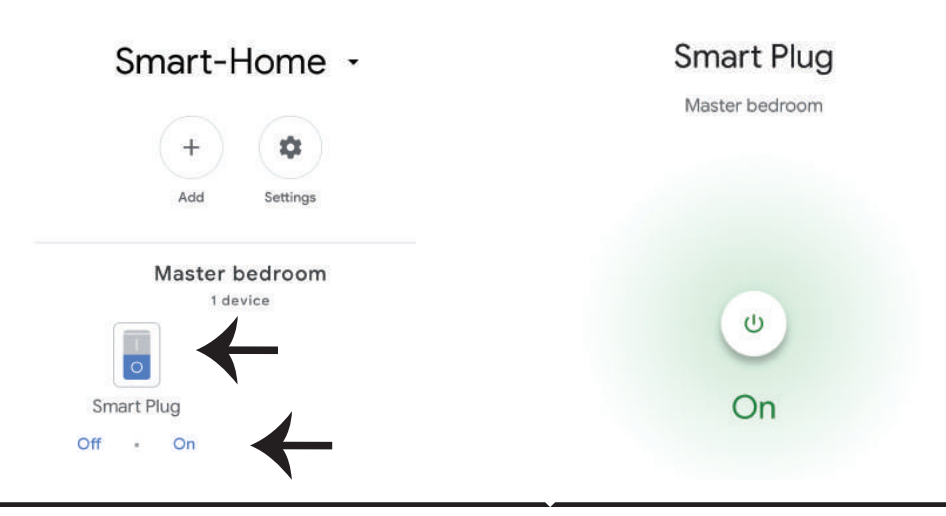

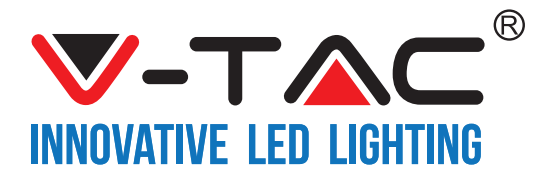

#### **Google Commands:**

Now, you can control your smart device using voice commands on Google Home. Below are a few example commands you can use:

- ▶! OK Google, turn ON Smart Plug
- ▶! OK Google, turn OFF Smart Plug

#### THINGS TO REMEMBER BEFORE STARTING INSTALLATION:

- 1. V-TAC Smart Home App & Google Home App
- 2. Make sure you have Google Home Device
- 3. Smart Home Device
- 4. Stable Wifi network